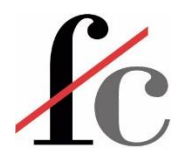

## www.fcervantes.es

## francisco@fcervantes.es

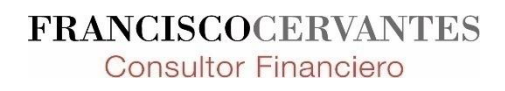

1 Francisco Guillermo Cervantes Medina ©

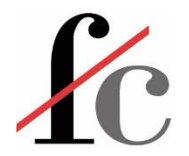

#### Power BI - Iniciación a intermedio

Impartido por Francisco Guillermo Cervantes Medina

12, 19 y 26 de noviembre de 2024

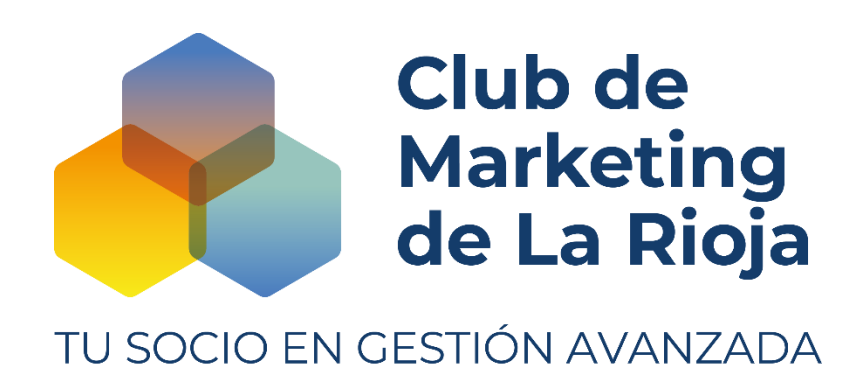

FRANCISCOCERVANTES Consultor Financiero

Francisco Guillermo Cervantes Medina ©

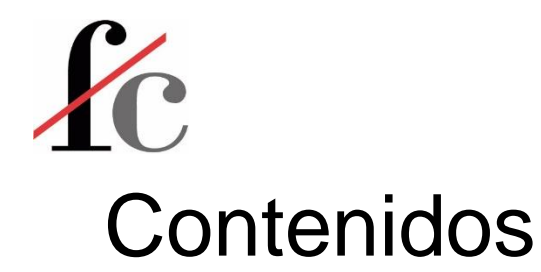

- 1. Introducción
- 2. Principales conceptos y herramientas
- 3. Visualización
- 4. Análisis
- 5. Transformación
- 6. Modelo de datos

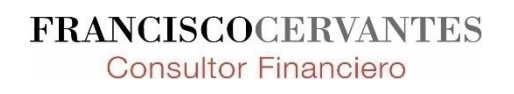

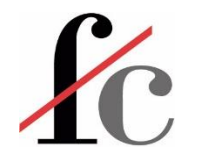

## ¿Qué es Power BI?

Es una herramienta de visualización y por lo tanto, de análisis de datos.

Podemos acaso concebirlo como un "mix" entre una base de datos relacional y Excel.

Es una suite de aplicaciones compuesta por:

- Una aplicación en la nube: <u>https://app.powerbi.com</u>
- Una aplicación de escritorio: Power BI Desktop
- Una aplicación móvil
- Complementos funcionales/gráficos

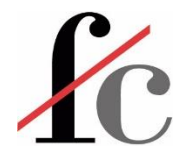

5

### ¿Qué es Power BI?

| Aplicación en la                          | a nube: permite (                                                                                               | Confeccionar y visual                                     | izar informes          |
|-------------------------------------------|----------------------------------------------------------------------------------------------------|-----------------------------------------------------------|------------------------|
| D Power BI x +                            | r                                                                                                    |                                                           | - o ×                  |
| ← C û https://app.powerbi.com/groups/me/q | quickcreate                                                                                                    |                                                           | ^`☆ 🔽 © \$   ¢= @ 🚇 …  |
| <b>Power BI</b> Mi área de trabajo        |                                                                                                    | Versión de prueba:<br>Queda 52 días                       | @ ¥ ? © <mark>♀</mark> |
| =                                         |                                                                                                    |                                                           | +.                     |
| 命 Inicio                                  |                                                                                                    |                                                           | •                      |
| + Crear                                   |                                                                                                    |                                                           | -                      |
| 🖻 Examinar                                |                                                                                                    |                                                           | de .                   |
| Centro de datos                           |                                                                                                    |                                                           | 0                      |
| Metrics                                   |                                                                                                    |                                                           |                        |
| H Aplicaciones                            |                                                                                                    |                                                           | +                      |
| Canalizaciones de implem                  |                                                                                                    |                                                           |                        |
| Mas informacion                           | Agregar dato                                                                                                    | os para empezar                                           |                        |
| Areas de trabajo                          |                                                                                                    |                                                           |                        |
| 8 Mi área de trabajo 🗸 🗸                  | ter and the second second second second second second second second second second second second second second s |                                                           |                        |
|                                           | Pegue o especifique<br>manualmente los datos.                                                                   | Elija un conjunto de datos<br>publicado.                  |                        |
|                                           | Ne us al azirana aus huura? Deservana la                                                                        |                                                           |                        |
|                                           | živo ve el origen que buscar <u>Descargar la r</u>                                                              | aplicación de escritorio o pruebe <u>estas opciones</u> . |                        |
|                                           |                                                                                                    |                                                           |                        |
|                                           |                                                                                                    |                                                           |                        |
|                                           |                                                                                                    |                                                           |                        |
|                                           |                                                                                                    |                                                           |                        |
|                                           |                                                                                                    |                                                           |                        |
|                                           |                                                                                                    |                                                           | •                      |
| ↗ Obtener datos                           |                                                                                                    |                                                           | * VANTES               |
|                                           |                                                                                                    |                                                           | Consultor Financiero   |

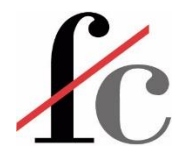

#### Menús en Power Bl

Aplicación de escritorio: Confeccionar y visualizar informes permite 回り Sin título - Power Bl Desktop Iniciar sesión Archivo Inicio Insertar Modelado Ver Ayuda Cortar Ħ 4 dz Ø Lx Obtener Libro de Centro de SQL Especificar Dataverse Orígenes Pegar Transformar Actualizar Nuevo objeto Cuadro de Más objetos Nueva Medida I Copiar formato datos v Excel datos v Server datos datos∽ medida rápida recientes ~ visual texto visuales v Cálculos Portapapeles Consu Confidencialidad Compartir <u>00</u> √ Filtros Visualizaciones > Campos Compilar visual  $\boxplus$ D Buscar D 鲳 匾 Filtros de esta página Aún no ha cargado ningún Agregar campos de datos . ۱ł. dato. Obtener datos 1 0 🖪 Filtros de todas las páginas 🙈 🔝 📰 🜌 6 M F 🖽 🎞 R Py 🖻 Agregar datos al informe Agregar campos de datos .. -4 🖵 🖻 🗋 🌄 🛇 Una vez cargados los datos, aparecerán en el panel Campos. ∞ … Valores Agregar campos de datos a... ĥ x SQL Obtener detalles Entre varios informes Mantener todos los Pegar datos en una tabla en Probar un conjunto de datos Importar datos de Excel Importar datos de SQL Server filtros blanco de muestra Agregue los campos de ob... Obtener datos de otro origen  $\rightarrow$  Página 1 44 + + 103 % C VANTES Página 1 de 1 **Consultor Financiero** 

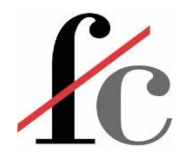

## ¿Qué es Power BI?

Aplicación móvil: Visualizar informes permite Il Orange 奈 18:32 49 % 🗖 III Orange 穼 50 % 18:31 8 Inicio Ô Q 0 Métricas Acceso rápido Actividad Edge Xbox CamScanne Instagram BH 11 >  $\frown$ ( Kinomap FE BHbyKinomap FitConsole PEAR thenticato rne 1 Track On Earth SmartView\_ RNEEnDirecto SmartHouse M+ **FE** Alexia Familia quizzers Su contenido más importante i estará aquí yahoo! Aquí encontrará los informes, los Chess Yahoo Mail paneles y las aplicaciones que a consulta con más frecuencia. ClínicaUnive A ☆ B D ••• **FRANCISCOCERVANTES** 

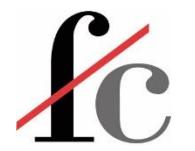

### ¿Qué es Power BI?

#### https://appsource.microsoft.com/en-us/marketplace/apps?product=power-Business Apps – Microsoft AppSource bi-visuals&page=1 9 Microsoft | AppSource Apps Consulting Services Industry Clouds Partners Ø Search AppSource apps United States | EN Α ☆ 2 $\odot$ + Apps results 0 Showing results in apps. -300 Filters Clear all **Power BI Visuals** a Search filters Bring your data to life with stunning, interactive data visualizations tailored to your organization and industry. 0 Products (1) Categories Learn more > Industries Power BI visuals × Power Platform × Trials All results V Pricing Model (2) ② (2) sites SOCia media dara content netwo 75 HH ✓ Compliance ① **Text Filter Chiclet Slicer Timeline Slicer** Gantt Word Cloud Microsoft Corporation Microsoft Corporation Microsoft Corporation Microsoft Corporation Microsoft Corporation Power BI visuals Power BI visuals Power BI visuals Power BI visuals Power BI visuals Search across your dataset right from Display image and/or text buttons that Graphical date range selector to use A type of bar chart which illustrates a Create a fun visual from frequent text the dashboard act as an in-canvas filter on other for filtering dates project timeline or schedule with in your data visuals resources \* 4.2 (159 ratings) ★ 3.4 (231 ratings) \* 4.2 (138 ratings) ★ 4.0 (216 ratings) ★ 3.2 (153 ratings) Free Free Free Free Free Get it now 云 Get it now 云 Get it now 公 Get it now 公 Get it now 弦 ∍ ② ② Power KF Matrix 123 =:: ŝ **FRANCISCOCERVANTES**

**Consultor Financiero** 

8 Francisco Guillermo Cervantes Medina ©

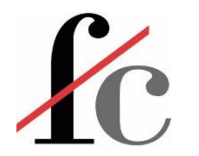

#### Las diferentes "estancias" de Power BI

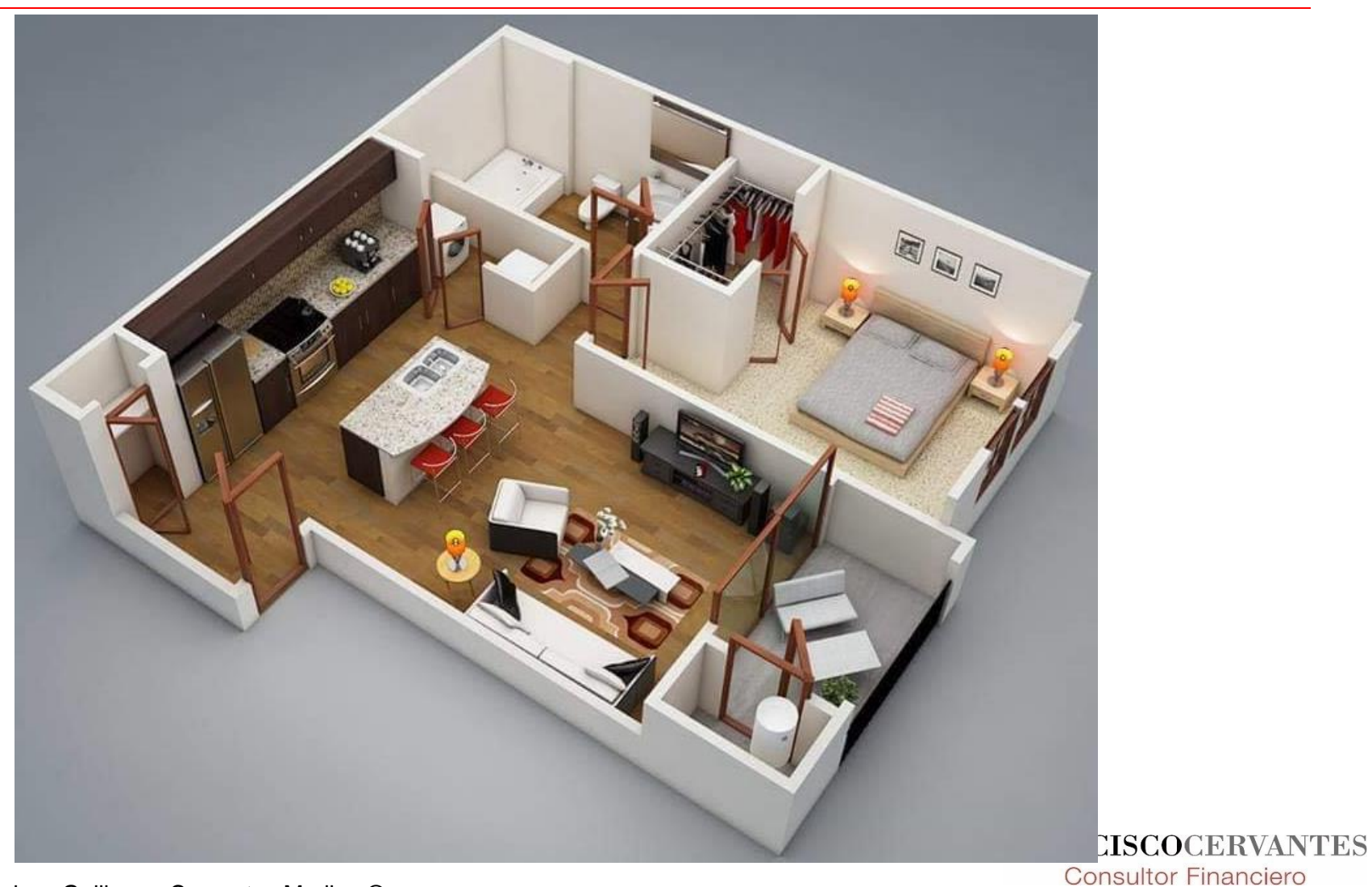

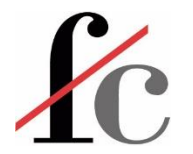

#### Menús en Power Bl

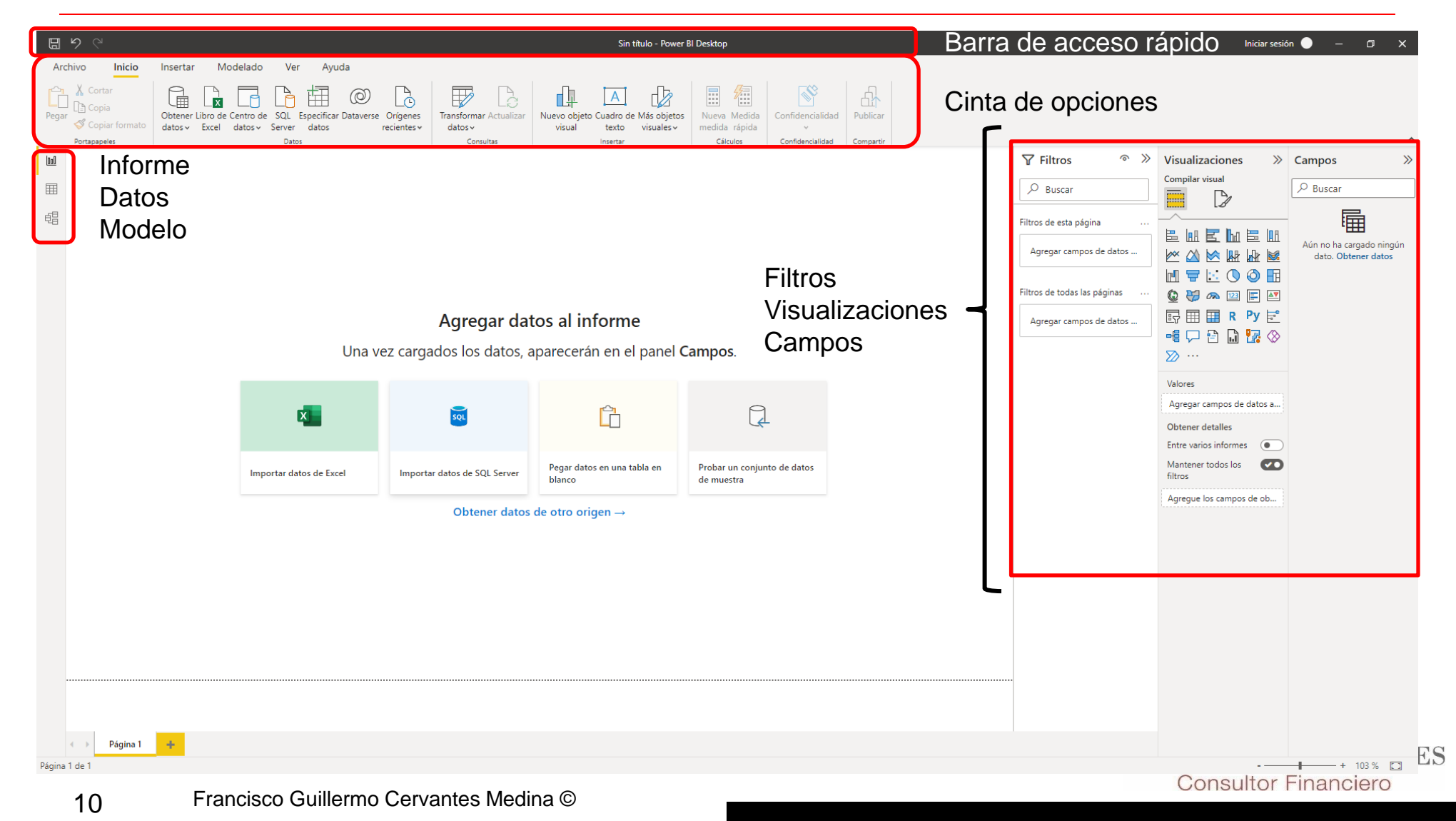

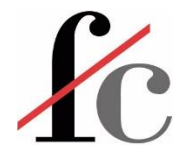

#### Menús en Power Bl

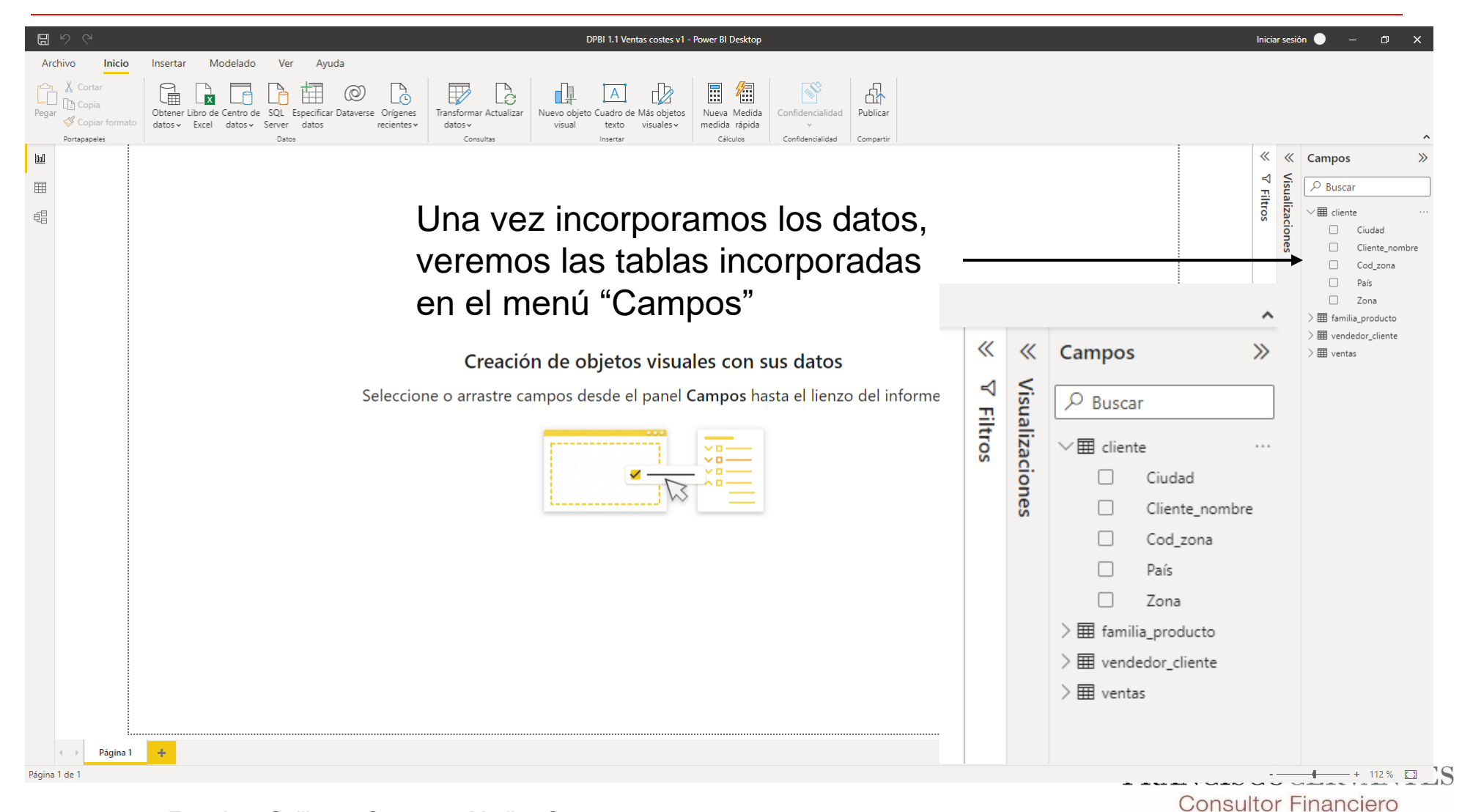

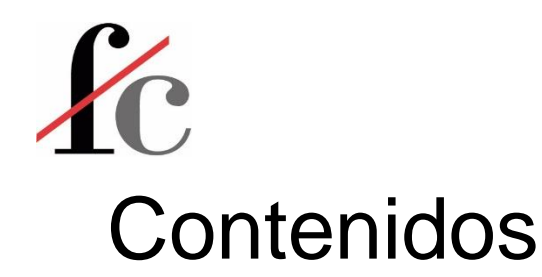

- 1. Introducción
- 2. Principales conceptos y herramientas
- 3. Visualización
- 4. Análisis
- 5. Transformación
- 6. Modelo de datos

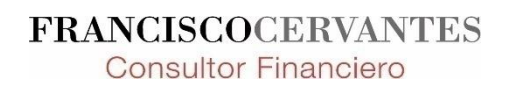

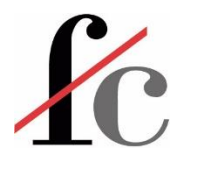

#### Lienzo

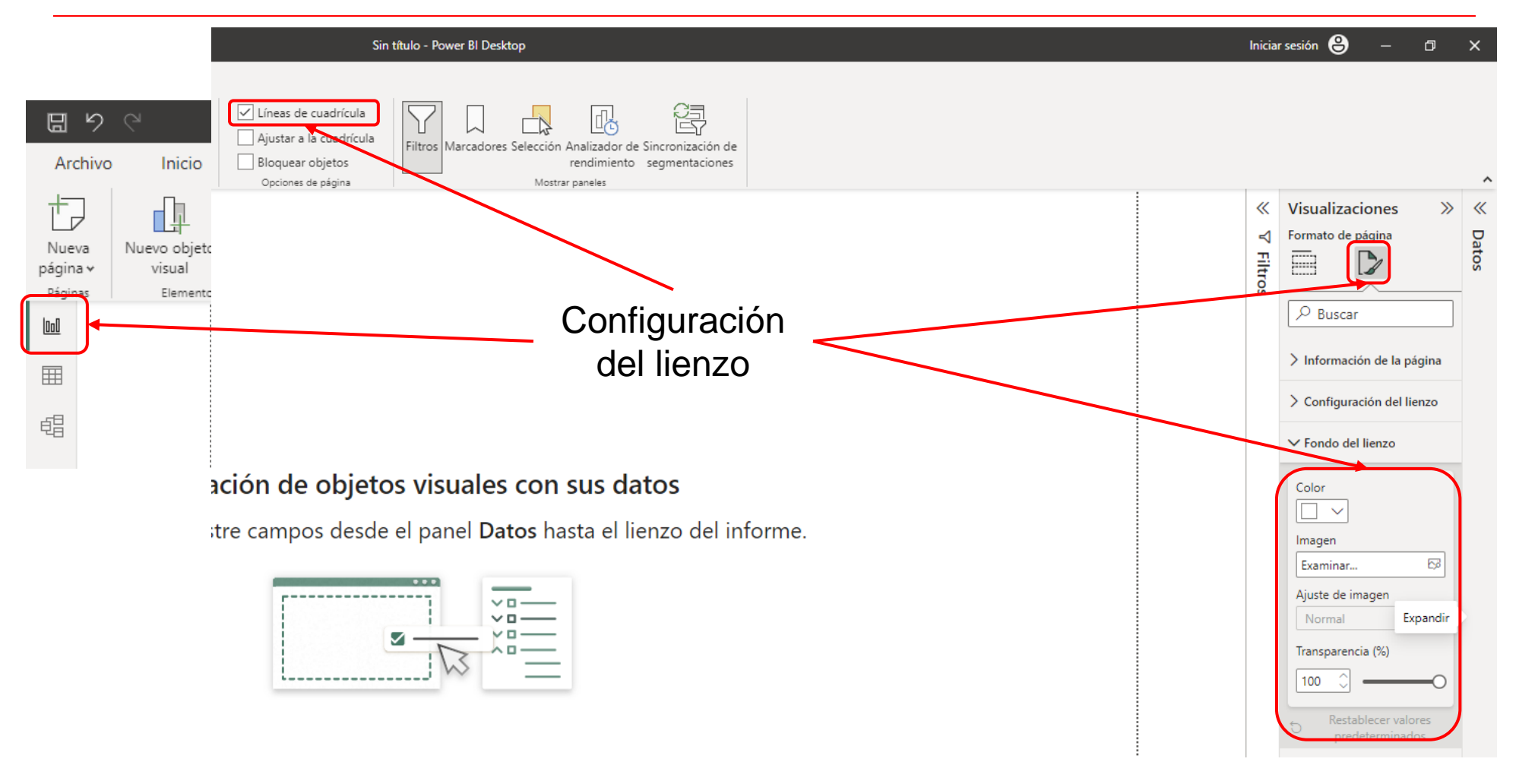

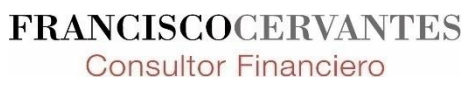

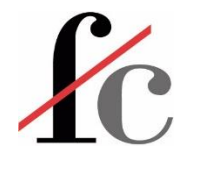

#### Lienzo

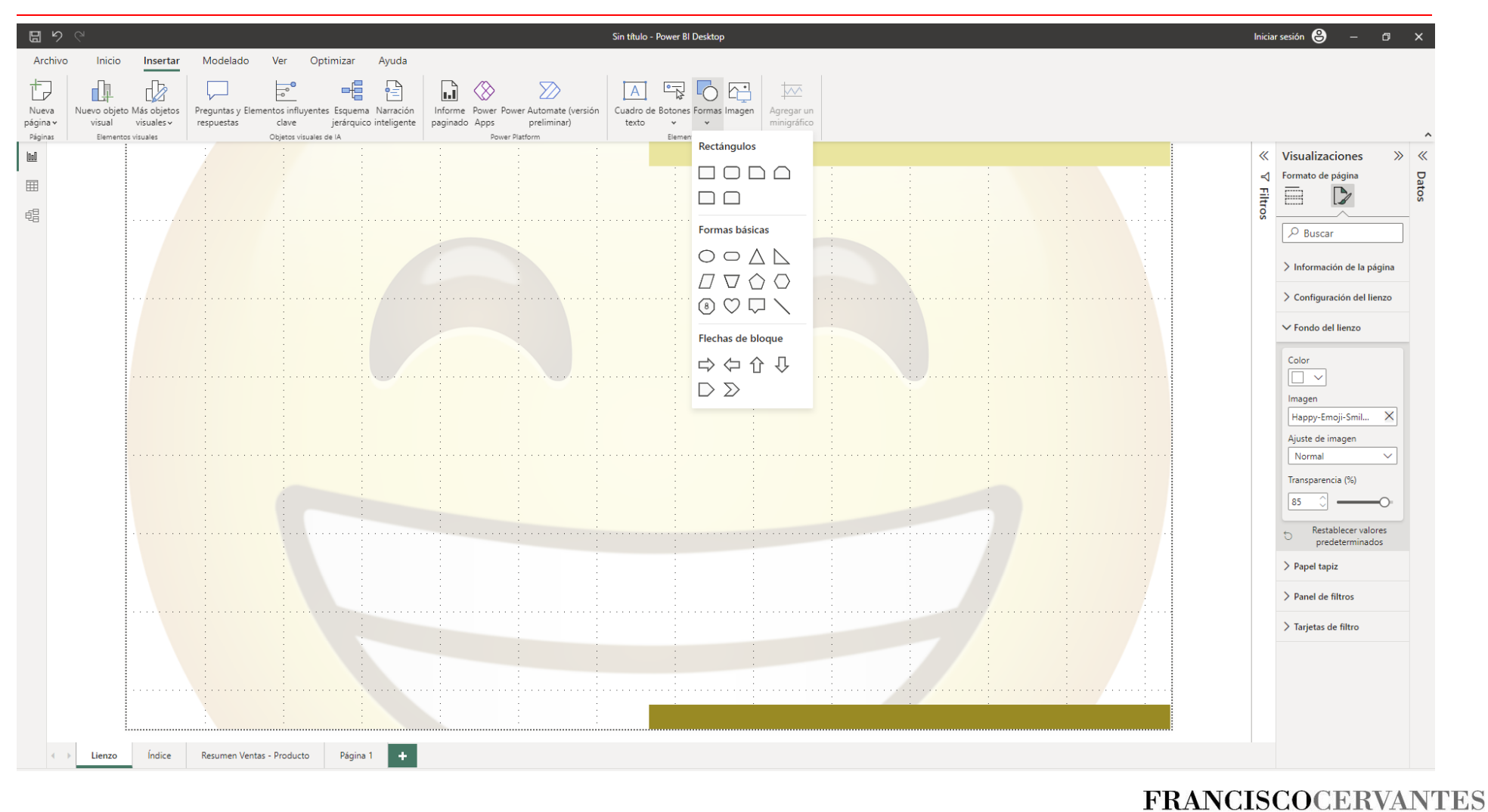

**Consultor Financiero** 

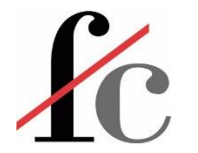

#### Formato de número personalizado

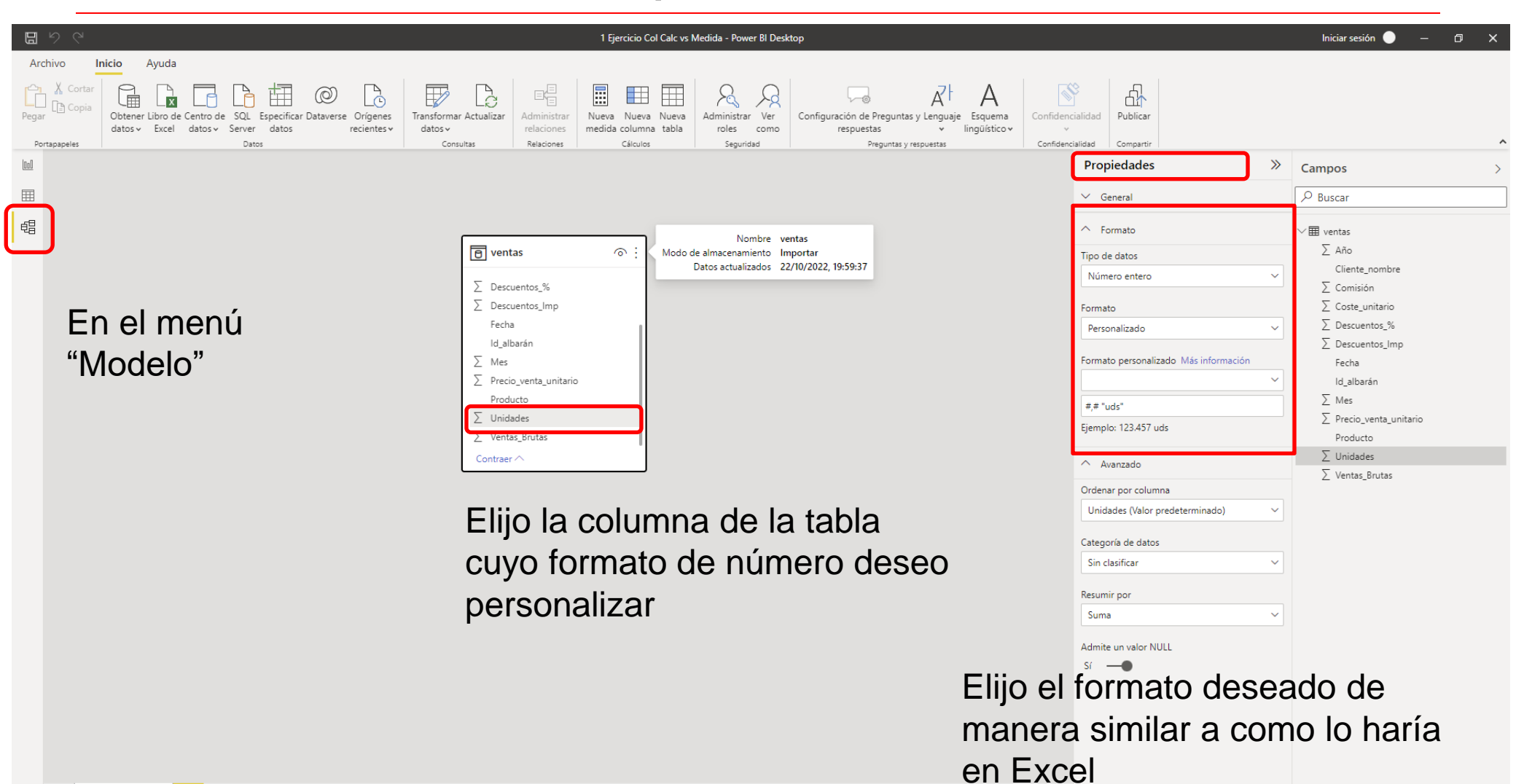

+

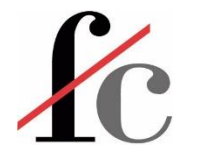

#### Formato de número personalizado

| IJ    | 🖫 🤌 🖓 🕹 1 Ejercicio Col Calc vs Medida RESUELTO TABLA MEDIDAS - Power BI Desktop |                        |            |            |       |                                          |                            |           |                 |                       |          |        |                    |            |               |                  |
|-------|----------------------------------------------------------------------------------|------------------------|------------|------------|-------|------------------------------------------|----------------------------|-----------|-----------------|-----------------------|----------|--------|--------------------|------------|---------------|------------------|
| Ar    | chivo                                                                            | Inicio Ayuda H         | Herramie   | ntas de ta | ablas | Herramientas de columnas                 |                            |           |                 |                       |          |        |                    |            |               |                  |
| ⊘ №   | lombre<br>ipo de datos                                                           | Unidades               | \$% Form   | mato #,# " | uds"  | Resumen                                  | Suma v<br>Sin clasificar v | Ordenar p | por Grupos de   | ⊟<br>⊟<br>Administrar | Nueva    |        |                    |            |               |                  |
|       | -                                                                                | Estructura             |            | Forr       | nato  | Propie                                   | dades                      | Ordenar   | a≁ datos≁       | Relaciones            | Cálculos |        |                    |            |               |                  |
| Inell | X                                                                                | /                      |            |            | 1000  |                                          |                            | oracia    |                 |                       | Calculos |        |                    |            |               |                  |
|       |                                                                                  |                        |            |            | • ~   |                                          |                            | (         |                 |                       |          |        | a                  | o          |               | <b>D</b>         |
| Ħ     | Id_albaran                                                                       | Fecha                  | × 1020     | Mes 👻      | Ano 👻 | Producto                                 | Cliente_nombre             | <u> </u>  | Unidades Prec   | lo_venta_unitario     | Descue   | ntos_% | Coste_unitario     | Comision 👻 | Ventas_Brutas | Descuentos_Imp 👻 |
|       | AU0056                                                                           | sabaao, 1 de agosi     | to de 2020 | 8          | 2020  | Mezcia Gumbo del cher Anton              | Ernst Handel               |           | 65 uas          |                       | 19       | 0,01   | 9,4444444444444    | 0,11       | 1235          | 12,35            |
| 唱     | AU0074                                                                           | sabado, 1 de agos      | to de 2020 | 8          | 2020  | Arenque bianco del horoeste              | Ernst Handel               |           | 60 uas          |                       | 20,7     | 0,01   | 25,875             | 0,11       | 1242          | 12,42            |
|       | AU0105                                                                           | sabado, 1 de agos      | to de 2020 | 0<br>0     | 2020  | Ouece Manchage La Pactera                | Wartian Harkku             |           | 30 uus          |                       | 20.4     | 0,01   | 12,5219591504548   | 0,11       | 254.0         | 2 640            |
|       | FR00007                                                                          | sábado, 1 de agos      | to de 2020 | 0          | 2020  | Pan de centeno cruijente estilo Gustafic | Victuailles en stock       |           | 12 uus<br>6 uds |                       | 15.8     | 0,01   | 21,7142857142857   | 0,11       | 100.8         | 1,098            |
|       | ED00008                                                                          | sábado, 1 de agos      | to de 2020 |            | 2020  | Paviolis Angelo                          | Victualles en stock        |           | 15 uds          |                       | 15.6     | 0,01   | 0.75               | 0,11       | 224           | 2.34             |
|       | FR00061                                                                          | sábado, 1 de agos      | to de 2020 | 8          | 2020  | Salsa de nimiento nicante de Luisiana    | Victuailles en stock       | -         | 20 uds          |                       | 15,0     | 0.01   | 9 3333333333333333 | 0.11       | 336           | 3.36             |
|       | FR00145                                                                          | sábado, 1 de agos      | to de 2020 | 8          | 2020  | Cerveza Outback                          | Blondel nère et fils       | -         | 20 uds          |                       | 15.2     | 0,01   | 13 2193913043478   | 0.11       | 304           | 3.04             |
|       | FR00164                                                                          | sábado, 1 de agos      | to de 2020 | 8          | 2020  | Cordero Alice Springs                    | Blondel père et fils       |           | 30 uds          |                       | 26.2     | 0.01   | 20.0689655192414   | 0.11       | 786           | 7.86             |
|       | ME00031                                                                          | sábado, 1 de agos      | to de 2020 | 8          | 2020  | Salmón ahumado Gravad                    | Centro comercial Moctezu   | ıma       | 1 uds           |                       | 20.8     | 0.01   | 26                 | 0.11       | 20.8          | 0.208            |
|       | ME00040                                                                          | sábado, 1 de agos      | to de 2020 | 8          | 2020  | Bollos de Sir Rodney's                   | Centro comercial Moctezu   | uma       | 10 uds          |                       | 8        | 0.01   | 7.2727272727272727 | 0.11       | 80            | 0.8              |
|       | FI00026                                                                          | martes, 1 de septiemb  | re de 2020 | 9          | 2020  | Escabeche de arenque                     | Wartian Herkku             |           | 30 uds          |                       | 15.2     | 0.01   | 19                 | 0.11       | 456           | 4,56             |
|       | FI00039                                                                          | martes. 1 de septiemb  | re de 2020 | 9          | 2020  | Café de Malasia                          | Wartian Herkku             |           | 25 uds          |                       | 14.4     | 0.01   | 12.5219391304348   | 0.11       | 360           | 3.6              |
|       | FR00027                                                                          | martes, 1 de septiemb  | re de 2020 | 9          | 2020  | Crema de queso Fløtemys                  | Vins et alcools Chevalier  |           | 20 uds          |                       | 19,2     | 0,01   | 12,2857142857143   | 0,11       | 384           | 3,84             |
|       | FR00028                                                                          | martes, 1 de septiemb  | re de 2020 | 9          | 2020  | Queso Mozzarella Giovanni                | Vins et alcools Chevalier  |           | 7 uds           |                       | 27,8     | 0,01   | 19,8571428571429   | 0,11       | 194,6         | 1,946            |
|       | IT00009                                                                          | martes, 1 de septiemb  | re de 2020 | 9          | 2020  | Raclet de queso Courdavault              | Magazzini Alimentari Riun  | iti       | 6 uds           |                       | 44       | 0,01   | 31,4285714285714   | 0,11       | 264           | 2,64             |
|       | IT00046                                                                          | martes, 1 de septiemb  | re de 2020 | 9          | 2020  | Refresco Guaraná Fantástica              | Magazzini Alimentari Riun  | iti       | 12 uds          |                       | 14,4     | 0,01   | 12,5219391304348   | 0,11       | 172,8         | 1,728            |
|       | ME00025                                                                          | martes, 1 de septiembl | re de 2020 | 9          | 2020  | Sandwich de vegetales                    | Tortuga Restaurante        |           | 5 uds           |                       | 35,1     | 0,01   | 19,5               | 0,11       | 175,5         | 1,755            |
|       | ME00032                                                                          | martes, 1 de septiemb  | re de 2020 | 9          | 2020  | Algas Konbu                              | Tortuga Restaurante        |           | 10 uds          |                       | 4,8      | 0,01   | 6                  | 0,11       | 48            | 0,48             |
|       | ME00033                                                                          | martes, 1 de septiemb  | re de 2020 | 9          | 2020  | Pez espada                               | Tortuga Restaurante        |           | 15 uds          |                       | 24,8     | 0,01   | 31                 | 0,11       | 372           | 3,72             |
|       | ME00034                                                                          | martes, 1 de septiemb  | re de 2020 | 9          | 2020  | Langostinos tigre Carnarvon              | Tortuga Restaurante        |           | 12 uds          |                       | 50       | 0,01   | 62,5               | 0,11       | 600           | 6                |
|       | ME00050                                                                          | martes, 1 de septiembl | re de 2020 | 9          | 2020  | Cerveza Klosterbier Rhönbräu             | Tortuga Restaurante        |           | 6 uds           |                       | 11,2     | 0,01   | 9,73913043478261   | 0,11       | 67,2          | 0,672            |
|       | ME00051                                                                          | martes, 1 de septiembl | re de 2020 | 9          | 2020  | Refresco Guaraná Fantástica              | Tortuga Restaurante        |           | 10 uds          |                       | 6,2      | 0,01   | 5,39130434782609   | 0,11       | 62            | 0,62             |
|       | FR00009                                                                          | jueves, 1 de octub     | re de 2020 | 10         | 2020  | Gnocchi de la abuela Alicia              | Vins et alcools Chevalier  |           | 4 uds           |                       | 30,4     | 0,01   | 19                 | 0,11       | 121,6         | 1,216            |
|       | FR00010                                                                          | jueves, 1 de octub     | re de 2020 | 10         | 2020  | Tallarines de Singapur                   | Du monde entier            |           | 6 uds           |                       | 11,2     | 0,01   | 7                  | 0,11       | 67,2          | 0,672            |
|       | FR00029                                                                          | jueves, 1 de octub     | re de 2020 | 10         | 2020  | Queso Gudbrandsdals                      | Du monde entier            |           | 7 uds           |                       | 28,8     | 0,01   | 20,5714285714286   | 0,11       | 201,6         | 2,016            |

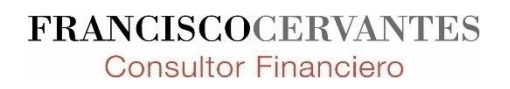

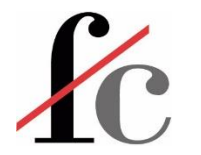

#### Formato de número personalizado

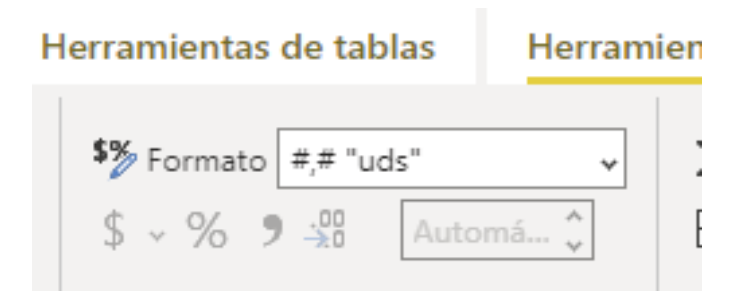

| Formato                 | Resultado                                                                                             |
|-------------------------|----------------------------------------------------------------------------------------------------|
| 0,0<br>0,00<br>0,00     | Números con 1 decimal<br>Números con 2 decimales<br>Números con 3 decimales                           |
| #.##0,0                 | Números con 1 decimal y punto como<br>separador de miles                                              |
| #.##0,0 ; (#.##0,0)     | El segundo argumento (después del ;) es<br>para números negativos. En este caso,<br>entre paréntesis. |
| #.##0,0 ; (#.##0,0) ; 0 | El tercer argumento es para el 0.                                                                     |
|                         | FRANCISCOCERVANTE<br>Consultor Financiero                                                             |

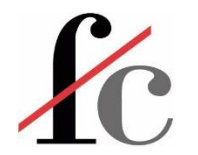

#### Formato condicional en objeto visual (tabla)

|                                                       | 1 Ejercicio Col Calc vs                          | Medida RESUELTO TABLA MEDIDAS - Power BI Desktop                  | ∑ Filtros                            | Visualizaciones             | Campos               |
|-------------------------------------------------------|--------------------------------------------------|-------------------------------------------------------------------|--------------------------------------|-----------------------------|----------------------|
| Archivo Inicio Insertar Modelado Ver Ayuc             | da Formato Datos y detalles                      |                                                                   | I FILIOS                             | visualizaciones //          | Campos //            |
| Pegar Sopia<br>Copiar formato                         | Dataverse Origenes<br>recientes v                | Ar de Más objetos<br>exto visuales v Newa Medida<br>medida rápida |                                      | Compilar visual             |                      |
| Portapapeles Datos                                    | ins                                              | ertar Cálculos Confidencialidad                                   |                                      |                             | > 晒 M-BASE           |
| Cliente_nombre Suma de VENTAS_NET/                    | AS Suma de MARGEN Med MARGEN_%_VTAS_NETAS        | ^                                                                 | Filtros de este objeto visual        |                             |                      |
| Alfkiii € 3.329                                       | 9,2 -€ 738,31 -22,18 %                           |                                                                   |                                      |                             |                      |
| Ana Trujillo Emparedados y helados     € 2.20         | 7,1 € 1.138,54 51,58 %                           |                                                                   | Cliente_nombre                       |                             | □ ∑ Año              |
| Antonio Moreno laqueria € 19.382                      | 2,3 € 4,495,71 23,19 %<br>2.7 € 1.213.27 6.07 %  |                                                                   | es (todos)                           |                             |                      |
| Berglunds snabbkön € 31.276                           | 6.9 € 2.273.89 7.27 %                            |                                                                   |                                      |                             | Cliente_nombre       |
| Blauer See Delikatessen € 3.432                       | 2,2 € 382,48 11,14 %                             |                                                                   | Med MARGEN % VTAS                    | III 🖶 💽 🔘 🖬                 | Ω Σ Comisión         |
| Blondel père et fils € 22.898                         | 8,5 € 3.439,56 15,02 %                           |                                                                   | es (todos)                           |                             |                      |
| Bólido Comidas preparadas € 2.590                     | 0,2 € 861,85 33,27 %                             |                                                                   | ES (10005)                           | 💆 🏷 🚧 🖾 📄 🎫                 | □ L COSTE_TOTAL      |
| Bon app' € 27.10                                      | 5,0 € 2.689,39 9,92 %                            |                                                                   |                                      |                             | □ ∑ Costa unitario   |
| Bottom-Dollar Markets € 20.58                         | 3,3 € 2,336,45 11,35 %                           |                                                                   | Suma de MARGEN                       |                             |                      |
| B S Beverages € 11.540<br>Cactus Comidas para llovar  | 8,2 € 4,638,74 40,17 %<br>0.2 € 1,039,63 20,07 % |                                                                   | es (todos)                           | -4 🗔 🔁 🗋 🎶 🚫                | □ ∑ Descuentos_%     |
| Centro comercial Moctezuma € 9                        | 9.8 € 1.06 1.07 %                                |                                                                   |                                      |                             | 7 7 7                |
| Chop-suey Chinese € 13.216                            | 6,0 € 4.162,65 31,50 %                           |                                                                   | Suma de VENTAS_NET                   | ≫ …                         | □ ≥ Descuentos_Imp   |
| Comércio Mineiro € 4.523                              | 3,1 € 2.886, 63,82 %                             |                                                                   | es (todos)                           |                             | Fecha                |
| Consolidated Holdings € 1.322                         | 2,6 € 16/,36 12,12 %                             |                                                                   |                                      | C-I                         |                      |
| Die Wandernde Kuh € 9.855                             | 5,9 € 1752,59 13,72 %                            |                                                                   |                                      | Columnas                    | 🗌 ld_albarán         |
| Drachenblut Delikatessen € 4.16                       | 7,4 € 911,15 -21,86 %                            |                                                                   | Agregar campos de datos              | Climate analysis            |                      |
| Du monde entier € 1.03:<br>Eastern Connection € 17.69 | 5,9 € 35,40 5,52 %<br>9 2 € 2,52 € 19 5€ 19 5€ 0 |                                                                   |                                      | Cliente_nombre V X          |                      |
| Eastern connection E 108 382                          | 20 € 1.795 10 1.66 %                             |                                                                   |                                      | Suma de VENTAS NET 🗸 🗙      | EF MARGEN_%_VTA      |
| Familia Arguibaldo € 3.411                            | 1,6 € 342,22 10,03 %                             |                                                                   |                                      |                             | ~~~~                 |
| Folies gourmandes € 12.250                            | 0 € 106,74 0,87 %                                |                                                                   | Filtros de esta página               | Suma de MARGEN $\sim 	imes$ | ≥ Mes                |
| Folk och fä HB € 44.67                                | 3,8 € 7.491,23 16,78 %                           |                                                                   |                                      |                             | □ ∑ Precio venta uni |
| France restauration € 1.563                           | 3,2 € 46,14 2,95 %                               |                                                                   | Quitar campo                         | Med MARGEN_%_VIA V X        |                      |
| Franchi S.p.A. 21.573                                 | 3,6 € 95,09 6,04 %                               |                                                                   | Cambiar namber da asta obiata visua  |                             | Producto             |
| Frankenversand                                        | 3,5 € 2.263,69 6,95 %                            |                                                                   | cambiar noncere de este objeto visua | Obtener detalles            |                      |
| Galería del gastrónomo E 2 633                        | 5,0 € 7.425,22 40,40 %<br>7 3 € 1 390 31 52 72 % |                                                                   | Mover >                              |                             |                      |
| Total € 1.484.530                                     | 0,6 € 191.091,25 12,87 %                         |                                                                   |                                      | Entre varios informes       | Ventas Brutas        |
|                                                       |                                                  | ∑ E3 ···                                                          | Agregar un minigráfico               |                             |                      |
|                                                       |                                                  |                                                                   | Formato condicional                  | Color de fondo              | VENTAS_NETAS         |
| Formato: números                                      | s Selecció                                       | onamos la                                                         | Quitar el formato condicional        | Color de fuente             |                      |
|                                                       |                                                  | •                                                                 | Mostrar valor como >                 | Barras de datos             |                      |
| negativos en rojo.                                    | medida                                           | a tormatear                                                       | Nueva medida rápida                  | lconos                      |                      |
| -                                                     |                                                  |                                                                   |                                      | URL web                     |                      |
|                                                       |                                                  |                                                                   |                                      |                             |                      |
|                                                       |                                                  |                                                                   |                                      |                             |                      |

FRANCISCOCERVANTES Consultor Financiero

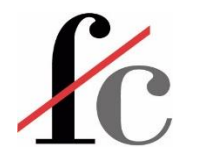

#### Formato condicional en objeto visual (tabla)

| Color de fuente - Suma de Mar               | gen Neto %                                                                                                   |
|---------------------------------------------|----------------------------------------------------------------------------------------------------|
| Estilo de formato                           | Aplicar a                                                                                                    |
| Reglas $\checkmark$                         | Valores y totales $\checkmark$                                                                               |
| ¿En qué campo debemos basar esto?           | Resumen                                                                                                    |
| Suma de Margen Neto % $\checkmark$          | Suma 🗸                                                                                                    |
| Reglas                                      | 1 Inversión del orden de lo + Nueva regla                                                                    |
| Si el valor >= -1000 Númer                  | $\circ \checkmark y$ < $\checkmark$ 0 Número $\checkmark$ entonces $\checkmark \checkmark \checkmark \times$ |
|                                             |                                                                                                    |
|                                             |                                                                                                    |
|                                             |                                                                                                    |
|                                             |                                                                                                    |
|                                             |                                                                                                    |
|                                             |                                                                                                    |
|                                             |                                                                                                    |
| Más información sobre el formato condiciona | Aceptar Cancelar                                                                                             |

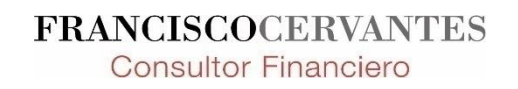

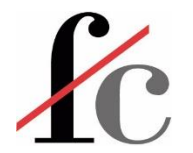

#### Vincular valor a Cuadro de Texto

| Arch | nivo <b>Inicio</b> Insertar Mode                                                                                                    | lado Ver Ayuda                | Formato Datos y detalles      | 5                                 |                                                                                                    |
|------|----------------------------------------------------------------------------------------------------|-------------------------------|-------------------------------|-----------------------------------|----------------------------------------------------------------------------------------------------|
| egar | X Cortar<br>Copia<br>S Copia<br>Copiar formato<br>Copiar formato<br>Copiar formato<br>Copiar formato<br>Copiar formato<br>Copia Copiar formato<br>Copiar Copiar | tro de SQL Especificar Datave | Perse Orígenes<br>recientes v | Nuevo objeto Cuadr<br>visual text | ro de Más objetos<br>to visuales v medida rápida<br>medida rápida                                                                                            |
|      | Portapapeles                                                                                                    | Datos                         | Consultas                     | Insert                            | ar Calculos Confidencialidad Compartir                                                                                                    |
|      | El <u>Margen</u> m                                                                                                    | edio de <u>este</u> j         | periodo fue el 1              | 2,87 %                            | $\checkmark \qquad \checkmark \qquad \blacktriangle \qquad \land \qquad \blacksquare \qquad I  \sqcup \equiv \equiv \equiv \bigcirc  x^{*}  x_{*} \equiv \_$ |
| 8    | Cliente_nombre                                                                                                    | Suma de VENTAS_NETAS          | Suma de MARGEN Med MARGE      | ۰۰۰<br>EN_%_VTAS_NETAS ۸          | + Valor 🗄 Revisar                                                                                                    |
|      | La corne d'abondance                                                                                                    | € 5.134,5                     | € 3.617,82                    | 70,46 %                           | Creación de un valer dinómico que se estualiza con los datos                                                                                                 |
|      | Comércio Mineiro                                                                                                    | € 4.523,1                     | € 2.886,78                    | 63,82 %                           | Creación de un valor dinámico que se actualice con los datos de c                                                                                            |
|      | Galería del gastrónomo                                                                                                    | € 2.637,3                     | € 1.390,31                    | 52,72 %                           | :Cómo se calcularía este valor?                                                                                                    |
|      | Ana Trujillo Emparedados y helados                                                                                                    | € 2.207,1                     | € 1.138,54                    | 51,58 %                           |                                                                                                    |
|      | Spécialités du monde                                                                                                    | € 2.051,1                     | € 1.038,89                    | 50,65 %                           | med MARGEN_%_VTAS_NETAS                                                                                                    |
|      | Furia Bacalhau e Frutos do Mar                                                                                                    | € 18.375,8                    | € 7.423,22                    | 40,40 %                           | ter der                                                                                                    |
|      | B's Beverages                                                                                                    | € 11.548,2                    | € 4.638,74                    | 40,17 %                           | Resultado Seleccionar la                                                                                                    |
|      | Princesa Isabel Vinhos                                                                                                    | € 3.830,5                     | € 1.460,04                    | 38,12 %                           | 12.97 %                                                                                                    |
|      | Island Trading                                                                                                    | € 13.047,2                    | € 4.476,13                    | 34,31 %                           | medida a vincular                                                                                                    |
|      | Bólido Comidas preparadas                                                                                                    | € 2.590,2                     | € 861,85                      | 33,27 %                           | Seperal V S V 2 St Auto                                                                                                    |
|      | Ottilies Käseladen                                                                                                    | € 26.096,3                    | € 8.578,55                    | 32,87 %                           |                                                                                                    |
|      | Gourmet Lanchonetes                                                                                                    | € 10.035,3                    | € 3.227,53                    | 32,16 %                           |                                                                                                    |
|      | Chop-suey Chinese                                                                                                    | € 13.216,0                    | € 4.162,65                    | 31,50 %                           | Asignación de un nombre al valor                                                                                                    |
|      | Lehmanns Marktstand                                                                                                    | € 34.879,1                    | € 10.423,85                   | 29,89 %                           | # Marg Porcent sobre Vtas Netas                                                                                                    |
|      | Wartian Herkku                                                                                                    | € 26.832,2                    | € 7.107,25                    | 26,49 %                           |                                                                                                    |
|      | Tortuga Restaurante                                                                                                    | € 11.575,0                    | € 3.004,68                    | 25,96 %                           |                                                                                                    |
|      | Wellington Importadora                                                                                                    | € 5.248,1                     | € 1.354,98                    | 25,82 %                           | Dor un nombro                                                                                                    |
|      | North/South                                                                                                    | € 615,3                       | € 149,97                      | 24,37 %                           | Dar un nombre                                                                                                    |
|      | Mère Paillarde                                                                                                    | € 32.310,0                    | € 7.799,14                    | 24,14 %                           |                                                                                                    |
|      | Maison Dewey                                                                                                    | € 7.414,1                     | Col <sup>1,776,95</sup>       | 23,97 %                           | aescriptivo                                                                                                    |
|      | Hanari Carnes                                                                                                    | € 21.941,6                    | Seleccional                   | 23,37 %                           |                                                                                                    |
|      | Antonio Moreno Taquería                                                                                                    | € 19.382,3                    | € 4.495,71                    | 23,19 %                           |                                                                                                    |
|      | Rancho grande                                                                                                    | € 2.584,7                     | medida a vi                   | ncular                            |                                                                                                    |
|      | Total                                                                                                    | € 1.484.530,6                 | € 191.091,25                  | 12,87 %                           |                                                                                                    |

FRANCISCOCERVANTES Consultor Financiero

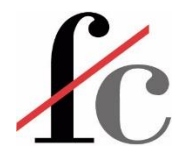

#### Colorear fondo del lienzo

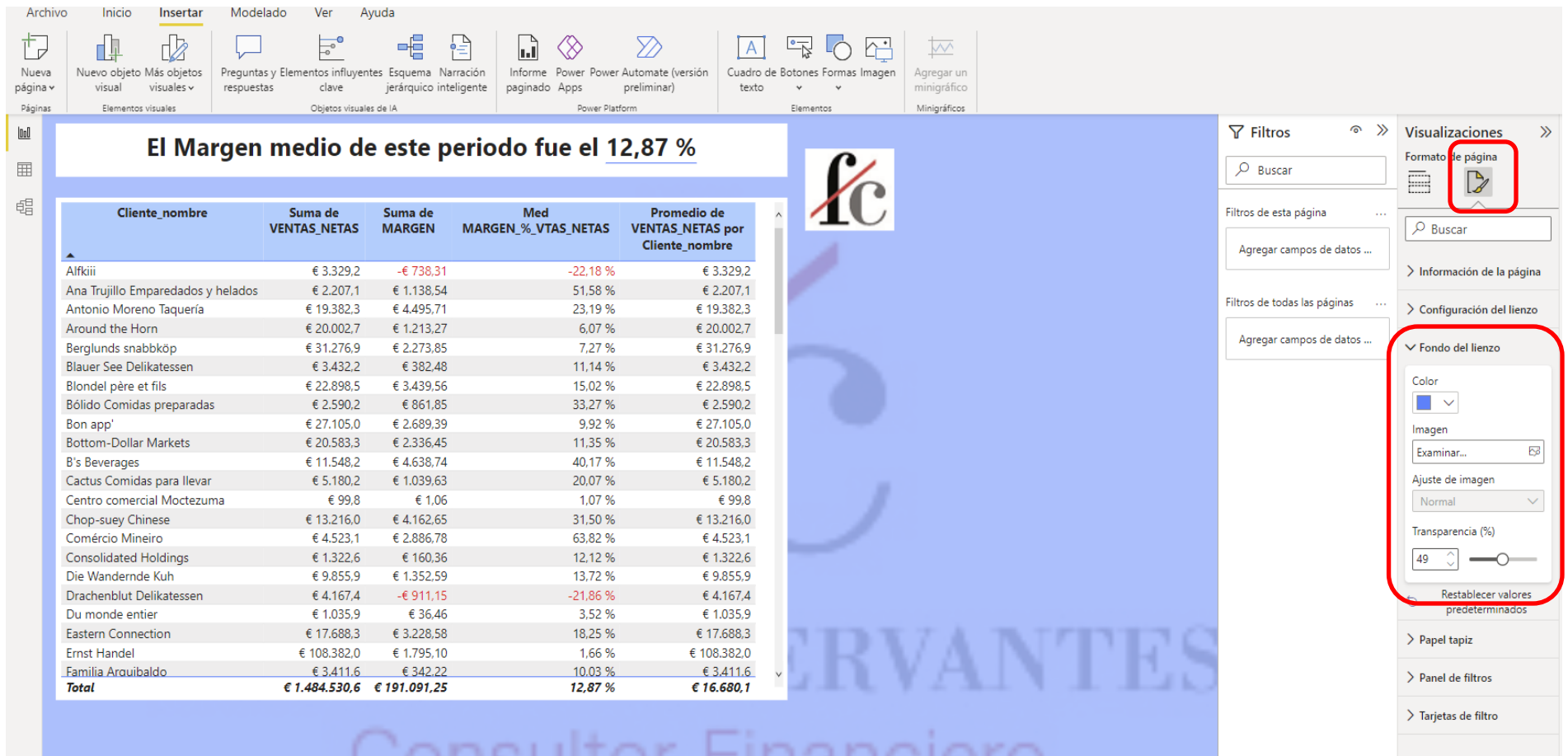

#### Consultor Financiero

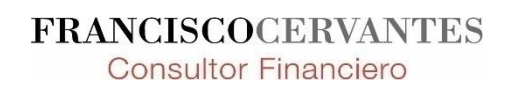

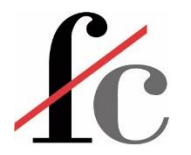

#### Insertar imagen

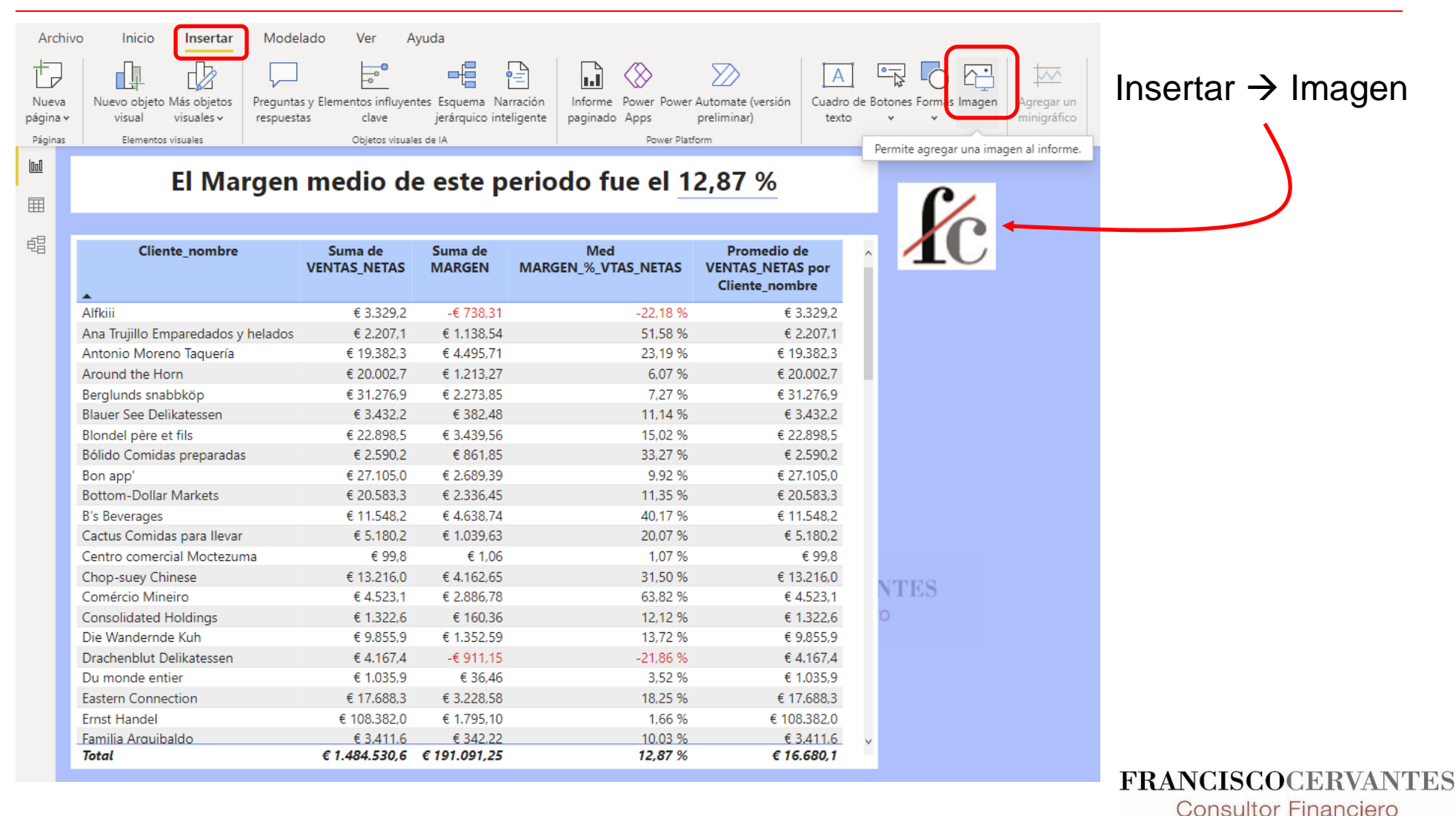

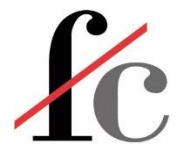

#### Marca de agua

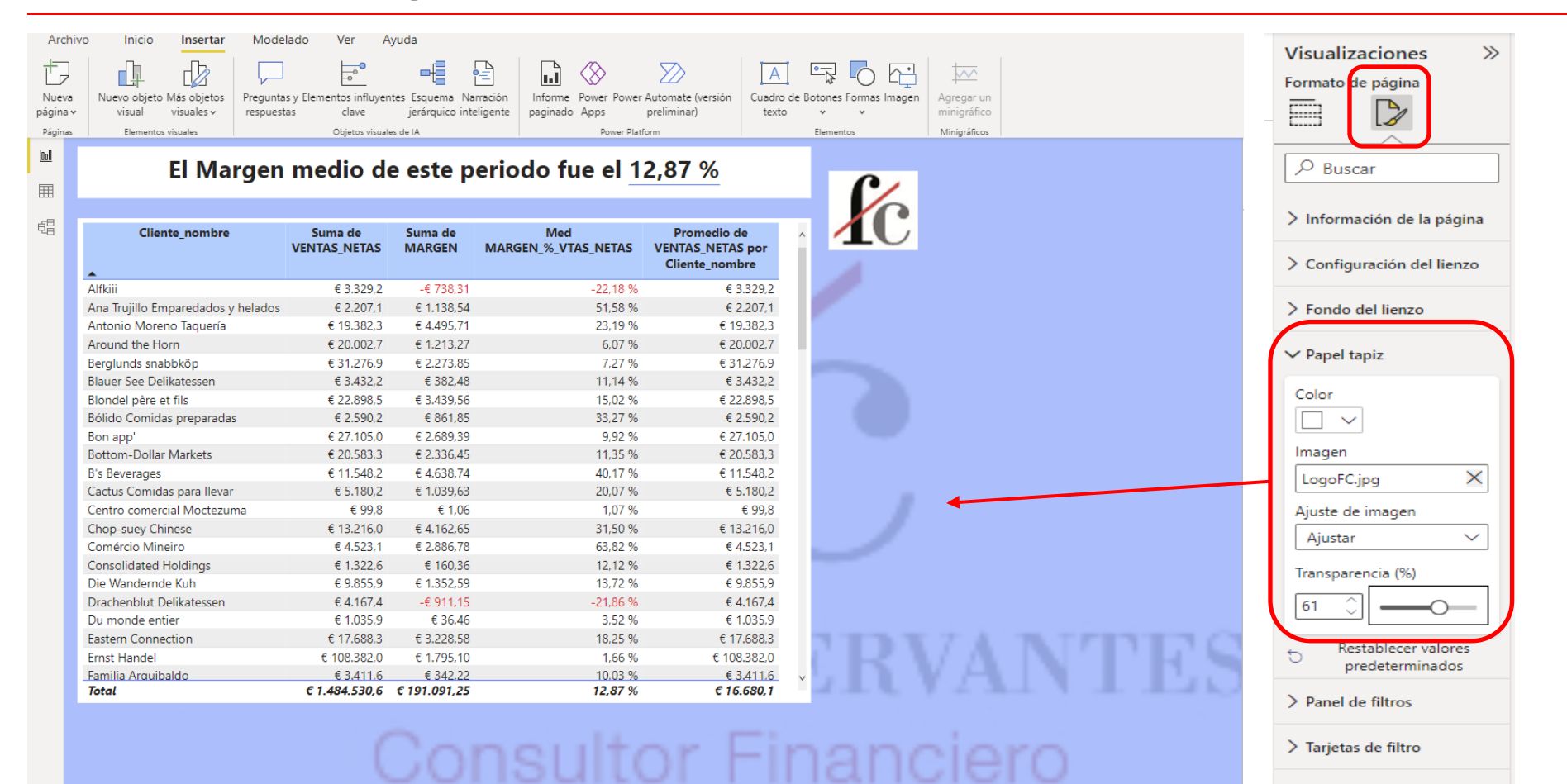

FRANCISCOCERVANTES Consultor Financiero

23 Francisco Guillermo Cervantes Medina ©

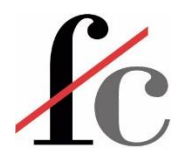

#### **Descargar complementos**

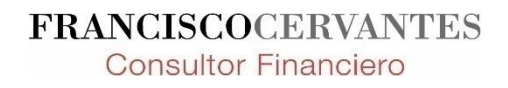

# C Descargar complemento Power Map (Globe Map)

Business Apps – Microsoft AppSource

https://appsource.microsoft.com/en-us/product/power-bivisuals/WA104380799?src=office

Este enlace nos lleva a...

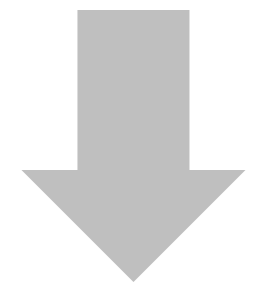

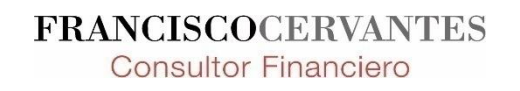

# C Descargar complemento Power Map (Globe Map)

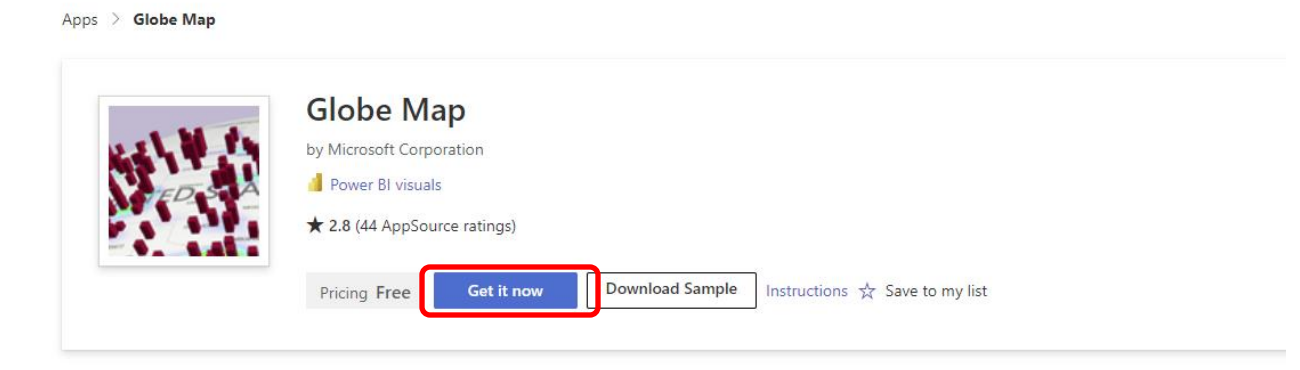

Overview Ratings + reviews Details + support

#### Plot locations on an interactive 3D map

Globe Map is a 3D Map that makes the map exploration experience more immersive and magical. It provide the sense of connection to the data with the physical world. This, combined with our spatial ability, brings a new perspective to the data when presented as 3D objects. Use it with any location data. The location could be an address, city, county state/province or country/region. On this 3D map, you can project a measure as the height of the bar. The 3D bars reduce the clutter of overlapping bubbles and allow you to get instant insight. GlobeMap also allows you to rotate the Globe and see it from different angles. Globe Map also supports heat map on the spatial map. You can use a second measure for heat intensity and draw immediate attention to the right areas.

#### Visual capabilities

When this visual is used, it

Can access external services or resources

#### At a glance

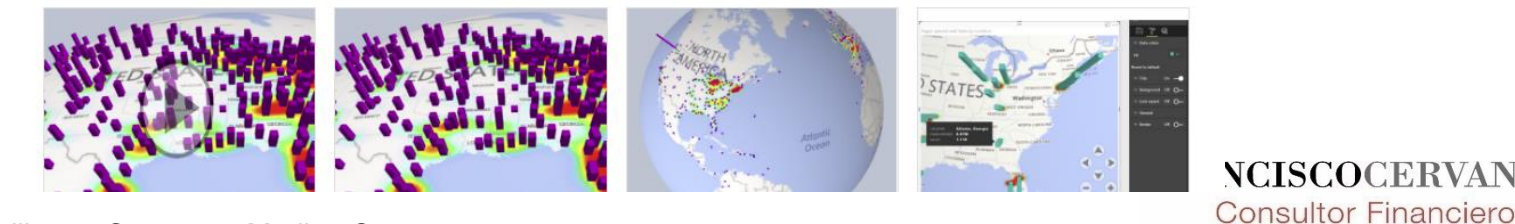

**NCISCOCERVANTES** 

# C Descargar complemento Power Map (Globe Map)

|           |                         |   | How to find the add-in with                                                                                     | in Power Bl X                                                                                                    |
|-----------|-------------------------|---|----------------------------------------------------------------------------------------------------|----------------------------------------------------------------------------------------------------|
|           |                         |   | Once you've opened your report in the Pov<br>below. You can also find the instructions in                       | ver BI application of your choice, follow the guide<br>the Instructions guide.                                                  |
|           |                         |   | Visualizations >                                                                                                | Visualizations                                                                                                    |
| wnloads   |                         |   | <ol> <li>Select the ellipsis from the<br/>visualizations pane.</li> </ol>                                       | Delete a custom visual<br><b>2.</b> Select "Import a custom visual" from<br>the menu.                                           |
| Open file | 669447625.2.5.2.0.рыміz |   |                                                                                                    |                                                                                                    |
| • more    |                         | , |                                                                                                    | Visualizations                                                                                                    |
|           |                         |   | <ol> <li>Select the custom visual file in the<br/>folder you downloaded it to, then select<br/>Open.</li> </ol> | <b>4.</b> The visual will appear as a new icon in the visualizations pane. Select it to create the visual on the report canvas. |
|           |                         |   |                                                                                                    | Don't show again Close                                                                                                    |
|           |                         |   |                                                                                                    | FRANCISCOCERVAN                                                                                                    |
|           |                         |   |                                                                                                    | Consultor Financiero                                                                                                    |

# C Descargar complemento Power Map (Globe Map)

|                                               |                                                                                                    | Sin título -                                      | Power BI Desktop                                                                    |                                                           |        |                                                              | Iniciar sesión 🔵 — 🗇 X                                                                                                    |
|-----------------------------------------------|----------------------------------------------------------------------------------------------------|---------------------------------------------------|-------------------------------------------------------------------------------------|-----------------------------------------------------------|--------|--------------------------------------------------------------|----------------------------------------------------------------------------------------------------|
| Archivo Inicio                                | o Insertar Modelado Ver Ayuda                                                                                     |                                                   |                                                                                     |                                                           |        |                                                              |                                                                                                    |
| Pegar X Cortar<br>Pegar Copia<br>Portapapeles | Obtener Libro de Centro de SQL Especificar Dataverse Orige<br>datos - Excel datos - Server datos recient<br>Datos | rransformar Actualizar<br>sv datos v<br>Consultas | bijetos<br>ales~<br>Xueva Medida<br>medida rápida<br>Cálculos                       | Confidencialidad<br>Confidencialidad<br>Confidencialidad  |        |                                                              |                                                                                                    |
|                                               |                                                                                                    |                                                   |                                                                                     |                                                           |        |                                                              | <ul> <li>Visualizaciones &gt;&gt; </li> <li>Compilar visual</li> <li>P</li> <li>P</li></ul> |
|                                               | 🚽 Open                                                                                                    |                                                   |                                                                                     |                                                           |        |                                                              |                                                                                                    |
|                                               | $\leftarrow \rightarrow \checkmark \uparrow$                                                                      | ↓ > Downloads                                     |                                                                                     |                                                           |        | Obtener más objetos visuales                                 |                                                                                                    |
|                                               | Organize 🔻 New f                                                                                                  | lder                                              |                                                                                     |                                                           |        | Importar un objeto visual de un a                            | rchivo <sup>res</sup>                                                                                                    |
|                                               | ☆ Home > ● OneDrive - Persu                                                                                       | Name<br>~ Today                                   | Date modified                                                                       | Туре                                                      | Size   | Quitar un objeto visual<br>Restaurar objetos visuales predet | egar campos de datos a<br>ener detalles<br>erminados                                                                                                    |
|                                               |                                                                                                    | GlobeMap.GlobeMap1447669447625.2.5                | 21/11/2022 17:39                                                                    | Microsoft.Microso                                         | 976 KB |                                                              | Mantener todos los                                                                                                    |
|                                               | E Desktop ★                                                                                                    |                                                   | GlobeMap.GlobeMap<br>Type: Microsoft.Micro<br>Size: 975 KB<br>Date modified: 21/11/ | 1447669447625.2.5.2.0<br>softPowerBlDesktop<br>2022 17:39 |        |                                                              | filtros<br>Agregue los campos de ob                                                                                                    |
|                                               | Pictures                                                                                                    |                                                   |                                                                                     |                                                           |        |                                                              |                                                                                                    |

FRANCISCOCERVANTES Consultor Financiero

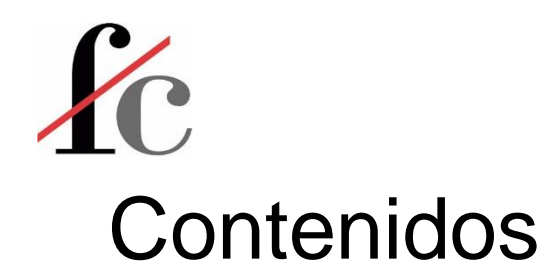

- 1. Introducción
- 2. Principales conceptos y herramientas
- 3. Visualización
- 4. Análisis
- 5. Transformación
- 6. Modelo de datos

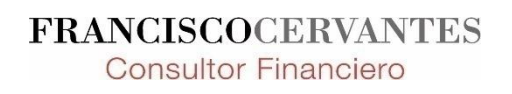

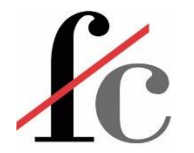

#### **Objetos visuales**

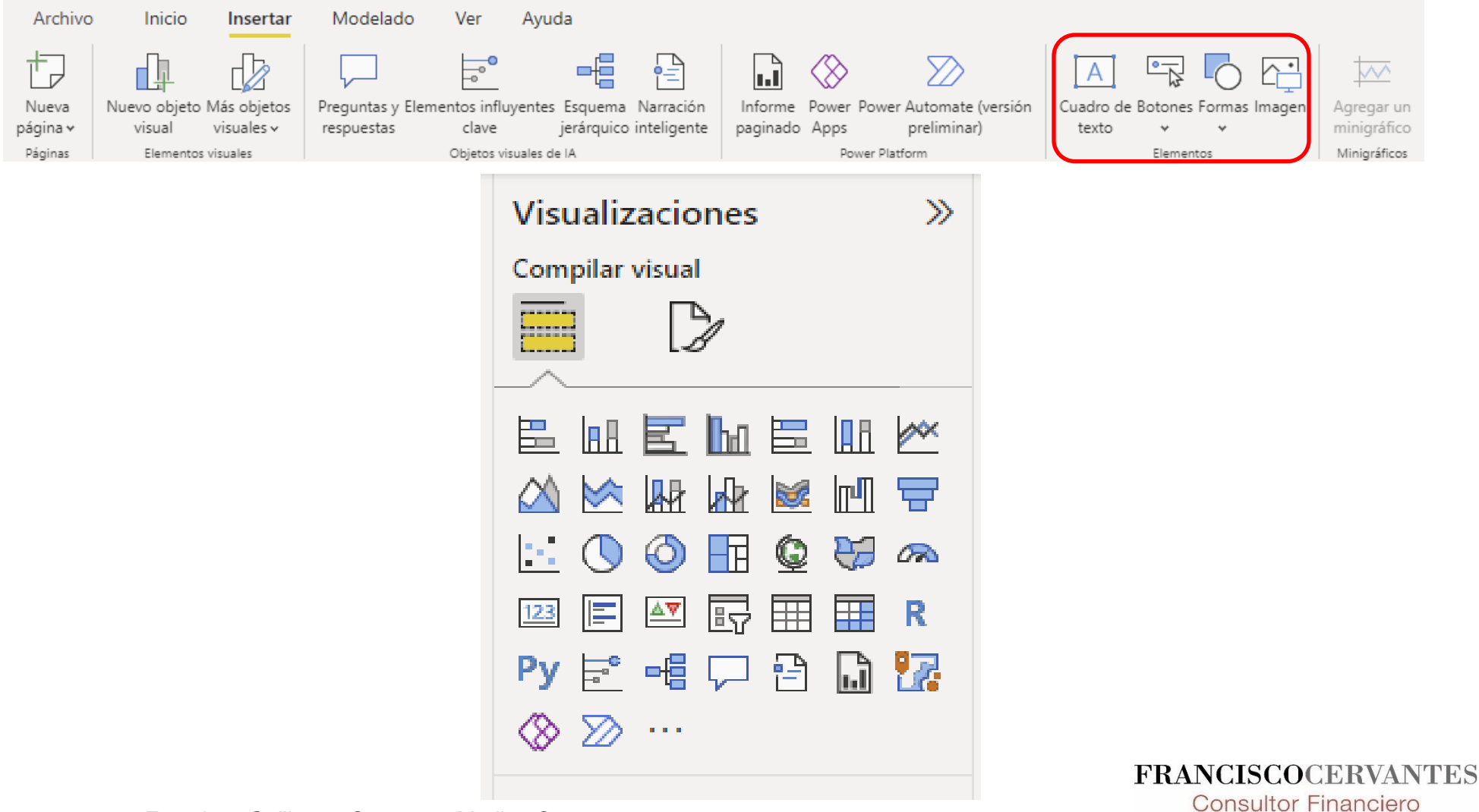

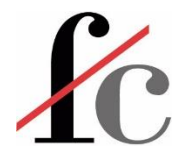

#### **Objetos visuales Parte I**

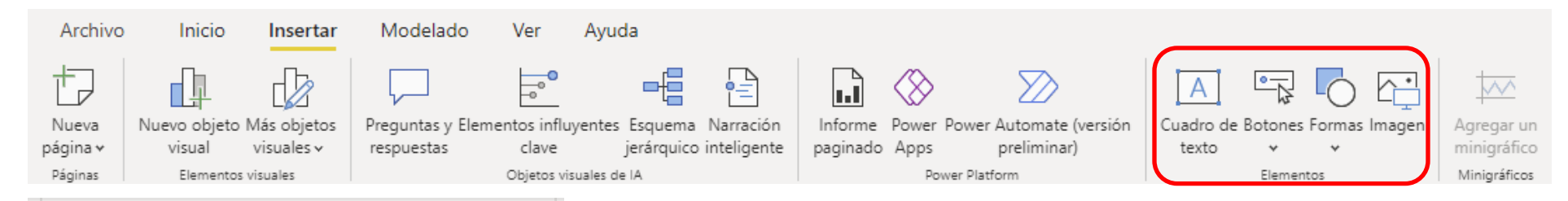

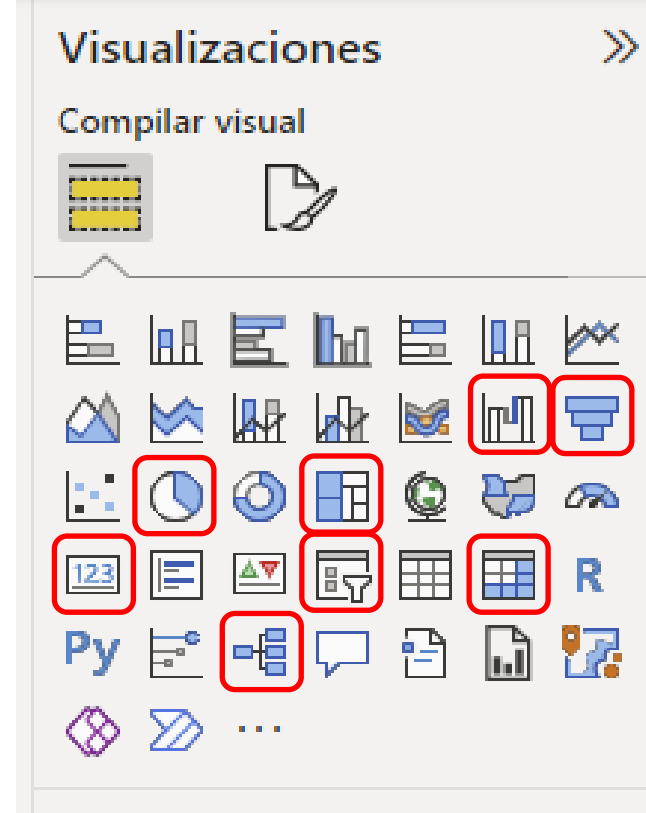

- Gráfico de cascada
- Gráfico de embudo
- Gráfico circular
- Diagrama de árbol ("Treemap")

Tarjeta

Segmentación de datos

Matriz (tabla de doble entrada)

Gráfico jerárquico

FRANCISCOCERVANTES Consultor Financiero

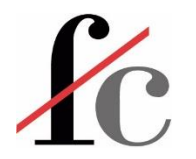

## Segmentación de datos

| ໑ ≫    | Visualizaciones >>>   |
|--------|-----------------------|
|        | Compilar visual       |
|        |                       |
|        |                       |
|        |                       |
| os     | 🗠 🖄 🖄 脲 🖟 📓           |
|        | hull 💳 🗠 🚫 🥥 🛅        |
| Segmen | tación de datos 🔝 📰 🔤 |
| os     | 🗊 🖽 🖬 R Py 🖻          |
|        | -4 🖓 🔁 🗋 🏆 🛇          |
|        | ≫ …                   |

#### Puede tomar varias formas:

- Listado
- Desplegable
- Botones
- Deslizable

Se puede sincronizar con otros objetos visuales en distintas páginas para que la selección en un segmentador filtre en varias páginas.

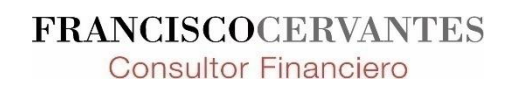

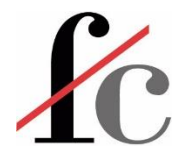

### **Objetos visuales Parte II**

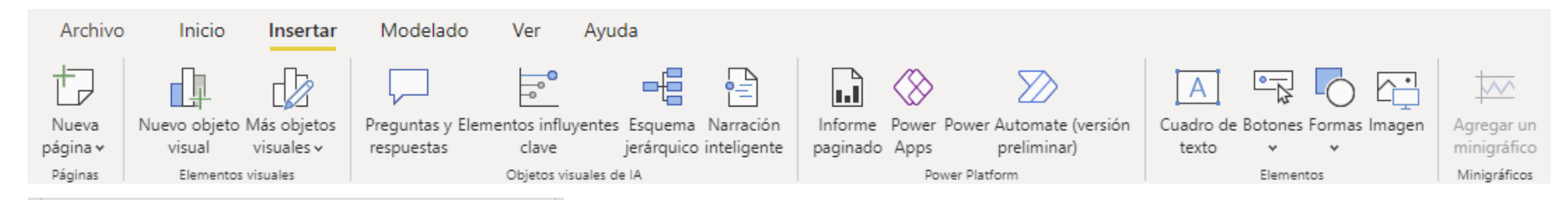

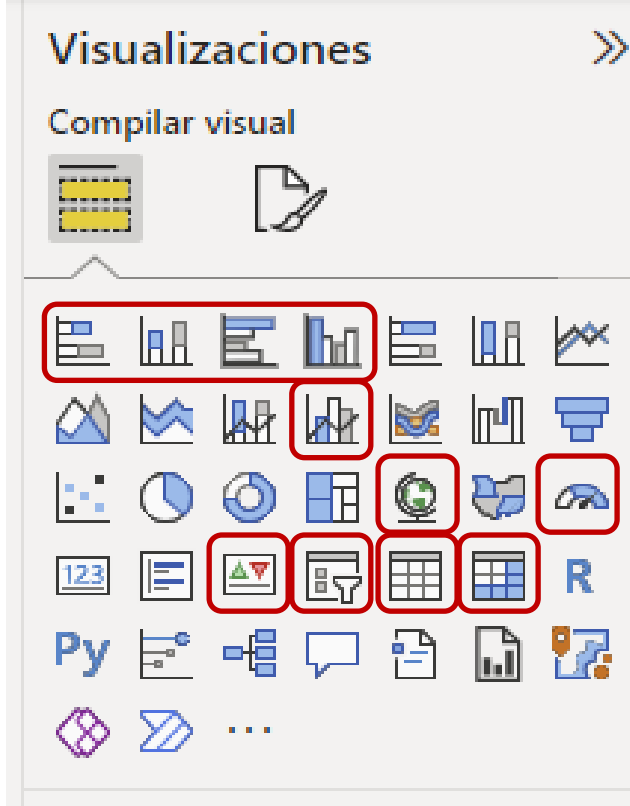

#### Gráficos de barras

Gráfico de barras y línea

Мара

Medidor

KPI

Segmentación de datos

Tabla plana

Matriz (tabla de doble entrada) FRANCISCOCERVANT

**Consultor Financiero** 

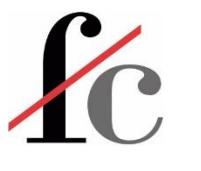

## Mapas

Para que la visualización de mapas funcione en Power BI las columnas en la que se encuentran los datos geográficos han de estar adecuadamente categorizadas:

| Arc    | hivo                 | Inicio        | Ayuda Herramientas de tablas Herramientas de columnas |                 |             |                       | Camp      | os                      | >>                |         |                 |       |
|--------|----------------------|---------------|-------------------------------------------------------|-----------------|-------------|-----------------------|-----------|-------------------------|-------------------|---------|-----------------|-------|
| ØN     | ombre<br>no de datos | País<br>Texto |                                                       | S of            | rmato Texto | ✓                     | ∑ Resumen | No resumir v            | Ordenar por       | Р Bu    | scar            |       |
| 123 ** | 10000                | structura     |                                                       | Ψ Ψ Ψ           | Form        | ato                   | Propi     | Sin clasificar          | lenar             | ~⊞ A    | ux cliente      | Ŕ     |
| 000    | $\times \checkmark$  | ·             |                                                       |                 |             |                       |           | Dirección               |                   | , 🕀     | ) Ciudad        | X     |
|        | Cod_zona             | • Zo          | ona 💌                                                 | Ciudad 💌        | País 💌      | Cliente_nombro        | e 💌       | Lugar                   |                   |         | Cliente nomb    | ore 🔊 |
|        |                      | 1 Europa      | a /                                                   | Aachen<br>Aache | Alemania    | Drachenblut Delikate  | ssen      | Ciudad                  |                   | ~       | -               | 80    |
| ŧ      |                      | 1 Europa      | a E                                                   | Brandenburg     | Alemania    | Königlich Essen       |           | Condado                 |                   | 2       | Cod_zona        |       |
|        |                      | 1 Europa      | a (                                                   | Cunewalde       | Alemania    | QUICK-Stop            |           | Estado o provincia      |                   |         | ) País          | N.    |
|        |                      | 1 Europa      | a F                                                   | rankfurt a.M.   | Alemania    | Lehmanns Marktstan    | d         |                         |                   | ÷ (f)   | Zona            | N     |
|        |                      | 1 Europa      | a k                                                   | Köln            | Alemania    | Ottilies Käseladen    |           | Codigo postal           | $\neg \checkmark$ |         |                 | : X5  |
|        |                      | 1 Europa      | a l                                                   | eipzig          | Alemania    | Morgenstern Gesund    | lkost     | País o región           |                   | / III A | ux vendedor_c   | II «. |
|        |                      | 1 Europa      | a I                                                   | Mannheim        | Alemania    | Blauer See Delikatess | sen       | Continente              |                   | >賵c     | alendario       |       |
|        |                      | 1 Europa      | a I                                                   | München         | Alemania    | Frankenversand        |           | Latitud                 |                   |         | im Combo        |       |
|        |                      | 1 Europa      | a I                                                   | Münster         | Alemania    | Toms Spezialitäten    |           | Latitud                 |                   | / 曲 0   | in combo        |       |
|        |                      | 1 Europa      | a S                                                   | Stuttgart       | Alemania    | Die Wandernde Kuh     |           | Longitud                |                   | ) 🏼 D   | im Familia Proc | ducto |
|        |                      | 1 Europa      | a (                                                   | Graz            | Austria     | Ernst Handel          |           | URL web                 |                   |         | la Vantas       |       |
|        |                      | 1 Europa      | a S                                                   | Salzburg        | Austria     | Piccolo und mehr      |           | One web                 |                   | / Ш П   | e ventas        |       |
|        |                      | 1 Europa      | a E                                                   | Bruxelles       | Bélgica     | Maison Dewey          |           | Dirección URL de la ima | agen              | >६№     | 1-BASE          |       |
|        |                      | 1 Europa      | a (                                                   | Charleroi       | Bélgica     | Suprêmes délices      |           | Código de barras        |                   |         |                 | D     |
|        |                      | 1 Europa      | a A                                                   | Århus           | Dinamarca   | Vaffeljernet          |           | course ac builds        |                   |         | I-REIVIABILIDA  | D     |

FRANCISCOCERVANTES Consultor Financiero

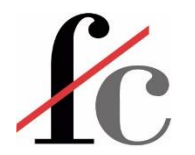

#### Activar funcionamiento de mapas

| <b>日</b> り (         | 2<br>V                                   |                          |                                    |                                |                                |  |  |  |  |
|----------------------|------------------------------------------|--------------------------|------------------------------------|--------------------------------|--------------------------------|--|--|--|--|
| Archivo              | Inicio                                   | Insertar                 | Modelado                           | Ver                            | Optimizar                      |  |  |  |  |
| Pegar 🔏 Co<br>Portap | ortar<br>opia<br>opiar formato<br>apeles | Obtener Lib<br>datos v E | rro de Centro de de<br>xcel OneLal | )<br>datos de<br>ke v S<br>Dar | SQL Introducii<br>Server datos |  |  |  |  |
| 000                  |                                          |                          |                                    |                                |                                |  |  |  |  |
|                      |                                          |                          |                                    |                                |                                |  |  |  |  |
| 唱                    |                                          |                          |                                    |                                |                                |  |  |  |  |
| , AN                 |                                          | Inio                     | ciar sesión                        |                                |                                |  |  |  |  |
|                      |                                          | Op<br>cor                | ciones y<br>nfiguración            | )                              |                                |  |  |  |  |
|                      | _                                        | Ace                      | erca de                            |                                |                                |  |  |  |  |
|                      |                                          |                          |                                    |                                |                                |  |  |  |  |
|                      |                                          |                          |                                    |                                |                                |  |  |  |  |
|                      |                                          |                          |                                    |                                |                                |  |  |  |  |
|                      |                                          |                          |                                    |                                |                                |  |  |  |  |
| Ор                   | Opciones y configuración                 |                          |                                    |                                |                                |  |  |  |  |
| Ś                    | Cpcione:                                 | s                        |                                    |                                |                                |  |  |  |  |
| Ę                    | Configur                                 | ación de ori             | gen de datos                       |                                |                                |  |  |  |  |

| GLOBAL       Nivel de advertencia de vista previa web ①         Carga de datos       Moderado •         Editor de Power Query       Moderado •         DirectQuery       Moderado •         Script de R       Extensiones de datos         Carga de datos (enclose)       © (Opción recomendada) Permitir solo la carga de extensiones certificadas por Microsoft y otras extensiones de terceros que sean de confianza         Privacidad       © (Opción ne comendada) Permitir que se cargue cualquier extensión sin ninguna validación ni advertencia         Configuración regional       Más información acerca de las extensiones de datos         Actualizaciones       Objetos visuales personalizados         Diagnóstico       © Mostrar advertencia de seguridad al agregar un objeto visual personalizado al informe         Características de versión prelimina;       CarGIS for Power BI         © Uso de elementos visuales de mapa y mapa coroplético       © Uso de elementos visuales de mapa y mapa coroplético         Carga de datos       Explorador de autenticación       Otener más información sobre el explorador de autenticación         Configuración del modelo semán       Distenar de autenticación de Power BI (o un conector de datos) no se puede abrir por algún motivo, podemos usar el explorador web predeterminado         Autorrecuperación       Otener más información sobre el explorador de autenticación         Configuración del modelo semán       Distener más infor                                                                                                    | Opciones                           |                                                                                                    |        |
|----------------------------------------------------------------------------------------------------|------------------------------------|----------------------------------------------------------------------------------------------------|--------|
| Carga de datos       Nivel de advertencia de vista previa web ①       Image: Statistica de Statistica de St         | GLOBAL                             |                                                                                                    | ~      |
| Editor de Power Queyr Moderado   DirectQueyr   Script de R   Creación de scripts de Python   Seguridad   Privacidad   Configuración regional   Actualizaciones   Diagostrio   Objetos visuales personalizados   Objetos visuales personalizados   Objetos visuales personalizados   Objetos visuales personalizados   Objetos visuales personalizados   Objetos visuales personalizados   Objetos visuales personalizados   Objetos visuales personalizados   Objetos visuales de mapa y mapa coroplético   Configuración regional   Actualizaciones   Carga de datos   Configuración de informes   Configuración de modelo semán   Recturo actualizaciones   Divacidad   Configuración de informes   Configuración de informes   Configuración de informes   Configuración de informes   Configuración de landelo semán   Recturo actualización de informes   Configuración de informes   Configuración de informes   Configuración de informes   Configuración de landelo semán   Configuración de landelo semán   Recturcion de consulta   Configuración de informes   Configuración de informes   Configuración de informes   Configuración de informes   Configuración de informes   Configuración de informes   Configuración de informes   Configuración de inf                                                                                                    | Carga de datos                     | Nivel de advertencia de vista previa web 💿                                                                                |        |
| DirectQuery         Script de R         Creación de scripts de Python         eguridad         Privacidad         Configuración regional         Actualizaciones         Datos de usos         Objetos visuales personalizados         Privacidad         Características de versión prelimia.         Guardar y recuperar         Configuración regional         Actualizaciones         Diagnóstico         Características de versión prelimia.         Configuración de informes         Configuración regional         Actualizaciones         Diagnóstico         Características de versión prelimia.         Guardar y recuperar         Configuración regional         Configuración de informes         Configuración regional         Actualizaciones         Diso de elementos visuales de mapa y mapa coroplético         Quiso de elementos visuales de mapa y mapa coroplético         Configuración regional         Autorrecuperarión         Configuración de informes         Configuración de modelo semán         Recurción de consulta         Configuración de modelo semán         Configuración de informes <t< td=""><td>Editor de Power Query</td><td>Moderado 🝷</td><td></td></t<>                                                                                                    | Editor de Power Query              | Moderado 🝷                                                                                                    |        |
| Stript de R Extensiones de datos   Seguridad © (Opción recomendada) Permitir solo la carga de extensiones certificadas por Microsoft y otras extensiones de terceros que sean de confiana   Privacidad © (Opción recomendada) Permitir solo la carga de extensiones certificadas por Microsoft y otras extensiones de terceros que sean de confiana   Privacidad © (Opción no recomendada) Permitir que se cargue cualquier extensión sin ninguna validación ni advertencia   Mas información acerca de las extensiones de datos   Datos de uso Digetos visuales personalizados   Diagnóstico © Mostrar advertencia de seguridad al agregar un objeto visual personalizado al informe   Características de versión prelimina; Piser ArcGIS for Power BI   Quardar y recuperar © Uso de elementos visuales de mapa y mapa coroplético   Carga de datos Si la ventana de autenticación   Configuración regional Si la ventana de autenticación de Power BI (o un conector de datos) no se puede abrir por algún motivo, podemos usar el explorador web predeterminado   Autorrecuperación Si la ventana de autenticación de Power BI (o un conector de datos) no se puede abrir por algún motivo, podemos usar el explorador web predeterminado   Configuración de informes Obtener más informacion sobre el explorador de autenticación   Configuración de informes Usar el explorador web predeterminado   Configuración de informes Si la ventana de autenticación de ADFS aprobados ©                                                                                                    | DirectQuery                        |                                                                                                    |        |
| Creación de scripts de Python <ul> <li></li></ul>                                                                                                    | Script de R                        | Extensiones de datos                                                                                                    |        |
| sean de confianza       Opción no recomendada) Permitir que se cargue cualquier extensión sin ninguna validación ni advertencia         Privacidad       Más información acerca de las extensiones de datos         Actualizaciones       Objetos visuales personalizados         Datos de uso       Objetos visuales personalizados         Características de versión prelimia.       ArcGIS for Power BI         Configuración de informes       ArcGIS for Power BI         Copiot (versión preliminar)       Elementos visuales de mapa y mapa coroplético         ARCHIVO ACTUAL       Uso de elementos visuales de mapa y mapa coroplético         Craga de datos       Si la ventana de autenticación de Power BI (o un conector de datos) no se puede abrir por algún motivo, podemos usar el explorador web predeterminado         Privacidad       Si la ventana de autenticación de no su lugar.         Configuración de Indoclo semán       Obtener más información sobre el explorador de autenticación         Configuración de Indoclo semán       Usar el explorador web predeterminado         Autorrecuperación       Obtener más información sobre el explorador de autenticación         Configuración de Indoclo semán       Disar el explorador web predeterminado         Configuración de Indoclo semán       Disar el explorador web predeterminado         Configuración de informes       Servicios de autenticación de ADFS aprobados ©                                                                                                    | Creación de scripts de Python      | (Opción recomendada) Permitir solo la carga de extensiones certificadas por Microsoft y otras extensiones de terceros que |        |
| Privacidad          ( Opción no recomendada) Permitir que se cargue cualquier extensión sin ninguna validación ni advertencia          Más información acerca de las extensiones de datos          Configuración regional          Más información acerca de las extensiones de datos          Datos de uso          Objetos visuales personalizados          Diagnóstico          Mostrar advertencia de seguridad al agregar un objeto visual personalizado al informe          Características de versión prelimi          ArcGIS for Power BI          Configuración de informes          Mas rarcGIS for Power BI          Copilot (versión preliminar)          Elementos visuales de mapa y mapa coroplético          ARCHIVO ACTUAL          Uso de elementos visuales de mapa y mapa coroplético          Privacidad          Si la ventana de autenticación de Power BI (o un conector de datos) no se puede abrir por algún motivo, podemos usar el             explorador web predeterminado para la autenticación         Si la ventana de autenticación de Power BI (o un conector de datos) no se puede abrir por algún motivo, podemos usar el         explorador web predeterminado          Configuración del modelo semán         Reducción de consulta           Configuración de autenticación de ADFS aprobados ①                                                                                                    | Seguridad                          | sean de confianza                                                                                                    |        |
| Configuración regional       Más información acerca de las extensiones de datos         Actualizaciones       Objetos visuales personalizados         Datos de uso       Objetos visuales personalizados         Diagnóstico       I Mostrar advertencia de seguridad al agregar un objeto visual personalizado al informe         Características de versión prelimi       ArcGIS for Power BI         Quardar y recuperar       I Usar ArcGIS for Power BI         Configuración de informes       U usar ArcGIS for Power BI         Copilot (versión preliminar)       Elementos visuales de mapa y mapa coroplético         ArcHIVO ACTUAL       U uso de elementos visuales de mapa y mapa coroplético         Carga de datos       Si la ventana de autenticación de Power BI (o un conector de datos) no se puede abrir por algún motivo, podemos usar el explorador web predeterminado         Autorrecuperación       Obtener más información sobre el explorador de autenticación         Configuración de Innodelo semán       Usar a explorador web predeterminado         Reducción de consulta       Usar el explorador web predeterminado                                                                                                    | Privacidad                         | O (Opción no recomendada) Permitir que se cargue cualquier extensión sin ninguna validación ni advertencia                |        |
| Actualizaciones       Objetos visuales personalizados       Image: Construction of the consulta         Diagnóstico       Image: Construction of the consulta       Image: Consulta         Características de versión prelimi       ArcGIS for Power BI       Image: Configuración de informes       Image: Configuración of the informes         Copilot (versión preliminar)       Elementos visuales de mapa y mapa coroplético       Image: Configuración de elementos visuales de mapa y mapa coroplético       Image: Configuración de autenticación         Configuración de informes       Explorador de autenticación       Image: Configuración de autenticación de Power BI (o un conector de datos) no se puede abrir por algún motivo, podemos usar el explorador web predeterminado para la autenticación       Image: Configuración de Informes         Configuración de consulta       Obtener más información sobre el explorador de autenticación       Image: Configuración de informes       Image: Configuración de informes         Configuración de informes       Configuración de informes       Servicios de autenticación de ADFS aprobados Image: Configuración de informes       Image: Configuración de informes                                                                                                    | Configuración regional             | Más información acerca de las extensiones de datos                                                                        |        |
| Datos de uso       Objetos visuales personalizados         Diagnóstico       I Mostrar advertencia de seguridad al agregar un objeto visual personalizado al informe         Características de versión prelimi       ArcGIS for Power BI         Guardar y recuperar       I Usar ArcGIS for Power BI         Configuración de informes       Elementos visuales de mapa y mapa coroplético         Corfiguración regional       Elementos visuales de mapa y mapa coroplético         Caraga de datos       I Uso de elementos visuales de mapa y mapa coroplético         Configuración regional       Si la ventana de autenticación         Privacidad       Si la ventana de autenticación de Power BI (o un conector de datos) no se puede abrir por algún motivo, podemos usar el explorador web predeterminado para la autenticación         Configuración del modelo semán       Obtener más información sobre el explorador de autenticación         Reducción de consulta       Obtener más información sobre el explorador de autenticación         Configuración de informes       Servicios de autenticación de ADFS aprobados ①                                                                                                    | Actualizaciones                    |                                                                                                    |        |
| Diagnóstico I Mostrar advertencia de seguridad al agregar un objeto visual personalizado al informe   Características de versión prelimi ArCGIS for Power BI   Configuración de informes Usar ArcGIS for Power BI   Copilot (versión preliminar) Elementos visuales de mapa y mapa coroplético   ARCHIVO ACTUAL Uso de elementos visuales de mapa y mapa coroplético   Caraga de datos Explorador de autenticación   Configuración regional Si la ventana de autenticación de Power BI (o un conector de datos) no se puede abrir por algún motivo, podemos usar el explorador web predeterminado para la autenticación   Privacidad Si la ventana de autenticación de Power BI (o un conector de datos) no se puede abrir por algún motivo, podemos usar el explorador web predeterminado para la autenticación   Configuración del modelo semán Usar el explorador web predeterminado   Reducción de consulta Servicios de autenticación de ADFS aprobados ①                                                                                                    | Datos de uso                       | Objetos visuales personalizados                                                                                           |        |
| Características de versión prelimi         Guardar y recuperar         Configuración de informes         Copilot (versión preliminar)         ARCHIVO ACTUAL         Carga de datos         Configuración regional         Privacidad         Autorrecuperación         Configuración del informes         Configuración del modelo semán         Reducción de consulta         Configuración de informes                                                                                                    | Diagnóstico                        | Mostrar advertencia de seguridad al agregar un objeto visual personalizado al informe                                     |        |
| Guardar y recuperar       ArcGIS for Power BI         Configuración de informes       Usar ArcGIS for Power BI         Copilot (versión preliminar)       Elementos visuales de mapa y mapa coroplético         ARCHIVO ACTUAL       Uso de elementos visuales de mapa y mapa coroplético         Carga de datos       Vuso de elementos visuales de mapa y mapa coroplético         Configuración regional       Explorador de autenticación         Privacidad       Si la ventana de autenticación de Power BI (o un conector de datos) no se puede abrir por algún motivo, podemos usar el explorador web predeterminado para la autenticación en su lugar.         Obtener más información sobre el explorador de autenticación       Usar el explorador web predeterminado         Reducción de consulta       Servicios de autenticación de ADFS aprobados ①       V                                                                                                    | Características de versión prelimi |                                                                                                    |        |
| Configuración de informes       I Usar ArcGIS for Power BI         Copilot (versión preliminar)       Elementos visuales de mapa y mapa coroplético         ARCHIVO ACTUAL       I Uso de elementos visuales de mapa y mapa coroplético         Carga de datos       I Uso de elementos visuales de mapa y mapa coroplético         Configuración regional       Fxplorador de autenticación         Privacidad       Si la ventana de autenticación de Power BI (o un conector de datos) no se puede abrir por algún motivo, podemos usar el explorador web predeterminado para la autenticación en su lugar.         Obtener más información sobre el explorador de autenticación       Usar el explorador web predeterminado         Reducción de consulta       Servicios de autenticación de ADFS aprobados ①                                                                                                    | Guardar y recuperar                | ArcGIS for Power BI                                                                                                    |        |
| Copilot (versión preliminar)       Elementos visuales de mapa y mapa coroplético         ARCHIVO ACTUAL       I uso de elementos visuales de mapa y mapa coroplético         Carga de datos       I uso de elementos visuales de mapa y mapa coroplético         Configuración regional       Explorador de autenticación         Privacidad       Si la ventana de autenticación de Power BI (o un conector de datos) no se puede abrir por algún motivo, podemos usar el explorador web predeterminado para la autenticación en su lugar.         Configuración del modelo semán       Obtener más información sobre el explorador de autenticación         Reducción de consulta       Servicios de autenticación de ADFS aprobados ①                                                                                                    | Configuración de informes          | Usar ArcGIS for Power BI                                                                                                  |        |
| ARCHIVO ACTUAL       Image: Construction of the second provided of the second provided of the se | Copilot (versión preliminar)       | Elementos visuales de mapa y mapa coroplético                                                                             |        |
| Carga de datos       Explorador de autenticación         Configuración regional       Explorador de autenticación         Privacidad       Si la ventana de autenticación de Power BI (o un conector de datos) no se puede abrir por algún motivo, podemos usar el explorador web predeterminado para la autenticación en su lugar.         Autorrecuperación       Obtener más información sobre el explorador de autenticación         Configuración de lo semán       Disar el explorador web predeterminado         Reducción de consulta       Servicios de autenticación de ADFS aprobados ①                                                                                                    | ARCHIVO ACTUAL                     | ☑ Uso de elementos visuales de mapa y mapa coroplético                                                                    |        |
| Configuración regional       Explorador de autenticación         Privacidad       Si la ventana de autenticación de Power Bl (o un conector de datos) no se puede abrir por algún motivo, podemos usar el explorador web predeterminado para la autenticación en su lugar.         Autorrecuperación       Obtener más información sobre el explorador de autenticación         Configuración de indoelo semán       Obtener más información sobre el explorador de autenticación         Reducción de consulta       Servicios de autenticación de ADFS aprobados ①                                                                                                    | Carga de datos                     |                                                                                                    |        |
| Privacidad       Si la ventana de autenticación de Power BI (o un conector de datos) no se puede abrir por algún motivo, podemos usar el explorador web predeterminado para la autenticación en su lugar.         Autorrecuperación       Obtener más información sobre el explorador de autenticación         Configuración de informes       Usar el explorador web predeterminado         Servicios de autenticación de ADFS aprobados ①       V                                                                                                    | Configuración regional             | Explorador de autenticación                                                                                               |        |
| Autorrecuperación       explorador web predeterminado para la autenticación en su lugar.         Configuración del modelo semán       Obtener más información sobre el explorador de autenticación         Reducción de consulta       Usar el explorador web predeterminado         Configuración de informes       Servicios de autenticación de ADFS aprobados ①                                                                                                    | Privacidad                         | Si la ventana de autenticación de Power BI (o un conector de datos) no se puede abrir por algún motivo, podemos usar el   |        |
| Configuración del modelo semán       Obtener más información sobre el explorador de autenticación         Reducción de consulta       Usar el explorador web predeterminado         Configuración de informes       Servicios de autenticación de ADFS aprobados ①                                                                                                    | Autorrecuperación                  | explorador web predeterminado para la autenticación en su lugar.                                                          |        |
| Configuración de informes       Servicios de autenticación de ADFS aprobados ①                                                                                                    | Configuración del modelo semán     | Obtener más información sobre el explorador de autenticación                                                              |        |
| Configuración de informes Servicios de autenticación de ADFS aprobados O                                                                                                    | Reducción de consulta              | Usar el explorador web predeterminado                                                                                     |        |
| Servicios de autenticación de ADES aprobados 🕖                                                                                                    | Configuración de informes          | Servicios de autenticación de ADES aprobados 💿                                                                            | $\sim$ |
| Acoustic Concellar                                                                                                    | -                                  |                                                                                                    | olar   |

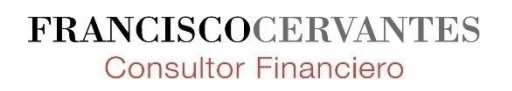

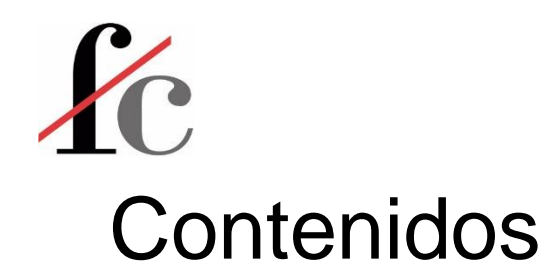

- 1. Introducción
- 2. Principales conceptos y herramientas
- 3. Visualización
- 4. Análisis
- 5. Transformación
- 6. Modelo de datos
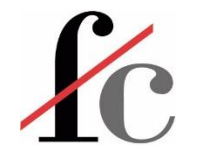

#### Estimación de Costes Fijos

$$C_T = C_V + F$$

Donde:  $C_T = Costes$  Totales  $C_V = Costes$  Variables F = Costes Fijos

Suponemos:

 $C_V = \mathbf{80}\% \cdot C_T$ 

Entonces:

$$\frac{C_V}{80\%} = C_T$$

Sustituyendo:

 $\frac{C_V}{80\%} = C_V + F$ 

F

En general:

$$= C_V \cdot \left(\frac{1}{x\%} - 1\right)$$

$$\frac{C_V}{80\%} - C_V = F \implies C_V \cdot \left(\frac{1}{80\%} - 1\right) = F$$

Donde: x% = Porcentaje que del Coste Total representa el Coste Variable

> FRANCISCOCERVANTES Consultor Financiero

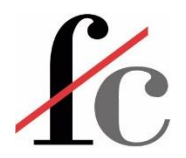

### Columnas calculadas y medidas

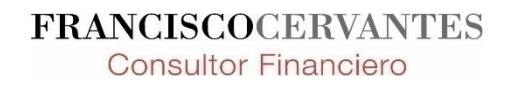

#### Columna calculada

- Se crea en la tabla de datos y es visible en dicha tabla.
- Se calcula <u>fila a fila</u>:
  - en el momento de su creación o
  - Con los nuevos datos cuando dichos datos se actualizan.
- Al llevarla a una visualización a ésta columna se le aplica una *"estadística básica de síntesis"* (suma, promedio, contar, max, min, etc.).
- Puedo realizar cálculos con columnas (como un campo calculado en una tabla dinámica).
- Se usa con *segmentador* de datos.

#### Medida

- No se crea en la tabla de datos y su cálculo no es visible en ninguna tabla.
- El cálculo es visible únicamente en una visualización.
- La medida se calcula aplicándola a los parámetros (filtros) de la visualización.
- No se pueden realizar cálculos sólo con columnas por lo que no puedo referenciar directamente a una columna, sino que debo de agregar al cálculo una "fórmula envoltorio" (*"wrapper"*).

FRANCISCOCERVANTES Consultor Financiero

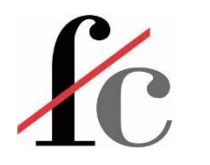

#### Medida

#### **Concepto:**

Una medida es como una combinación de la función **SUBTOTALES + Autofiltro** en Excel PERO en la que el usuario define el cálculo a realizar (mucho más allá de las 11 funciones básicas).

Similar a lo que ocurre con **SUBTOTALES + Autofiltro**, dicho cálculo se aplicará a los datos filtrados. Si no hay filtros, entonces el cálculo aplicará a todos los datos existentes.

Es decir, es como un SUBTOTALES + Autofiltro "turbocargado".

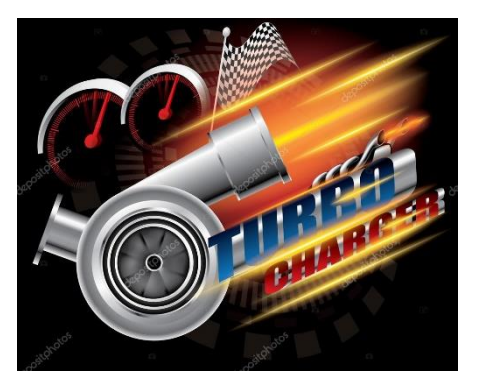

FRANCISCOCERVANTES Consultor Financiero

#### Columna calculada

Margen % Colum Calc = Ventas[Margen] / Ventas[Importe Venta]

Hago referencia a 2 columnas de la tabla ventas y realizo un cálculo con ellas (similar a un campo calculado en una tabla dinámica de Excel).

#### Medida

Margen % Medida = Ventas[Margen] / Ventas[Importe Venta]

Margen % Medida = SUM(Ventas[Margen] / Ventas[Importe Venta])

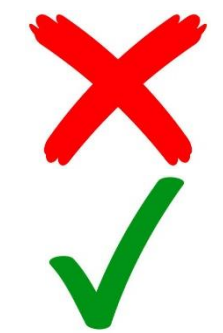

FRANCISCOCE

Consultor Financiero

Función "envoltorio"

¿Se necesita que haya una Columa Calculada y además una Medida en el modelo para la misma magnitud?

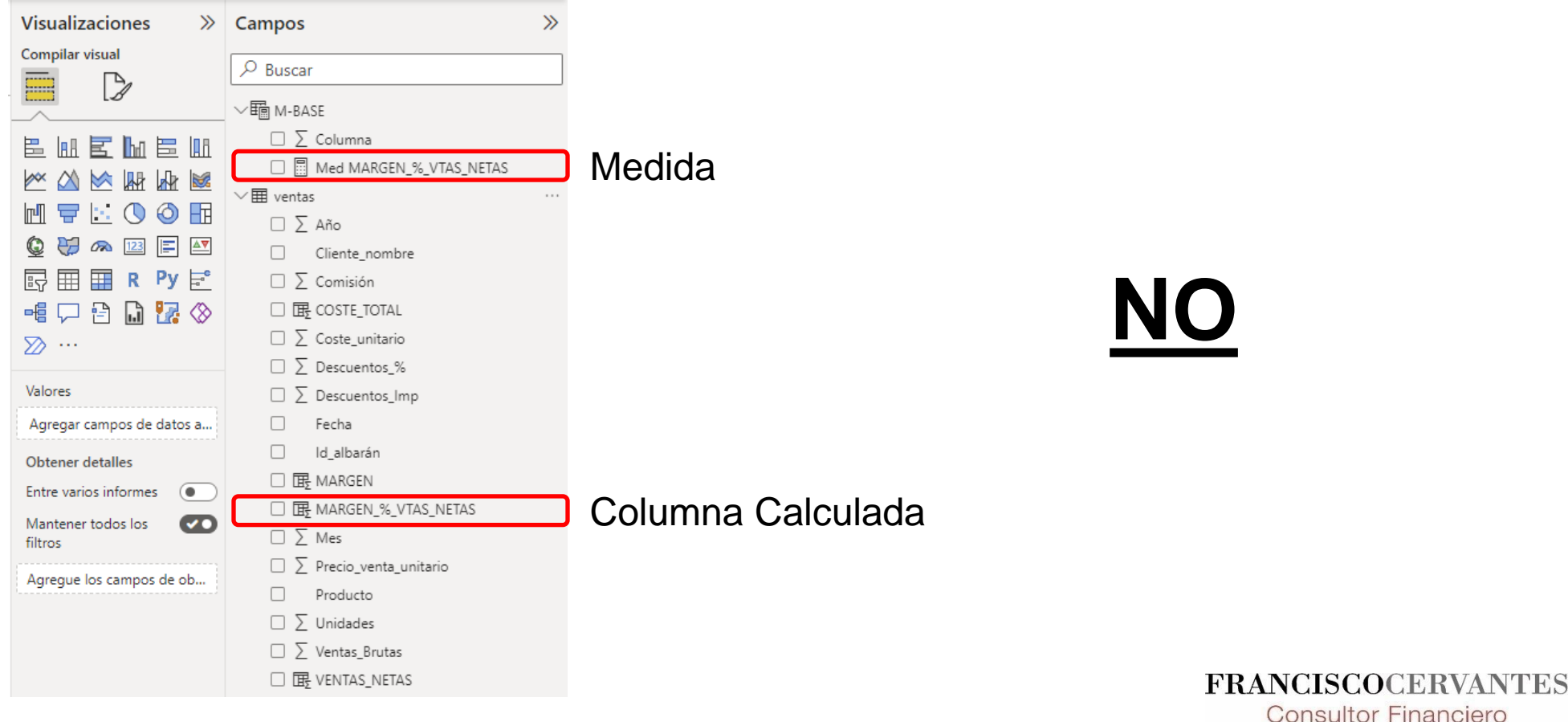

| Visualizaciones >>>       | Campos                  | »        | Portapapeles                       | Datos                |                | Consultas               |
|---------------------------|-------------------------|----------|------------------------------------|----------------------|----------------|-------------------------|
| Compilar visual           | -                       |          | Cliente_nombre                     | Suma de VENTAS_NETAS | Suma de MARGEN | Med MARGEN_%_VTAS_NETAS |
|                           |                         |          | Alfkiii                            | € 3.329,2            | -€ 738,31      | -22,18 %                |
|                           |                         |          | Ana Trujillo Emparedados y helados | € 2.207,1            | € 1.138,54     | 51,58 %                 |
|                           | ✓�� M-BASE              |          | Antonio Moreno Taquería            | € 19.382,3           | € 4.495,71     | 23,19 %                 |
|                           |                         |          | Around the Horn                    | € 20.002,7           | € 1.213,27     | 6,07 %                  |
|                           |                         |          | Berglunds snabbköp                 | € 31.276,9           | € 2.273,85     | 7,27 %                  |
|                           | Med MARGEN_%_VTAS_NETAS | Medida   | Blauer See Delikatessen            | € 3.432,2            | € 382,48       | 11,14 %                 |
|                           | ✓                       |          | Blondel père et fils               | € 22.898,5           | € 3.439,56     | 15,02 %                 |
|                           |                         |          | Bólido Comidas preparadas          | € 2.590,2            | € 861,85       | 33,27 %                 |
|                           | _ ∠ Año                 |          | Bon app'                           | € 27.105,0           | € 2.689,39     | 9,92 %                  |
| 🕼 💝 🙉 🔝 🖃 🜌               | Cliente nombre          |          | Bottom-Dollar Markets              | € 20.583,3           | € 2.336,45     | 11,35 %                 |
|                           |                         |          | B's Beverages                      | € 11.548,2           | € 4.638,74     | 40,17 %                 |
| EV 🖽 🎞 R PY 🖻             | □ ≥ Comisión            |          | Cactus Comidas para llevar         | € 5.180,2            | € 1.039,63     | 20,07 %                 |
| -# C - B - B - A          | □ 扉 COSTE TOTAL         |          | Centro comercial Moctezuma         | € 99,8               | € 1,06         | 1,07 %                  |
|                           |                         |          | Chop-suey Chinese                  | € 13.216,0           | € 4.162,65     | 31,50 %                 |
| ≫ …                       | □ ≥ Coste_unitario      |          | Comércio Mineiro                   | € 4.523,1            | € 2.886,78     | 63,82 %                 |
|                           | □ ∑ Descuentos %        |          | Consolidated Holdings              | € 1.322,6            | € 160,36       | 12,12 %                 |
| Valorer                   |                         |          | Die Wandernde Kuh                  | € 9.855,9            | € 1.352,59     | 13,72 %                 |
| valores                   | □ ≥ Descuentos_Imp      |          | Drachenblut Delikatessen           | € 4.167,4            | -€ 911,15      | -21,86 %                |
| Agregar campos de datos a | Fecha                   |          | Du monde entier                    | € 1.035,9            | € 36,46        | 3,52 %                  |
| ·                         |                         |          | Eastern Connection                 | € 17.688,3           | € 3.228,58     | 18,25 %                 |
| Obtener detalles          | ld_albarán              |          | Ernst Handel                       | € 108.382,0          | € 1.795,10     | 1,66 %                  |
|                           | 田 田 MARGEN              |          | Familia Arquibaldo                 | € 3.411,6            | € 342,22       | 10,03 %                 |
| Entre varios informes     |                         |          | Folies gourmandes                  | € 12.250,5           | € 106,74       | 0,87 %                  |
| Mantener todos los        | □ ≥ Mes                 |          | Folk och fä HB                     | € 44.633,8           | € 7.491,23     | 16,78 %                 |
| filtros                   | Precio_venta_unitario   |          | France restauration                | € 1.563,2            | € 46,14        | 2,95 %                  |
|                           |                         |          | Franchi S.p.A.                     | € 1.573,6            | € 95,09        | 6,04 %                  |
| Agregue los campos de ob  | Producto                |          | Frankenversand                     | € 32.573,5           | € 2.263,69     | 6,95 %                  |
|                           | Unidades                |          | Furia Bacalhau e Frutos do Mar     | € 18.375,8           | € 7.423,22     | 40,40 %                 |
|                           | □ ∑ Ventes Prutes       |          | Galería del gastrónomo             | € 2.637,3            | € 1.390,31     | 52,72 %                 |
|                           |                         |          |                                    | € 1.484.530,6        | € 191.091,25   | 12,87 %                 |
|                           | □                       | J Column | a Calculada                        |                      |                |                         |

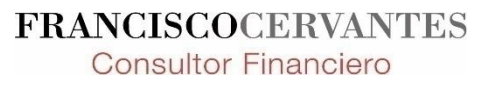

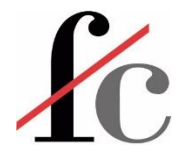

#### Medida rápida

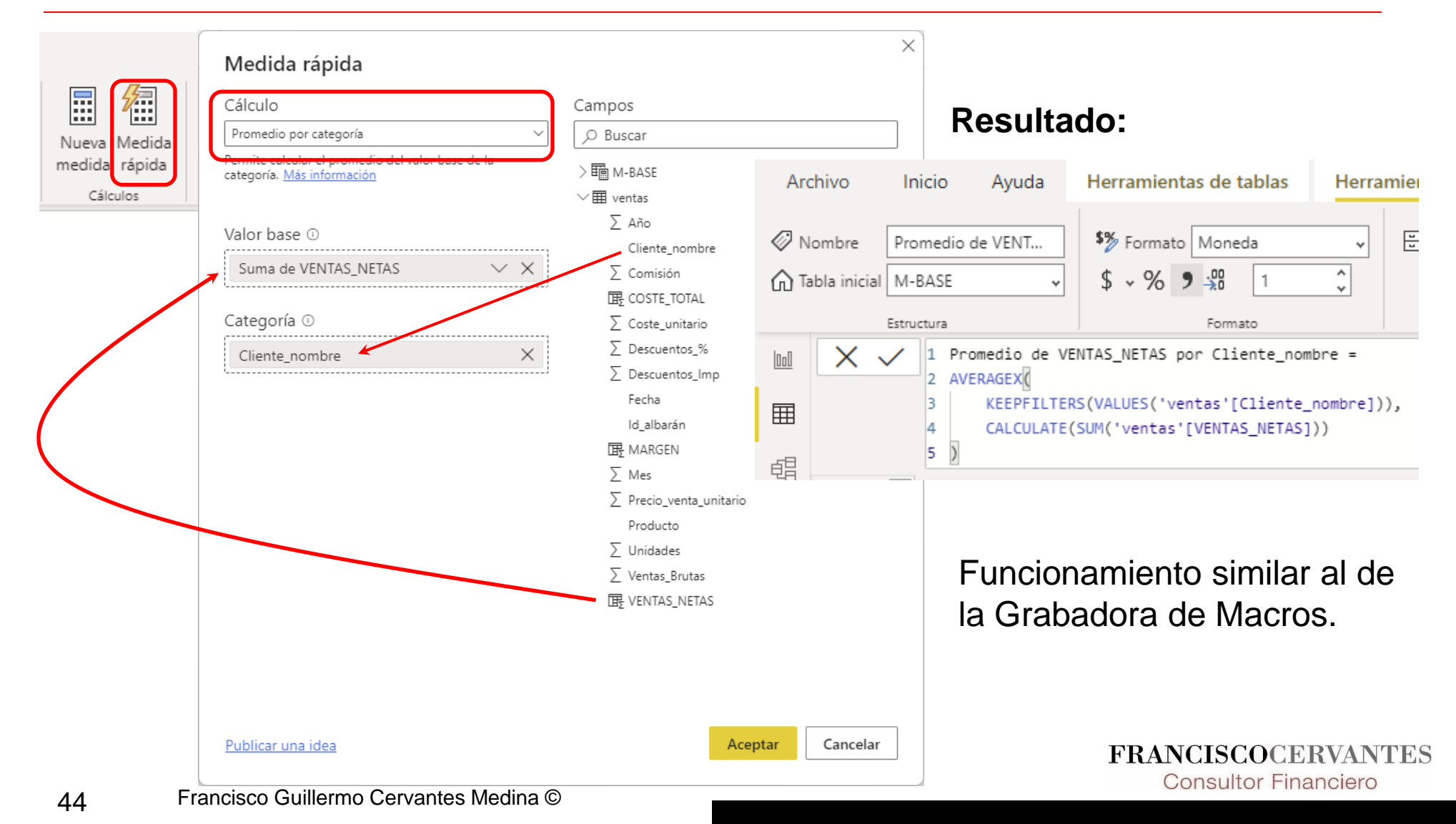

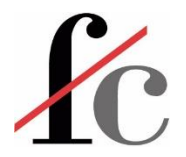

## Jerarquías

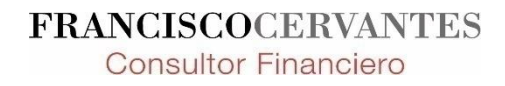

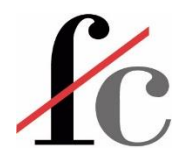

#### Jerarquías

#### ¿Qué es una jerarquía?

Es una agrupación de campos o columnas con datos de tipo similar y que van de más a menos (es decir, de lo general a lo específico).

Por ejemplo:

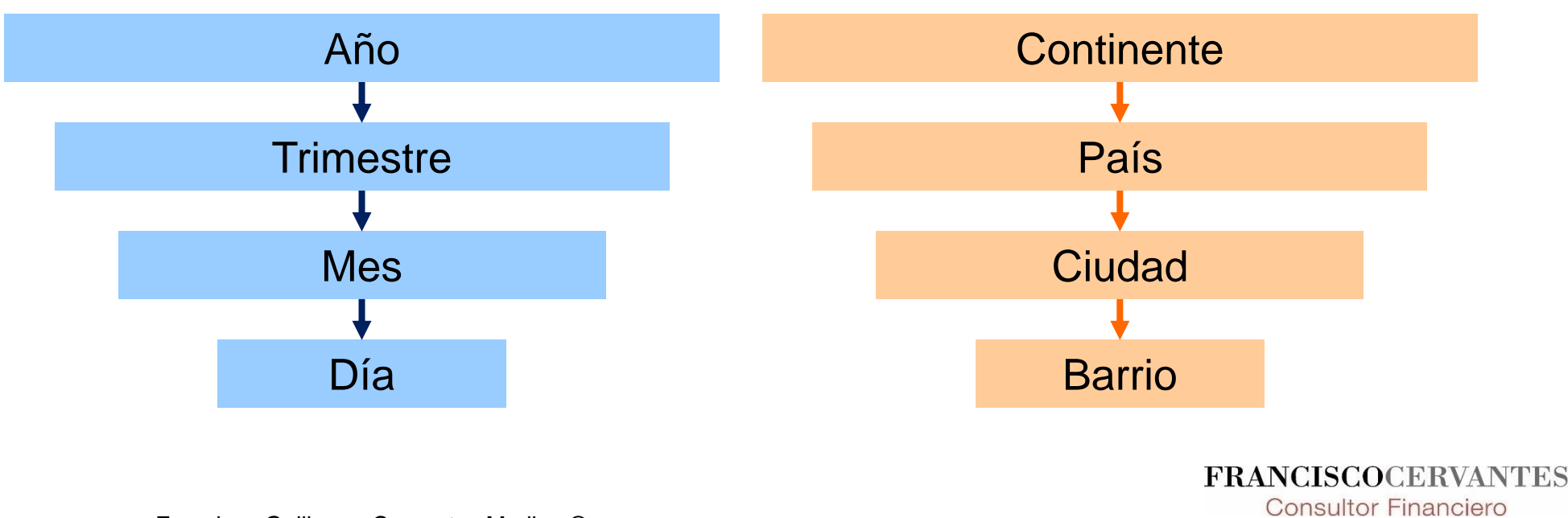

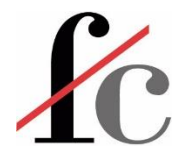

#### Crear una jerarquía

| Visualizaciones               | >>>                       | Campos                        | »                           | 000 | Campos   | ; »              |
|-------------------------------|---------------------------|-------------------------------|-----------------------------|-----|----------|------------------|
| Compilar visual               |                           |                               | ir                          |     | & Busca  | ar               |
|                               | 108                       | . ∨⊞ Dim                      | Combo<br>Ciudad             | 晿   |          |                  |
|                               |                           |                               | Cliente_nombre              |     | ∨⊞ Dim   | Combo            |
|                               |                           |                               | Cod_zona<br>Código Vendedor |     |          | Ciudad           |
| 😡 🤯 🗫 12 🖃                    | <u>▲▼</u><br>  <b>⊳</b> ° |                               | País<br>Vendedor            |     |          | Cliente_nombre   |
|                               | Active                    |                               | Zona                        |     |          | Cod_zona         |
| ⊗ ≫ …                         | Crearj                    | i<br>jerarquía                | cto                         |     |          | Codigo Vendedor  |
| Valores                       | Nueva<br>Nueva            | a medida<br>a columna         | Crear jerarquía             | ]   |          | Vendedor         |
| Obtener detalles              | Nueva                     | a medida rápi                 | da                          |     |          | Zona             |
| Entre varios informes         | Cambi<br>Elimin           | iar nombre<br>ar del model    | 0                           |     |          | g Zona Jerarquía |
| Mantener todos los<br>filtros | Ocultar                   |                               |                             |     |          | Zona             |
| Agregue los campos de         | Mostra                    | ar todos                      |                             |     | >⊞ Dim   | Familia Producto |
|                               | Contra<br>Expan           | aer todo<br>dir todo          |                             |     | >⊞ He V  | /entas           |
|                               | Nuevo                     | grupo                         |                             |     | > 🖬 М-В/ | ASE              |
|                               | Agreg<br>Agreg            | ar a filtros<br>ar para obter | > ner detalles              |     | > 🌆 M-R  | ENTABILIDAD      |
|                               |                           |                               |                             |     |          | FRANC            |

**Consultor Financiero** 

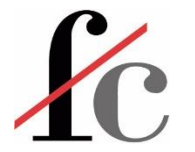

#### Crear una jerarquía

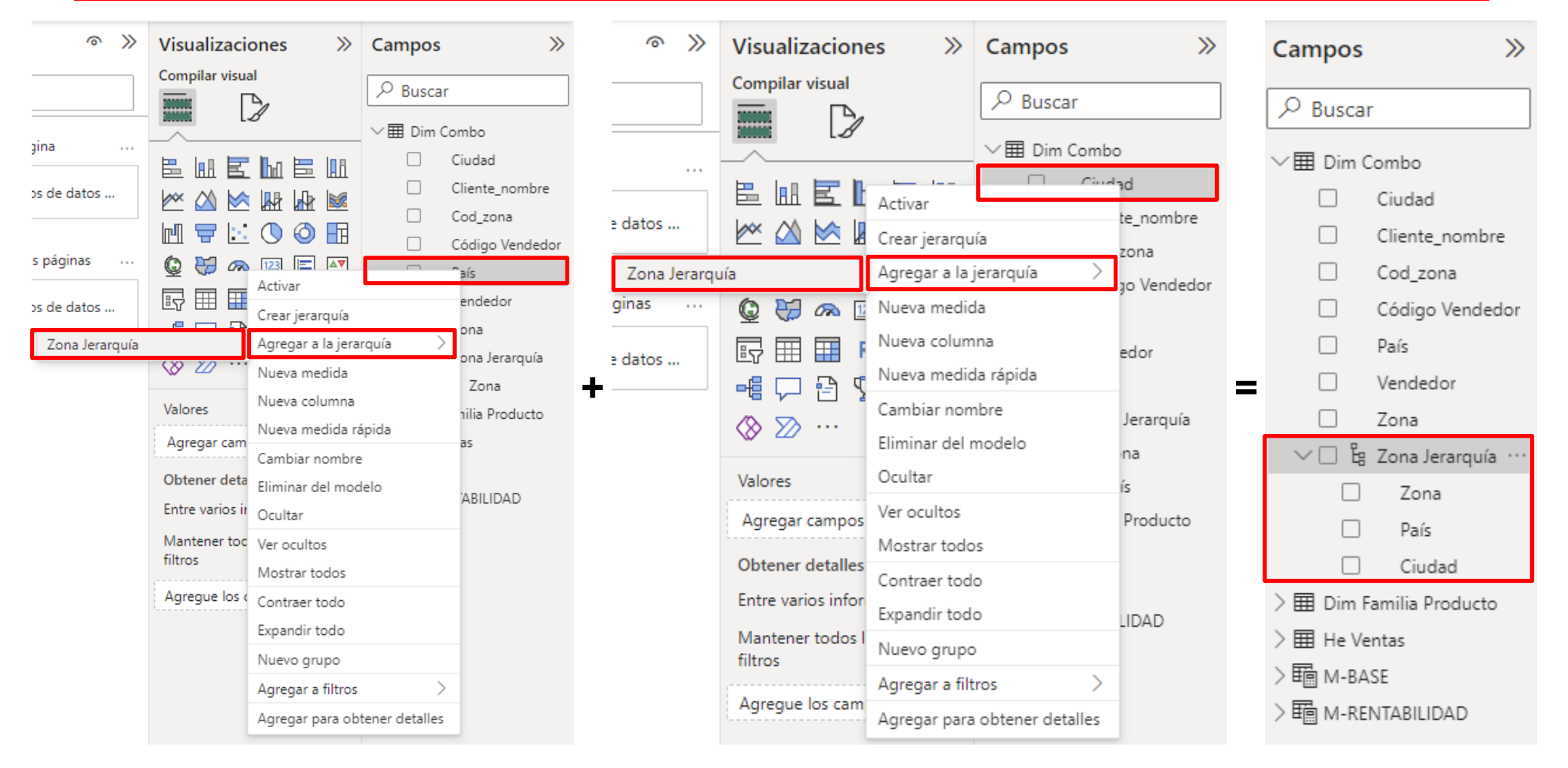

FRANCISCOCERVANTES Consultor Financiero

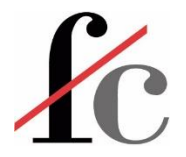

## Agrupaciones

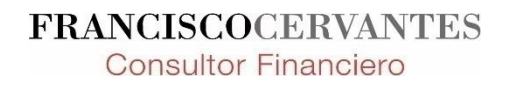

49 Francisco Guillermo Cervantes Medina ©

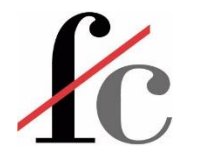

#### Crear una agrupación

| 99                                                   |                                  | Ę                                                       | ijercicio 1f Demvrek Ali Agrup y Jerarq RESUELTO v | 4 CalendarioAgrup - Power | BI Desktop                      |
|------------------------------------------------------|----------------------------------|---------------------------------------------------------|----------------------------------------------------|---------------------------|---------------------------------|
| Archivo Inicio Ayuda                                 | Herramientas de tablas           |                                                         |                                                    |                           |                                 |
| Nombre Dim Familia Produc                            | Marcar como tabla de<br>fechas v | Nueva Medida Nueva Nueva<br>medida rápida columna tabla | Campos                                             | >>                        |                                 |
| Estructura                                           | Calendarios Relaciones           | Cálculos                                                | - Q Buscar                                         |                           |                                 |
|                                                      |                                  |                                                         |                                                    |                           |                                 |
| Cod_Familia  Familia Familia Familia Familia Familia | Producto                         |                                                         |                                                    | ~                         | Crear jerarquía                 |
| 1 Bebidas                                            | Cerveza Klosterbier Rhönbräu     |                                                         | > III Aux cliente                                  | ŝ                         | crear jerarquia                 |
| Grupos                                               |                                  | ×                                                       | > I Aux vendedor_o                                 | :li 🕅                     | Nueva medida                    |
| Nombre *                                             | Campo                            |                                                         | 〉                                                  |                           | Nueva columna                   |
| Familia (grupos)                                     | Familia                          |                                                         | / um calendario                                    |                           |                                 |
| Tipo de grupo                                        |                                  |                                                         | > III Dim Combo                                    |                           | Nueva medida rápida             |
| Lista                                                | $\checkmark$                     |                                                         |                                                    |                           | Cambiar nombre                  |
| Valores no agrupados                                 | Grupos y miembros                |                                                         | ∨⊞ Dim Familia Pro                                 | d                         | Cambiar nombre                  |
| Bebidas<br>Carnes                                    |                                  |                                                         | Cod Familia                                        |                           | Eliminar del modelo             |
| Condimentos                                          |                                  |                                                         | cod_ramma                                          | _                         |                                 |
| Frutas/Verduras                                      |                                  |                                                         | Familia                                            | <u></u>                   | Ocultar en la vista de informes |
| Lácteos                                              |                                  |                                                         |                                                    |                           | Mostrar todos                   |
| Pescado/Marisco                                      |                                  |                                                         | Producto                                           |                           | Mostral todos                   |
| Repostena                                            |                                  |                                                         | > ⊞ He Ventas                                      |                           | Contraer todo                   |
|                                                      |                                  |                                                         | > 眮 M-BASE                                         |                           | Expandir todo                   |
| Agrupar Desagrupar                                   |                                  | Incluir otro grupo ①     Aceptar     Cancelar           | > 🖬 M-RENTABILIDA                                  | AD                        | Nuevo grupo                     |
|                                                      |                                  |                                                         |                                                    |                           | FRANCISCOCERVAN                 |

**Consultor Financiero** 

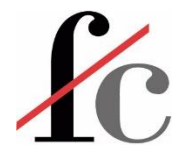

#### Crear una agrupación

| Grupos               | ×                    | ×                                                           |
|----------------------|----------------------|-------------------------------------------------------------|
| Nombrar grupo        | Campo                | Campo                                                       |
| Bebidas & lácteos    | Familia              | Familia                                                     |
| Tipo de grupo        | _                    |                                                             |
| Lista 🗸 🗸            |                      |                                                             |
| Valores no agrupados | Grupos y miembros    | Grupos y miembros                                           |
| Bebidas              |                      | ✓ Bebidas & Lácteos                                         |
| Carnes               | Seleccionar          | • Bebidas                                                   |
| Condimentos          | categorías           | Lácteos                                                     |
| Frutas/Verduras      | categorias           | ▲ Otros                                                     |
| Granos/Cereales      | a agrupar            | <ul> <li>Contiene todos los valores desagrupados</li> </ul> |
| Lacteos              |                      |                                                             |
| Pescado/Marisco      |                      |                                                             |
| repostena            |                      |                                                             |
|                      |                      |                                                             |
|                      |                      |                                                             |
|                      |                      |                                                             |
| Agrupar Desagrupar   | Incluir otro grupo ① | ✓ Incluir otro grupo ①                                      |
|                      | Aceptar Cancelar     | Aceptar Cancelar                                            |
|                      |                      | FRANCISCOCERVANTI                                           |

**Consultor Financiero** 

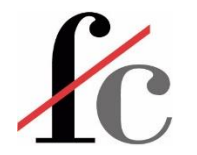

#### Crear una agrupación

| 8                     | もつ                                       |                              |                                                        |                       | Ejercicio 1f Demvre                                  | ek Ali Agrup y Je                   | rarq RESUELTO                  | v4 CalendarioA                          | grup                         | • -            | ۵ ×         | × |  |
|-----------------------|------------------------------------------|------------------------------|--------------------------------------------------------|-----------------------|------------------------------------------------------|-------------------------------------|--------------------------------|-----------------------------------------|------------------------------|----------------|-------------|---|--|
| Arc                   | hivo Inici                               | io Ayuda                     | Herramientas de tablas                                 | Herramientas de col   | umnas                                                |                                     |                                |                                         |                              |                |             |   |  |
| N<br>123 Ti<br>123 Ti | ombre Beb<br>po de datos Text<br>Estruct | vidas & lácteos<br>to<br>ura | <ul> <li>S ~ % S → M Autom</li> <li>Formato</li> </ul> | ✓ ∑ Resumen           | No resumir<br>de datos Sin clasificar<br>Propiedades | Ordenar por<br>columna v<br>Ordenar | Grupos de<br>datos ¥<br>Grupos | Administrar<br>relaciones<br>Relaciones | Nueva<br>columna<br>Cálculos |                |             | ^ |  |
|                       |                                          |                              |                                                        |                       |                                                      |                                     |                                | Campos                                  |                              | >>             |             |   |  |
|                       | Cod_Familia 💌                            | Familia 💌                    | Producto                                               | 💌 Bebidas & lácteos 💌 |                                                      |                                     |                                |                                         |                              |                |             |   |  |
| ⊞                     | 1                                        | Bebidas                      | Café de Malasia                                        | Bebidas & Lácteos     | -                                                    |                                     |                                |                                         | ^                            | Buscar         |             |   |  |
| -                     | 1                                        | Bebidas                      | Cerveza Klosterbier Rhönbräu                           | Bebidas & Lácteos     | Se ge                                                | enera                               | una                            |                                         |                              | > I Aux client | e Ka        | 2 |  |
| 78                    | 1                                        | Bebidas                      | Cerveza Laughing Lumberjack                            | Bebidas & Lácteos     | aalur                                                |                                     |                                |                                         |                              | > I Aux vende  | dor cli 🕅   | 2 |  |
|                       | 1                                        | Bebidas                      | Cerveza negra Steeleye                                 | Bebidas & Lácteos     | COIUI                                                | nna co                              | n ia                           |                                         |                              | > I Calendario |             |   |  |
|                       | 1                                        | Bebidas                      | Cerveza Outback                                        | Bebidas & Lácteos     | Bebidas & Lácteos                                    |                                     |                                |                                         |                              |                |             |   |  |
|                       | 1                                        | Bebidas                      | Cerveza Sasquatch                                      | Bebidas & Lácteos     | Bebidas & Lácteos ayi upacivir a la                  |                                     |                                |                                         |                              |                |             |   |  |
|                       | 1                                        | Bebidas                      | Cerveza tibetana Barley                                | Bebidas & Lácteos     |                                                      |                                     |                                |                                         |                              |                | a Producto  |   |  |
|                       | 1                                        | Bebidas                      | Licor Cloudberry                                       | Bebidas & Lácteos     | que p                                                |                                     |                                |                                         |                              | 🖽 Bebida       | s & lácteos |   |  |
|                       | 1                                        | Bebidas                      | Licor verde Chartreuse                                 | Bebidas & Lácteos     | cada                                                 | eleme                               | ento.                          |                                         |                              | Cod_Fa         | milia       |   |  |
|                       | 1                                        | Bebidas                      | Refresco Guaraná Fantástica                            | Bebidas & Lácteos     |                                                      | ••••                                |                                |                                         |                              | Familia        |             |   |  |
|                       | 1                                        | Bebidas                      | Té Dharamsala                                          | Bebidas & Lácteos     |                                                      |                                     |                                |                                         |                              | Produc         | to          |   |  |
|                       | 1                                        | Bebidas                      | Vino Côte de Blaye                                     | Bebidas & Lácteos     |                                                      |                                     |                                |                                         |                              | ) 🎟 He Ventas  |             |   |  |
|                       | 2                                        | Carnes                       | Buey Mishi Kobe                                        | Otros                 |                                                      |                                     |                                |                                         |                              |                |             |   |  |
|                       | 2                                        | Carnes                       | Cordero Alice Springs                                  | Otros                 |                                                      |                                     |                                |                                         |                              | Z ¤ MI-BASE    |             |   |  |
|                       | 2                                        | Carnes                       | Empanada de carne                                      | Otros                 |                                                      |                                     |                                |                                         |                              | > 🗄 🛛 M-RENTA  | BILIDAD     |   |  |
|                       | 2                                        | Carnes                       | Empanada de cerdo                                      | Otros                 |                                                      |                                     |                                |                                         |                              |                |             |   |  |
|                       | 2                                        | Carnes                       | Paté chino                                             | Otros                 |                                                      |                                     |                                |                                         |                              |                |             |   |  |
|                       | 2                                        | Carnes                       | Salchicha Thüringer                                    | Otros                 |                                                      |                                     |                                |                                         |                              |                |             |   |  |
|                       | 3                                        | Condimentos                  | Azúcar negra Malacca                                   | Otros                 |                                                      |                                     |                                |                                         |                              |                |             |   |  |
|                       | 3                                        | Condimentos                  | Especias Cajun del chef Anton                          | Otros                 |                                                      |                                     |                                |                                         |                              |                |             |   |  |
|                       | 2                                        | C                            | For a standard and the formation of                    |                       |                                                      |                                     |                                |                                         |                              |                |             |   |  |

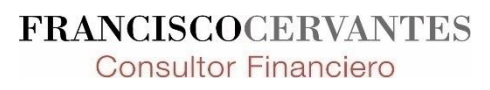

| 50                                                                                                    |                                                        | Ejercicio 1f Demvrek Ali Agrup y Jerarq RESUELTO v4 CalendarioAgrup - P | Power BI Desktop                |
|----------------------------------------------------------------------------------------------------|--------------------------------------------------------|-------------------------------------------------------------------------|---------------------------------|
| Archivo Inicio Ayuda Herramient                                                                                                    | tas de tablas                                          |                                                                         |                                 |
| Nombre Dim Familia Produc  Marcar como ta fechas v Estructura Calendarior                                                                         | abla de Administrar relaciones Relaciones Cálculos     | Campos >>>                                                              |                                 |
|                                                                                                    |                                                        | ✓ Buscar                                                                |                                 |
| Cod_Familia         Familia         Pro           1         Bebidas         Café de Malasia           1         Bebidas         Cerveza Klosterbi | er Rhönbräu                                            | > E Calendario                                                          | Crear jerarquía                 |
| Grupos                                                                                                    | ×                                                      | > 🎞 Dim Combo                                                           | Nueva medida                    |
| Nombre *<br>Coste Unit 10 en 10                                                                                                    | Campo<br>Coste unitario                                | ∨⊞ Dim Familia Producto                                                 | Nueva columna                   |
| Tipo de grupo                                                                                                    | Tipo de discretización                                 | 🗌 🖽 Bebidas & lácteos                                                   | Nueva medida rápida             |
| Discretizar V                                                                                                    | Tamaño de las discretizaciones 🗸 🗸                     | Cod_Familia                                                             | Cambiar nombre                  |
| Valor mínimo<br>1.43 €                                                                                                    | Valor máximo<br>229.13 €                               | Familia                                                                 | Eliminar del medele             |
| La discretización divide datos numéricos o de fecha y hora en oruno                                                                               | s de igual tamaño. Ferriba un tamaño de discretización | Producto                                                                | Eliminar del modelo             |
| Tamaño de la discretización *                                                                                                    |                                                        |                                                                         | Ocultar en la vista de informes |
| 10                                                                                                    |                                                        | He ventas                                                               | Mostrar todos                   |
| Restablecer valores predeterminados                                                                                                    |                                                        | Cliente_nombre                                                          | Contract toda                   |
|                                                                                                    |                                                        | Comisión                                                                | Contraer todo                   |
|                                                                                                    |                                                        | □ ∑ Coste_unitaric …                                                    | Expandir todo                   |
|                                                                                                    | Aceptar Cancelar                                       | □ ∑ Descuentos_%                                                        | Nuevo grupo                     |

FRANCISCOCERVANTES Consultor Financiero

| Grupos                                    | ×                                                                                                   |
|-------------------------------------------|----------------------------------------------------------------------------------------------------|
| Nombrar grupo                             | Campo                                                                                               |
| Coste Unit 10 en 10                       | Coste_unitario                                                                                      |
| lipo de grupo                             | Tipo de discretización                                                                              |
| Discretizar                               | ✓ Tamaño de las discretizaciones ✓                                                                  |
| Valor mínimo                              | Valor máximo                                                                                        |
| 1.43 €                                    | 229.13 €                                                                                            |
| 10<br>Restablecer valores predeterminados | Seleccionar el intervalo<br>de la discretización, en<br>este caso, queremos<br>evaluar de 5% en 5%. |
| Cálo onligo o uno                         |                                                                                                    |

| Campos >>>                               |     |  |  |  |  |  |  |
|------------------------------------------|-----|--|--|--|--|--|--|
|                                          |     |  |  |  |  |  |  |
| >田 Aux cliente 🗠                         |     |  |  |  |  |  |  |
| > 🎛 Aux vendedor_cli 🔊                   |     |  |  |  |  |  |  |
| > 🛅 Calendario                           |     |  |  |  |  |  |  |
| > ⊞ Dim Combo                            |     |  |  |  |  |  |  |
| > ⊞ Dim Familia Producto                 |     |  |  |  |  |  |  |
| ${}^{\checkmark} \blacksquare$ He Ventas |     |  |  |  |  |  |  |
| Cliente_nombre                           |     |  |  |  |  |  |  |
| ∑ Comisión                               |     |  |  |  |  |  |  |
| 🖽 Coste Unit 10 en 10                    |     |  |  |  |  |  |  |
| ∑ Coste_unitario                         |     |  |  |  |  |  |  |
| ∑ Descuentos_%                           |     |  |  |  |  |  |  |
| FRANCISCOCERVAN                          | TES |  |  |  |  |  |  |

**Consultor Financiero** 

|      | 10      | ▼ Fecha          |                  | Producto                                 | Cliente_nombre               | • Unidades • | Precio_venta_unitario | Descuentos_% | Coste_unitario 💌 | Comisión 💌 Índi | ce 💌 | Coste Unit 10 en 10 💌 |
|------|---------|------------------|------------------|------------------------------------------|------------------------------|--------------|-----------------------|--------------|------------------|-----------------|------|-----------------------|
| ≡    | A Datos | sábado, 1 de     | agosto de 2020   | Mezcla Gumbo del chef Anton              | Ernst Handel                 | 65           | 19,00 €               | 1,00 %       | 9,44 €           | 11 %            | 12   | 0,00 €                |
| -5FE | AU0074  | sábado, 1 de     | agosto de 2020   | Arenque blanco del noroeste              | Ernst Handel                 | 60           | 20,70 €               | 1,00 %       | 25,88 €          | 11 %            | 13   | 20,00 €               |
| 친급   | AU0105  | sábado, 1 de     | e agosto de 2020 | Cerveza tibetana Barley                  | Ernst Handel                 | 50           | 14,40 €               | 1,00 %       | 12,52 €          | 11 %            | 15   | 10,00 €               |
|      | FI00007 | sábado, 1 de     | e agosto de 2020 | Queso Manchego La Pastora                | Wartian Herkku               | 12           | 30,40 €               | 1,00 %       | 21,71 €          | 11 %            | 33   | 20,00 €               |
|      | FR00007 | sábado, 1 de     | agosto de 2020   | Pan de centeno crujiente estilo Gustaf's | Victuailles en stock         | 6            | 16,80 €               | 1,00 %       | 10,50 €          | 11 %            | 34   | 10,00 €               |
|      | FR00008 | sábado, 1 de     | agosto de 2020   | Raviolis Angelo                          | Victuailles en stock         | 15           | 15,60 €               | 1,00 %       | 9,75 €           | 11 %            | 35   | 0,00 €                |
|      | FR00061 | sábado, 1 de     | agosto de 2020   | Salsa de pimiento picante de Luisiana    | Victuailles en stock         | 20           | 16,80 €               | 1,00 %       | 9,33 €           | 11 %            | 36   | 0,00 €                |
|      | FR00145 | sábado, 1 de     | agosto de 2020   | Cerveza Outback                          | Blondel père et fils         | 20           | 15,20 €               | 1,00 %       | 13,22 €          | 11 %            | 37   | 10,00 €               |
|      | FR00164 | sábado, 1 de     | e agosto de 2020 | Cordero Alice Springs                    | Blondel père et fils         | 30           | 26,20 €               | 1,00 %       | 20,07 €          | 11 %            | 38   | 20,00 €               |
|      | ME00031 | sábado, 1 de     | e agosto de 2020 | Salmón ahumado Gravad                    | Centro comercial Moctezuma   | 1            | 20,80 €               | 1,00 %       | 26,00 €          | 11 %            | 39   | 20,00 €               |
|      | ME00040 | sábado, 1 de     | agosto de 2020   | Bollos de Sir Rodney's                   | Centro comercial Moctezuma   | 10           | <b>^</b>              |              |                  |                 | 40   | 0,00 €                |
|      | FI00026 | martes, 1 de sep | tiembre de 2020  | Escabeche de arenque                     | Wartian Herkku               | 30           | Se                    | dene         | ra una           |                 | 94   | 10,00 €               |
|      | FI00039 | martes, 1 de sep | tiembre de 2020  | Café de Malasia                          | Wartian Herkku               | 25           |                       | 3            |                  |                 | 95   | 10,00 €               |
|      | FR00027 | martes, 1 de sep | tiembre de 2020  | Crema de queso Fløtemys                  | Vins et alcools Chevalier    | 20           | CO                    | umna         | con la           | ר –             | 96   | 10,00 €               |
|      | FR00028 | martes, 1 de sep | tiembre de 2020  | Queso Mozzarella Giovanni                | Vins et alcools Chevalier    | 7            |                       | unna         |                  |                 | 97   | 10,00 €               |
|      | IT00009 | martes, 1 de sep | tiembre de 2020  | Raclet de queso Courdavault              | Magazzini Alimentari Riuniti | 6            | 0.0                   | runaai       | م م ا            | <b>`</b>        | 98   | 30,00 €               |
|      | IT00046 | martes, 1 de sep | tiembre de 2020  | Refresco Guaraná Fantástica              | Magazzini Alimentari Riuniti | 12           | ag                    | rupaci       | onala            | a –             | 100  | 10,00 €               |
|      | ME00025 | martes, 1 de sep | tiembre de 2020  | Sandwich de vegetales                    | Tortuga Restaurante          | 5            |                       |              |                  |                 | 102  | 10,00 €               |
|      | ME00032 | martes, 1 de sep | tiembre de 2020  | Algas Konbu                              | Tortuga Restaurante          | 10           | au                    | e perte      | enece            |                 | 103  | 0,00 €                |
|      | ME00033 | martes, 1 de sep | tiembre de 2020  | Pez espada                               | Tortuga Restaurante          | 15           |                       |              |                  |                 | 104  | 30,00 €               |
|      | ME00034 | martes, 1 de sep | tiembre de 2020  | Langostinos tigre Carnarvon              | Tortuga Restaurante          | 12           | ca                    | da ele       | mento            |                 | 105  | 60,00 €               |
|      | ME00050 | martes, 1 de sep | tiembre de 2020  | Cerveza Klosterbier Rhönbräu             | Tortuga Restaurante          | 6            | Uu                    |              |                  | •               | 106  | 0,00 €                |
|      | ME00051 | martes, 1 de sep | tiembre de 2020  | Refresco Guaraná Fantástica              | Tortuga Restaurante          | 10           | 6,20 €                | 1,00 %       | 5,39€            | 11 %            | 107  | 0,00 €                |
|      | FR00009 | jueves, 1 de     | octubre de 2020  | Gnocchi de la abuela Alicia              | Vins et alcools Chevalier    | 4            | 30,40 €               | 1,00 %       | 19,00 €          | 11 %            | 155  | 10,00 €               |
|      | FR00010 | jueves, 1 de     | octubre de 2020  | Tallarines de Singapur                   | Du monde entier              | 6            | 11,20 €               | 1,00 %       | 7,00 €           | 11 %            | 156  | 0,00 €                |
|      | FR00029 | jueves, 1 de     | octubre de 2020  | Queso Gudbrandsdals                      | Du monde entier              | 7            | 28,80 €               | 1,00 %       | 20,57€           | 11 %            | 157  | 20,00 €               |
|      | IR00001 | jueves, 1 de     | octubre de 2020  | Tallarines de Singapur                   | Hungry Owl All-Night Grocers | 2            | 11,20 €               | 1,00 %       | 7,00 €           | 11 %            | 158  | 0,00 €                |
|      | IR00006 | jueves, 1 de     | octubre de 2020  | Raclet de queso Courdavault              | Hungry Owl All-Night Grocers | 30           | 44,00 €               | 1,00 %       | 31,43 €          | 11 %            | 159  | 30,00 €               |
|      | IR00007 | jueves, 1 de     | octubre de 2020  | Crema de queso Fløtemys                  | Hungry Owl All-Night Grocers | 3            | 19,20 €               | 1,00 %       | 12,29 €          | 11 %            | 160  | 10,00 €               |
|      | IR00020 | jueves, 1 de     | octubre de 2020  | Especias Cajun del chef Anton            | Hungry Owl All-Night Grocers | 20           | 19,60 €               | 1,00 %       | 9,78 €           | 11 %            | 161  | 0,00 €                |
|      | IR00021 | jueves, 1 de     | octubre de 2020  | Mermelada de grosellas de la abuela      | Hungry Owl All-Night Grocers | 30           | 20,00 €               | 1,00 %       | 11,11 €          | 11 %            | 162  | 10,00 €               |
|      | IR00030 | jueves, 1 de     | octubre de 2020  | Escabeche de arenque                     | Hungry Owl All-Night Grocers | 40           | 15,20 €               | 1,00 %       | 19,00 €          | 11 %            | 163  | 10,00 €               |
|      | IR00039 | jueves, 1 de     | octubre de 2020  | Tarta de azúcar                          | Hungry Owl All-Night Grocers | 15           | 39,40 €               | 1,00 %       | 35,82 €          | 11 %            | 164  | 30,00 €               |
|      | IR00042 | jueves, 1 de     | octubre de 2020  | Cerveza tibetana Barley                  | Hungry Owl All-Night Grocers | 40           | 14,40 €               | 1,00 %       | 12,52 €          | 11 %            | 165  | 10,00 €               |
|      | IR00043 | jueves, 1 de     | octubre de 2020  | Café de Malasia                          | Hungry Owl All-Night Grocers | 20           | 12,00 €               | 1,00 %       | 10,43 €          | 11 %            | 166  | 10,00 €               |
|      | IT00020 | jueves, 1 de     | octubre de 2020  | Especias picantes de Luisiana            | Magazzini Alimentari Riuniti | 30           | 13,60 €               | 1,00 %       | 7,56 €           | 11 %            | 167  | 0,00 €                |
|      | IT00033 | jueves, 1 de     | octubre de 2020  | Barras de pan de Escocia                 | Magazzini Alimentari Riuniti | 20           | 10,00 €               | 1,00 %       | 9,09 €           | 11 %            | 168  | 0,00 €                |
|      | ME00011 | dominao 1 de nov | viemhre de 2020  | Crema de queso Fløtemvs                  | Tortuga Restaurante          | 2            | 19 20 £               | 1.00 %       | 12 29 £          | 11 %            | 169  | 10 00 £               |

FRANCISCOCERVANTES Consultor Financiero

Tabla: He Ventas (2,246 filas) Columna: Coste Unit 10 en 10 (11 valores distintos)

| Coste_unitario | Suma de Coste_unitario |
|----------------|------------------------|
| 5,39 €         | 48,52 €                |
| 5,56 €         | 55,56 €                |
| 5,63 €         | 78,75 €                |
| 5,78 €         | 75,11 €                |
| 6,00 €         | 42,00 €                |
| 6,00 €         | 6,00 €                 |
| 6,64 €         | 66,36 €                |
| 6,64 €         | 13,27 €                |
| 6,67 €         | 46,67 €                |
| 6,74 €         | 283,04 €               |
| 6,89 €         | 13,78 €                |
| 6,91 €         | 27,64 €                |
| 7,00 €         | 35,00 €                |
| 7,00 €         | 7,00 €                 |
| 7,14 €         | 114,29 €               |
| 7,22 €         | 173,33 €               |
| 7,27 €         | 65,45 €                |
| 7,50 €         | 255,00 €               |
| 7,56 €         | 30,22 €                |
| 8,33 €         | 41,67 €                |
| 8,36 €         | 158,91 €               |
| 8,36 €         | 66,91 €                |
| 8,61 €         | 111,94 €               |
| 8,64 €         | 146,82 €               |
|                | 201 25 4               |
| lotal          | 40.000.27 E            |

| Coste Unit 10 en 10 | Suma de Coste_unitario |
|---------------------|------------------------|
| 0,00 €              | 4.055,92 €             |
| 10,00 €             | 11.460,18 €            |
| 20,00 €             | 10.886,39 €            |
| 30,00 €             | 6.595,39 €             |
| 40,00 €             | 4.044,83 €             |
| 50,00 €             | 289,16 €               |
| 60,00 €             | 1.325,34 €             |
| 70,00 €             | 2.602,39 €             |
| 80,00 €             | 1.878,19 €             |
| 200,00 €            | 1.423,13 €             |
| 220,00 €            | 4.124,35 €             |
| Total               | 48.685,27 €            |

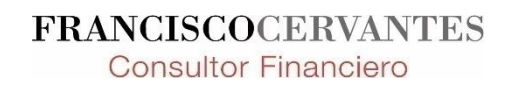

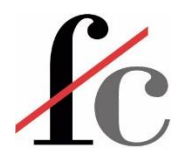

### **Funciones DAX**

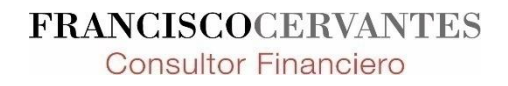

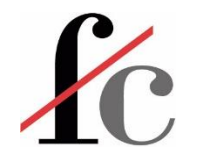

#### Las funciones DAX

- Data Analysis eXpressions
- Constituyen un lenguaje de funciones distinto al de Excel pero similar en algunos aspectos:
  - Tienen una estructura similar a las funciones de Excel: NOMBRE (argumento<sub>1</sub>, argumento<sub>2</sub>, ..., argumento<sub>n</sub>)
  - Pueden anidarse de forma similar a como se anidan las funciones en Excel.

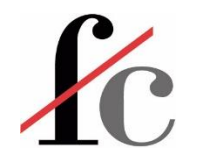

#### Las funciones DAX

- Y distinto en otros:
  - Sus argumentos están separados por una coma (,) en lugar de un punto y coma.
  - Todas las funciones están en inglés.
  - Muchas de estas funciones devuelven como resultado una columna o una tabla (similar a las funciones matriciales de Excel).
  - Las funciones DAX calculan columnas o medidas por lo que han de estar precedidas por un identificador que actuará como el identificador de la columna creada (encabezado) o bien, como el identificador de la medida.

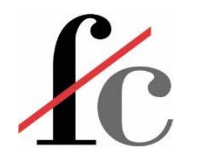

#### Listado parcial de funciones DAX

- CALENDAR
- DATE
- YEAR
- MONTH
- DAY
- WEEKNUM
- WEEKDAY
- ...

Y muchas más...

https://learn.microsoft.com/es-es/dax/dax-function-reference

Búsqueda en Google: Listado de funciones DAX

| Agregación | Filtro    |
|------------|-----------|
| SUM        | CALCULATE |
| SUMX       | •         |
| AVERAGE    |           |
| AVERAGEX   |           |
| DIVIDE     |           |
|            |           |

#### Relación

- RELATED
- ...

FRANCISCOCERVANTES Consultor Financiero

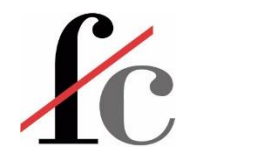

#### Función DAX "SUM"

Suma todos los números de una columna.

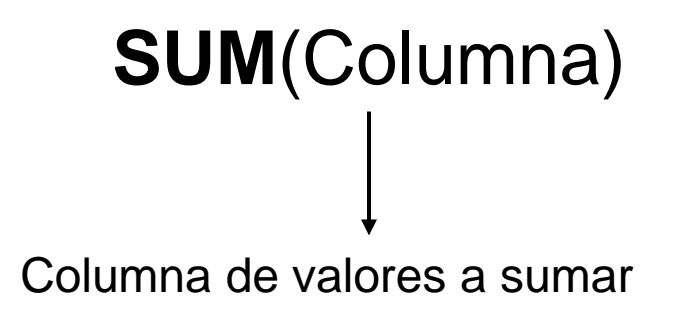

A esta suma se aplicarán los contextos de filtro definidos por las visualizaciones.

En este sentido es similar a la función SUBTOTALES(9;Columna) en Excel.

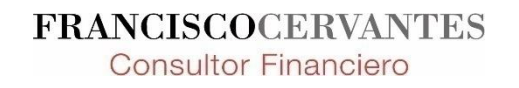

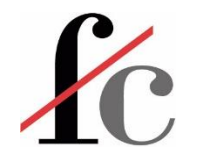

#### Funciones iterativas

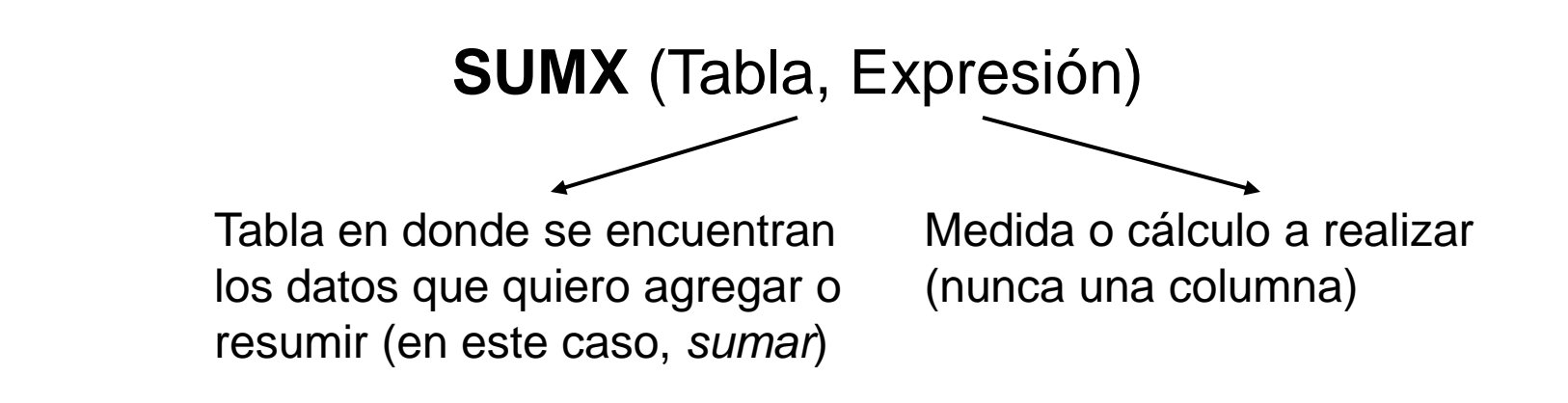

2 argumentos, cálculo en 2 partes:

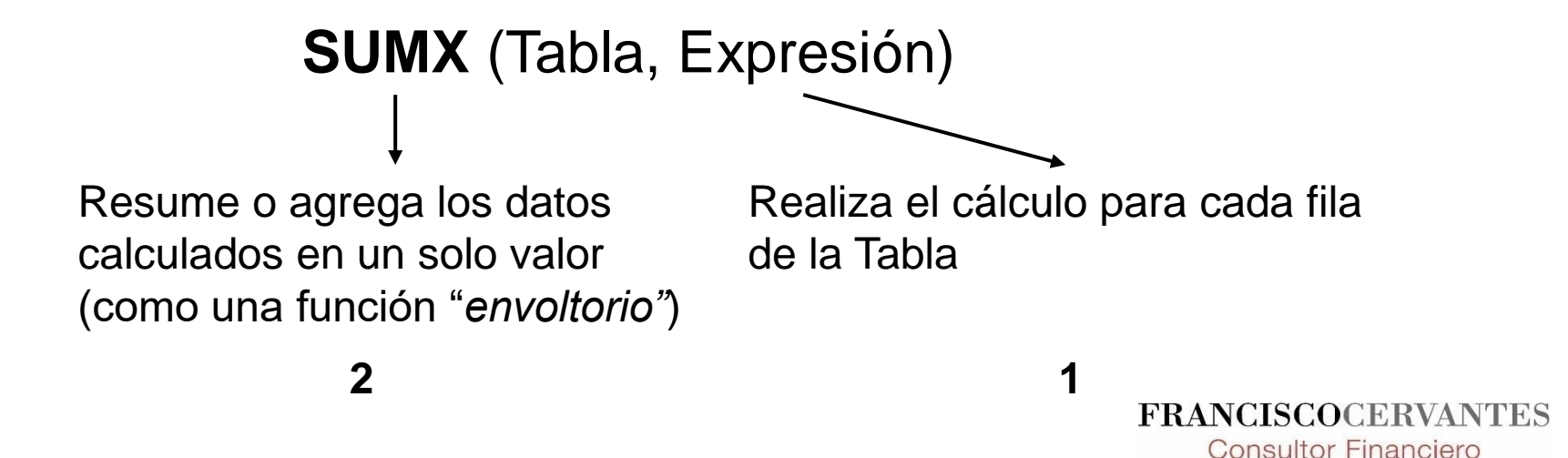

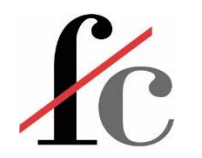

#### Funciones iterativas

#### 11 Funciones básicas

- 1. AVERAGEX
- 2. COUNTX
- 3. COUNTAX
- 4. MAXX
- 5. MINX
- 6. PRODUCTX
- 7. STDEVX.P
- 8. STDEVX.S
- 9. SUMX
- 10.VARX.P
- 11.VARX.S

#### Otras funciones iterativas

- 1. MEDIANX
- 2. ADDCOLUMNS
- 3. XNPV
- 4. XIRR
- 5. RANKX
- 6. GEOMEANX

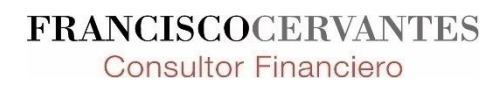

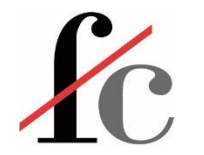

#### Funciones iterativas en DAX – lista completa

#### DAX Iterator functions Power BI

AddColumns AVERAGEX CONCATENATEX COUNTAX COUNTX FILTER FIRSTNONBLANK GENERATE GENERATEALL STDEVX.P STDEVX.S SUMX GEOMEANX LASTNONBLANK MAXX MEDIANX MINX PERCENTILEEX.EXC PERCENTILEX.INC PRODUCTX RANKX SAMPLE SELECTCOLUMNS SUBSTITUTEWITHINDEX TOPN TOPNSKIP VARX.P VARX.S XIRR XNPV

Scalar Value Table

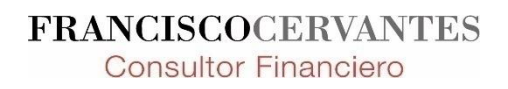

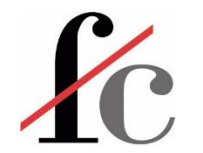

#### Función DAX "CALCULATE"

Evalúa una expresión en un contexto de filtro modificado. Es decir, realiza un cálculo aplicando uno o varios filtros especificados *dentro* de la misma función.

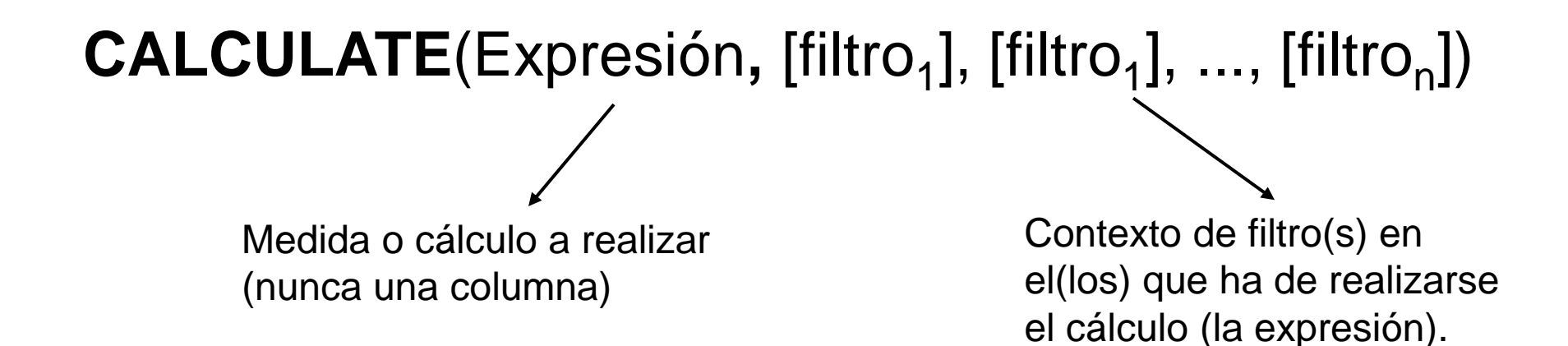

Es una de las 2 expresiones DAX capaz de cambiar el contexto del filtro dentro de la propia función (la otra es CALCULATETABLE).

FRANCISCOCE

Consultor Financiero

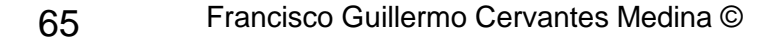

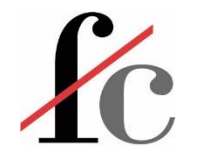

#### Función DAX "CALENDAR"

Devuelve un **objeto tabla** de una sola columna con los días sucesivos entre una fecha y otra, ambas inclusive.

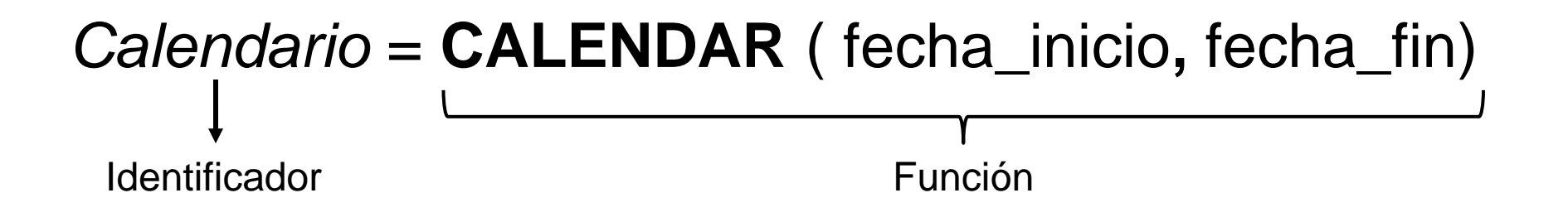

Devuelve una tabla que contiene una columna de fechas contiguas entre la fecha especificada como inicio y la fecha especificada como fin, ambas inclusive.

Frecuentemente esta función utiliza como argumentos la función **DATE** que a su vez, devuelve un valor de tipo fecha y hora ("*Datetime"*).

FRANCISCOCER

Consultor Financiero

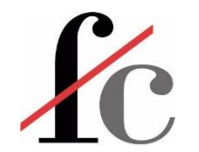

#### Función DAX "DATE"

Devuelve un valor del tipo fecha y hora ("Datetime").

#### = DATE ( año, núm\_mes, día)

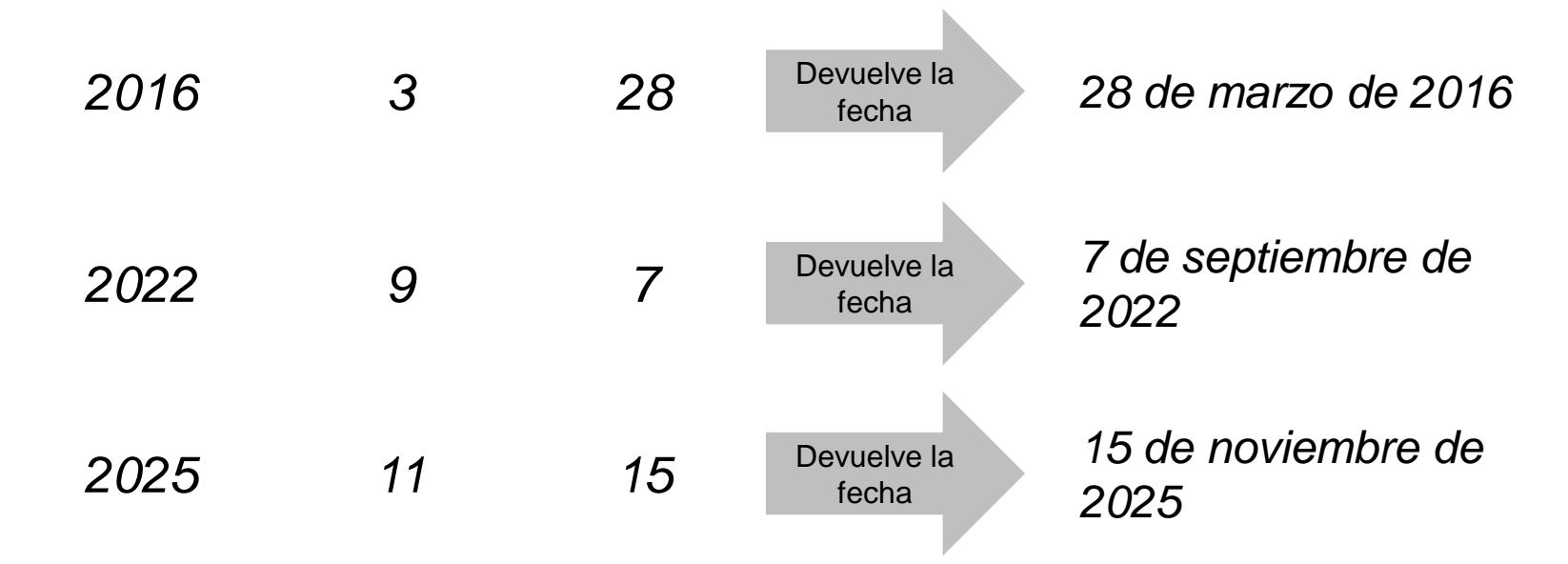

**Consultor Financiero** 

Es muy similar a la función **FECHA** en Excel. Dicha función en la versión inglesa de Excel, incluso comparte el mismo nombre: **DATE**.

# Función DAX "CALENDAR" anidando la función "DATE"

# Calendario = CALENDAR (fecha\_inicio, fecha\_fin)

#### Calendario = CALENDAR (DATE (año, núm\_mes, día), DATE (año, núm\_mes, día))

Identificador

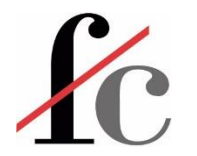

#### Variables y comentarios en fórmulas DAX

#### Hacen la función más legible y más eficiente:

```
1 Calendario = CALENDAR(DATE(YEAR(MIN(TVentas[Fecha])),1,1),DATE(YEAR(MAX(TVentas[Fecha])),12,31))
```

#### VS.

```
1 Calendario = //la siguiente fórula crea una tabla de fechas
2 VAR FechaInicial = DATE(YEAR(MIN(TVentas[Fecha])),1,1) //1-Ene del 1er año que tengamos
3 VAR FechaFinal = DATE(YEAR(MAX(TVentas[Fecha])),12,31) //31-Dic del último año que tengamos
4 RETURN
5 CALENDAR(FechaInicial,FechaFinal)
```

#### VAR define una variable

**RETURN** llama al valor previamente calculado de esa variable para usarlo en la fórmula

A diferencia de Excel y VBA, si escribimos la función en minúsculas, DAX no la cambia a mayúsculas donde corresponda. No obstante, la función DAX se calcula igualmente.

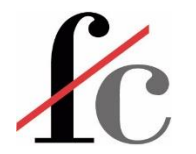

#### Tabla calendario como tabla de fechas

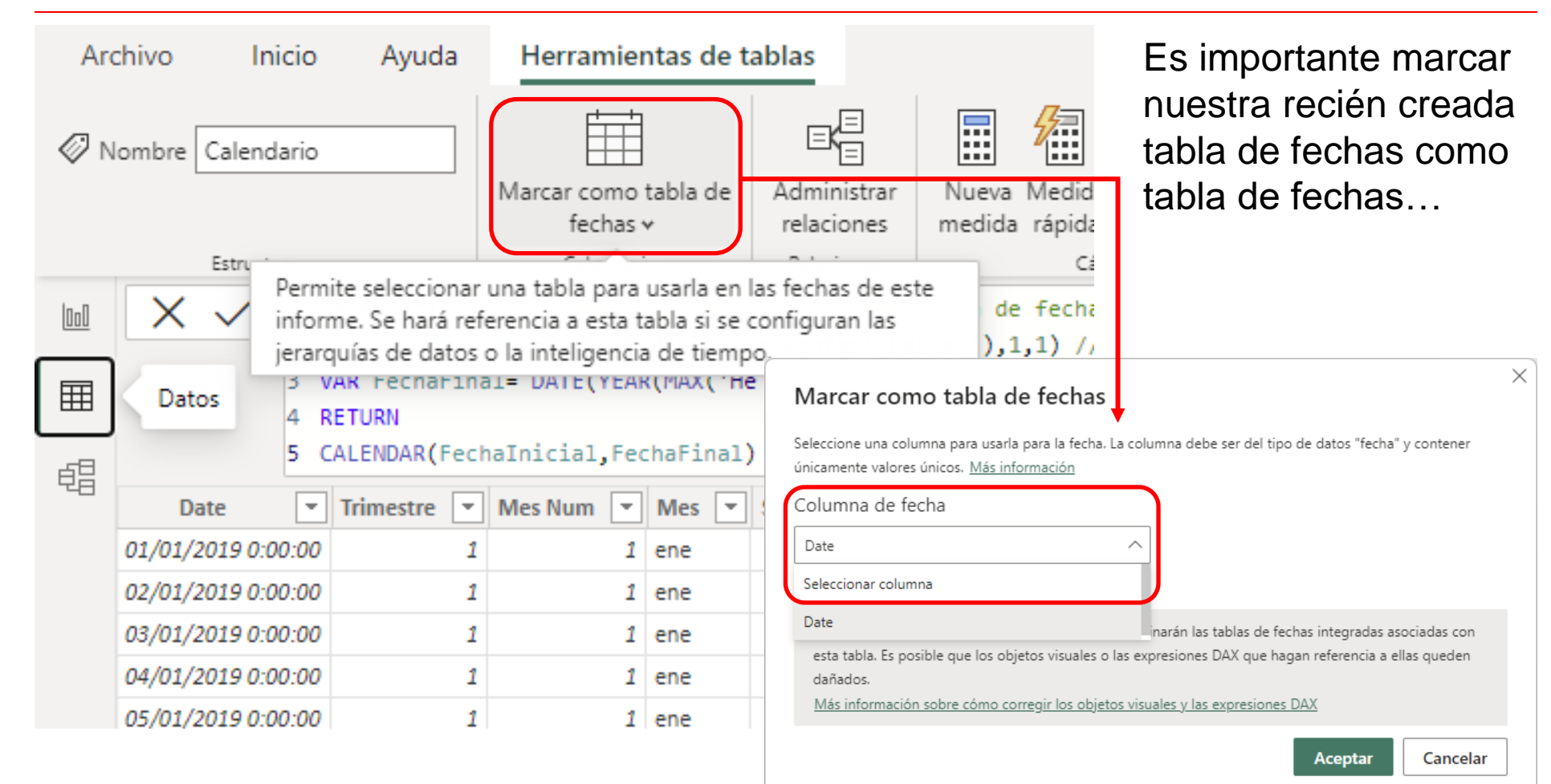

FRANCISCOCERVANTES Consultor Financiero

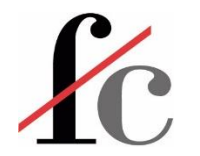

#### Tabla calendario como tabla de fechas

...y complementar este paso quitando la selección de "Fecha y hora automáticas" en Inteligencia de tiempo.

|                          |                                  | Creación de scripts de Python                   | Opciones de administración de cache de datos ①<br>En uso actualmente: 881 KB |
|--------------------------|----------------------------------|-------------------------------------------------|------------------------------------------------------------------------------|
| e                        |                                  | Seguridad                                       | Borrar todo                                                                  |
| Nuevo                    | Opciones y configuración         | Configuración regional<br>Actualizaciones       | Máximo permitido (MB): 4096 ①<br>Restaurar valores predeterminados           |
| Abrir informe            |                                  | Datos de uso                                    |                                                                              |
| Guardar                  | {Õိုှ Opciones                   | Diagnóstico<br>Características de versión preli | Opciones de caché de Preguntas y respuestas<br>En uso actualmente: 2,85 MB   |
| Guardar como             | Configuración de origen de datos | Autorrecuperación                               | Borrar todo                                                                  |
| Obtener datos            |                                  | Configuración de informes                       | Máximo permitido (MB): 4096 ①                                                |
| Importar                 |                                  | ARCHIVO ACTUAL                                  | Restaurar valores predeterminados                                            |
| Exportar                 |                                  | Carga de datos                                  |                                                                              |
| Caportal                 |                                  | Configuración regional                          | Opciones de caché de los artefactos plegados 0                               |
| Publicar                 |                                  | Autorrecuperación                               | Borrar todo                                                                  |
| Opciones y configuración |                                  |                                                 |                                                                              |
| Comenzar                 |                                  |                                                 | Aceptar Cancelar                                                             |

Opciones

Carga de datos

DirectQuery

Script de R

Editor de Power Query

GLOBAL

 $\times$ 

432

(i) ~

**Consultor Financiero** 

Memoria máxima usada por evaluación simultánea

Fecha y hora automáticas para archivos nuevos ) Más información

Inteligencia de tiempo

(MB)

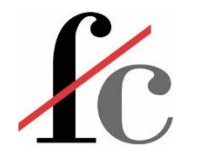

#### Tabla calendario como tabla de fechas

Esto se puede hacer para todos los modelos de Power BI por defecto o para cada archivo creado.

✓
✓
✓
✓
✓
✓
✓
✓
✓
✓
✓
✓
✓
✓
✓
✓
✓
✓
✓
✓
✓
✓
✓
✓
✓
✓
✓
✓
✓
✓
✓
✓
✓
✓
✓
✓
✓
✓
✓
✓
✓
✓
✓
✓
✓
✓
✓
✓
✓
✓
✓
✓
✓
✓
✓
✓
✓
✓
✓
✓
✓
✓
✓
✓
✓
✓
✓
✓
✓
✓
✓
✓
✓
✓
✓
✓
✓
✓
✓
✓
✓
✓
✓
✓
✓
✓
✓
✓
✓
✓
✓
✓
✓
✓
✓
✓
✓
✓
✓
✓
✓
✓
✓
✓
✓
✓
✓
✓
✓
✓
✓
✓
✓
✓
✓
✓
✓
✓
✓
✓
✓
✓
✓
✓
✓
✓
✓
✓
✓
✓
✓
✓
✓
✓
✓
✓
✓
✓
✓
✓
✓
✓
✓
✓
✓
✓
✓
✓
✓
✓
✓
✓
✓
✓
✓
✓
✓
✓
✓
✓
✓
✓
✓
✓
✓
✓
✓
✓
✓
✓
✓
✓
✓
✓
✓
✓
✓
✓
✓
✓
✓
✓
✓
✓
✓
✓

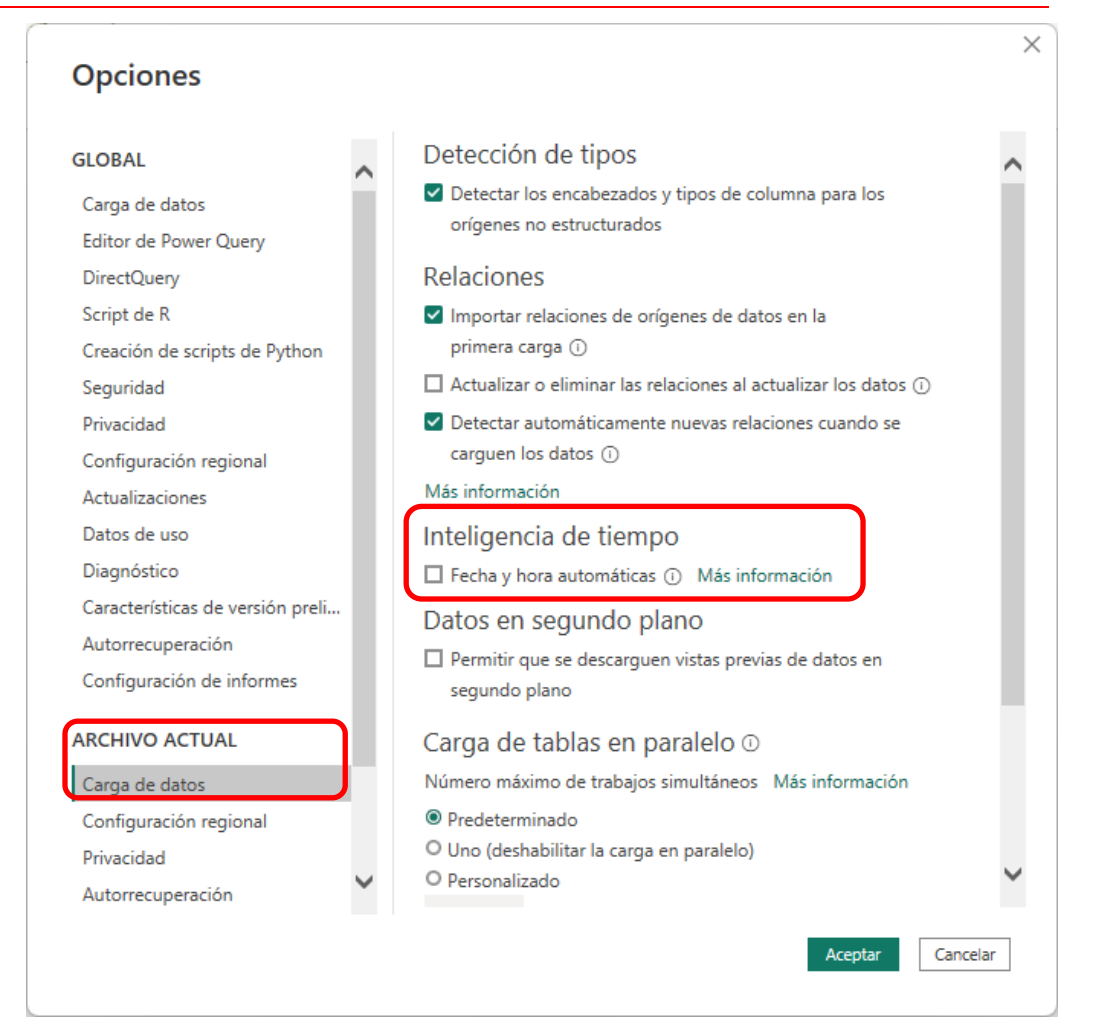

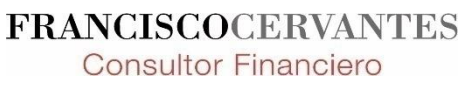
## Tabla calendario como tabla de fechas

#### ¿Por qué?

#### Fecha y hora automáticas

- No es posible personalizar los valores que se usan para describir los períodos de tiempo. Es decir, no es posible agregar otras columnas para describir períodos de tiempo distintos a día, mes, año tales como semanas.
- Cada columna de fecha en el modelo crea su propia tabla de fecha oculta.
   Esto hace que <u>no sea posible</u> aplicar un filtro de tiempo a una tabla y hacer que dicho filtro <u>se propague</u> a varias tablas de modelo.

#### Tabla de fechas

- Permite la personalización de valores para distintos periodos de tiempo (año, mes, trimestre, semana, día, nombre del mes).
- Posibilita que un filtro de tiempo se propague a través del modelo.

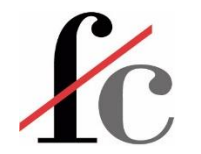

### Función DAX "DATESYTD"

Devuelve una tabla que contiene una columna con las fechas del año hasta la fecha, *en el contexto del filtro*.

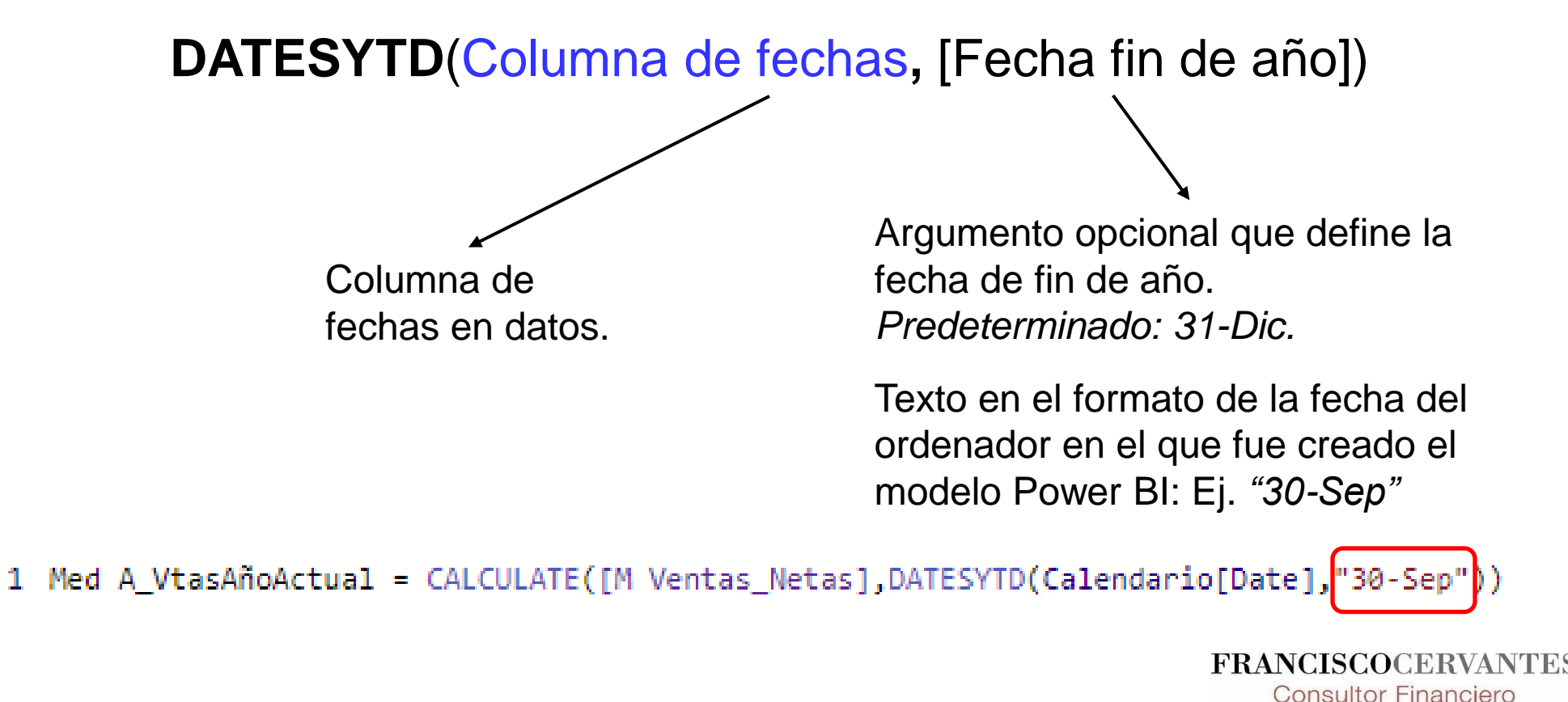

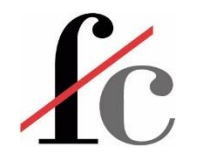

### Función DAX "DATEADD"

Devuelve una tabla que contiene una columna de fechas que se han desplazado hacia delante o hacia atrás en el tiempo según un número especificado de intervalos *en el contexto del filtro*.

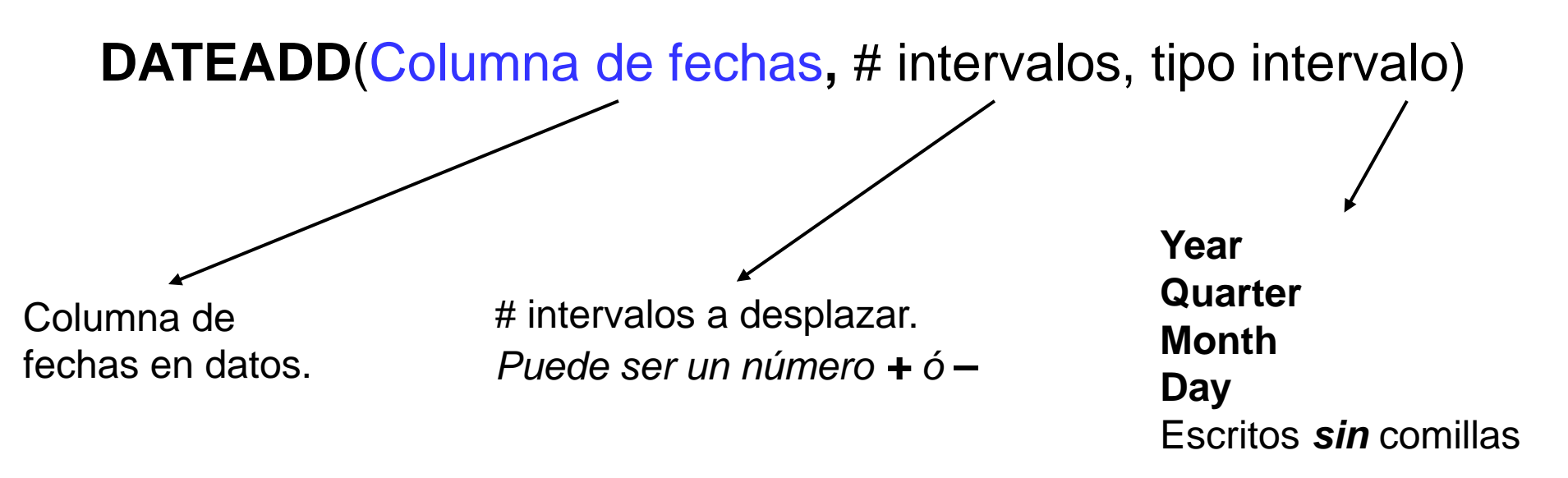

Devuelve una tabla de fechas desplazadas a partir de las fechas dadas como argumento en "Columna de fechas".

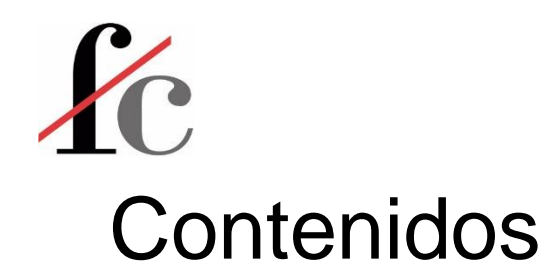

- 1. Introducción
- 2. Principales conceptos y herramientas
- 3. Visualización
- 4. Análisis
- 5. Transformación
- 6. Modelo de datos

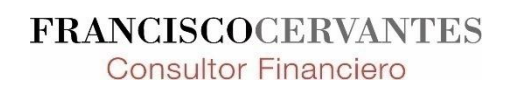

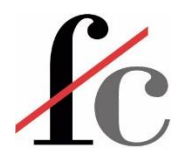

## **Transformar datos**

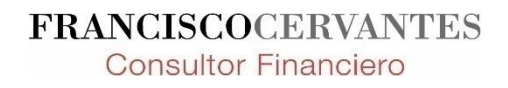

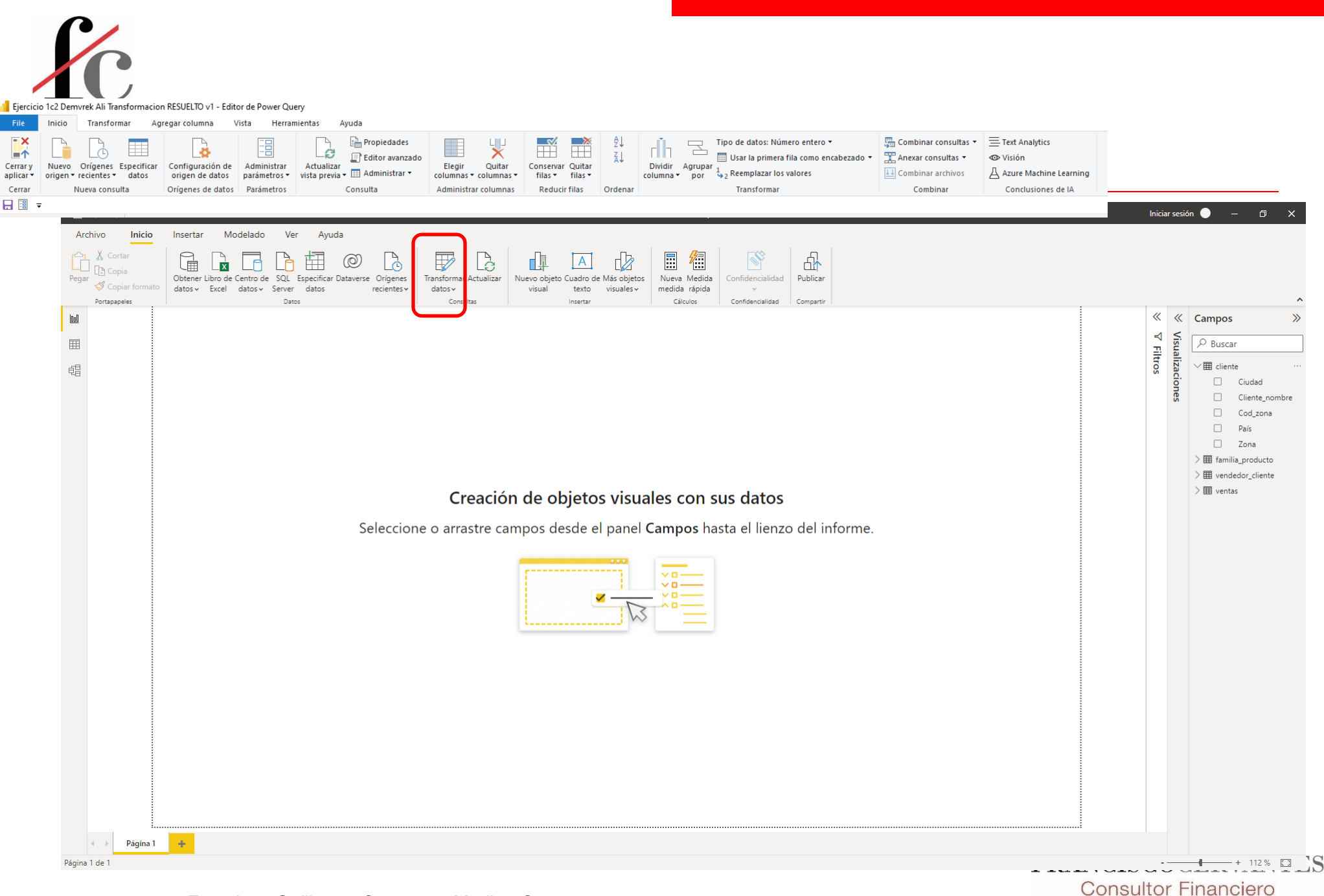

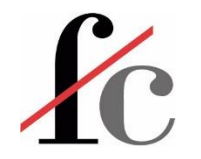

## El editor de Power Query

Es una **herramienta** de Power BI para preparar, transformar y optimizar si es necesario los datos que vamos a usar en el modelo de datos.

Nos permite:

- Conectar, es decir, vincular nuevos datos al modelo.
- Cambiar el origen de los datos en caso de ser necesario. Es decir, vincular los datos a una fuente distinta.
- Crear una tabla de datos desde cero.
- Automatizar los pasos de transformación de datos para aplicarlos a nuevos datos cuando éstos se actualizan.
- Dividir columnas, *[agrupar columnas]*, asignar un tipo de datos (texto, número entero, número decimal, fecha, etc.) a los datos utilizados.

Consultor Financiero

• Eliminar filas con datos nulos (vacíos).

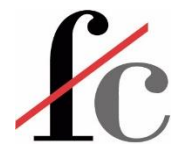

#### El editor de Power Query

| Transformar datos - Fco v1 - Ec                                              | ditor de Power Query                       | Vieta Harramiantar                          | Avuda                                                                                   |                                                          |                                             |                                                                                                    |                                                    |                                                                                                    |                                                      | - 0 ×                            |
|------------------------------------------------------------------------------|--------------------------------------------|---------------------------------------------|-----------------------------------------------------------------------------------------|----------------------------------------------------------|---------------------------------------------|----------------------------------------------------------------------------------------------------|----------------------------------------------------|----------------------------------------------------------------------------------------------------|------------------------------------------------------|----------------------------------|
| Cerrary<br>Cerrar Nuevo Orígenes Es<br>orígen - recientes -<br>Nuevo consult | specificar<br>datos<br>a Origenes de datos | Administrar<br>parámetros •<br>s Parámetros | Aydda<br>Propiedades<br>Editor avanzado<br>lizar<br>revia • 🖽 Administrar •<br>Consulta | rgir Quitar<br>nnas • columnas •<br>inistrar columnas Re | tevar Quitar<br>s filas ducir filas Ordenar | Tipo de datos: Núm<br>Usar la primera<br>Agrupar<br>por <sup>1</sup> / <sub>2</sub> Reemplazar los<br>Transformar | iero entero ▼<br>fila como encabezado ▼<br>valores | Image: Second second secon | nalytics<br>1<br>Machine Learning<br>:lusiones de IA | ~ <b>u</b>                       |
| Consultas [6] <                                                              | × √ fx = Ta                                | able.AddColumn(#"Otra                       | s columnas quitadas", "Rang                                                             | o", each let rangeSiz∈                                   | e = 20, offset = 0, inclusi                 | .ve = false, rangeIndex =                                                                                         | Number.RoundDown(([E                               | dad] - offset) / rangeSize) in                                                                                                    | Text.From(rangeIndex *                               | ✓ Configuración de la consulta X |
| 🖌 📰 Modelo [2]                                                               | 123 IdCliente                              | - A <sup>B</sup> <sub>c</sub> Nombre        | AB <sub>C</sub> Apellido                                                                | ▼ 1 <sup>2</sup> 3 Edad                                  | A <sup>B</sup> <sub>c</sub> Género          | AB <sub>C</sub> Estado Civil                                                                                      | ▼ A <sup>B</sup> <sub>C</sub> Educación            | ▼ A <sup>B</sup> <sub>C</sub> Ocupación                                                                                                    | AB <sub>c</sub> País                                 | ✓ PROPIEDADES                    |
| Clientes                                                                     | 1                                          | 28866 Aaron                                 | Adams                                                                                   |                                                          | 48 Hombre                                   | Soltero/a                                                                                                    | EFP                                                | Obrero Calificado                                                                                                    | Estados Unidos                                       | Nombre                           |
|                                                                              | 2                                          | 20285 Aaron                                 | Alexander                                                                               |                                                          | 45 Hombre                                   | Casado/a                                                                                                    | Máster                                             | Obrero Calificado                                                                                                    | Estados Unidos                                       | ▲ Clientes                       |
| A Darámetres [1]                                                             | 3                                          | 20075 Aaron                                 | Allen                                                                                   |                                                          | 69 Hombre                                   | Soltero/a                                                                                                    | Máster                                             | Militar                                                                                                    | Canadá                                               | Todas las propiedades            |
|                                                                              | 4                                          | 17862 Aaron                                 | Baker                                                                                   |                                                          | 62 Hombre                                   | Casado/a                                                                                                    | Máster                                             | Obrero Calificado                                                                                                    | Estados Unidos                                       | -                                |
| -B Ruta (C:\Users\Usua                                                       | 5                                          | 12067 Aaron                                 | Bryant                                                                                  |                                                          | 77 Hombre                                   | Soltero/a                                                                                                    | Bachiller                                          | Directivo                                                                                                    | Estados Unidos                                       | A PASOS APLICADOS                |
| Limpieza y calidad [1]                                                       | 6                                          | 21414 Aaron                                 | Butler                                                                                  |                                                          | 48 Hombre                                   | Casado/a                                                                                                    | EFP                                                | Profesional                                                                                                    | Estados Unidos                                       | Origen 🕀                         |
| Ingresos                                                                     | 7                                          | 21151 Aaron                                 | Campbell                                                                                |                                                          | 54 Hombre                                   | Soltero/a                                                                                                    | ESO                                                | Profesional                                                                                                    | Estados Unidos                                       | Encabezados promovidos 🛛 🎋       |
| 🔺 🛑 Agrupar [1]                                                              | 8                                          | 27916 Aaron                                 | Carter                                                                                  |                                                          | 48 Hombre                                   | Soltero/a                                                                                                    | EFP                                                | Obrero Calificado                                                                                                    | Estados Unidos                                       | Tipo cambiado                    |
| III Precios                                                                  | 9                                          | 28187 Aaron                                 | Chen                                                                                    |                                                          | 62 Hombre                                   | Casado/a                                                                                                    | Bachiller                                          | Profesional                                                                                                    | Estados Unidos                                       | Columna condicional agregada 🔅   |
| 🔺 📕 Tipo de dato con con                                                     | 10                                         | 16749 Aaron                                 | Coleman                                                                                 |                                                          | 48 Hombre                                   | Soltero/a                                                                                                    | EFP                                                | Obrero Calificado                                                                                                    | Estados Unidos                                       | Columna conditional accord       |
| Libro                                                                        | 11                                         | 27663 Aaron                                 | Collins                                                                                 |                                                          | 62 Hombre                                   | Soltero/a                                                                                                    | ESO                                                | Directivo                                                                                                    | Estados Unidos                                       | Tipo cambiado2                   |
| Otras consultas                                                              | 12                                         | 18695 Aaron                                 | Diaz                                                                                    |                                                          | 52 Hombre                                   | Casado/a                                                                                                    | Bachiller                                          | Profesional                                                                                                    | Australia                                            | Edad calculada                   |
| Otrus consultas                                                              | 13                                         | 19692 Aaron                                 | Edwards                                                                                 |                                                          | 58 Hombre                                   | Casado/a                                                                                                    | Bachiller                                          | Directivo                                                                                                    | Estados Unidos                                       | Columnas reordenadas             |
|                                                                              | 14                                         | 25415 Aaron                                 | Evans                                                                                   |                                                          | 52 Hombre                                   | Soltero/a                                                                                                    | ESO                                                | Profesional                                                                                                    | Estados Unidos                                       | Total de años calculados         |
|                                                                              | 15                                         | 14617 Aaron                                 | Flores                                                                                  |                                                          | 59 Hombre                                   | Soltero/a                                                                                                    | Bachiller                                          | Profesional                                                                                                    | Estados Unidos                                       | Redondeado a la baja             |
|                                                                              | 16                                         | 15566 Aaron                                 | Foster                                                                                  |                                                          | 63 Hombre                                   | Casado/a                                                                                                    | ESO                                                | Profesional                                                                                                    | Canadá                                               | Columnas con nombre cambi        |
|                                                                              | 17                                         | 18804 Aaron                                 | Gonzales                                                                                |                                                          | 51 Howe St                                  |                                                                                                    | ESO                                                | Obrero Calificado                                                                                                    | Estados Unidos                                       | Otras columnas quitadas 🛛 🕸      |
|                                                                              | 18                                         | 20123 Aaron                                 | Gonzalez                                                                                |                                                          | 49 Hombre                                   | Casado/a                                                                                                    | ESO                                                | Obrero Calificado                                                                                                    | Estados Unidos                                       | × Rango insertado 🐇              |
|                                                                              | 19                                         | 24953 Aaron                                 | Green                                                                                   |                                                          | 78 Hombre                                   | Casado/a                                                                                                    | Universitario                                      | Funcionario                                                                                                    | Estados Unidos                                       |                                  |
|                                                                              | 20                                         | 23791 Aaron                                 | Griffin                                                                                 |                                                          | 67 Hombrid 21                               | OS Soltero/a                                                                                                    | Universitario                                      | Funcionario                                                                                                    | Estados Unidos                                       |                                  |
|                                                                              | 21                                         | 27246 Aaron                                 | Hall                                                                                    |                                                          | 49 Hombre                                   | Casado/a                                                                                                    | ESO                                                | Obrero Calificado                                                                                                    | Estados Unidos                                       |                                  |
|                                                                              | 22                                         | 15568 Aaron                                 | Hayes                                                                                   |                                                          | 64 Hombre                                   | Casado/a                                                                                                    | EFP                                                | Obrero Calificado                                                                                                    | Estados Unidos                                       |                                  |
|                                                                              | 23                                         | 28762 Aaron                                 | Henderson                                                                               |                                                          | 47 Hombre                                   | Casado/a                                                                                                    | EFP                                                | Funcionario                                                                                                    | Estados Unidos                                       |                                  |
|                                                                              | 24                                         | 18770 Aaron                                 | Hernandez                                                                               |                                                          | 46 Hombre                                   | Soltero/a                                                                                                    | EFP                                                | Obrero Calificado                                                                                                    | Estados Unidos                                       |                                  |
|                                                                              | 25                                         | 25818 Aaron                                 | Hill                                                                                    |                                                          | 47 Hombre                                   | Soltero/a                                                                                                    | Bachiller                                          | Profesional                                                                                                    | Australia                                            |                                  |
|                                                                              | 26                                         | 26694 Aaron                                 | Hughes                                                                                  |                                                          | 66 Hombre                                   | Soltero/a                                                                                                    | EFP                                                | Profesional                                                                                                    | Estados Unidos                                       |                                  |
| Vista de                                                                     | 27                                         | 23170 Aaron                                 | Jai                                                                                     |                                                          | 54 Hombre                                   | Soltero/a                                                                                                    | Bachiller                                          | Obrero Calificado                                                                                                    | Estados Unidos                                       | Vista de                         |
|                                                                              | 28                                         | 21240 Aaron                                 | Jenkins                                                                                 |                                                          | 43 Hombre                                   | Soltero/a                                                                                                    | Universitario                                      | Funcionario                                                                                                    | Estados Unidos                                       |                                  |
| consultas                                                                    | 29                                         | 11739 Aaron                                 | King                                                                                    |                                                          | 63 Hombre                                   | Casado/a                                                                                                    | ESO                                                | Profesional                                                                                                    | Canadá                                               | configuració                     |
| consultas                                                                    | 30                                         | 27263 Aaron                                 | Kumar                                                                                   |                                                          | 52 Hombre                                   | Casado/a                                                                                                    | ESO                                                | Profesional                                                                                                    | Estados Unidos                                       | conngulació                      |
|                                                                              | 31                                         | 13154 Aaron                                 | Lal                                                                                     |                                                          | 43 Hombre                                   | Casado/a                                                                                                    | Máster                                             | Obrero Calificado                                                                                                    | Estados Unidos                                       |                                  |
|                                                                              | 32                                         | 15429 Aaron                                 | Li                                                                                      |                                                          | 43 Hombre                                   | Casado/a                                                                                                    | EFP                                                | Obrero Calificado                                                                                                    | Estados Unidos                                       |                                  |
|                                                                              | 33                                         | 27734 Aaron                                 | McDonald                                                                                |                                                          | 45 Hombre                                   | Soltero/a                                                                                                    | Universitario                                      | Funcionario                                                                                                    | Canadá                                               |                                  |
|                                                                              | 34                                         | 26332 Aaron                                 | Mitchell                                                                                |                                                          | 56 Hombre                                   | Casado/a                                                                                                    | Bachiller                                          | Obrero Calificado                                                                                                    | Estados Unidos                                       |                                  |
|                                                                              | 35                                         | 26608 Aaron                                 | Nelson                                                                                  |                                                          | 59 Hombre                                   | Soltero/a                                                                                                    | ESO                                                | Profesional                                                                                                    | Estados Unidos                                       |                                  |
|                                                                              | 36                                         | 19113 Aaron                                 | Patterson                                                                               |                                                          | 52 Hombre                                   | Casado/a                                                                                                    | Bachiller                                          | Obrero Calificado                                                                                                    | Canadá                                               | ×                                |
|                                                                              | 37 🦿                                       |                                             |                                                                                         |                                                          |                                             |                                                                                                    |                                                    |                                                                                                    | 3                                                    |                                  |

VISTA PREVIA DESCARGADA A LAS 23:30

15 COLUMNAS, 999+ FILAS Generación de perfiles de columnas basada en las 1000 primeras filas RO Francisco Guillermo Cervantes Medina ©

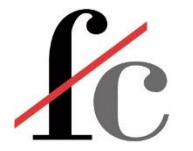

#### Usar primera fila como encabezado

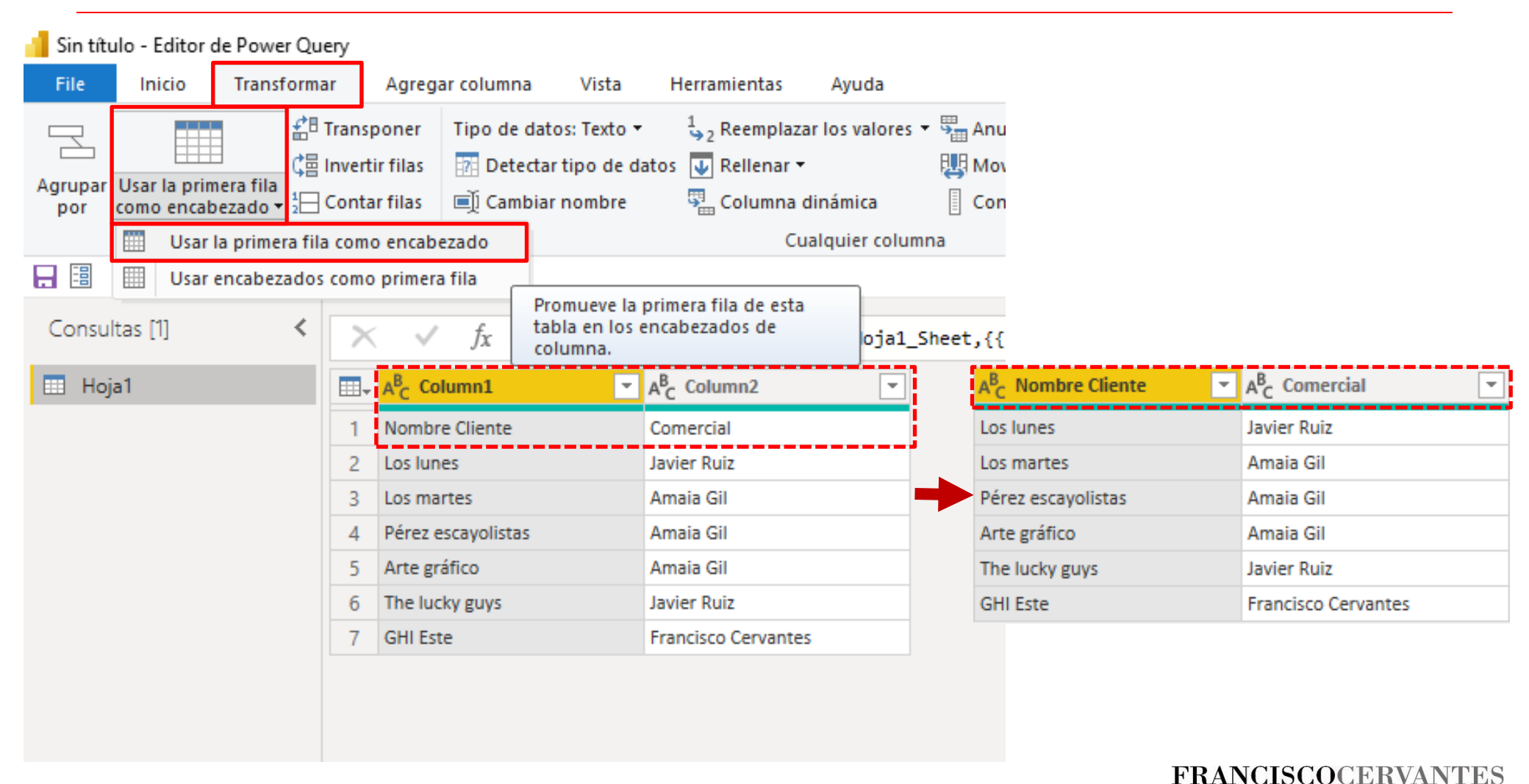

# Editor de Power Query – Mostrar espacio en blanco

| 📕 Transformar datos - Fco v1 - Ec | litor d      | le Power Query                                                                                                    |                        |                 |                                        |                    |                                |                                |
|-----------------------------------|--------------|----------------------------------------------------------------------------------------------------|------------------------|-----------------|----------------------------------------|--------------------|--------------------------------|--------------------------------|
| File Inicio Transforma            | ar           | Agregar columna Vista Herramientas                                                                                                    | Ayuda                  |                 |                                        |                    |                                |                                |
| Configuración<br>de la consulta   | ılas         | <ul> <li>Monoespaciada</li> <li>Distribución d</li> <li>Mostrar espacio en blanco</li> <li>Perfil de colum</li> <li>Calidad de columnas</li> </ul> | e columnas<br>1na      | Ir a<br>columna | Permitir siempre                       | Editor<br>avanzado | Dependencias<br>de la consulta |                                |
| Diseño                            |              | Vista previa de datos                                                                                                    |                        | Columnas        | Parámetros                             | Uso avanzado       | Dependencias                   |                                |
| 🔒 🗄 📼                             |              |                                                                                                    |                        |                 |                                        |                    |                                |                                |
| Consultas [6] <                   | $\mathbf{X}$ | $f_X$ = Table.AddColumn(#"Tipo of                                                                                                    | ambiado",              | "Idproduct      | o", each Text.Betw                     | veenDelimiter      | s([#" Indi                     | cador"], ".", " "), type text) |
| 🖌 📕 Modelo [2]                    |              | A <sup>B</sup> <sub>C</sub> Indicador                                                                                                    | 1 <sup>2</sup> 3 Total |                 | A <sup>B</sup> <sub>C</sub> Idproducto | -                  |                                |                                |
| Clientes                          | 1            | 20210001 21.01-015 Ingresos                                                                                                    |                        |                 | <i>100</i> 01-015                      |                    |                                |                                |
| 🛄 Ventas                          | 2            | 20210002 21.03-016 Ingresos                                                                                                    |                        |                 | 200 03-016                             |                    |                                |                                |
| 🔺 🛑 Parámetros [1]                | 3            | 20210003 21.05-014 Ingresos                                                                                                    |                        |                 | 300 05-014                             |                    |                                |                                |
| Ruta (C:\Users\Usua               | 4            | 20210004 21.01-017 Ingresos                                                                                                    |                        |                 | 500 01-017                             |                    |                                |                                |
| 🔺 🛑 Limpieza y calidad [1]        | 5            | 20210005 21.03-001 Ingresos                                                                                                    |                        |                 | 200 03-001                             |                    |                                |                                |
| Ingresos                          | 6            | 20210006 21.05-021 Ingreso                                                                                                    |                        |                 | 300 05-021                             |                    |                                |                                |
| Agrupar [1]                       | 1            | 20210007 21.03-012 Ingreso                                                                                                    |                        |                 | 100 03-012                             |                    |                                |                                |
| Precios                           |              |                                                                                                    |                        |                 |                                        |                    |                                |                                |
| Tipo de dato con con              |              |                                                                                                    |                        |                 |                                        |                    |                                |                                |
| III Libro                         |              |                                                                                                    |                        |                 |                                        |                    |                                |                                |
| Otras consultas                   |              |                                                                                                    |                        |                 |                                        |                    |                                |                                |
| or as conservas                   |              |                                                                                                    |                        |                 |                                        |                    |                                |                                |
|                                   |              |                                                                                                    |                        |                 |                                        |                    |                                |                                |
|                                   |              |                                                                                                    |                        |                 |                                        |                    |                                |                                |

# Editor de Power Query – Mostrar espacio en blanco

| 📕 Transformar datos - Fco v1 - Ec                                          | litor d | e Power Query                         |                                    |                                                              |                        |                   |            |                                        |                    |                                |                                 |
|----------------------------------------------------------------------------|---------|---------------------------------------|------------------------------------|--------------------------------------------------------------|------------------------|-------------------|------------|----------------------------------------|--------------------|--------------------------------|---------------------------------|
| File Inicio Transforma                                                     | ar      | Agregar columr                        | na Vista                           | Herramientas                                                 | Ayuda                  |                   |            |                                        |                    |                                |                                 |
| Configuración<br>de la consulta                                            | ılas    | Monoespace                            | iada<br>acio en blanco<br>columnas | <ul> <li>Distribución de</li> <li>Perfil de colum</li> </ul> | columnas<br>na         | Ir a<br>columna   | Pe         | rmitir siempre                         | Editor<br>avanzado | Dependencias<br>de la consulta |                                 |
| Diseño Vista previa de datos Columnas Parámetros Uso avanzado Dependencias |         |                                       |                                    |                                                              |                        |                   |            |                                        |                    |                                |                                 |
| 🔒 🗐 👻                                                                      |         |                                       |                                    |                                                              |                        |                   |            |                                        |                    |                                |                                 |
| Consultas [6] <                                                            | ×       | √ f <sub>x</sub>                      | = Table.Ad                         | dColumn(#"Tipo c                                             | ambiado",              | "Idproduct        | :o", ea    | ach Text.Betw                          | eenDelimiters      | s([#" Indi                     | icador"], ".", " "), type text) |
| 🔺 🛑 Modelo [2]                                                             |         | A <sup>B</sup> <sub>C</sub> Indicador |                                    | *                                                            | 1 <sup>2</sup> 3 Total |                   | <b>•</b>   | A <sup>B</sup> <sub>C</sub> Idproducto |                    |                                |                                 |
| III Clientes                                                               | 1       | 20210001                              | 21.01-015 Ingr                     | esos                                                         |                        |                   | 100        | 01-015                                 |                    |                                |                                 |
| Ventas                                                                     | 2       | 20210002                              | 21.03-016 Ingre                    | 505                                                          |                        | <i>200</i> 03-016 |            |                                        |                    |                                |                                 |
| 🔺 🛑 Parámetros [1]                                                         | 3       | 20210003                              | 21.05-014 In                       | gresos                                                       |                        |                   | 300        | 05-014                                 |                    |                                |                                 |
| Ruta (C:\Users\Usua                                                        | 4       | 20210004                              | 21.01-017 Ing                      | resos                                                        |                        |                   | 500 01-017 |                                        |                    |                                |                                 |
| 🖌 📕 Limpieza y calidad [1]                                                 | 5       | 20210005                              | 21.03-001 In                       | gresos                                                       |                        |                   | 200        | 03-001                                 |                    |                                |                                 |
| Ingresos                                                                   | 6       | 20210006                              | 21.05-021 Ing                      | reso                                                         |                        |                   | 300        | 05-021                                 |                    |                                |                                 |
| Agrupar [1]                                                                | 1       | 20210007                              | 21.05-012 Ing                      | reso                                                         |                        |                   | 100        | 03-012                                 |                    |                                |                                 |
| Precios                                                                    |         |                                       |                                    |                                                              |                        |                   |            |                                        |                    |                                |                                 |
| Tipo de dato con con                                                       |         | Mue                                   | estra la                           | a calidad                                                    | real                   | de la             | col        | umna                                   |                    |                                |                                 |
| I ibro                                                                     |         |                                       |                                    | to ocoo                                                      | i o oli o i            |                   |            |                                        |                    |                                |                                 |
| Otras consultas                                                            |         | que                                   | en es                              | ie caso,                                                     | indica                 | arequ             | lier       | e una                                  |                    |                                |                                 |
|                                                                            |         | tran                                  | sforma                             | ación.                                                       |                        |                   |            |                                        |                    |                                |                                 |

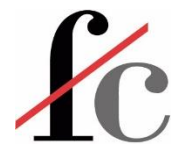

### Editor de Power Query – Eliminar espacios

| 📕 Ejer Complement Trans | form Quitar espacios Reemplaz                                                                                                    | Valores - Editor de Power Query                                                                                                    |                             |
|-------------------------|----------------------------------------------------------------------------------------------------|----------------------------------------------------------------------------------------------------|-----------------------------|
| File Inicio Tran        | sformar Agregar columna                                                                                                    | Vista Herramientas Ayuda                                                                                                    |                             |
|                         | Image: Arrow of the second second | tos: Texto • 1, 2 Reemplazar los valores • Anular dinamización de columnas • 1, 2 Reemplazar los valores • 1, 2 Reita columnas • 1, 2 Reita columnas • 1, |                             |
| por como encabezado     | a 1/2 ⊂ Contar filas 🗐 Cambia                                                                                                    | r nombre 🖫 Columna dinámica 🔋 Convertir en lista columna 🔻 📲 Analizar 👻                                                                                                    |                             |
| Tabla                   |                                                                                                    | Cualquier columna Columna de texto                                                                                                    |                             |
|                         |                                                                                                    |                                                                                                    | Pestana                     |
| Consultas [1] 🛛 <       | $\times \sqrt{f_x} = Tabl$                                                                                                    | e.TransformColumnTypes(#"Encabezados promovidos",{{" Indicador", type text}, {"Total", Int64.Type}})                                                                                                    | "Transformar"               |
| Indicador               |                                                                                                    | v 12- Total                                                                                                    | TIANSIOTTIA                 |
|                         | 1 20210001 21.01-01                                                                                                    | 5 Copiar                                                                                                    | → Reemplazar                |
|                         | 2 20210002 21.03-016                                                                                                    | ır 💥 Quitar                                                                                                    | , iteompiazai               |
|                         | 3 20210003 21.05-0                                                                                                    | 01. Quitar otras columnas                                                                                                    | valores                     |
|                         | 4 20210004 21.01-01                                                                                                    | 7 Duplicar columna                                                                                                    |                             |
|                         | 6 20210005 21.03-00<br>6 20210006 21.05-02                                                                                                    | Agregar columna a parti de los ejemplos                                                                                                    |                             |
|                         | 7 20210007 21.03-01                                                                                                    | 2 Quitar errores                                                                                                    |                             |
|                         |                                                                                                    | Combineting                                                                                                    | o bien.                     |
|                         |                                                                                                    | Transformar                                                                                                    | ,                           |
|                         |                                                                                                    | 1. Reemplazar los valores                                                                                                    |                             |
|                         |                                                                                                    | Reemplazar errores                                                                                                    |                             |
|                         |                                                                                                    | rľa Dividir columna                                                                                                    | Sobre la columna            |
|                         |                                                                                                    | 물 Agrupar por                                                                                                    | ) hotán dorocho             |
|                         |                                                                                                    | Rellenar >                                                                                                    | $\rightarrow$ bolon derecho |
|                         |                                                                                                    | Anulación de dinamización de columnas                                                                                                    | → Reemplazar                |
|                         |                                                                                                    | Anulación de dinamización de otras columnas                                                                                                    | , .                         |
|                         |                                                                                                    | Anular dinamización de las columnas seleccionadas únicamente                                                                                                    | valores                     |
|                         |                                                                                                    | Cambiar nombre                                                                                                    |                             |
|                         |                                                                                                    | Mover                                                                                                    |                             |
|                         |                                                                                                    | Rastrear desagrupando datos                                                                                                    |                             |
|                         |                                                                                                    | Agregar como consuita nueva                                                                                                    |                             |
|                         |                                                                                                    |                                                                                                    | FRANCISCOCERVANTES          |

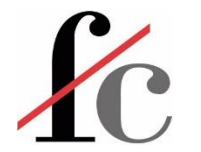

### Editor de Power Query – Eliminar espacios

En este caso, Valor que buscar = " " (un espacio SIN las comillas) y Reemplazar con se deja vacío. Es decir, buscamos reemplazar un espacio con nada.

| Reemplazar los valores                  |                     | ×        |
|-----------------------------------------|---------------------|----------|
| Reemplace un valor con otro de las colu | mnas seleccionadas. |          |
| Valor que buscar                        |                     |          |
| Reemplazar con                          |                     |          |
| > Opciones avanzadas                    |                     |          |
|                                         | Aceptar             | Cancelar |

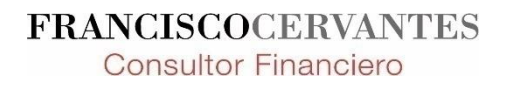

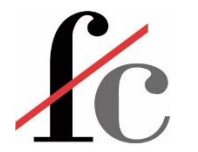

#### Quitar columnas en Power Query

| File                  | Inicio                                                   | Transform    | nar    | Agreg                | gar columna                          | Vista Herrar                                      | nientas d                                                                                                    | Ayuda                                      |                    |             |           |            |                                                  |                                        |                        |              |            |                    |             |            |          |                       |
|-----------------------|----------------------------------------------------------|--------------|--------|----------------------|--------------------------------------|---------------------------------------------------|----------------------------------------------------------------------------------------------------|--------------------------------------------|--------------------|-------------|-----------|------------|--------------------------------------------------|----------------------------------------|------------------------|--------------|------------|--------------------|-------------|------------|----------|-----------------------|
| Cerrar y<br>aplicar • | Nuevo Orígenes Especificar<br>origen • recientes • datos |              |        |                      | Actualizar<br>vista previa           | Propiedades<br>☐ Editor avanzado<br>Administrar ▼ | siedades<br>or avanzado<br>ninistrar • Columnas • Columnas • Columnas • Columnas • Columnas • Columnas • Columnas • Columnas • Columnas • Columnas • Columnas • Columna • Columna • Co |                                            |                    |             |           | Combi      | nar consultas 👻<br>r consultas 👻<br>nar archivos | ≡ Text Analy<br>∞ Visión<br>△ Azure Ma | tics<br>thine Learning |              |            |                    |             |            |          |                       |
| Cerrar                | N                                                        | lueva consul | ta     | C                    | Drígenes de datos                    | Parámetros                                        |                                                                                                    | Consulta                                   | Administr          | ar columnas | Reducir f | ilas (     | Ordenar                                          |                                        |                        | Transformar  |            |                    | Co          | ombinar    | Conclusi | ones de IA            |
| - 🗄                   | Ŧ                                                        |              |        |                      |                                      |                                                   |                                                                                                    |                                            |                    |             |           |            |                                                  |                                        |                        |              |            |                    |             |            |          |                       |
| Consul                | tas [1]                                                  | <            | $\geq$ | $\langle \checkmark$ | $f_X$ = Tab                          | le.AddIndexC                                      | olumn(#"Tip                                                                                                    | oo cambiado1", "Índ                        | ice", 0, 1         | l, Int64.Ty | pe)       |            |                                                  |                                        |                        |              |            |                    |             |            |          |                       |
| 🛄 Ven                 | tas                                                      |              |        |                      | A <sup>B</sup> <sub>C</sub> Producto |                                                   | -                                                                                                    | A <sup>B</sup> <sub>C</sub> Cliente_nombre | ✓ 1 <sup>2</sup> 3 | Unidades    | -         | 1.2 Precio | o_venta_u                                        | unitario                               | - %                    | Descuentos_% | -          | 1.2 Coste_unitario | •           | % Comisión | <b>1</b> | 2 <sub>3</sub> Índice |
|                       | 1 )8/2020 Raviolis Angelo                                |              |        |                      |                                      | Ottilies Käseladen                                |                                                                                                    |                                            | 50                 |             |           | :          | 15,6                                             |                                        | 1,00 %                 |              | 9,75       |                    | 10,00 %     |            |          |                       |
|                       |                                                          |              | 2      | 18/202               | 0 Raclet de queso                    | Courdavault                                       |                                                                                                    | Frankenversand                             |                    | 70          |           |            | 44                                               |                                        | 1,00 %                 | 31           | 1,42857143 |                    | 10,00 %     |            |          |                       |
|                       |                                                          |              | 3      | 18/202               | 0 Cuajada de judía                   | IS                                                |                                                                                                    | Toms Spezialitäten                         |                    |             | 9         |            |                                                  |                                        | 20,6                   |              | 5,00 %     |                    | 15,5        |            | 10,00 %  |                       |
|                       |                                                          |              | 4      | 18/202               | 0 Manzanas secas                     | Manjimup                                          |                                                                                                    | Toms Spezialitäten                         |                    |             | 40        |            |                                                  | 4                                      | 12,4                   |              | 1,00 %     | 35                 | 5,333333333 |            | 10,00 %  |                       |
|                       |                                                          |              | 5      | 18/202               | 0 Crema de almeja                    | as estilo Nueva In                                | glaterra                                                                                                    | Ottilies Käseladen                         |                    |             | 16        |            |                                                  |                                        | 7,7                    |              | 1,00 %     |                    | 9,625       |            | 10,00 %  |                       |
|                       |                                                          |              | 6      | 18/202               | 0 Carne de cangre                    | jo de Boston                                      |                                                                                                    | Frankenversand                             |                    |             | 50        |            |                                                  | :                                      | 14,7                   |              | 5,00 %     |                    | 20,375      |            | 10,00 %  |                       |
|                       |                                                          |              | 7      | 18/202               | 0 Tarta de azúcar                    |                                                   |                                                                                                    | Ottilies Käseladen                         |                    |             | 15        |            |                                                  | ł                                      | 39,4                   |              | 5,00 %     | 35                 | 5,82020202  |            | 10,00 %  |                       |
|                       |                                                          |              | 8      | 18/202               | 0 Cerveza Outback                    | ĸ                                                 |                                                                                                    | Ottilies Käseladen                         |                    |             | 21        |            |                                                  | 1                                      | 14,4                   |              | 1,00 %     | 12                 | 2,52193913  |            | 10,00 %  |                       |
|                       |                                                          |              | 9      | 18/202               | 0 Licor Cloudberry                   | 1                                                 |                                                                                                    | Frankenversand                             |                    |             | 15        | 5 1.       |                                                  | 12 5,00 % 10,                          |                        | ),43478261   |            | 10,00 %            |             |            |          |                       |
|                       | 10 )8/2020 Queso Mascarpone Fabioli                      |              |        |                      |                                      |                                                   | Ernst Handel                                                                                                    |                                            |                    | 6           |           |            |                                                  | 25,6                                   |                        | 5,00 %       | 20         | ,28571429          |             | 11,00 %    |          |                       |

#### Seleccionar la columna a eliminar $\rightarrow$ Inicio $\rightarrow$ Quitar columnas

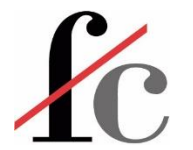

### Agregar (calcular) columnas en Power Query

| Columna a partir<br>Columna a partir<br>de los ejemplos ejemplos ejemplos de columna<br>condicional<br>columna<br>columna<br>columna<br>personalizada<br>columna<br>columna<br>personalizada<br>columna<br>columna | Formato                  | XO       Image: Constraint of the second second seco | Fecha Hora Duración<br>De fecha y hora          | Text Visión Azure Machine<br>Analytics Conclusiones de IA          |
|----------------------------------------------------------------------------------------------------|--------------------------|----------------------------------------------------------------------------------------------------|-------------------------------------------------|--------------------------------------------------------------------|
| ► ■ ▼ Columna personalizada Agregue una columna que se calcula a p Nuevo nombre de columna Vtas Brutas ColCalc Fórmula de columna personalizada ① ■ [Unidades]*[Precio_venta_unitaric] Información sobre fórmulas de Power Query                                                                                                    | artir de otras columnas. | Columnas disponibles<br>Id_albarán<br>Fecha<br>Producto<br>Cliente_nombre<br>Unidades<br>Precio_venta_unitario<br>Descuentos_%<br>C<br><< Insertar                                                                                                    | ×<br>Muy<br>crea<br>calc<br>una<br>Diná<br>Exce | r similar a<br>ar un campo<br>ulado en<br>Tabla<br>ámica de<br>el. |
| ✓ No se han detectado errores de sinta                                                                                                    | axis.                    | Aceptar Cancelar                                                                                                    | FRAN                                            | CISCOCERVANTE                                                      |

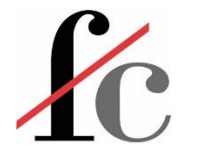

### Editor de Power Query – Dividir columnas

| 👖 Transformar datos - Fco v1 - Editor de Power Query |                               |                                  |                             |                                                   |                                        |                                     |                                                             |  |  |  |  |
|------------------------------------------------------|-------------------------------|----------------------------------|-----------------------------|---------------------------------------------------|----------------------------------------|-------------------------------------|-------------------------------------------------------------|--|--|--|--|
| File Inicio Transform                                | ar Agregar columna            | Vista Herramier                  | ntas Ayuda                  |                                                   |                                        |                                     |                                                             |  |  |  |  |
| Cerrar y<br>aplicar • Origen • recientes •           | specificar<br>datos           | e Administrar<br>parámetros • vi | Actualizar<br>ista previa V | ropiedades<br>ditor avanzado<br>dministrar 👻 colu | legir Quitar<br>Imnas • columnas •     | Conservar Quitar<br>filas • filas • | Ž↓<br>Ž↓<br>Dividir<br>columna v<br>Agrupar<br>por<br>↓ 2 R |  |  |  |  |
| Cerrar Nueva consult                                 | a Orígenes de dat             | os Parámetros                    | Consu                       | lta Adr                                           | ministrar columnas                     | Reducir filas                       | Ordenar                                                     |  |  |  |  |
|                                                      |                               |                                  |                             |                                                   |                                        |                                     | Por delimitador                                             |  |  |  |  |
| Consultas [6] <                                      | $\times$ $\checkmark$ $f_x$ = | able.AddColumn(#"                | 'Tipo cambiado              | ", "Idproducto", e                                | each Text.Between                      | Delimiters([#"                      | Por número de caracteres                                    |  |  |  |  |
| 🖌 📕 Modelo [2]                                       |                               |                                  | ✓ 1 <sup>2</sup> 3 Tot      | al 💌                                              | A <sup>B</sup> <sub>C</sub> Idproducto | -                                   | Por de minúsculas a mavúsculas                              |  |  |  |  |
| Clientes                                             | 1 20210001 21.0               | 1-015 Ingresos                   |                             | 100                                               | 01-015                                 |                                     | Por: de mayúsculas a mayúsculas                             |  |  |  |  |
| 🛄 Ventas                                             | 2 20210002 21.03              | 016 Ingresos                     |                             | 200                                               | 03-016                                 |                                     | Por: de dígito a no dígito                                  |  |  |  |  |
| 🔺 🛑 Parámetros [1]                                   | 3 20210003 21                 | 05-014 Ingresos                  |                             | 300                                               | 05-014                                 |                                     | Por de po dígito a dígito                                   |  |  |  |  |
| Ruta (C:\Users\Usua                                  | 4 20210004 21.0               | 1-017 Ingresos                   |                             | 500                                               | 01-017                                 |                                     |                                                             |  |  |  |  |
| 🖌 📕 Limpieza y calidad [1]                           | 5 20210005 21.0               | 3-001 Ingresos                   |                             | 200                                               | 03-001                                 |                                     |                                                             |  |  |  |  |
| Ingresos                                             | 6 20210006 21.0               | 5-021 Ingreso                    |                             | 300                                               | 05-021                                 |                                     |                                                             |  |  |  |  |
| A Agrupar [1]                                        | 7 20210007 21.0               | 3-012 Ingreso                    |                             | 100                                               | 03-012                                 |                                     |                                                             |  |  |  |  |
| Precios                                              |                               |                                  |                             |                                                   |                                        |                                     |                                                             |  |  |  |  |
| 🖌 🛑 Tipo de dato con con                             |                               |                                  |                             |                                                   |                                        | Cimilar                             | la harramianta                                              |  |  |  |  |
| III Libro                                            |                               |                                  |                             |                                                   |                                        | Similar a                           | i la nerramienta                                            |  |  |  |  |
| Otras consultas                                      |                               |                                  |                             |                                                   |                                        | "Texto a                            | columnas" en                                                |  |  |  |  |
|                                                      |                               |                                  |                             |                                                   |                                        | Excel                               |                                                             |  |  |  |  |
|                                                      |                               |                                  |                             |                                                   |                                        |                                     |                                                             |  |  |  |  |

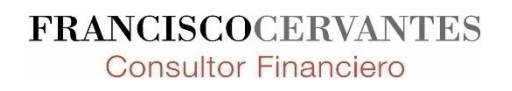

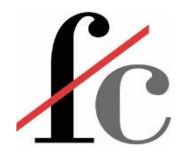

### ¿Añadir sufijo desde Power Query?

| File Inicio Transforma                              | ar Ag                             | regar          | columna Vista Herram                                           | nienta        | is /                      | Ayuda                                                   |                      |                                                    |                                                     |                 |               |                                        |                           |
|-----------------------------------------------------|-----------------------------------|----------------|----------------------------------------------------------------|---------------|---------------------------|---------------------------------------------------------|----------------------|----------------------------------------------------|-----------------------------------------------------|-----------------|---------------|----------------------------------------|---------------------------|
| Columna a partir<br>de los ejemplos y personalizada | nvocar fu<br>personali<br>General | nción<br>zada  | Columna condicional<br>Columna de índice •<br>Duplicar columna | ASC]<br>rmato | ABC<br>123 Ex<br>binúscul | ombinar columr<br>traer <del>-</del><br>nalizar -<br>as | nas XO<br>Estadístic | ★ 10 <sup>2</sup> as Estándar Científico De número | Trigonometría ▼<br>→0 Redondeo ▼<br>∰ Información ▼ | Fecha Hora Du   | uración<br>ra | Text Visión<br>Analytics<br>Conclusion | Azure Machine<br>Learning |
|                                                     |                                   |                |                                                                | N             | IAYÚSCU                   | JLAS                                                    |                      |                                                    |                                                     |                 |               |                                        |                           |
|                                                     |                                   |                |                                                                | P             | oner En                   | Mavúsculas Ca                                           | da Palabra           |                                                    |                                                     |                 |               |                                        |                           |
| Consultas [1] <                                     | ×                                 | $\checkmark$   | $f_X$ = Table.AddInde                                          | R             | ecortar                   |                                                         |                      | 0, 1, Int64.Type)                                  |                                                     |                 |               |                                        |                           |
| 🛄 Ventas                                            |                                   | -              | AB <sub>C</sub> Producto                                       | Li            | mpiar                     |                                                         |                      | 12 <sub>3</sub> Unidades                           | ▼ 1.2 Precio                                        | _venta_unitario | - % D         | escuentos_%                            | ▼ 1.2 Coste_u             |
|                                                     | 1 8/2                             | 2020 F         | Raviolis Angelo                                                | A             | gregar j                  | prefijo                                                 |                      |                                                    | 50                                                  | 15              | ,6            | i                                      | 1,00 %                    |
|                                                     | 2 18/2                            | 2020 F         | Raclet de queso Courdavault                                    | A             | gregar :                  | sufijo                                                  |                      |                                                    | 70                                                  |                 | 14            | 1                                      | 1,00 %                    |
|                                                     | 3 18/2                            | 2020           | Cuajada de judías                                              |               |                           | Toms Speziali                                           | Creat upa pu         | wa columpa                                         | 9                                                   | 20              | ,6            | 3                                      | 5,00 %                    |
|                                                     | 4 18/2                            | 2020 1         | Manzanas secas Manjimup                                        |               |                           | Toms Speziali                                           | agregando u          | n valor de texto                                   | 40                                                  | 42              | ,4            | i                                      | 1,00 %                    |
|                                                     | 5 18/2                            | 2020           | Crema de almejas estilo Nueva Ing                              | glater        | ra                        | Ottilies Käsela                                         | en la columna        | al final de cada valor<br>I seleccionada.          | 16                                                  | ;               | ,7            | 1                                      | 1,00 %                    |
|                                                     | 6 18/2                            | 2020           | Carne de cangrejo de Boston                                    |               |                           | Frankenversan                                           | d                    |                                                    | 50                                                  | 14              | ,7            | 3                                      | 5,00 %                    |
|                                                     | 7 18/2                            | 2020 1         | Tarta de azúcar                                                |               |                           | Ottilies Käselad                                        | len                  |                                                    | 15                                                  | 39              | ,4            | -                                      | 5,00 %                    |
|                                                     | 8 18/2                            | 2020           | Cerveza Outback                                                |               |                           | Ottilies Käselad                                        | len                  |                                                    | 21                                                  | 14              | ,4            | 1                                      | 1,00 %                    |
|                                                     | 9 18/2                            | 2020 1         | Licor Cloudberry                                               |               |                           | Frankenversan                                           | d                    |                                                    | 15                                                  |                 | 12            |                                        | 5,00 %                    |
|                                                     | 10 18/2                           | 2020           | Queso Mascarpone Fabioli                                       |               |                           | Ernst Handel                                            |                      |                                                    | 6                                                   | 25              | ,6            | -                                      | 5,00 %                    |
|                                                     | 11 08/2                           | 2020           | Queso de soja Longlife                                         |               |                           | Ernst Handel                                            |                      |                                                    | 36                                                  |                 | 8             | -                                      | 5,00 %                    |
|                                                     | 12 18/2                           | 2020 1         | Mezcla Gumbo del chef Anton                                    |               |                           | Ernst Handel                                            |                      |                                                    | 65                                                  |                 | 19            | 1                                      | 1,00 %                    |
|                                                     | 13 18/2                           | 2020           | Arenque blanco del noroeste                                    |               |                           | Ernst Handel                                            |                      |                                                    | 60                                                  | 20              | ,7            | 1                                      | 1,00 %                    |
|                                                     | 14 18/2                           | 2020 1         | Postre de merengue Pavlova                                     |               |                           | Ernst Handel                                            |                      |                                                    | 60                                                  | 13              | ,9            |                                        | 5,00 %                    |
|                                                     | 15 18/2                           | 2020           | Lerveza tibetana Barley                                        |               |                           | Ernst Handel                                            |                      |                                                    | 30                                                  | 14              | ,4<br>12      |                                        | 1,00 %                    |
|                                                     | 10 18/2                           | 2020 1         | Refresco Guarana Fantastica                                    |               |                           | Ernst Handel                                            |                      |                                                    | 28                                                  | 2               | 12            |                                        | 5,00 %                    |
|                                                     | 10 19/2                           | 020 0          | Ouero de cabra                                                 |               |                           | Suprêmes délie                                          | .es                  |                                                    | 40                                                  | 27              | 2             |                                        | 0.00 %                    |
|                                                     | 10 18/2                           | 020            | Mermelada de Sir Podnevis                                      |               |                           | Suprêmes délir                                          | -ec                  |                                                    | 40                                                  | 6/              | 2             |                                        | 5.00 %                    |
|                                                     | 20 18/2                           | 020            | Queso gorgonzola Telino                                        |               |                           | Hanari Carnes                                           |                      |                                                    | 20                                                  |                 | 10            | -                                      | 1,00 %                    |
|                                                     | 21 )8/2                           | 2020           | Manzanas secas Maniimup                                        |               |                           | Hanari Carnes                                           |                      |                                                    | 35                                                  | 43              | 4             |                                        | 1.00 %                    |
|                                                     | 22 18/2                           | 2020           | Salsa de pimiento picante de Luisi                             | iana          |                           | Hanari Carnes                                           |                      |                                                    | 15                                                  | 16              | .8            |                                        | 1.00 %                    |
|                                                     | 23 18/2                           | 2020 9         | Salsa verde original Frankfurter                               |               |                           | Wellington Imp                                          | ortadora             |                                                    | 12                                                  | 10              | .4            | -                                      | 5,00 %                    |
|                                                     | 24 18/2                           | 2020           | Crema de almejas estilo Nueva Ing                              | glater        | ra                        | Hanari Carnes                                           |                      |                                                    | 10                                                  | ;               | ,7            | t                                      | 1,00 %                    |
|                                                     | 25 18/2                           | 2020 F         | Regaliz                                                        |               |                           | Hanari Carnes                                           |                      |                                                    | 40                                                  |                 | 16            | i                                      | 1,00 %                    |
|                                                     | 26 18/2                           | 2020 8         | Bollos de Sir Rodney's                                         |               |                           | Que Delícia                                             |                      |                                                    | 20                                                  |                 | 8             | 4                                      | 5,00 %                    |
|                                                     | 27 18/2                           | 2020 1         | Licor verde Chartreuse                                         |               |                           | Hanari Carnes                                           |                      |                                                    | 42                                                  |                 | 20            | 4                                      | 5,00 %                    |
|                                                     | 28 18/2                           | 2020           | Cerveza negra Steeleye                                         |               |                           | Que Delícia                                             |                      |                                                    | 20                                                  | 15              | ,2            | i                                      | 1,00 %                    |
|                                                     | 29 18/2                           | 2020           | Empanada de carne                                              |               |                           | Wellington Imp                                          | portadora            |                                                    | 15                                                  | 7,              | 45            | -                                      | 5,00 %                    |
|                                                     | 30 18/2                           | 2020           | Gnocchi de la abuela Alicia                                    |               |                           | Rattlesnake Ca                                          | nyon Grocery         |                                                    | 2                                                   | 30              | ,4            | t                                      | 1,00 %                    |
|                                                     | 31 18/2                           | 2 <b>020</b> F | Peras secas orgánicas del tío Bob                              |               |                           | Rattlesnake Ca                                          | nyon Grocery         |                                                    | 15                                                  |                 | 24            | -                                      | 5,00 %                    |
|                                                     | 32 18/2                           | 2020           | Mezcla Gumbo del chef Anton                                    |               |                           | Rattlesnake Ca                                          | nyon Grocery         |                                                    | 12                                                  |                 | 19            | 1                                      | 1,00 %                    |
|                                                     | 33 )8/2                           | 2020           | Queso Manchego La Pastora                                      |               |                           | Wartian Herkk                                           | u                    |                                                    | 12                                                  | 30              | ,4            | t                                      | 1,00 %                    |
|                                                     | 34 )8/2                           | 2020           | Pan de centeno crujiente estilo Gu                             | ustaf's       | 5                         | Victuailles en s                                        | tock                 |                                                    | 6                                                   | 16              | ,8            | 1                                      | 1,00 %                    |
|                                                     | 35 18/2                           | 2020 F         | Raviolis Angelo                                                |               |                           | Victuailles en s                                        | tock                 |                                                    | 15                                                  | 15              | ,6            | 1                                      | 1,00 %                    |
|                                                     | 36 8/2                            | 020 5          | saisa de pimiento picante de Luisi                             | ana           |                           | victualiles en s                                        | LOCK                 |                                                    | 20                                                  | 16              | ,8            |                                        | 1,00 %                    |

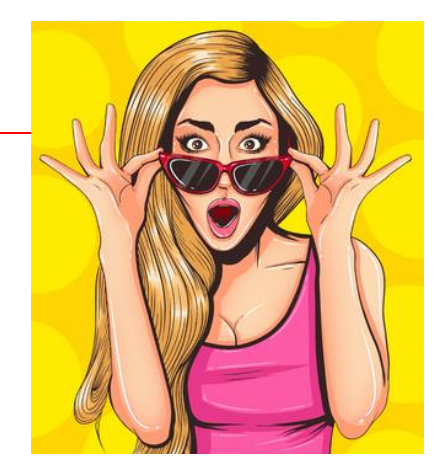

No funciona porque genera una columna de texto con la que no se pueden realizar operaciones aritméticas.

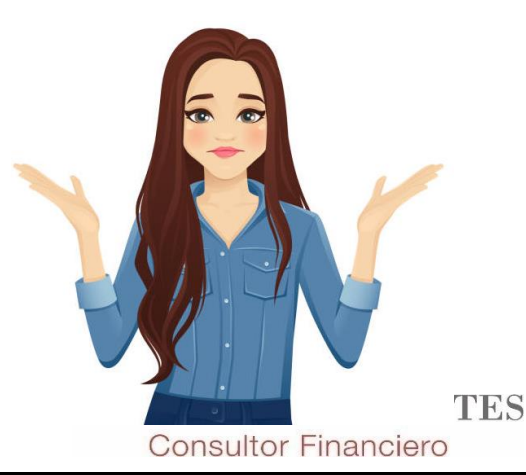

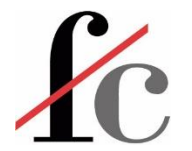

#### Organizar consultas en Power Query

| 📋 Ejer Trar           | nsformacion 1a - Grupo                                      | ver Query - Edito | or de Power Qu                         | uery                                                                                                    |                                 |                           |               |   |          | mar Dawar ( | Duany Editor de Deu |                |                       |              |
|-----------------------|-------------------------------------------------------------|-------------------|----------------------------------------|----------------------------------------------------------------------------------------------------|---------------------------------|---------------------------|---------------|---|----------|-------------|---------------------|----------------|-----------------------|--------------|
| File                  | Inicio Transforma                                           | r                 | Agregar colum                          | na Vista                                                                                                    | Herran                          | nientas Ayuda             |               |   | cjer Ira | nstormaci   | ion la - Gr         | upos Power (   | Query - Editor de Pow | /er Query    |
| TX.                   |                                                             |                   |                                        |                                                                                                    | -8                              | Pro                       | opiedades     |   | File     | Inicio      | Transfo             | rmar Ag        | regar columna V       | 'ista Herra  |
| Cerrar y<br>aplicar • | Nuevo Orígenes Es<br>origen - recientes -                   | pecifi<br>dato:   | icar Configura<br>s origen de          | Configuración de<br>origen de datos parámetros vista previa 🖽 Administrar vista previa 🖽 Administrar v<br>Drígenes de datos Parámetros Consulta |                                 |                           |               |   |          |             | ß                   |                |                       |              |
| Cerrar                | Cerrar Nueva consulta Orígenes de datos Parámetros Consulta |                   |                                        |                                                                                                    |                                 |                           |               |   | errar v  | Nuevo       | Orígenes            | Especificar    | Configuración de      | Administrar  |
| - 🗄 -                 |                                                             |                   |                                        |                                                                                                    |                                 |                           |               |   |          | origen •    | recientes           | datos          | origen de datos       | parámetros - |
| Consult               | as [4] <                                                    | ×                 | √ fx                                   | = Table.T                                                                                                    | ransform(                       | ColumnTypes(#"Enc         | abezados      | C | errar    | I           | Nueva con           | ulta           | Orígenes de datos     | Parámetros   |
| 🔺 📕 In                | nportar [4]                                                 |                   | A <sup>B</sup> <sub>C</sub> Nombre Cli | ente 💌                                                                                                    | A <sup>B</sup> <sub>C</sub> Com | ercial 💌                  |               |   | -8       | ;           |                     |                |                       |              |
|                       | NomClient y Comer                                           | 1                 | Los lunes                              |                                                                                                    | Javier Rui                      | iz                        |               |   |          |             |                     |                |                       |              |
|                       | Facturacion                                                 | 2                 | Los martes                             |                                                                                                    | Amaia Gi                        | I                         |               | 0 | Consult  | as [4]      |                     | <              |                       |              |
|                       | Series facturacion                                          | 3                 | Pérez escayolist                       | as                                                                                                    | Amaia Gi                        | I                         |               |   |          |             |                     |                |                       |              |
|                       | Nombres clientes                                            | 4                 | Arte gráfico                           |                                                                                                    | Amaia Gi                        | I                         |               | - | i 📰 In   | nportar [4  | ]                   |                |                       |              |
| 0                     | tras consultas                                              | 5                 | The lucky guys                         |                                                                                                    | Javier Rui                      | iz                        |               |   |          |             |                     |                |                       |              |
|                       |                                                             | 6                 | GHI Este                               |                                                                                                    | Francisco                       | Cervantes                 |               |   |          | Nomener     | it y comer          |                |                       |              |
|                       |                                                             |                   | (                                      |                                                                                                    |                                 |                           |               | × |          | Facturacio  | on                  |                |                       |              |
|                       |                                                             |                   |                                        | Propied                                                                                                    | lades d                         | el grupo                  |               |   |          | Series fac  | turacion            |                |                       |              |
|                       | Pegar                                                       |                   |                                        |                                                                                                    |                                 |                           |               |   |          | oenes lae   | Condectorin         |                |                       |              |
|                       | Nueva co                                                    | nsulta            | a 🔸                                    | Nombre<br>Combinació                                                                                                    | n                               |                           |               |   |          | Nombres     | clientes            |                |                       |              |
|                       | Parámetro                                                   | o nue             | vo                                     | Descripción                                                                                                    |                                 |                           |               |   | C        | ombinacio   | ón                  |                |                       |              |
|                       | Nuevo ar                                                    | uno               |                                        | Contiene la t                                                                                                    | abla de dimei                   | nsiones combinada para co | nfeccionar un |   |          |             |                     |                |                       |              |
|                       | Nucvo gri                                                   | upo               |                                        | modelo de d                                                                                                    | atos tipo "Est                  | rella".                   |               |   | 0        | tras consi  | ultas Con           | tiene la tabla | de dimensiones com    | binada para  |
|                       | Expandir                                                    | todo              |                                        |                                                                                                    |                                 |                           |               |   |          |             | conf                | eccionar un    | modelo de datos tipo  | "Estrella".  |
|                       | Contraer todo                                               |                   |                                        |                                                                                                    |                                 |                           |               |   |          |             |                     |                |                       |              |
|                       |                                                             |                   |                                        |                                                                                                    |                                 | Aceptar                   | Cancelar      |   |          |             |                     |                |                       |              |
|                       |                                                             |                   |                                        |                                                                                                    |                                 |                           |               |   |          |             |                     |                |                       |              |

FRANCISCOCERVANTES Consultor Financiero

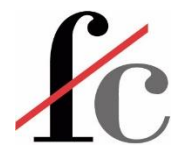

### Organizar consultas en Power Query

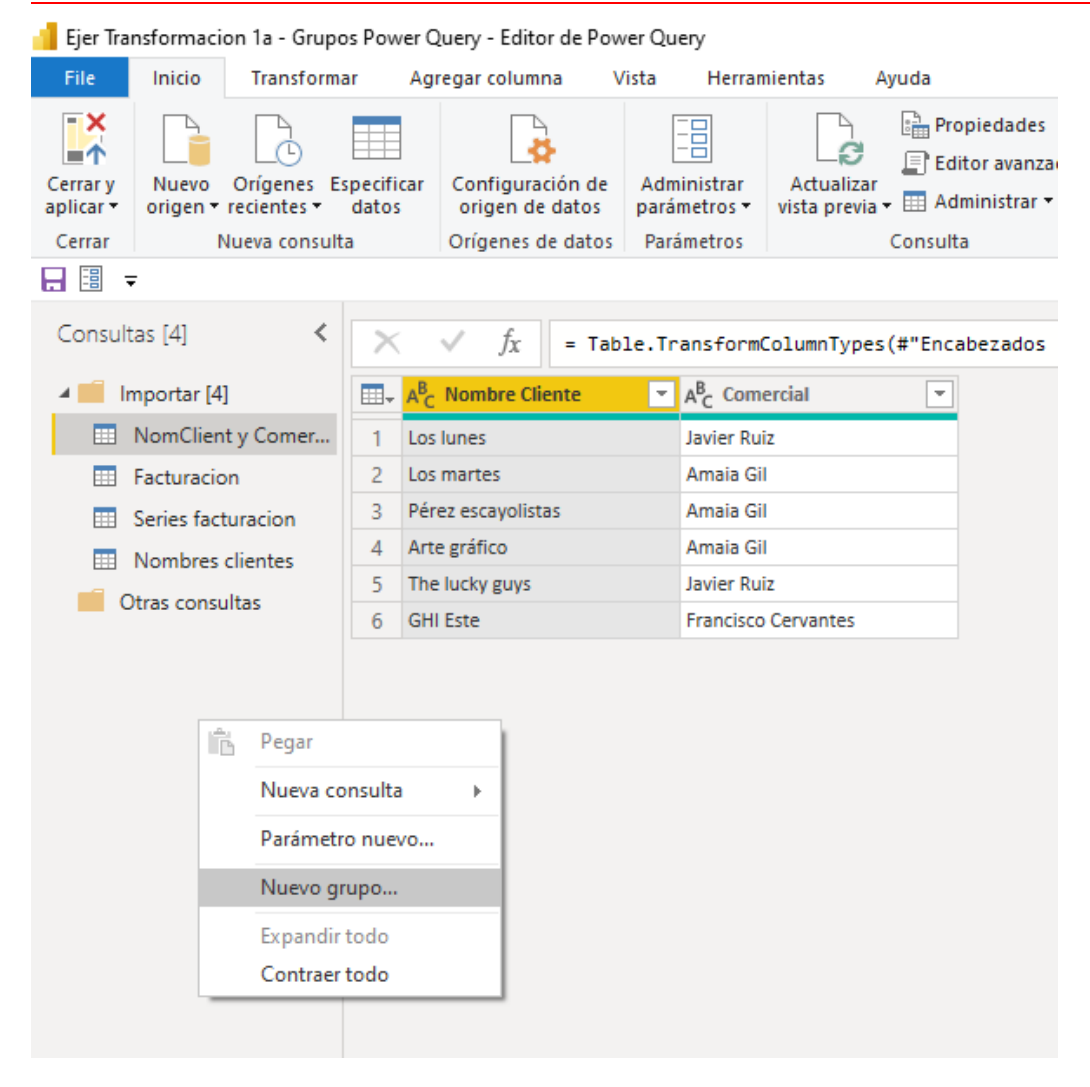

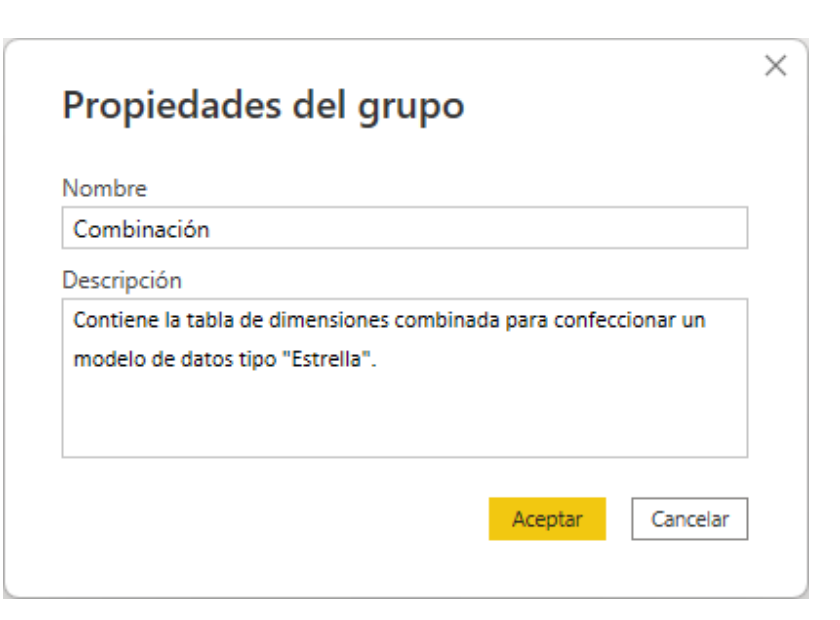

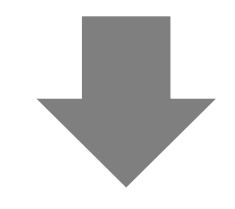

Esto nos lleva a...

FRANCISCOCERVANTES Consultor Financiero

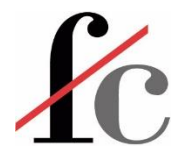

### Organizar consultas en Power Query

| 🧧 Ejer Tra            | nsformacior                                                                                       | n 1a - Grupos                | Power Q                   | uery - Editor de                    | Power C             | )uery                               |
|-----------------------|---------------------------------------------------------------------------------------------------|------------------------------|---------------------------|-------------------------------------|---------------------|-------------------------------------|
| File                  | Inicio                                                                                            | Transformar                  | r Agr                     | egar columna                        | Vista               | Herra                               |
| <b>×</b>              |                                                                                                   |                              |                           |                                     |                     |                                     |
| Cerrar y<br>aplicar 🔻 | Nuevo C<br>origen <del>•</del> re                                                                 | Drígenes Esp<br>scientes • ( | oecificar<br>datos        | Configuración<br>origen de dato     | de Ac<br>os pa      | lministrar<br>rámetros <del>*</del> |
| Cerrar                | Nu                                                                                                | eva consulta                 |                           | Orígenes de da                      | tos Pa              | arámetros                           |
|                       | Ŧ                                                                                                 |                              |                           |                                     |                     |                                     |
| Consult               | as [4]<br>nportar [4]<br>NomClient y<br>Facturacion<br>Series factur<br>Nombres cli<br>ombinación | Comer<br>racion              |                           |                                     |                     |                                     |
| e c                   | Itras consult                                                                                     | as<br>Contiene<br>confecci   | e la tabla c<br>onar un n | le dimensiones o<br>nodelo de datos | combina<br>tipo "Es | ada para<br>trella".                |

En esta recién creada carpeta podremos archivar otras consultas.

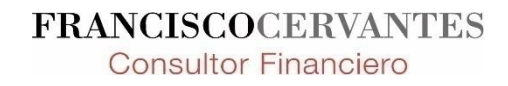

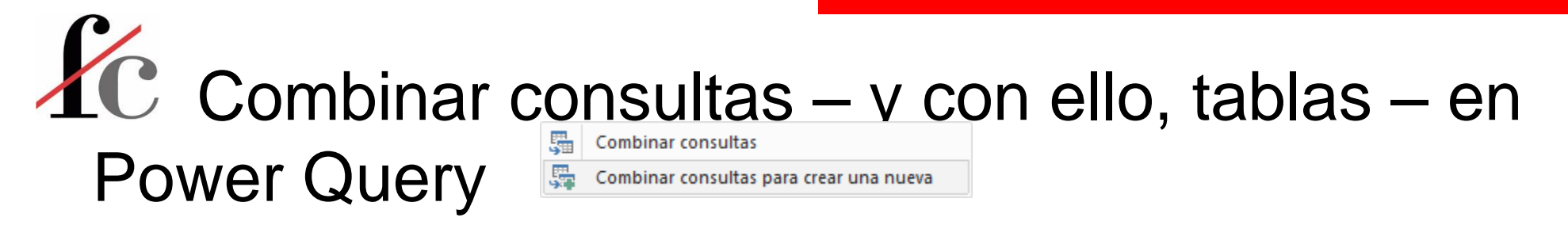

| 🥼 Ejer Tra                                                                                                    | sformacio           | n 1a - Grupos Power C                    | Query - Editor de Pov               | ver Query                   |                                            |                                        |                             |          |                                                                                                 |                                                                                                    |                                  |  |
|----------------------------------------------------------------------------------------------------|---------------------|------------------------------------------|-------------------------------------|-----------------------------|--------------------------------------------|----------------------------------------|-----------------------------|----------|-------------------------------------------------------------------------------------------------|----------------------------------------------------------------------------------------------------|----------------------------------|--|
| File                                                                                                    | Inicio              | Transformar Ag                           | regar columna                       | /ista Herra                 | mientas Ayuda                              |                                        |                             |          |                                                                                                 |                                                                                                    |                                  |  |
| Cerrar y<br>aplicar •                                                                                                    | Nuevo<br>origen • r | Drígenes Especificar<br>ecientes • datos | Configuración de<br>origen de datos | Administrar<br>parámetros • | Actualizar<br>vista previa - Administrar - | Elegir Quitar<br>columnas • columnas • | Conservar Quitar<br>filas • | 2↓<br>∡↓ | Tipo de datos: Número entero •<br>Dividir Agrupar 1<br>columna • por 1,2 Reemplazar los valores | □       Combinar consultas ▼       □       Text Analytics         □       □       Anexar consultas ▼       ●       Visión         □       □       Anexar consultas       ■       ●       Visión | arning                           |  |
| Cerrar                                                                                                    | N                   | ueva consulta                            | Orígenes de datos                   | Parámetros                  | Consulta                                   | Administrar columnas                   | Reducir filas               | Ordenar  | Transformar                                                                                     | 🚆 Anexar consultas para crear una nueva                                                                                                    | IA                               |  |
| -                                                                                                    |                     |                                          |                                     |                             |                                            |                                        |                             |          |                                                                                                 |                                                                                                    | Anevar esta consulta a otras que |  |
| Consultas [4]<br>Consultas [4]<br>Consultas [4]<br>Consultas [4]<br>Consultas (4]<br>Consultas (4] |                     |                                          |                                     |                             |                                            |                                        |                             |          |                                                                                                 |                                                                                                    |                                  |  |
|                                                                                                    |                     |                                          |                                     |                             |                                            |                                        |                             |          |                                                                                                 |                                                                                                    |                                  |  |
|                                                                                                    |                     |                                          |                                     |                             |                                            |                                        |                             |          |                                                                                                 |                                                                                                    | -                                |  |

| ado 🔻 | Anexar consultas •      | Text Analytics Ovisión |                                                         |                           |                       |   |
|-------|-------------------------|------------------------|---------------------------------------------------------|---------------------------|-----------------------|---|
|       | Anexar consultas        |                        | earning                                                 |                           |                       |   |
|       | 🚆 Anexar consultas para | a crear una nueva      | : IA                                                    |                           |                       |   |
| })    |                         |                        | Anexar esta cons<br>hay en este arch<br>consulta nueva. | ulta a otra<br>vo para cr | rear una              | × |
|       |                         |                        |                                                         |                           | PROPIEDADES<br>Nombre |   |
|       |                         |                        |                                                         |                           | Nombres clientes      |   |
|       |                         |                        |                                                         |                           | Todas las propiedades |   |

| Combinar                                                                       |                                                                                                    |                                                |                     |   |            | ×    |                   |
|--------------------------------------------------------------------------------|----------------------------------------------------------------------------------------------------|------------------------------------------------|---------------------|---|------------|------|-------------------|
| Seleccione tablas                                                              | y columnas coincidentes                                                                                                    | para crear u                                   | na tabla combinada. |   |            |      |                   |
| Nombres clientes                                                               | · · · · · ·                                                                                                    |                                                |                     |   |            | Co   |                   |
| Codigo cliente 1 2 3 4 5                                                       | Nombre         Razón           Los lunes         ABC, S.L.           Los martes         DEF, S.A.           Pérez escayolistas         Juan Pér           Arte gráfico         Ars, S.L.U           The lucky graps         Juk Co.L | Social<br>ez autónomo                          |                     |   |            |      |                   |
| NomClient y Com                                                                | rercial •                                                                                                    |                                                |                     |   |            | - C2 |                   |
| Los lunes                                                                      | Javier Ruiz                                                                                                    |                                                |                     |   |            |      |                   |
| Los martes                                                                     | Amaia Gil                                                                                                    |                                                |                     |   |            |      |                   |
| Pérez escayolistas                                                             | Amaia Gil                                                                                                    |                                                |                     |   |            |      |                   |
| Arte gráfico                                                                   | Amaia Gil                                                                                                    |                                                |                     |   |            |      |                   |
| The lucky guys                                                                 | Javier Ruiz                                                                                                    |                                                |                     |   |            |      |                   |
| Tipo de combinaci<br>Externa izquierda<br>Use las coincide<br>Opciones de coir | ón<br>(todas de la primera, coinc<br>encias aproximadas para co<br>ncidencia aproximada<br>pincide con 5 de 5 filas de la                                                                                                    | idencias ×<br>mparar la com<br>a primera tabla | ]<br>Ibinación.     | Ą | eptar Canc | elar |                   |
|                                                                                |                                                                                                    |                                                |                     |   |            |      | RANCISCOCERVANTES |

| Consultas [5] <                    | $\times \checkmark f_x$      | = Table.NestedJ         | oin(#"Nombres clien | tes", { <mark>"Nombre"</mark> }, #"NomC    | lient y Comercial", {"No | ombre Cl: |
|------------------------------------|------------------------------|-------------------------|---------------------|--------------------------------------------|--------------------------|-----------|
| 🖌 🗾 Importar [5]                   | 123 Codigo clien             | te 🗾 A <sup>B</sup> C N | ombre 💌             | A <sup>B</sup> <sub>C</sub> Razón Social 🔹 | 🔢 NomClient y Comercial  | 4114      |
| NomClient y Comer                  | 1                            | 1 Los lu                | nes                 | ABC, S.L.                                  | Table                    |           |
| Facturacion                        | 2                            | 2 Los m                 | artes               | DEF, S.A.                                  | Table                    |           |
| Series facturacion                 | 3                            | 3 Pérez                 | escayolistas        | Juan Pérez autónomo                        | Table                    |           |
| Nombres clientes                   | 4                            | 4 Arte g                | ráfico              | Ars, S.L.U                                 | Table                    |           |
| Combinar1                          | 5                            | 5 The lu                | cky guys            | Luk Co. Ltd.                               | Table                    |           |
| Combinación Cor<br>Otras consultas | mbinar1<br>Mover al grupo 'C | ombinación'             |                     |                                            |                          |           |
|                                    |                              |                         |                     |                                            |                          |           |
|                                    |                              | Configuración           | de la consulta      | ×                                          |                          |           |

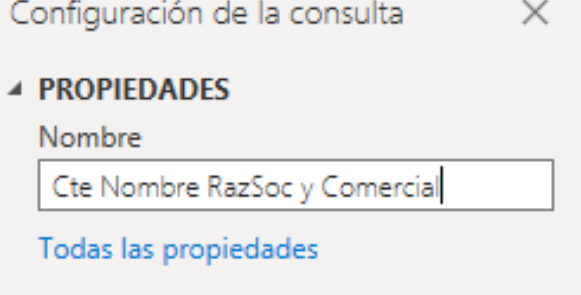

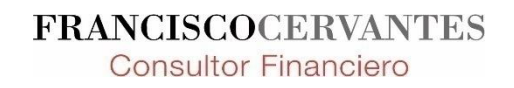

| Consultas [5] <     | $\times$ $\checkmark$ $f_x$ = Table.M | WestedJoin(#"Nombres clie          | ntes", {"Nombre"}, #"Nom                 | mClient y Comercial", {"Nombre Cl:                |
|---------------------|---------------------------------------|------------------------------------|------------------------------------------|---------------------------------------------------|
| 🔺 📕 Importar [4]    |                                       | A <sup>B</sup> <sub>C</sub> Nombre | A <sup>B</sup> <sub>C</sub> Razón Social | NomClient y Comercial                             |
| NomClient y Comer   | 1                                     | 1 Los lunes                        | ABC, S.L.                                | Table                                             |
| III Facturacion     | 2                                     | 2 Los martes                       | DEF, S.A.                                | Table                                             |
| Series facturacion  | 3                                     | 3 Pérez escayolistas               | Juan Pérez autónomo                      | Table                                             |
| Nombres clientes    | 4                                     | 4 Arte gráfico                     | Ars, S.L.U                               | Table                                             |
| 🖌 🛑 Combinación [1] | 5                                     | 5 The lucky guys                   | Luk Co. Ltd.                             | Table                                             |
| Cte Nombre RazSoc   |                                       |                                    |                                          |                                                   |
| Otras consultas     | E Copiar                              |                                    |                                          |                                                   |
|                     | Pegar                                 |                                    |                                          | 🔻 🗚 Razón Social 🔹 🧰 NomClient y Comercial 🗤      |
|                     | × Eliminar                            |                                    |                                          |                                                   |
| 0                   |                                       |                                    |                                          | Buscar columnas para expandir $2\downarrow$       |
| •                   | ✓ Habilitar carga                     |                                    |                                          | <ul> <li>Expandir O Agregar</li> </ul>            |
|                     | Incluir en la actualización del i     | nforme                             |                                          | (Seleccionar todas las columnas)                  |
| E                   | 🗈 Duplicar                            |                                    |                                          | Nombra Clienta                                    |
| c                   | ල Referencia                          |                                    |                                          |                                                   |
|                     | Mover a un grupo                      | ►                                  |                                          | Comercial                                         |
|                     | Subir                                 |                                    |                                          |                                                   |
|                     | Bajar                                 |                                    |                                          |                                                   |
|                     | Crear función                         |                                    |                                          | ✓ Usar el nombre de columna original como prefijo |
|                     | Convertir en parámetro                |                                    |                                          |                                                   |
|                     | Editor avanzado                       |                                    |                                          | Aceptar Cancelar                                  |
|                     | Propiedades                           |                                    |                                          |                                                   |
|                     |                                       |                                    |                                          |                                                   |

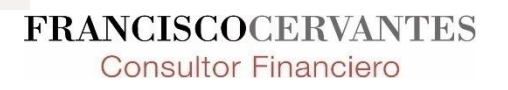

| Ejer Irar             | nsformacion                         | la - Grupo   | s Power (                | Query REH - I           | Editor de       | Power Quer                       | /                          |         |                                                        |                      |                                 |                                  |              |                      |                  |                                                                                                    |                      |       |
|-----------------------|-------------------------------------|--------------|--------------------------|-------------------------|-----------------|----------------------------------|----------------------------|---------|--------------------------------------------------------|----------------------|---------------------------------|----------------------------------|--------------|----------------------|------------------|----------------------------------------------------------------------------------------------------|----------------------|-------|
| File                  | Inicio                              | Transforma   | r Ag                     | regar columr            | na V            | ista Her                         | amientas                   | Ayuda   |                                                        |                      |                                 |                                  |              |                      |                  |                                                                                                    |                      |       |
| Cerrar y<br>aplicar • | Nuevo Or<br>origen <del>v</del> rec | rígenes Es   | pecificar<br>datos       | Configurad<br>origen de | ión de<br>datos | Administrar<br>parámetros        | Actualizar<br>vista previa | Ed      | opiedades<br>litor avanzado<br>Iministrar <del>-</del> | Elegir<br>columnas • | Quitar<br>columnas <del>•</del> | Conservar Quita<br>filas • filas | Z↓<br>Z↓     | Dividir<br>columna   | Agrupar<br>• por | Tipo de datos: Texto •<br>Usar la primera fila<br>•<br>•<br>•<br>•<br>•<br>•<br>•<br>•<br>•<br>•<br>•<br>•<br>• | a como enci<br>lores | abeza |
| Cerrar                | Nue                                 | eva consulta | l i                      | Orígenes d              | e datos         | Parámetros                       |                            | Consult | ta                                                     | Administra           | columnas                        | Reducir filas                    | Ordenar      |                      |                  | Transformar                                                                                                    |                      |       |
| <b>H</b> 🗄 🛨          |                                     |              |                          |                         |                 |                                  |                            |         |                                                        |                      |                                 |                                  |              |                      |                  |                                                                                                    |                      |       |
| Consulta              | as [5]                              | <            | ×                        | √ fx                    | = Tab           | le.ExpandTa                      | bleColumn(O                | rigen,  | "NomClient y                                           | Comercial"           | , {"Nombre                      | e Cliente", "Co                  | mercial"},   | {"NomCli             | ient y Co        | omercial.Nombre Cl:                                                                                             | iente", "            | NomC  |
| 🔺 📕 In                | nportar [4]                         |              | <u></u> 1 <sup>2</sup> 3 | Codigo clien            | ite             | ▼ A <sup>B</sup> <sub>C</sub> No | mbre                       | -       | A <sup>B</sup> <sub>C</sub> Razón Soci                 | al                   | A <sup>B</sup> <sub>C</sub> Nom | lient y Comercial.N              | ombre Client | e 🔽 A <sup>B</sup> C | NomClier         | nt y Comercial.Comercia                                                                                         | - <b>-</b>           |       |
|                       | NomClient y                         | Comer        | 1                        |                         |                 | 1 Los lur                        | es                         |         | ABC, S.L.                                              |                      | Los lunes                       |                                  |              | Jav                  | ier Ruiz         |                                                                                                    |                      |       |
|                       | Facturacion                         |              | 2                        |                         |                 | 2 Los ma                         | rtes                       |         | DEF, S.A.                                              |                      | Los marte                       | 5                                |              | Am                   | naia Gil         |                                                                                                    |                      |       |
|                       | Series factura                      | acion        | 3                        |                         |                 | 3 Pérez                          | escayolistas               |         | Juan Pérez autó                                        | nomo                 | Pérez esca                      | yolistas                         |              | Am                   | naia Gil         |                                                                                                    |                      |       |
|                       | Nombres clie                        | entes        | 4                        |                         |                 | 4 Arte g                         | áfico                      |         | Ars, S.L.U                                             |                      | Arte gráfic                     | :0                               |              | Am                   | naia Gil         |                                                                                                    |                      |       |
|                       | ombinación l                        | [1]          | 5                        |                         |                 | 5 The lu                         | ky guys                    |         | Luk Co. Ltd.                                           |                      | The lucky                       | guys                             |              | Jav                  | ier Ruiz         |                                                                                                    |                      |       |
|                       | Cte Nombre                          | RazSoc       |                          |                         |                 |                                  |                            |         |                                                        |                      |                                 |                                  |              |                      |                  |                                                                                                    |                      |       |
| 0                     | tras consulta                       | 15           |                          |                         |                 |                                  |                            |         |                                                        |                      |                                 |                                  |              |                      |                  |                                                                                                    |                      |       |

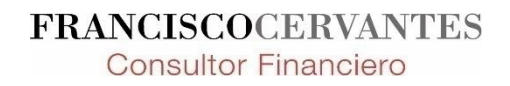

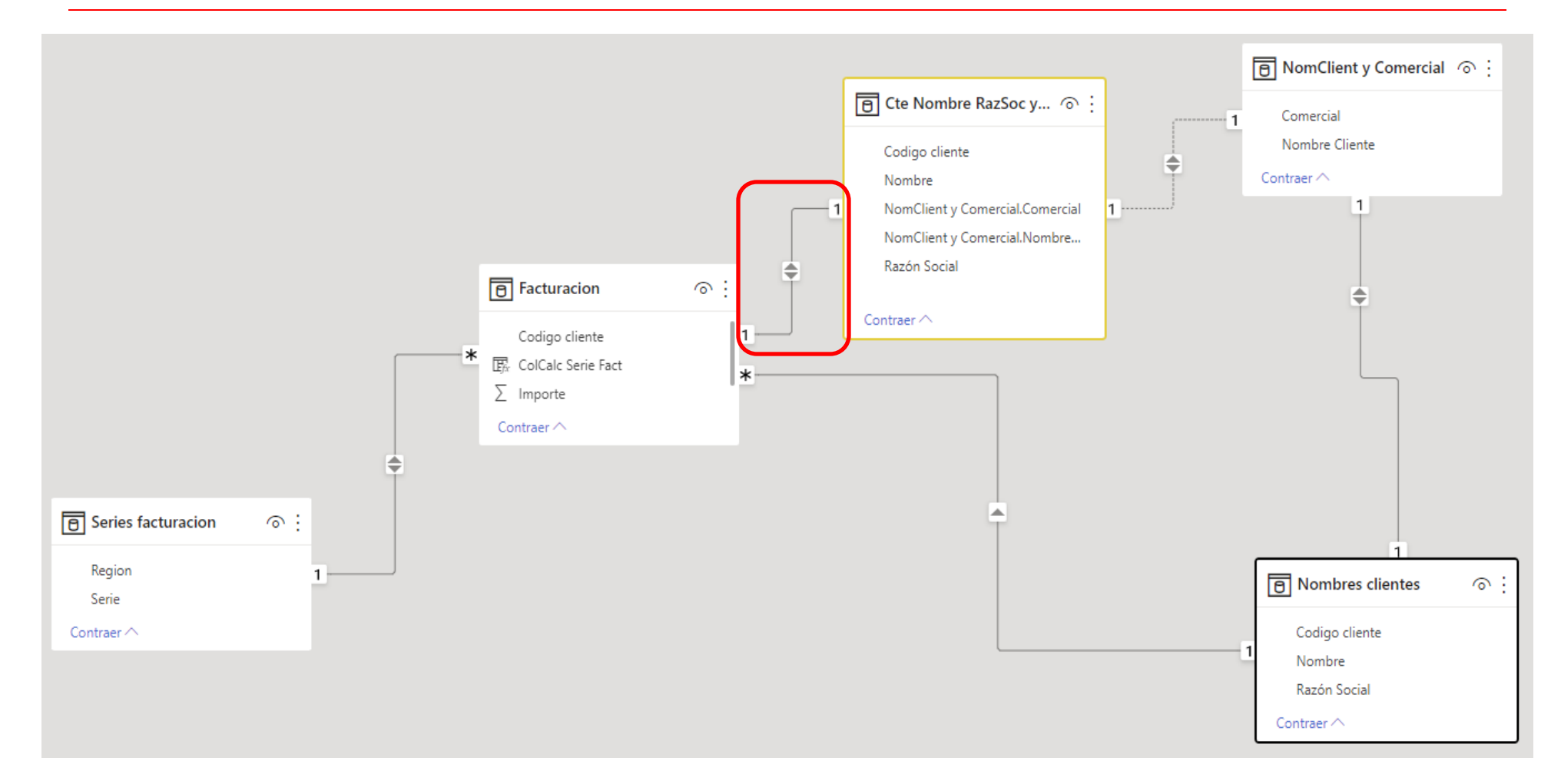

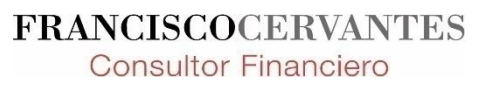

| Facturación                                      |                  |            |           |              | •                                 |                  |
|--------------------------------------------------|------------------|------------|-----------|--------------|-----------------------------------|------------------|
| Codigo cliente                                   | No. Fa           | tura I     | mporte    | ColCalc Seri | e Fact                            |                  |
|                                                  | 1 A-512          |            | 1.000,00€ | A            |                                   |                  |
|                                                  | 2 B-310          |            | 2.000,00€ | В            |                                   |                  |
|                                                  | 3 A-340          |            | 3.000,00€ | Α            |                                   |                  |
| ouigo ciiente                                    | 1 Los lun        | s          | ABC, S.L. | Social       | Los lunes                         | Javier Ruiz      |
|                                                  | 2 Los ma         | tes        | DEE S A   |              | Los martes                        | Amaia Gil        |
|                                                  | 3 Pérez e        | cayolistas | Juan Pére | z autónomo   | Pérez escavolistas                | Amaia Gil        |
| <                                                |                  |            |           |              |                                   | 2                |
|                                                  |                  |            |           |              | Dirección del filtro cruzado      |                  |
| Cardinalidad                                     |                  |            |           |              | <ul> <li>Ambas</li> </ul>         |                  |
| Cardinalidad<br>Varios a uno (                   | *:1)             |            |           |              |                                   |                  |
| Cardinalidad<br>Varios a uno (<br>✓ Activar esta | *:1)<br>relación |            |           |              | Aplicar filtro de seguridad en ar | mbas direcciones |

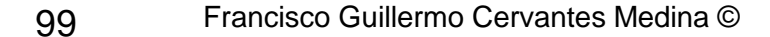

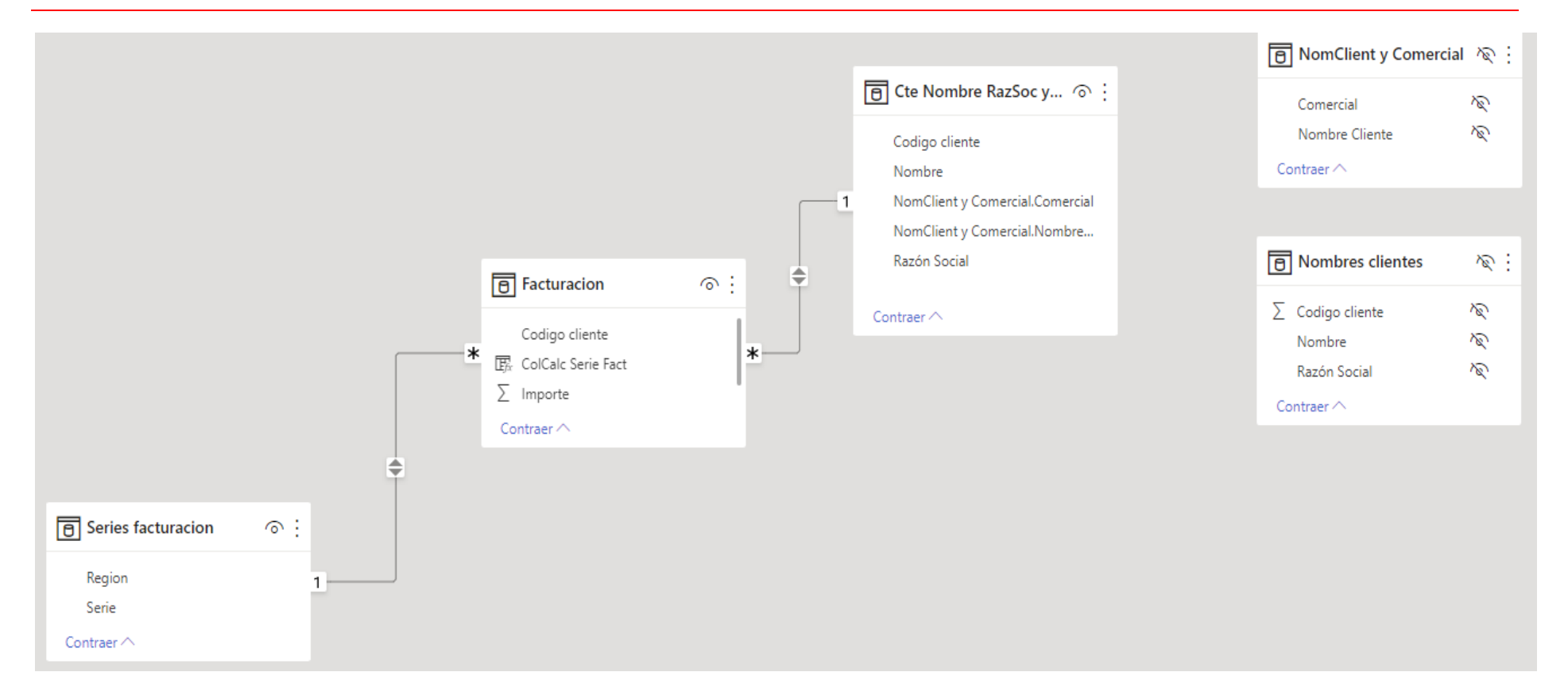

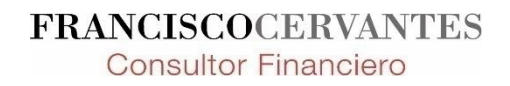

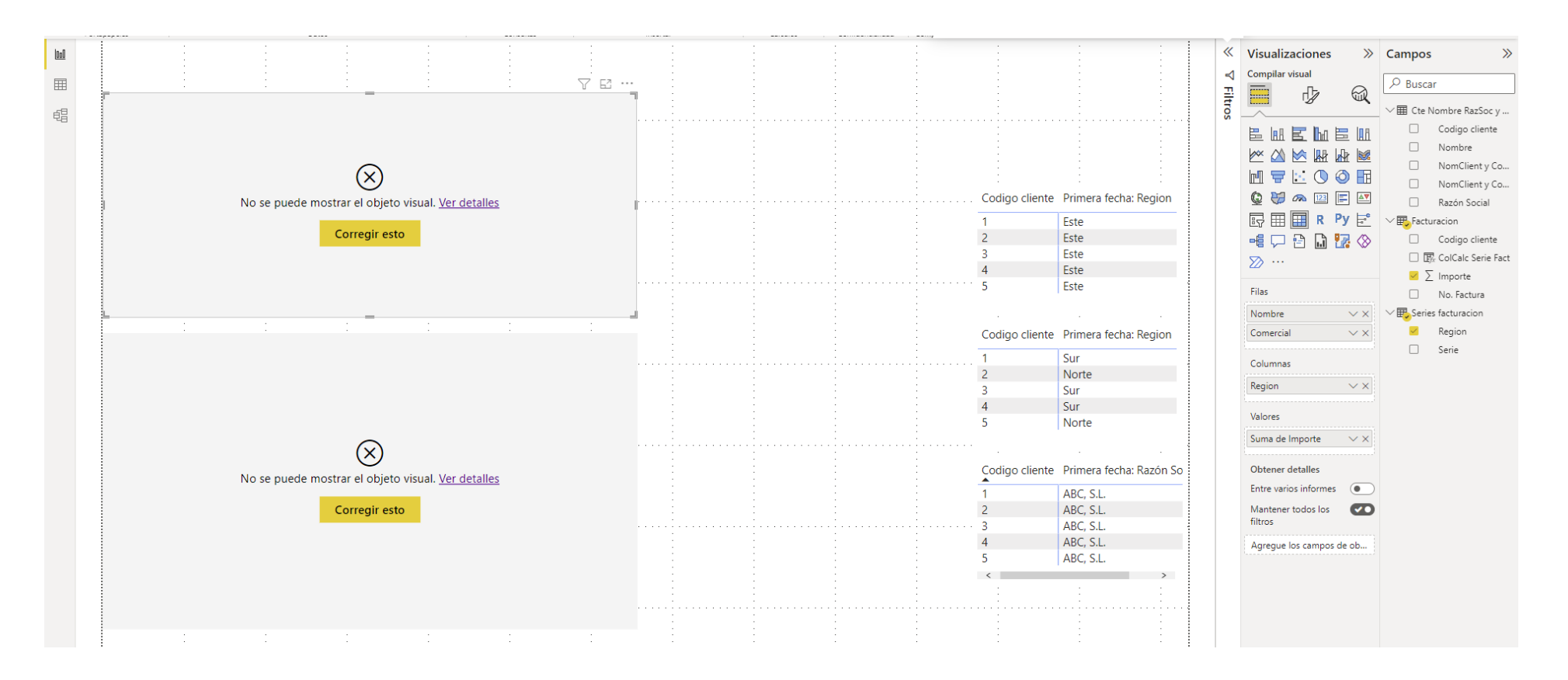

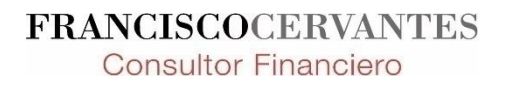

| «     | Visualizaciones >>>                      | Campos >>>                                                                                                    |
|-------|------------------------------------------|----------------------------------------------------------------------------------------------------|
| ∀ Fil | Compilar visual                          | ✓ Buscar                                                                                                    |
| tros  |                                          | <ul> <li>Cte Nombre RazSoc y</li> <li>Codigo cliente</li> <li>Nombre</li> <li>NomClient y Co</li> <li>NomClient y Co</li> <li>Razón Social</li> </ul> |
|       | ⊷≣ 🖓 🖻 🔝 🔽 ⊗<br>≫ …                      | <ul> <li>Codigo cliente</li> <li>□ I R. ColCalc Serie Fact</li> <li>✓ ∑ Importe</li> </ul>                                                            |
|       | Filas Vombre VX                          | □ No. Factura<br>✓                                                                                                    |
|       | Comercial $\checkmark 	imes$<br>Columnas | <ul><li>Region</li><li>Serie</li></ul>                                                                                                    |
|       | Region $\checkmark \times$               |                                                                                                    |
|       | Suma de Importe VX                       |                                                                                                    |

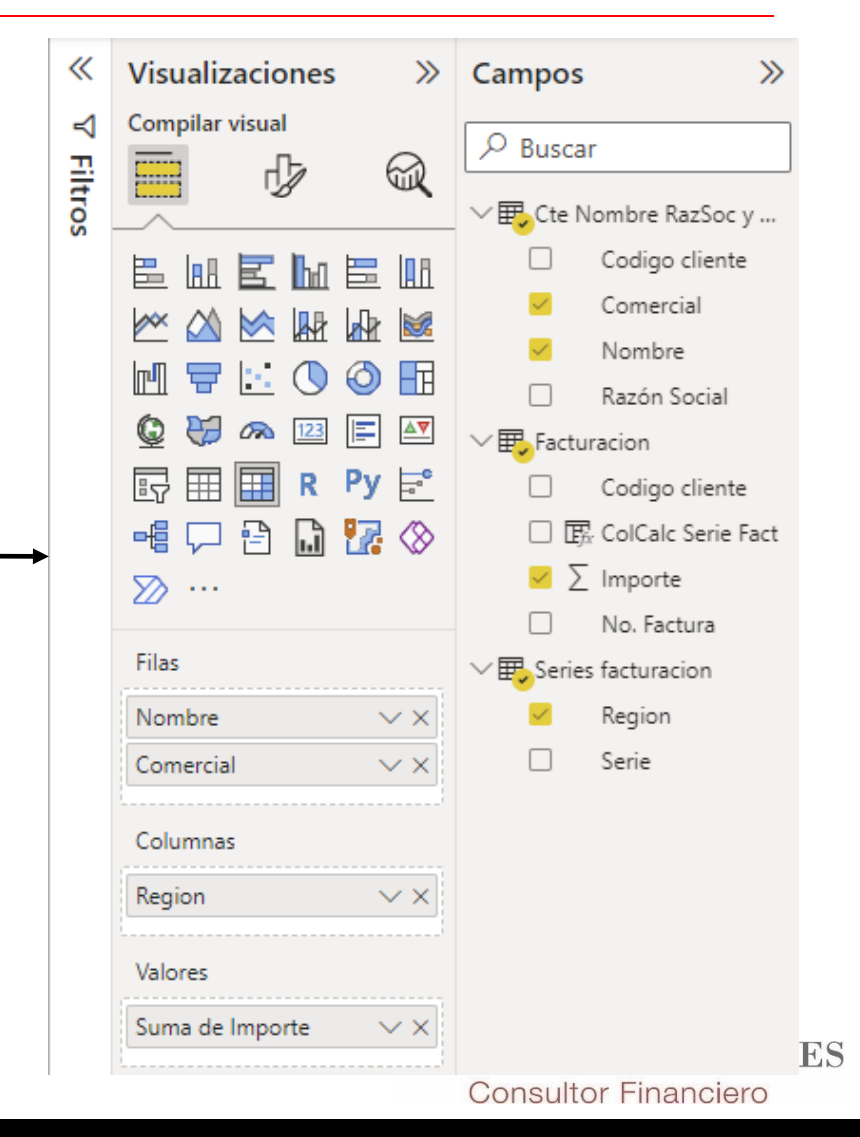

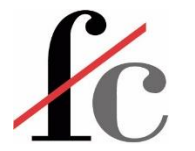

### Editar código M – Editor avanzado

| File In                             | icio Transform                                        | ar A                | gregar columna V                                         | ista Herram                               | ientas Ayuda                                             |                                                         |                                              |                     |                                 |                                                                                                    |                                   |                                                                       |                                                                     |          |                                | ~ (      |
|-------------------------------------|-------------------------------------------------------|---------------------|----------------------------------------------------------|-------------------------------------------|----------------------------------------------------------|---------------------------------------------------------|----------------------------------------------|---------------------|---------------------------------|----------------------------------------------------------------------------------------------------|-----------------------------------|-----------------------------------------------------------------------|---------------------------------------------------------------------|----------|--------------------------------|----------|
| Cerrar y<br>aplicar • Ori<br>Cerrar | uevo Orígenes E<br>gen + recientes +<br>Nueva consult | specificar<br>datos | Configuración de<br>origen de datos<br>Orígenes de datos | Administrar<br>parámetros •<br>Parámetros | Actualizar<br>vista previa • Editor avanzado<br>Consulta | Elegir<br>columnas • columnas •<br>Administrar columnas | Conservar Quitar<br>filas •<br>Reducir filas | Ž↓<br>Z↓<br>Ordenar | Dividir Agrupa<br>columna • por | Tipo de datos: Texto •<br>Usar la primera fila como enca<br><sup>IT</sup> 1 <sub>3 2</sub> Reemplazar los valores<br>Transformar | abezado ▼ 🚆 Co<br>Labezado マ 🔛 Co | mbinar consultas 👻<br>exar consultas 👻<br>mbinar archivos<br>Combinar | ■ Text Analytics ♥ Visión ▲ Azure Machine Learni Conclusiones de IA | ng       |                                |          |
|                                     |                                                       |                     |                                                          |                                           |                                                          |                                                         |                                              |                     |                                 |                                                                                                    |                                   |                                                                       |                                                                     |          |                                |          |
| Consultas [                         | 1] <                                                  | ×                   | √ fr = Tabi                                              | le AddIndexCo                             | lump(#"Columnas quitadas" "                              | Índice" 1 1 Int64                                       | Type)                                        |                     |                                 |                                                                                                    |                                   |                                                                       |                                                                     | ~        | , Configuración de la consulta | $\times$ |
|                                     |                                                       |                     | · jx - 100.                                              |                                           | Real                                                     |                                                         | B et                                         |                     | 2                               |                                                                                                    |                                   |                                                                       |                                                                     |          |                                |          |
| U Ventas                            |                                                       | <u></u>             | C Id_albaran                                             | Fecha                                     | A <sup>B</sup> C Producto                                |                                                         | A <sup>B</sup> C Cliente_non                 | nbre                | ▼ 1 <sup>2</sup> 3 Unidades     | ▼ 1.2 Precio_venta_u                                                                                                    | unitario 💌 %                      | Descuentos_%                                                          | ▼ 1.2 Coste_unitario                                                |          | SI A FROFIEDADES               |          |
|                                     |                                                       | 1 A                 | L0007                                                    |                                           | 01/08/2020 Raviolis Angelo                               |                                                         | Ottilies Käselade                            | n                   |                                 | 50                                                                                                    | 15,6                              | 1                                                                     | 1,00 %                                                              | 9,75     | Ventas                         |          |
|                                     |                                                       | 2 A                 | 10046                                                    |                                           | 01/08/2020 Raclet de queso                               | Courdavault                                             | Frankenversand                               |                     |                                 | 70                                                                                                    | 44                                |                                                                       | 1,00 % 31,                                                          | 4285/143 | Todas las propiedades          |          |
|                                     |                                                       | 3 AI                | 10095                                                    |                                           | 01/08/2020 Cuajada de judi                               | as<br>Maniimun                                          | Toms Spezialität                             | en                  |                                 | 9                                                                                                    | 20,6                              |                                                                       | 5,00 %                                                              | 15,5     | rouas las propiedades          |          |
|                                     |                                                       | 4 A                 | 10151                                                    |                                           | 01/08/2020 Widnizands seca:                              | is estilo Nueva Indaterra                               | Ottilies Käselade                            | en<br>n             |                                 | 40                                                                                                    | 42,4                              |                                                                       | 1,00 % 35,                                                          | 0.625    | A PASOS APLICADOS              |          |
|                                     |                                                       | 6 4                 | 10152                                                    |                                           | 01/08/2020 Carne de cangre                               | eio de Boston                                           | Frankenversand                               |                     |                                 | 50                                                                                                    | 14.7                              |                                                                       | 5.00 %                                                              | 20 375   | Origen                         | *        |
|                                     |                                                       | 7 4                 | 10201                                                    |                                           | 01/08/2020 Tarta de azúcar                               |                                                         | Ottilies Käselade                            | n                   |                                 | 15                                                                                                    | 39.4                              | -                                                                     | 5,00 % 35                                                           | 82020202 | Navegación                     | *        |
|                                     |                                                       | 8 A                 | L0256                                                    |                                           | 01/08/2020 Cerveza Outbac                                | k                                                       | Ottilies Käselade                            | n                   |                                 | 21                                                                                                    | 14.4                              |                                                                       | 1.00 % 12.                                                          | 52193913 | Encabezados promovidos         | *        |
|                                     |                                                       | 9 A                 | L0257                                                    |                                           | 01/08/2020 Licor Cloudberr                               | v                                                       | Frankenversand                               |                     |                                 | 15                                                                                                    | 12                                |                                                                       | 5.00 % 10.                                                          | 43478261 | Tipo cambiado                  |          |
|                                     |                                                       | 10 A                | U0027                                                    |                                           | 01/08/2020 Queso Mascarp                                 | one Fabioli                                             | Ernst Handel                                 |                     |                                 | 6                                                                                                    | 25.6                              | -                                                                     | 5.00 % 20.                                                          | 28571429 | Columnas quitadas              |          |
|                                     |                                                       | 11 A                | U0046                                                    |                                           | 01/08/2020 Queso de soja L                               | onglife                                                 | Ernst Handel                                 |                     |                                 | 36                                                                                                    | 8                                 | -                                                                     | 5,00 % 6,6                                                          | 56666667 | × Indice agregado              | 0 🕸      |
|                                     |                                                       | 12 A                | U0056                                                    |                                           | 01/08/2020 Mezcla Gumbo                                  | del chef Anton                                          | Ernst Handel                                 |                     |                                 | 65                                                                                                    | 19                                | 1                                                                     | 1,00 % 9,4                                                          | 14444444 |                                |          |
|                                     |                                                       | 13 A                | U0074                                                    |                                           | 01/08/2020 Arenque blanco                                | del noroeste                                            | Ernst Handel                                 |                     |                                 | 60                                                                                                    | 20,7                              | i                                                                     | 1,00 %                                                              | 25,875   |                                |          |
|                                     |                                                       | 14 A                | U0084                                                    |                                           | 01/08/2020 Postre de mere                                | ngue Pavlova                                            | Ernst Handel                                 |                     |                                 | 60                                                                                                    | 13,9                              | -                                                                     | 5,00 % 12,                                                          | 53636364 |                                |          |
|                                     |                                                       | 15 A                | U0105                                                    |                                           | 01/08/2020 Cerveza tibetan                               | a Barley                                                | Ernst Handel                                 |                     |                                 | 50                                                                                                    | 14,4                              | 1                                                                     | 1,00 % 12,                                                          | 52193913 |                                |          |
|                                     |                                                       | 16 A                | U0106                                                    |                                           | 01/08/2020 Refresco Guara                                | ná Fantástica                                           | Ernst Handel                                 |                     |                                 | 28                                                                                                    | 12                                | -                                                                     | 5,00 % 10,                                                          | 43478261 |                                |          |
|                                     |                                                       | 17 BI               | E0008                                                    |                                           | 01/08/2020 Camembert Pie                                 | rrot                                                    | Suprêmes délice                              | s                   |                                 | 40                                                                                                    | 27,2                              | 4                                                                     | 5,00 % 19,                                                          | 42857143 |                                |          |
|                                     |                                                       | 18 BI               | E0009                                                    |                                           | 01/08/2020 Queso de cabra                                |                                                         | Suprêmes délice                              | s                   |                                 | 25                                                                                                    | 2                                 | 1                                                                     | 1,00 % 1,4                                                          | 28571429 |                                |          |
|                                     |                                                       | 19 BI               | E0030                                                    |                                           | 01/08/2020 Mermelada de S                                | Sir Rodney's                                            | Suprêmes délice                              | s                   |                                 | 40                                                                                                    | 64,8                              | 9                                                                     | 5,00 % 58,                                                          | 90909091 |                                |          |
|                                     |                                                       | 20 BI               | R0025                                                    |                                           | 01/08/2020 Queso gorgonzo                                | ola Telino                                              | Hanari Carnes                                |                     |                                 | 20                                                                                                    | 10                                | 1                                                                     | 1,00 % 7,1                                                          | 42857143 |                                |          |
|                                     |                                                       | 21 BI               | R0043                                                    |                                           | 01/08/2020 Manzanas secas                                | s Manjimup                                              | Hanari Carnes                                |                     |                                 | 35                                                                                                    | 42,4                              | t                                                                     | 1,00 % 35,                                                          | 3333333  |                                |          |
|                                     |                                                       | 22 BI               | R0057                                                    |                                           | 01/08/2020 Salsa de pimien                               | to picante de Luisiana                                  | Hanari Carnes                                |                     |                                 | 15                                                                                                    | 16,8                              | i                                                                     | 1,00 % 9,3                                                          | 3333333  |                                |          |
|                                     |                                                       | 23 BI               | R0058                                                    |                                           | 01/08/2020 Salsa verde orig                              | inal Frankfurter                                        | Wellington Impo                              | rtadora             |                                 | 12                                                                                                    | 10,4                              | 4                                                                     | 5,00 % 5,7                                                          | 7777778  |                                |          |
|                                     |                                                       | 24 BI               | R0086                                                    |                                           | 01/08/2020 Crema de almej                                | as estilo Nueva Inglaterra                              | Hanari Carnes                                |                     |                                 | 10                                                                                                    | 7,7                               | t                                                                     | 1,00 %                                                              | 9,625    |                                |          |
|                                     |                                                       | 25 BI               | R0120                                                    |                                           | 01/08/2020 Regaliz                                       |                                                         | Hanari Carnes                                |                     |                                 | 40                                                                                                    | 16                                | 1                                                                     | 1,00 % 14,                                                          | 54545455 |                                |          |
|                                     |                                                       | 26 B                | R0119                                                    |                                           | 01/08/2020 Bollos de Sir Ro                              | dney's                                                  | Que Delícia                                  |                     |                                 | 20                                                                                                    | 8                                 | <u>-</u>                                                              | 5,00 % 7,2                                                          | 72727273 |                                |          |
|                                     |                                                       | 27 B                | R0156                                                    |                                           | 01/08/2020 Licor verde Cha                               | rtreuse                                                 | Hanari Carnes                                |                     |                                 | 42                                                                                                    | 20                                | 4                                                                     | 5,00 % 15,                                                          | 55219391 |                                |          |
|                                     |                                                       | 28 BI               | R0157                                                    |                                           | 01/08/2020 Cerveza negra S                               | iteeleye                                                | Que Delícia                                  |                     |                                 | 20                                                                                                    | 15,2                              | 1                                                                     | 1,00 % 13                                                           | ,2193913 |                                |          |
|                                     |                                                       | 29 BI               | R0201                                                    |                                           | 01/08/2020 Empanada de c                                 | arne                                                    | Wellington Impo                              | rtadora             |                                 | 15                                                                                                    | 7,45                              | 5                                                                     | 5,00 % 5,1                                                          | 37931034 |                                |          |
|                                     |                                                       | 30 ES               | \$0014                                                   |                                           | 01/08/2020 Gnocchi de la al                              | buela Alicia                                            | Rattlesnake Cany                             | yon Grocery         |                                 | 2                                                                                                    | 30,4                              | i                                                                     | 1,00 %                                                              | 19       |                                |          |
|                                     |                                                       | 31 ES               | 88008                                                    |                                           | 01/08/2020 Peras secas orga                              | ánicas del tío Bob                                      | Rattlesnake Cany                             | yon Grocery         |                                 | 15                                                                                                    | 24                                | 5                                                                     | 5,00 %                                                              | 20       |                                |          |
|                                     |                                                       | 32 ES               | 50114                                                    |                                           | 01/08/2020 Mezcla Gumbo                                  | del chef Anton                                          | Rattlesnake Cany                             | yon Grocery         |                                 | 12                                                                                                    | 19                                | t                                                                     | 1,00 % 9,4                                                          | 4444444  |                                |          |
|                                     |                                                       | 33 FI               | 00007                                                    |                                           | 01/08/2020 Queso Mancheg                                 | go La Pastora                                           | Wartian Herkku                               |                     |                                 | 12                                                                                                    | 30,4                              | t                                                                     | 1,00 % 21,                                                          | 71428571 |                                |          |
|                                     |                                                       | 34 FF               | R00007                                                   |                                           | 01/08/2020 Pan de centeno                                | crujiente estilo Gustaf's                               | Victuailles en sto                           | ock                 |                                 | 6                                                                                                    | 16,8                              | t                                                                     | 1,00 %                                                              | 10,5     |                                |          |
|                                     |                                                       | 35 FF               | R00008                                                   |                                           | 01/08/2020 Raviolis Angelo                               |                                                         | Victuailles en sto                           | ock                 |                                 | 15                                                                                                    | 15,6                              | t                                                                     | 1,00 %                                                              | 9,75     |                                |          |
|                                     |                                                       | 36 FF               | R00061                                                   |                                           | 01/08/2020 Salsa de pimien                               | to picante de Luisiana                                  | Victuailles en sto                           | ock                 |                                 | 20                                                                                                    | 16,8                              | 1                                                                     | 1,00 % 9,3                                                          | 33333333 |                                |          |
|                                     |                                                       | 27                  |                                                          |                                           | 1                                                        |                                                         |                                              |                     |                                 |                                                                                                    |                                   |                                                                       |                                                                     |          |                                |          |

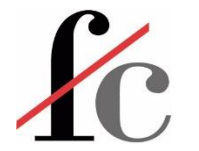

## Editar código M – Código inicial

|                                                                                                    |                                                                                                    | —                                                                                                    |       |
|----------------------------------------------------------------------------------------------------|----------------------------------------------------------------------------------------------------|----------------------------------------------------------------------------------------------------|-------|
| entas                                                                                                    |                                                                                                    | Opciones de presentaciór                                                                                                    | Ŧ     |
|                                                                                                    |                                                                                                    |                                                                                                    |       |
| <pre>.et<br/>Origen = Excel.Workbook(F:<br/>BI\Ejercicio 1c2 Demvi<br/>Ventas_Sheet = Origen{[Ito<br/>#"Encabezados promovidos"<br/>#"Tipo cambiado" = Table.<br/>Int64.Type}, {"Año", "<br/>{"Precio_venta_unitar<br/>{"Ventas_Brutas", ty<br/>#"Columnas quitadas" = Ta<br/>#"Tipo cambiado1" = Table</pre> | <pre>ile.Contents("C:\Users\Usuario\Documents\Empresa\Consulting\Cursos\Excel y PowerB<br/>rek Ali Transformacion\Demvrek Alimentacion - Datos Ventas.xlsx"), null, true),<br/>em="Ventas",Kind="Sheet"]}[Data],<br/>= Table.PromoteHeaders(Ventas_Sheet, [PromoteAllScalars=true]),<br/>TransformColumnTypes(#"Encabezados promovidos",{{"Id_albarán", type text}, {"Fech<br/>Int64.Type}, {"Producto", type text}, {"Cliente_nombre", type text}, {"Unidades",<br/>fio", type number}, {"Descuentos_%", type number}, {"Coste_unitario", type number}<br/>rpe number}, {"Descuentos_Imp", type number}}),<br/>wble.RemoveColumns(#"Tipo cambiado",{"Mes", "Año", "Ventas_Brutas", "Descuentos_Imp", {"TransformColumnTypes(#"Columnas quitadas",{{"Descuentos_%", Percentage.Type}, {"</pre> | <pre>I - CM Navarra\zPower a", type date}, {"Mes", Int64.Type}, , {"Comisión", type num p"}), Comisión", Percentage.T</pre> | ber}, |
| <del>),</del><br>#"Índice agregado" = Table                                                                                                    | e.AddIndexColumn( <mark>#"Tipo cambiadol"</mark> , "Índice", 0, 1, Int64.Type)                                                                                                    |                                                                                                    |       |
| ),<br>#"Índice agregado" = Tablo                                                                                                    | e.AddIndexColumn( <mark>#"Tipo cambiadol"</mark> , "Índice", 0, 1, Int64.Type).                                                                                                    |                                                                                                    |       |

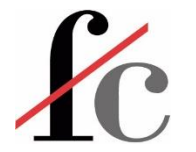

## Editar código M – Código final

| t                                                                                                    |                                                                                                    |                                                                                                    |                                                 |  |
|----------------------------------------------------------------------------------------------------|----------------------------------------------------------------------------------------------------|----------------------------------------------------------------------------------------------------|-------------------------------------------------|--|
| <pre>Origen = Excel.Workbook(File.) BI\Ejercicio 1c2 Demvrek Ventas_Sheet = Origen{[Item="" #"Encabezados promovidos" = T #"Tipo cambiado" = Table.Tran: Int64.Type}, {"Año", Int64 {"Precio_venta_unitario", Percentage.Type}, {"Venta;</pre> | <pre>Contents("C:\Users\Usuario\Documents\Empresa\C<br/>Ali Transformacion\Demvrek Alimentacion - Data<br/>Ventas",Kind="Sheet"]}[Data],<br/>able.PromoteHeaders(Ventas_Sheet, [PromoteAlls<br/>sformColumnTypes(#"Encabezados promovidos",{{'<br/>4.Type}, {"Producto", type text}, {"Cliente_no<br/>type number}, {"Descuentos_%", Percentage.Typ<br/>s_Brutas", type number}, {"Descuentos_Imp", typ</pre> | Consulting\Cursos\Excel y PowerBI - CM Nava<br>os Ventas.xlsx"), null, true),<br>Scalars=true]),<br>"Id_albarán", type text}, {"Fecha", type da<br>ombre", type text}, {"Unidades", Int64.Type<br>pe}, {"Coste_unitario", type number}, {"Com<br>ype number}}), | arra\zPower<br>ate}, {"Mes",<br>e},<br>misión", |  |
| <pre>#"Columnas quitadas" = Table.<br/>//#"Tipo cambiado1" = Table.T<br/>Percentage.Type}}),</pre>                                                                                                    | RemoveColumns(#"Tipo cambiado",{"Mes", "Año",<br>ransformColumnTypes(#"Columnas quitadas",{{"De                                                                                                    | "Ventas_Brutas", "Descuentos_Imp"}),<br>escuentos_%", Percentage.Type}, {"Comisión"                                                                                                    | 5                                               |  |
| <pre>#"Índice agregado" = Table.Ad<br/>#"Índice agregado"</pre>                                                                                                    | dIndexColumn <mark>(#"Columnas quitadas",</mark> "İndice", 1                                                                                                    | 1, 1, Int64.Type)                                                                                                    |                                                 |  |
|                                                                                                    |                                                                                                    |                                                                                                    |                                                 |  |
| o se han detectado errores de sinta                                                                                                    | xis.                                                                                                    |                                                                                                    |                                                 |  |

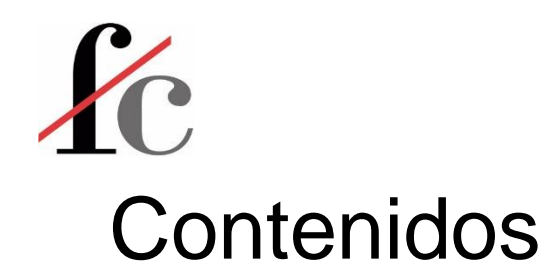

- 1. Introducción
- 2. Principales conceptos y herramientas
- 3. Visualización
- 4. Análisis
- 5. Transformación
- 6. Modelo de datos

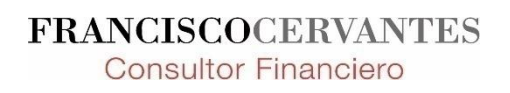

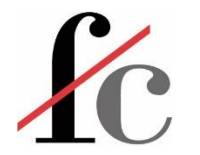

#### Modelo de datos: Relaciones entre tablas

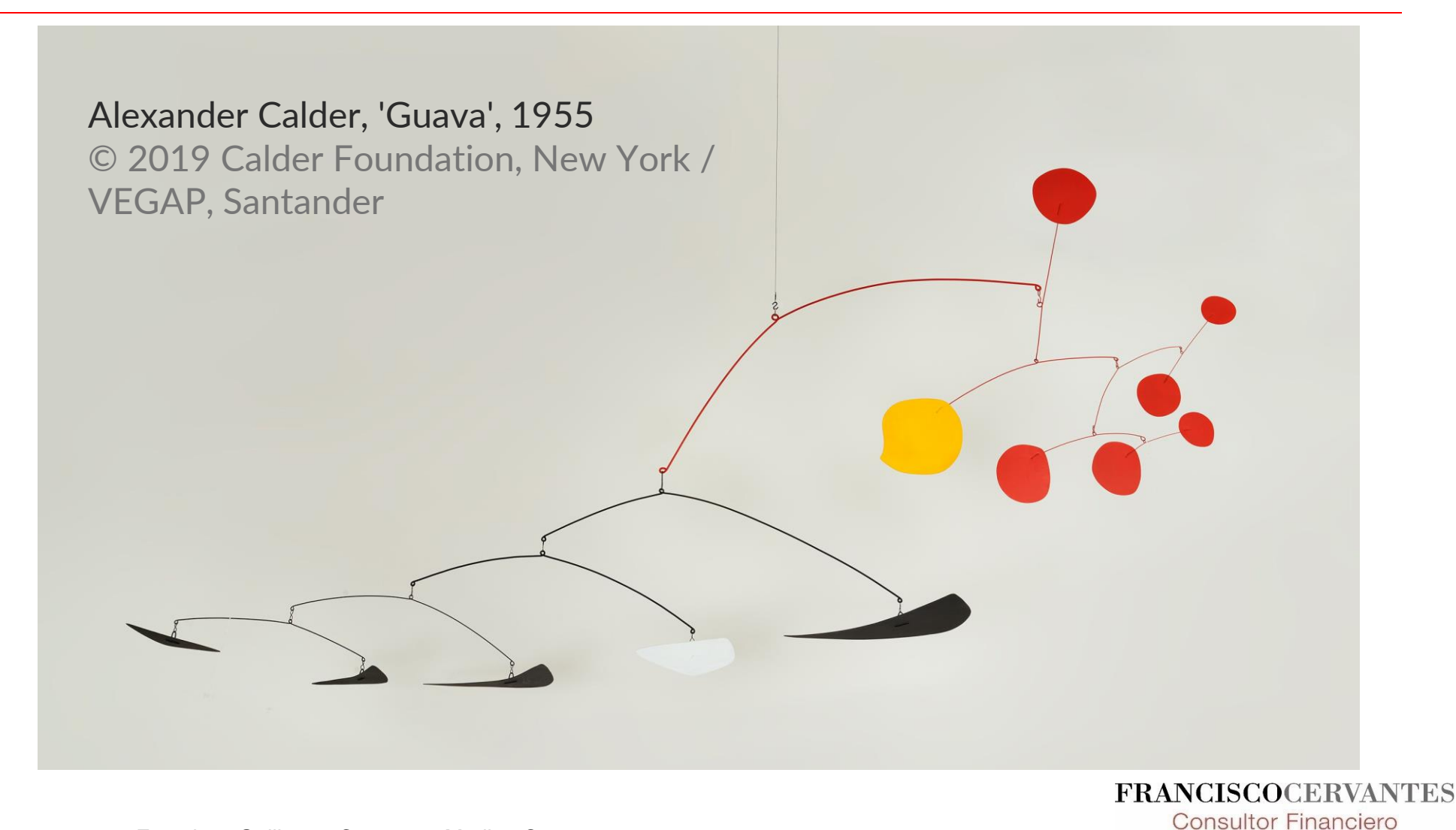

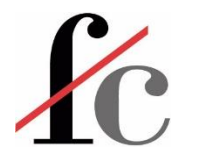

#### Modelo de datos: Relaciones entre tablas

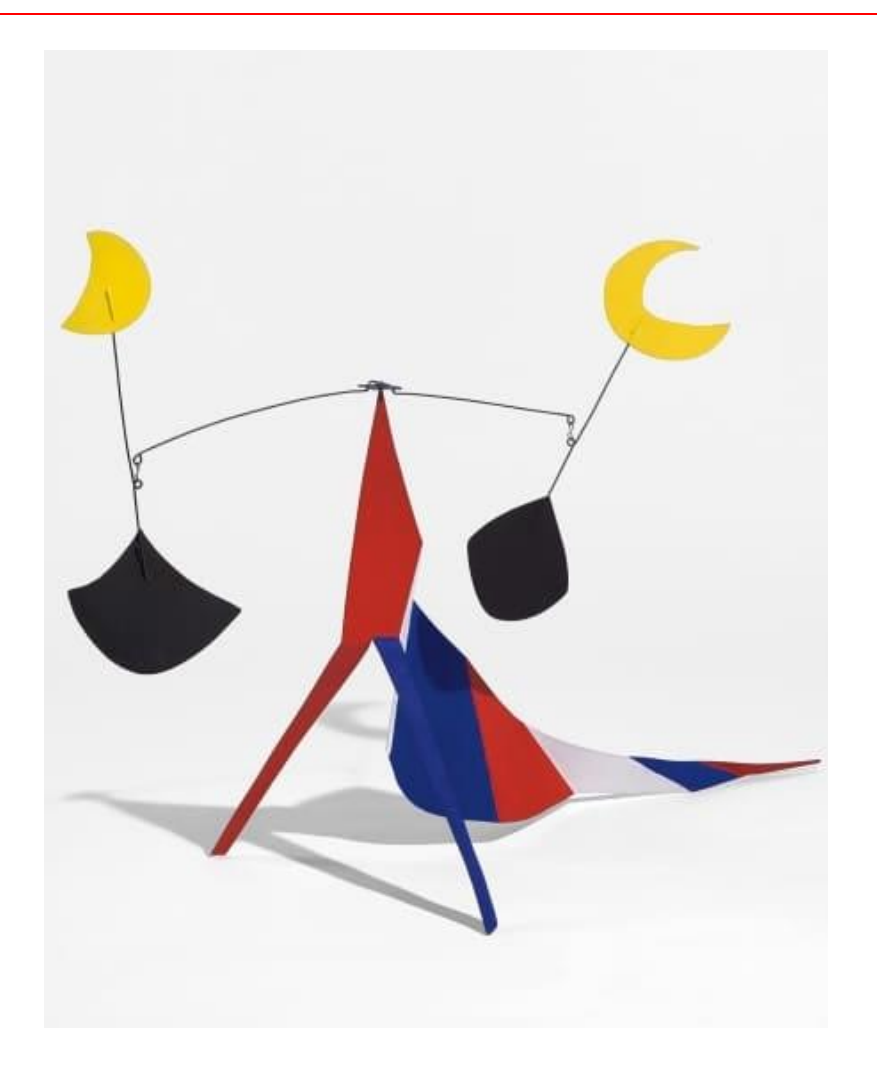

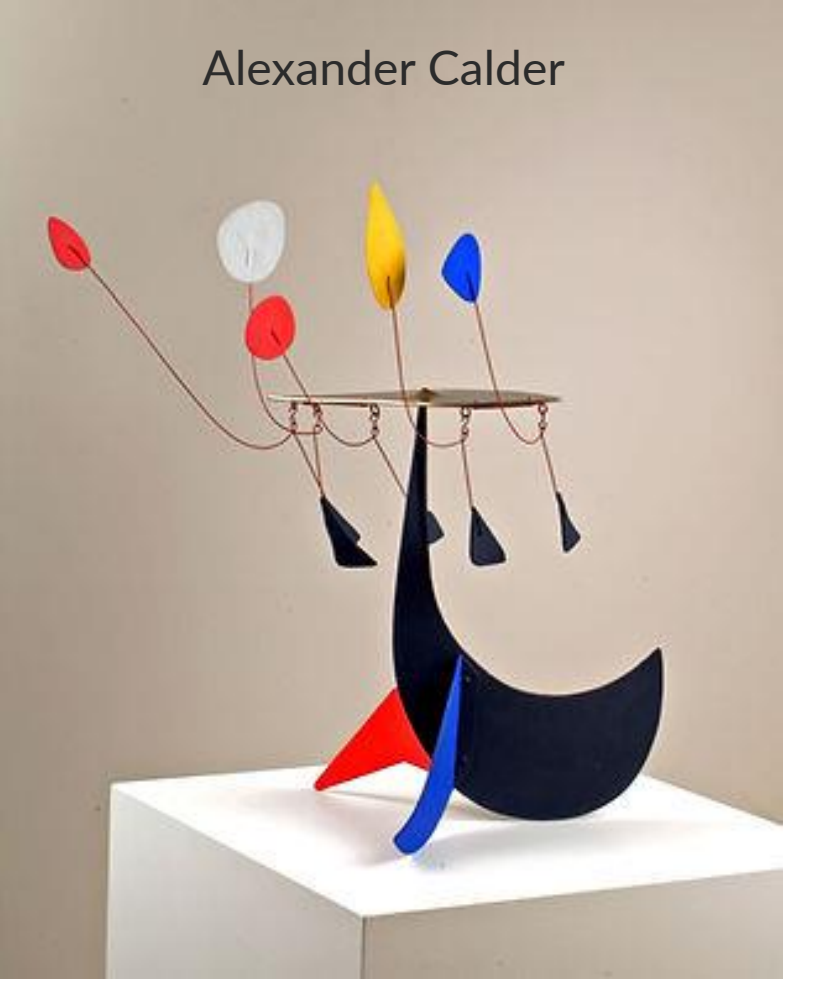

FRANCISCOCERVANTES Consultor Financiero
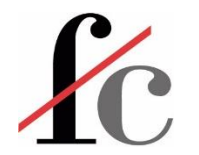

#### Tipos de modelos de datos

Modelo tipo "Estrella"

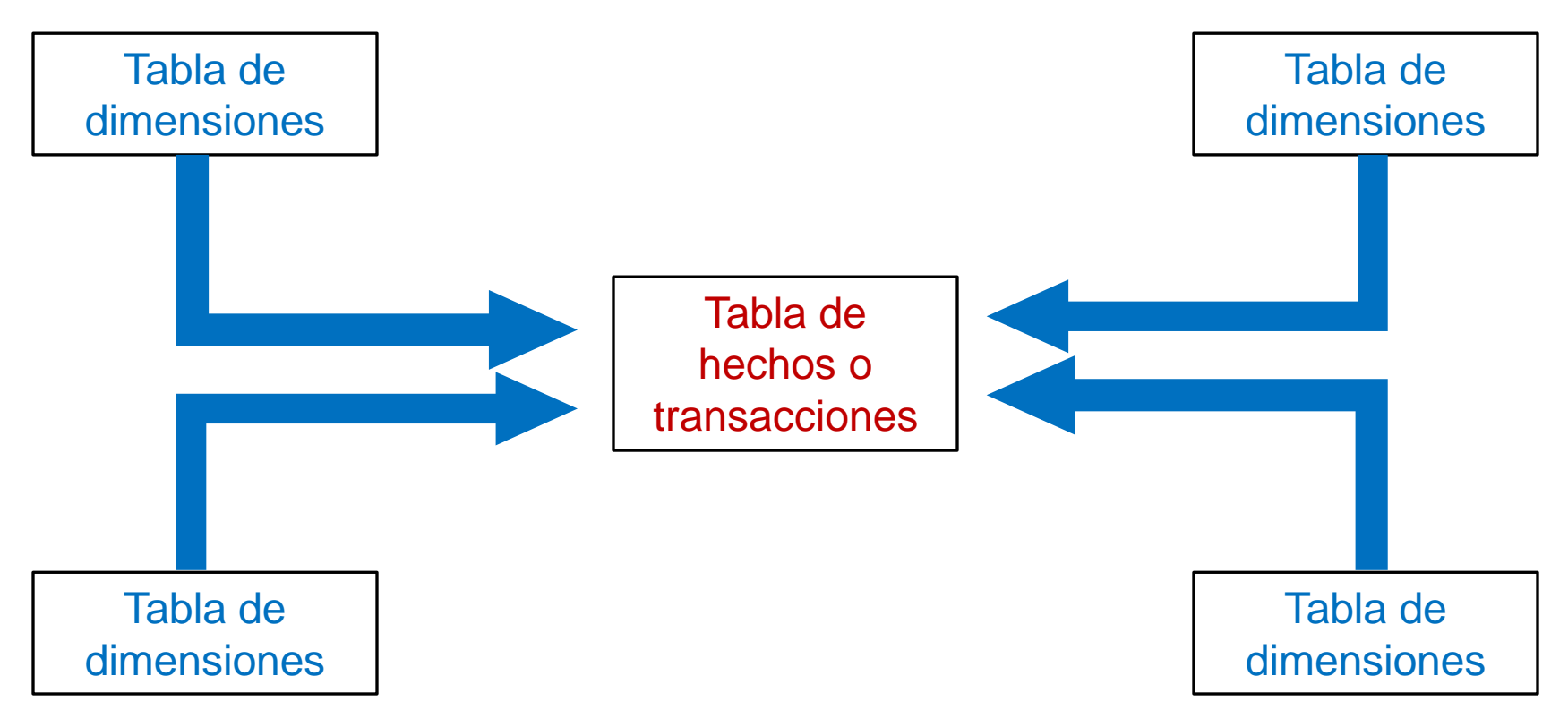

Todas las tablas están conectadas a una tabla de hechos o transacciones.

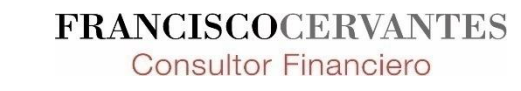

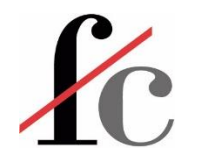

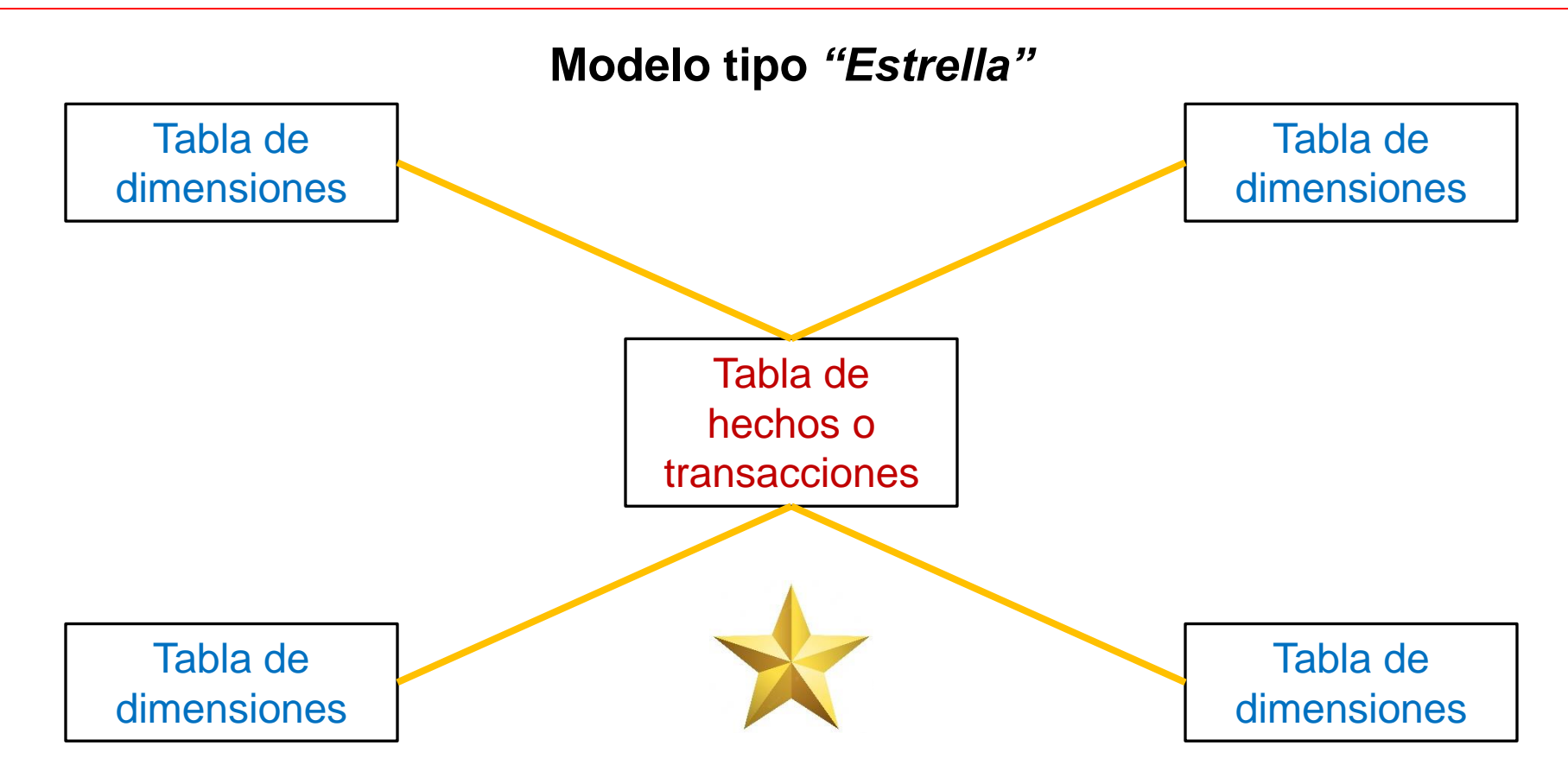

En un modelo de "Estrella" todas las tablas de dimensiones están *directamente* conectadas a un nodo central que es la tabla de hechos.

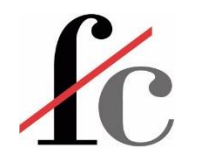

#### Tipos de modelos de datos

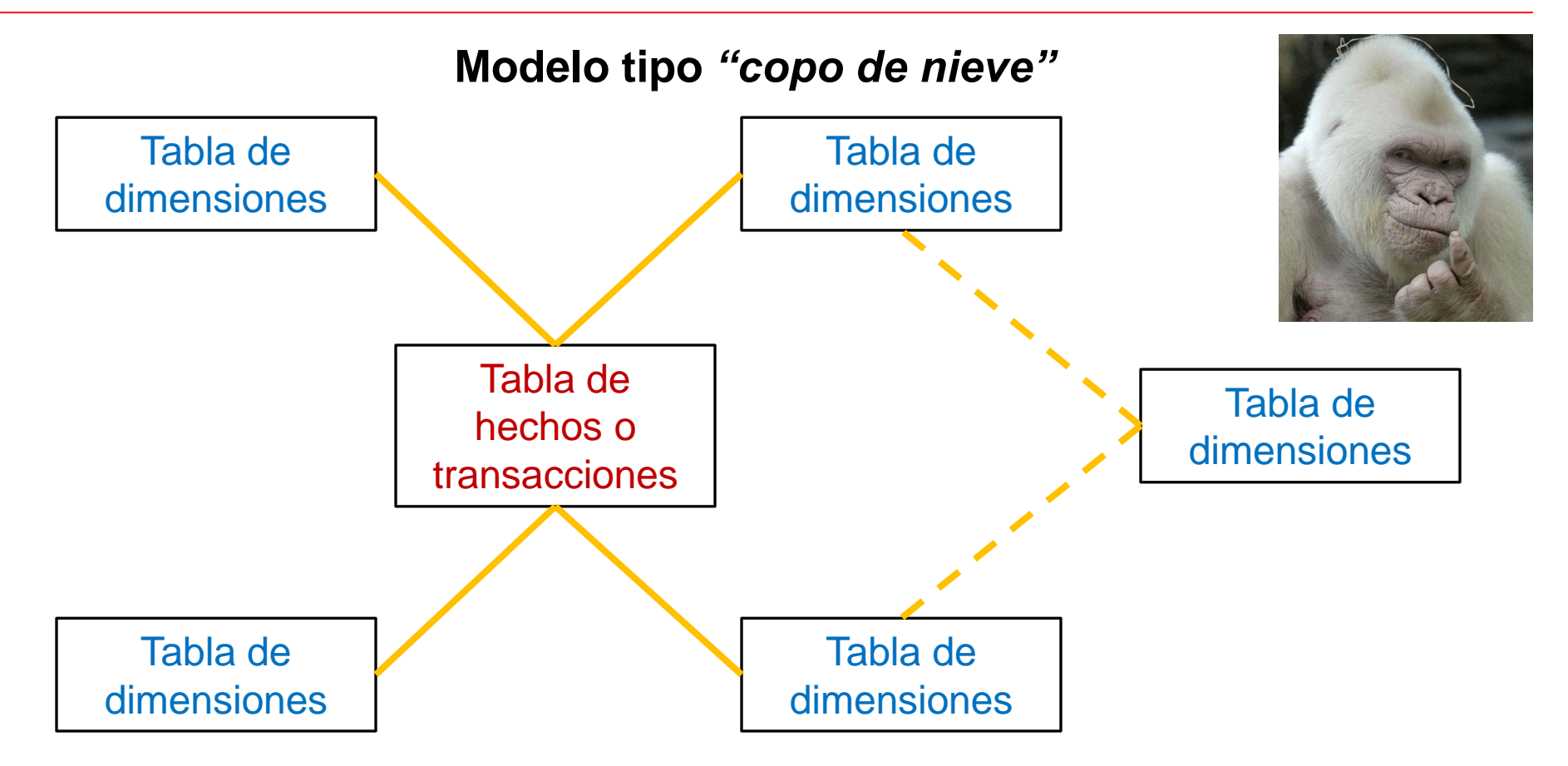

En un modelo tipo "Copo de nieve" al menos una tabla de dimensiones <u>no</u> está conectada <u>directamente</u> a la tabla de hechos. FRANCISCOCERVANTES

**Consultor Financiero** 

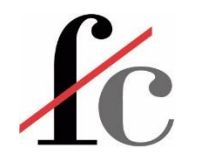

#### Tipos de modelos de datos

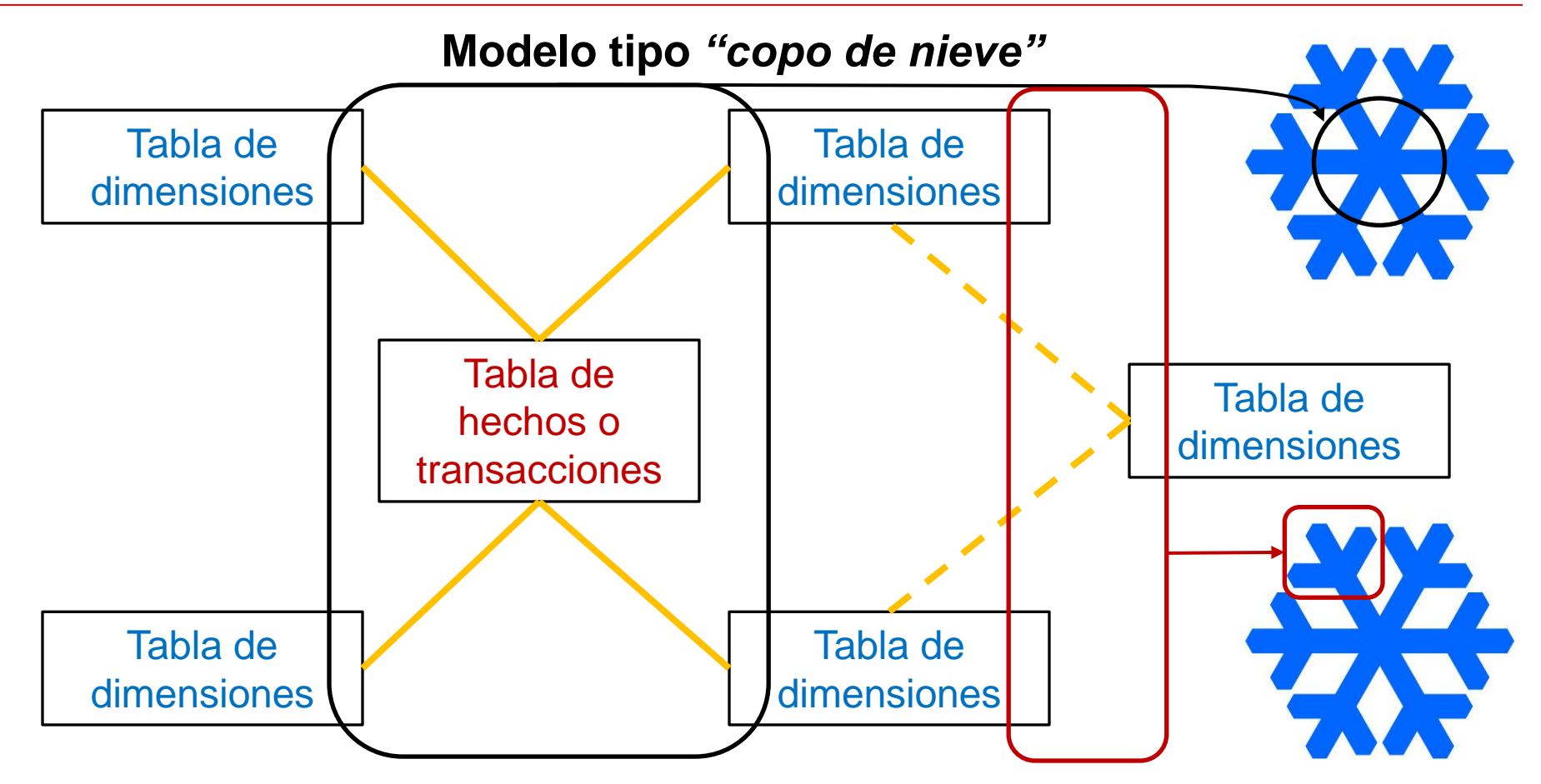

En un modelo tipo "Copo de nieve" al menos una tabla de dimensiones <u>no</u> está conectada <u>directamente</u> a la tabla de hechos. FRANCISCOCERVANTES

**Consultor Financiero** 

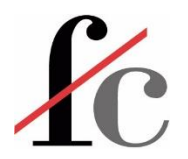

# Ejercicio

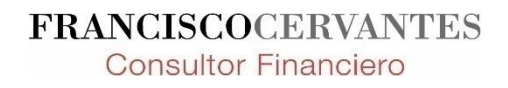

113 Francisco Guillermo Cervantes Medina ©

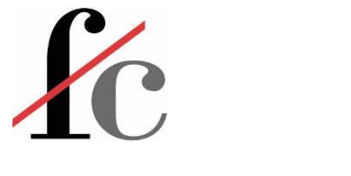

# ¿Qué tengo?

#### COMERCIAL

Hoja 1 Nombre cliente Comercial

#### NOMBRES CLIENTES

Nombres clientes Código cliente Nombre **Razón Social** 

#### **FACTURACION CLIENTES**

Código Cliente No. factura Importe

Facturacion Series facturacion Serie Region

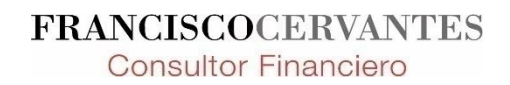

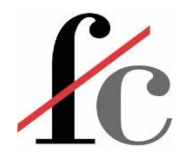

# ¿A dónde quiero llegar?

- 1. Obtener facturación por región y comercial;
- 2. Obtener facturación por región y comercial incluyendo el nombre del cliente.

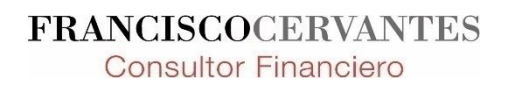

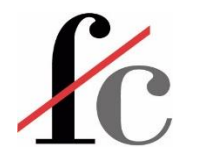

#### ¿A dónde quiero llegar?

| Suma de Importe Etiquetas | s de columna 🔽 | ]      |                      |
|---------------------------|----------------|--------|----------------------|
| Etiquetas de fila 🔽 Norte |                | Sur    | <b>Total general</b> |
| Amaia Gil                 | 2.000€         | 7.000€ | 9.000€               |
| Javier Ruiz               | 5.000€         | 1.000€ | 6.000€               |
| Total general             | 7.000€         | 8.000€ | 15.000€              |

| Suma de Importe    |             | Region 🔽 | ]       |               |
|--------------------|-------------|----------|---------|---------------|
| Nombre             | Comercial 🔻 | Norte    | Sur     | Total general |
| Arte gráfico       | Amaia Gil   |          | 4.000€  | 4.000€        |
| Los lunes          | Javier Ruiz |          | 1.000€  | 1.000€        |
| Los martes         | Amaia Gil   | 2.000€   |         | 2.000€        |
| Pérez escayolistas | Amaia Gil   |          | 3.000€  | 3.000€        |
| The lucky guys     | Javier Ruiz | 5.000€   |         | 5.000€        |
| Total general      |             | 7.000€   | € 8.000 | 15.000€       |

FRANCISCOCERVANTES Consultor Financiero

1

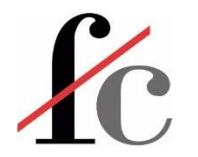

### Para ello ¿qué necesito?

#### Quiero:

- 1. Facturación por región y comercial.
- 2. Facturación por región y comercial incluyendo el nombre del cliente.

Para obtener lo anterior, necesito:

- 1. Nombre del cliente
- 2. Nombre del comercial
- 3. Región
- ...y para obtener la región, a su vez necesito:
  - a. Serie de factura → elemento común entre la factura y la tabla de regiones.

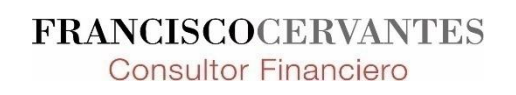

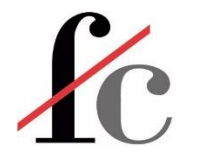

#### Relaciones entre tablas

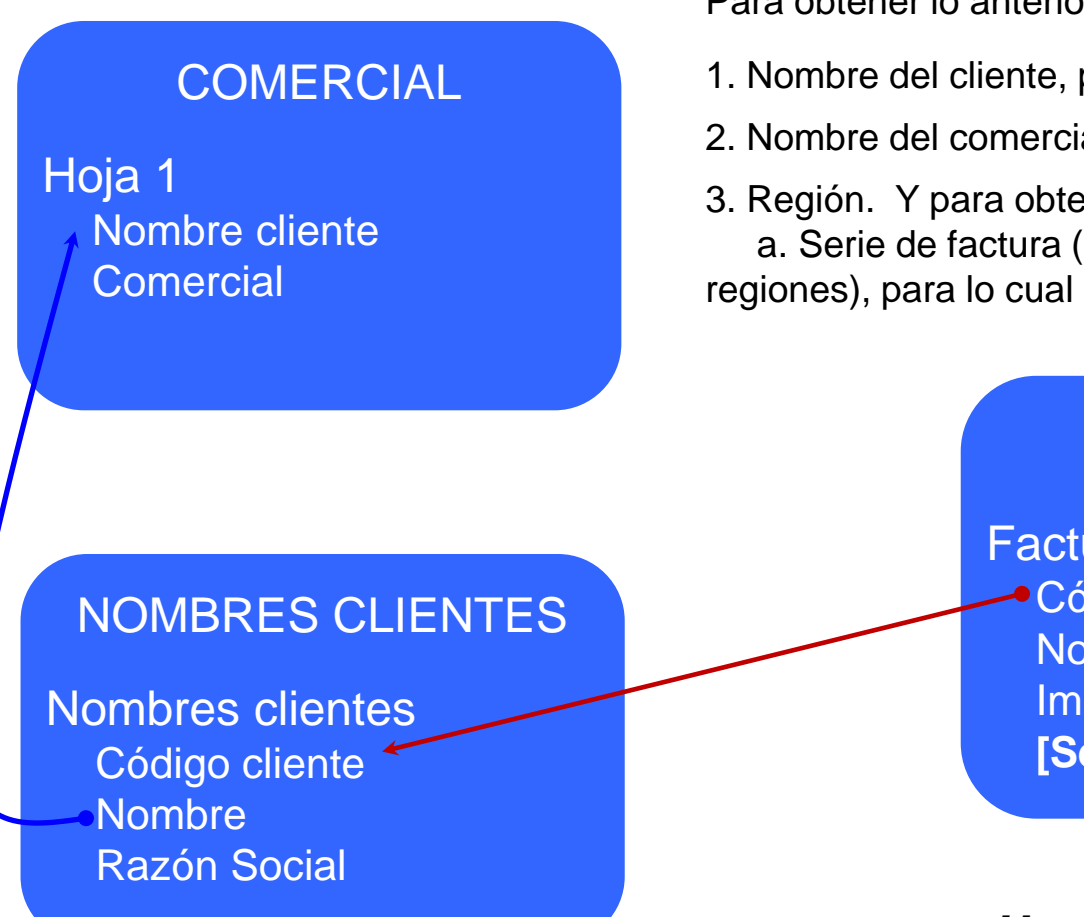

#### Para obtener lo anterior, **necesito**:

- 1. Nombre del cliente, para lo cual puedo relacionar...
- 2. Nombre del comercial, para lo cual puedo relacionar...
- Región. Y para obtener la región, a su vez necesito:
   a. Serie de factura (elemento común entre la factura y la tabla de regiones), para lo cual puedo relacionar...

#### FACTURACION CLIENTES

- Facturacion Código Cliente No. factura Importe [Serie Col Calc]
- Series facturacion Serie Region

#### Hagámoslo...

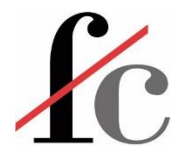

### Detección automática de relación en Power BI

| Editar relación<br>Permite seleccionar tablas y colur<br>Nombres clientes                             | nnas relacionadas.<br>•                                       | Para que pueda<br>haber una relación<br>entre dos tablas,<br>éstas tienen que | × | Una relación entre dos tablas<br>en Power BI se define por 2<br>parámetros:                                                                           |
|----------------------------------------------------------------------------------------------------|---------------------------------------------------------------|-------------------------------------------------------------------------------|---|----------------------------------------------------------------------------------------------------|
| Codigo cliente     Nombre       1     Los lunes       2     Los martes       3     Pérez escayolistas | Razón Social<br>ABC, S.L.<br>DEF, S.A.<br>Juan Pérez autónomo | tener un campo<br>(columna) común.                                            |   | <ol> <li>Cardinalidad: Definida, a<br/>su vez, por la repetición<br/>de elementos en las<br/>columnas que relacionan<br/>a las dos tablas.</li> </ol> |
| 1 A-512                                                                                               | 1000                                                          |                                                                               |   |                                                                                                    |
| 2 B-310<br>3 A-340                                                                                    | 2000<br>3000                                                  |                                                                               |   | 2. Dirección del filtro<br>cruzado: Qué tablas                                                                                                    |
| Cardinalidad                                                                                          | Dire                                                          | ección del filtro cruzado                                                     |   | pueden filtrar a otras en                                                                                                    |
| Uno a uno (1:1)                                                                                       | ≁ Ar                                                          | nbas                                                                          | · | el modelo. Es decir,                                                                                                    |
| ✓ Activar esta relación ☐ Asumir integridad referencial                                               |                                                               | Aceptar Cancela                                                               | r | cómo o hacia dónde<br>"fluye" el filtro de una<br>tabla a otra.                                                                                       |

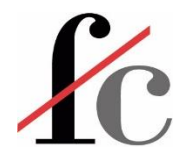

# Cardinalidad

Tabla<sub>1</sub>

Los elementos en la columna que se relaciona con la otra tabla son:

Tabla<sub>2</sub>

| Únic. | Rep. | Únic. | Rep. | Tipo de tabla                                           | Cardinalidad           |
|-------|------|-------|------|---------------------------------------------------------|------------------------|
| Х     |      | Х     |      | Tablas 1 y 2 → Dimensiones                              | Uno a Uno <i>(1:1)</i> |
| x     |      |       | x    | Tabla 1 → <b>Dimensiones</b><br>Tabla 2 → <b>Hechos</b> | Uno a Varios (1:*)     |
|       | x    |       | Х    | Tablas 1 y 2 → Hechos                                   | Varios a Varios (*:*)  |
|       | x    | x     |      | Tabla 1 → <b>Hechos</b><br>Tabla 2 → <b>Dimensiones</b> | Varios a Uno (*:1)     |

Las relaciones 1:1 pueden generar ineficiencias. Las relaciones \*:\* pueden generar ambigüedad.

Lo mejor es evitarlas *en la medida de lo posible*.

FRANCISCOCER

**Consultor Financiero** 

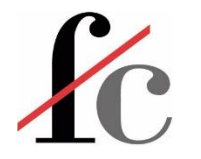

#### Cardinalidad

| odigo cliente |                         |                        | *                  | varios |  |
|---------------|-------------------------|------------------------|--------------------|--------|--|
|               | No. Factura Ir          | nporte                 | ColCalc Serie Fact |        |  |
| 1             | A-512                   | 1.000,00 €             | A                  |        |  |
| 2             | B-310                   | 2.000,00€              | В                  | a      |  |
| 3             | A-340                   | 3.000,00€              | Α                  |        |  |
|               | Loc lunor               | ARC ST                 | Julia              |        |  |
| 1             |                         | macon                  |                    |        |  |
| 1             | Los lunes               | ABC, S.L.              | JULI               |        |  |
| 2             | Los lunes<br>Los martes | ABC, S.L.<br>DEF, S.A. |                    |        |  |

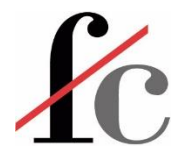

#### Cardinalidad

Contiene o puede contener elementos repetidos en la columna que la relaciona con la otra tabla

Contiene elementos únicos en la columna que la relaciona con la otra tabla Un mismo cliente puede tener varias facturas. Por lo tanto, su código puede aparecer varias veces.

 $\rightarrow$  Tabla de hechos

#### $\rightarrow$ Tabla de dimensiones

Un cliente sólo puede tener un código y viceversa, un código sólo puede corresponder a un cliente.

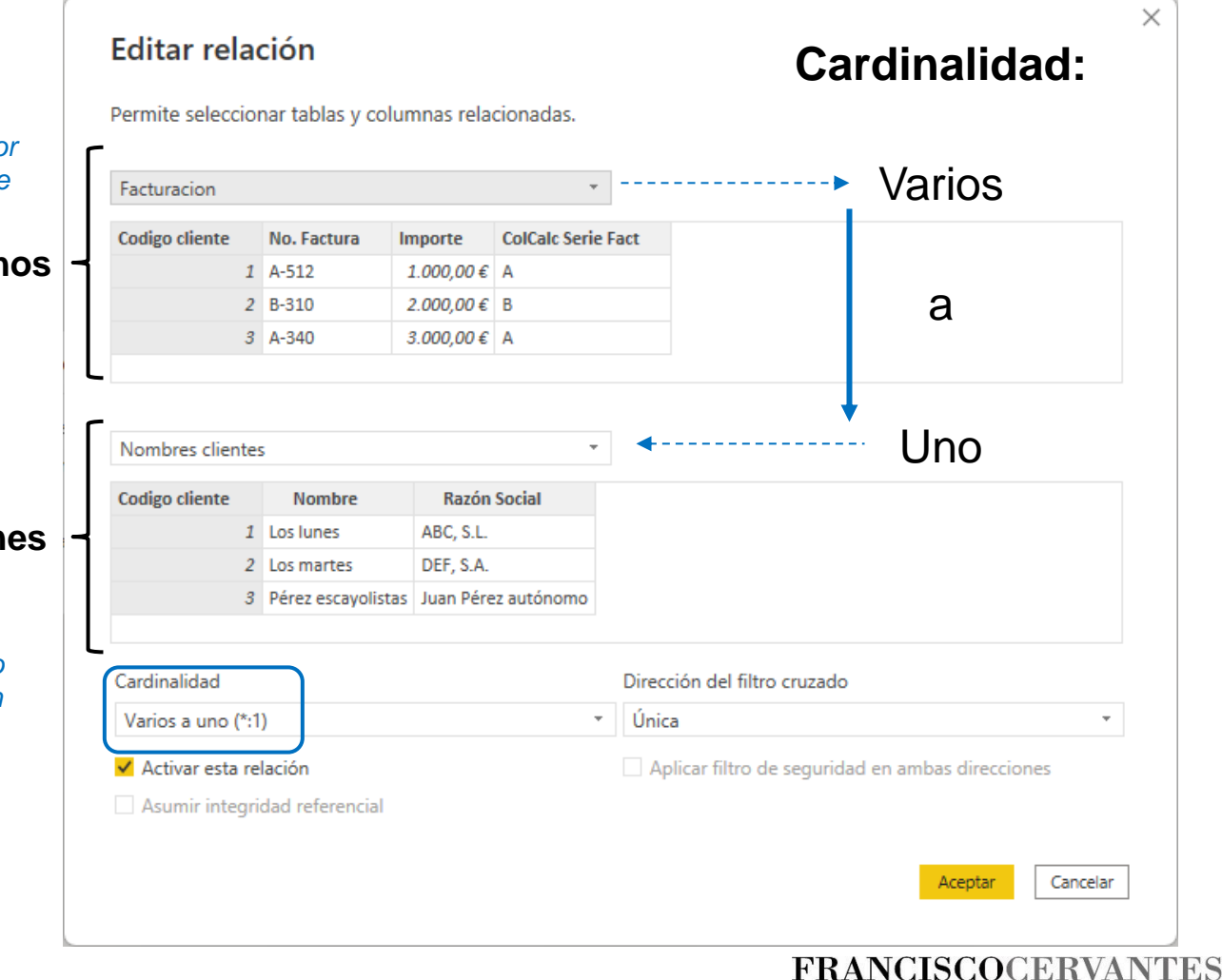

**Consultor Financiero** 

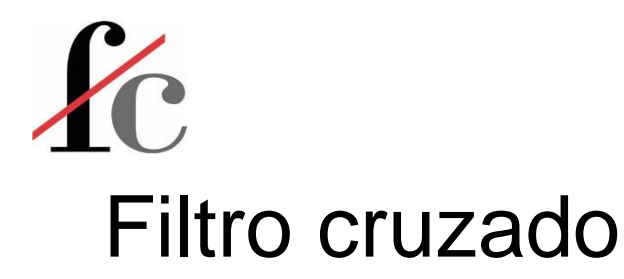

Filtro que va de una tabla a otra.

Es decir, si aplicamos el filtro a una tabla del modelo de datos, dicho filtro "viaja" a otras tablas del modelo.

Un ejemplo esquemático...

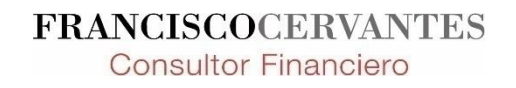

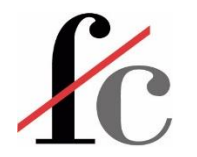

| Categoría |                                      |             | 7         |        |               |                      |          |  |  |
|-----------|--------------------------------------|-------------|-----------|--------|---------------|----------------------|----------|--|--|
| Categoría | Categoría Responsable línea producto |             |           | siones | ; .           | Hechos<br>Transaccio | 0<br>mes |  |  |
| Cat A     | Saúl Álvarez                         |             |           | г      |               |                      |          |  |  |
| Cat R     |                                      |             |           |        |               | Ventas               |          |  |  |
|           | J.C.                                 | Chavez      |           |        | Cód.<br>Prod. | Uds.<br>Vendidas     | Año      |  |  |
| [         |                                      | Product     | 0         |        | 2             | 10 uds               | 2018     |  |  |
|           | Cód.<br>Prod                         | Descripción | Categoría |        | 1             | 3 uds                | 2019     |  |  |
|           | FIUU.                                |             |           |        | 3             | 8 uds                | 2021     |  |  |
|           | 1                                    | Prod. A     | Cat A     |        | •             |                      | 0040     |  |  |
|           | 2                                    | Prod R      | Cat B     |        | 2             | 6 uds                | 2018     |  |  |
|           | 2                                    | FIUU. D     | Gal D     |        | 3             | 15 uds               | 2022     |  |  |
|           | 3                                    | Prod. C     | Cat A     |        |               |                      |          |  |  |

#### **Dimensiones**

FRANCISCOCERVANTES Consultor Financiero

Año

Año

2018

2019

2020

2021

2022

**Dimensiones** 

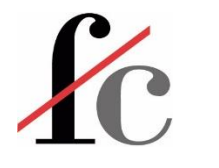

| Categoría |                               |  |  |  |  |  |  |
|-----------|-------------------------------|--|--|--|--|--|--|
| Categoría | Responsable línea<br>producto |  |  |  |  |  |  |
| Cat A     | Saúl Álvarez                  |  |  |  |  |  |  |
| Cat B     | J.C. Chávez                   |  |  |  |  |  |  |

|               | Producto    |           |  |  |  |  |  |  |  |  |  |
|---------------|-------------|-----------|--|--|--|--|--|--|--|--|--|
| Cód.<br>Prod. | Descripción | Categoría |  |  |  |  |  |  |  |  |  |
| 1             | Prod. A     | Cat A     |  |  |  |  |  |  |  |  |  |
| 2             | Prod. B     | Cat B     |  |  |  |  |  |  |  |  |  |
| 3             | Prod. C     | Cat A     |  |  |  |  |  |  |  |  |  |

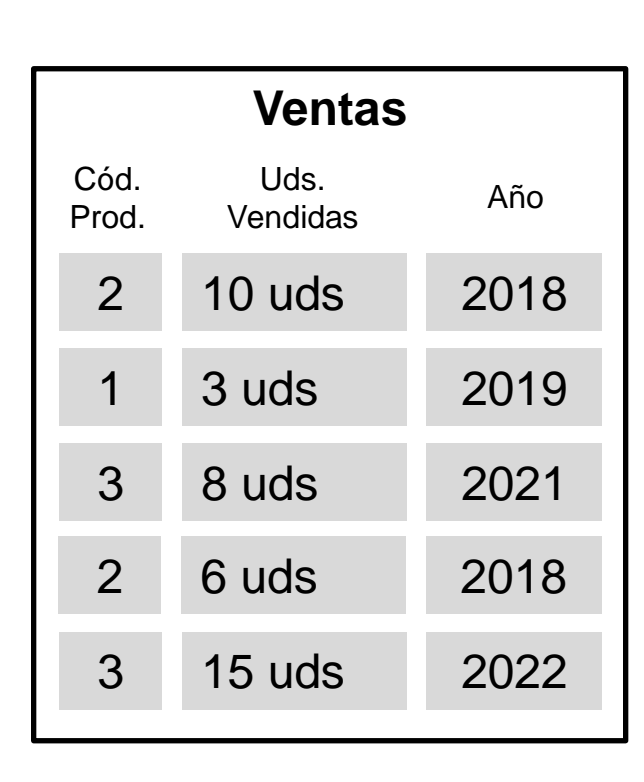

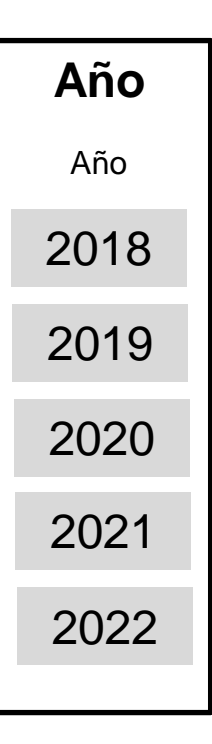

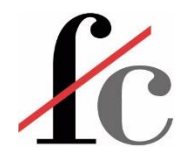

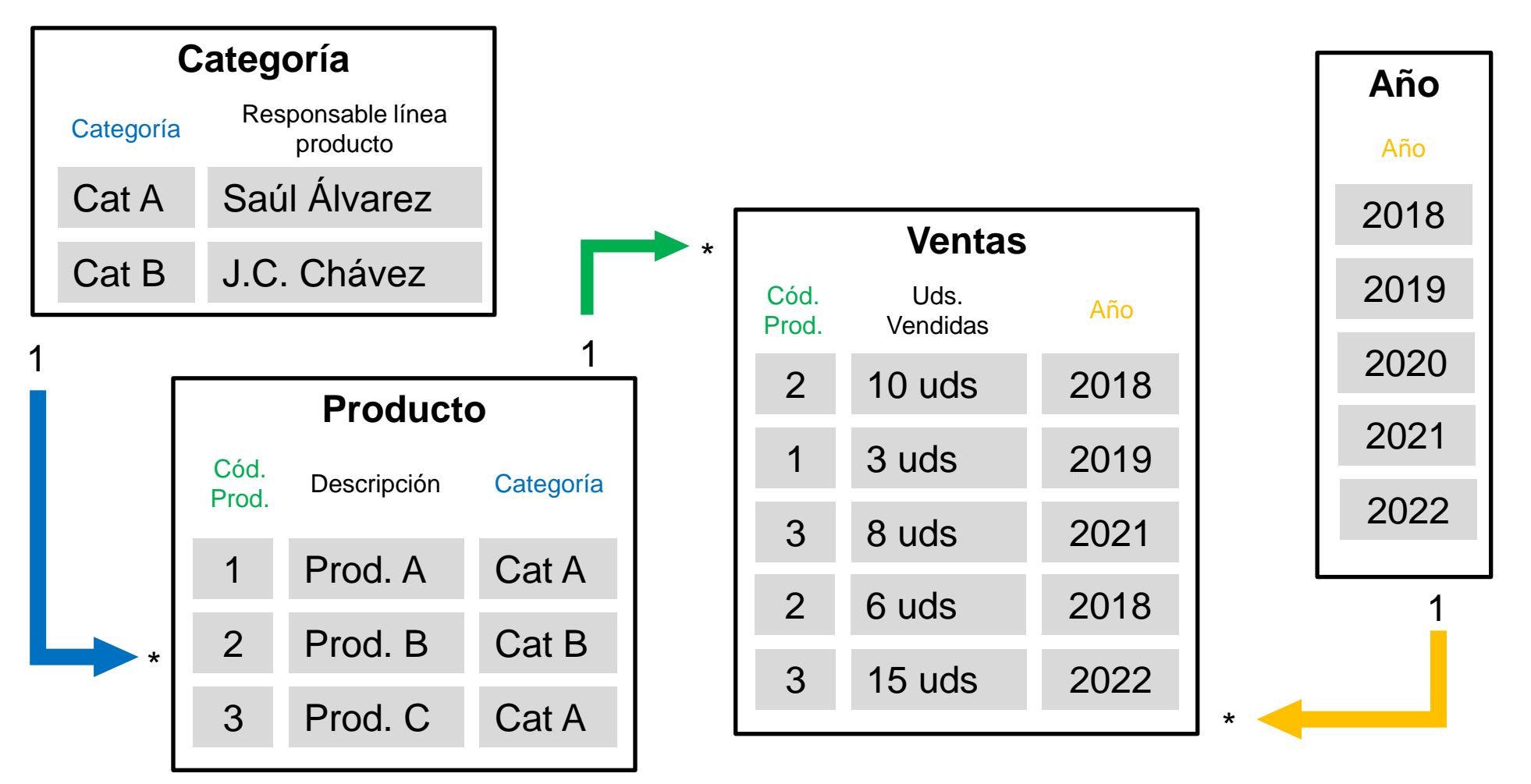

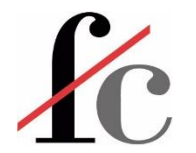

# ¿Modelo tipo "copo" o "estrella"?

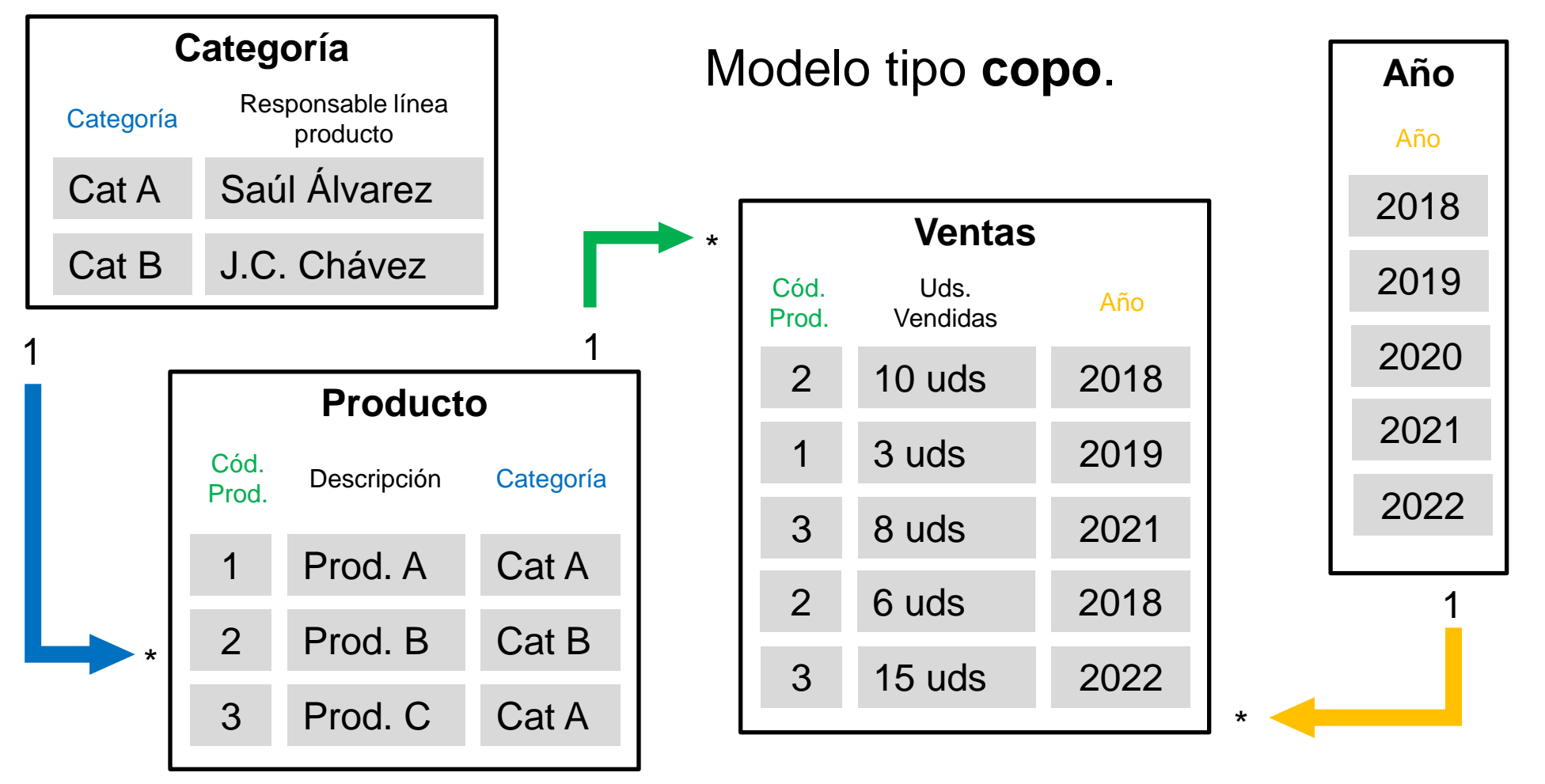

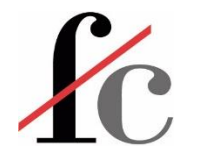

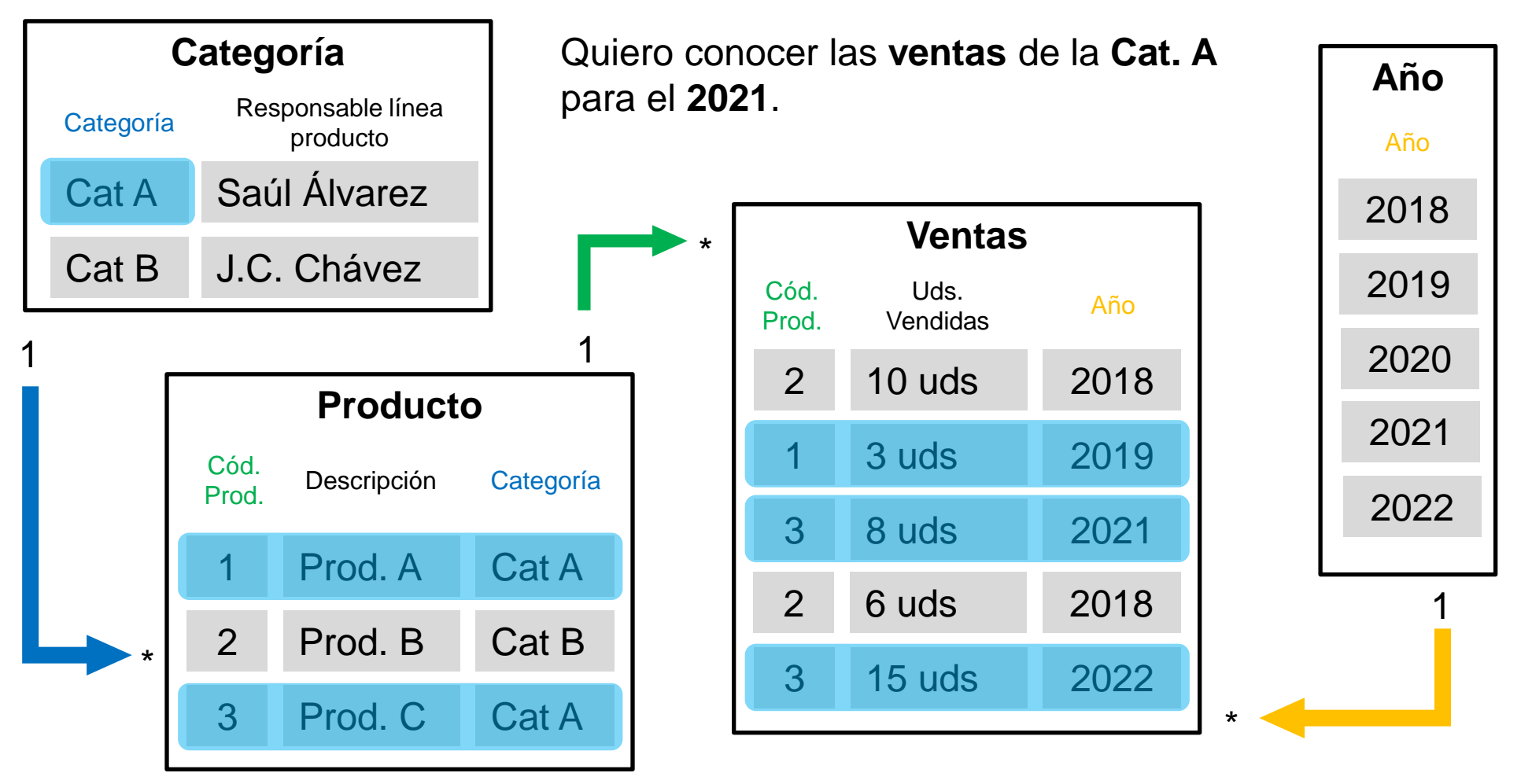

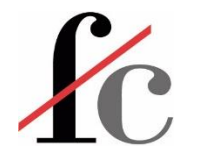

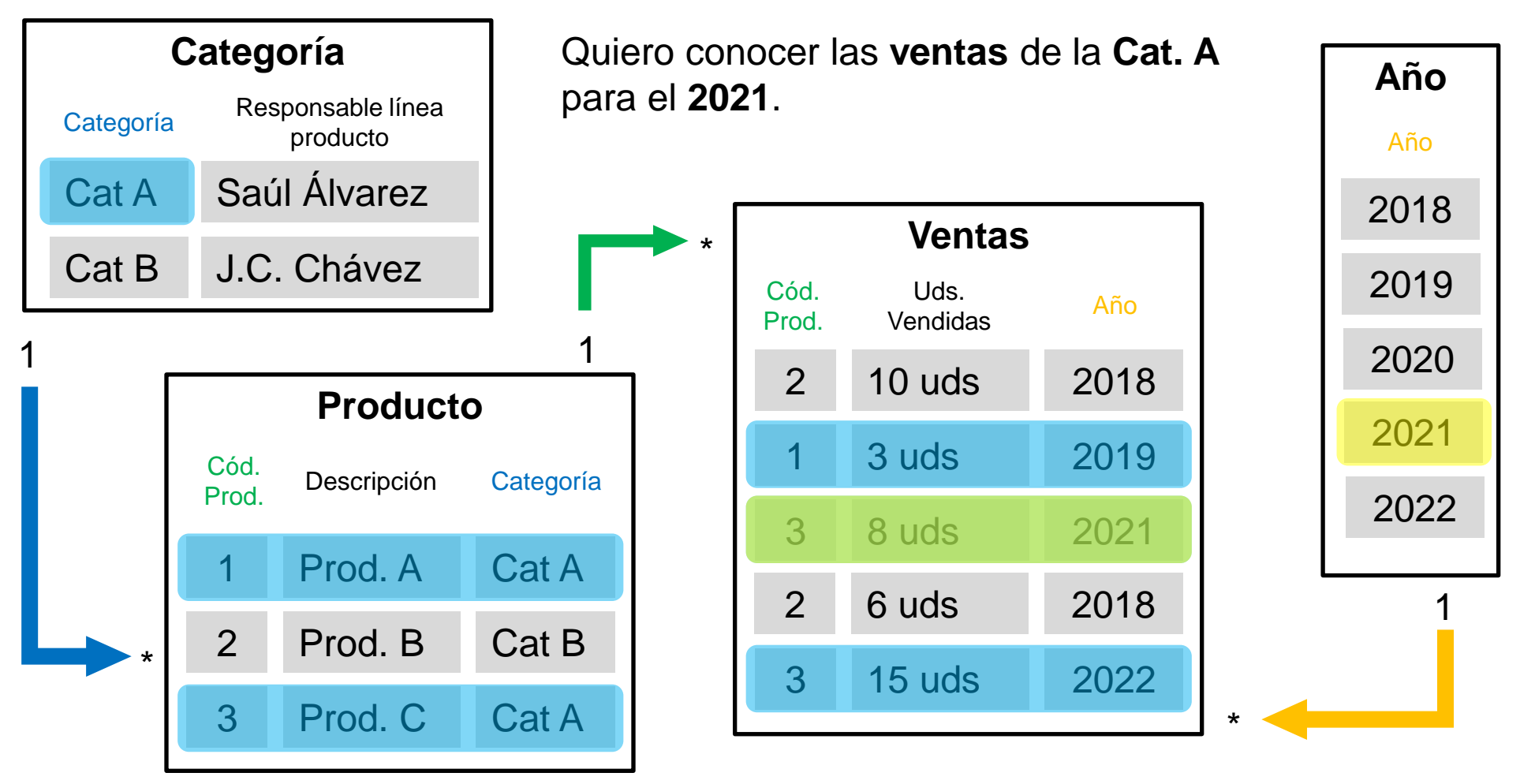

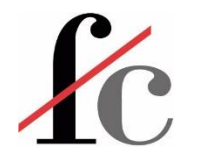

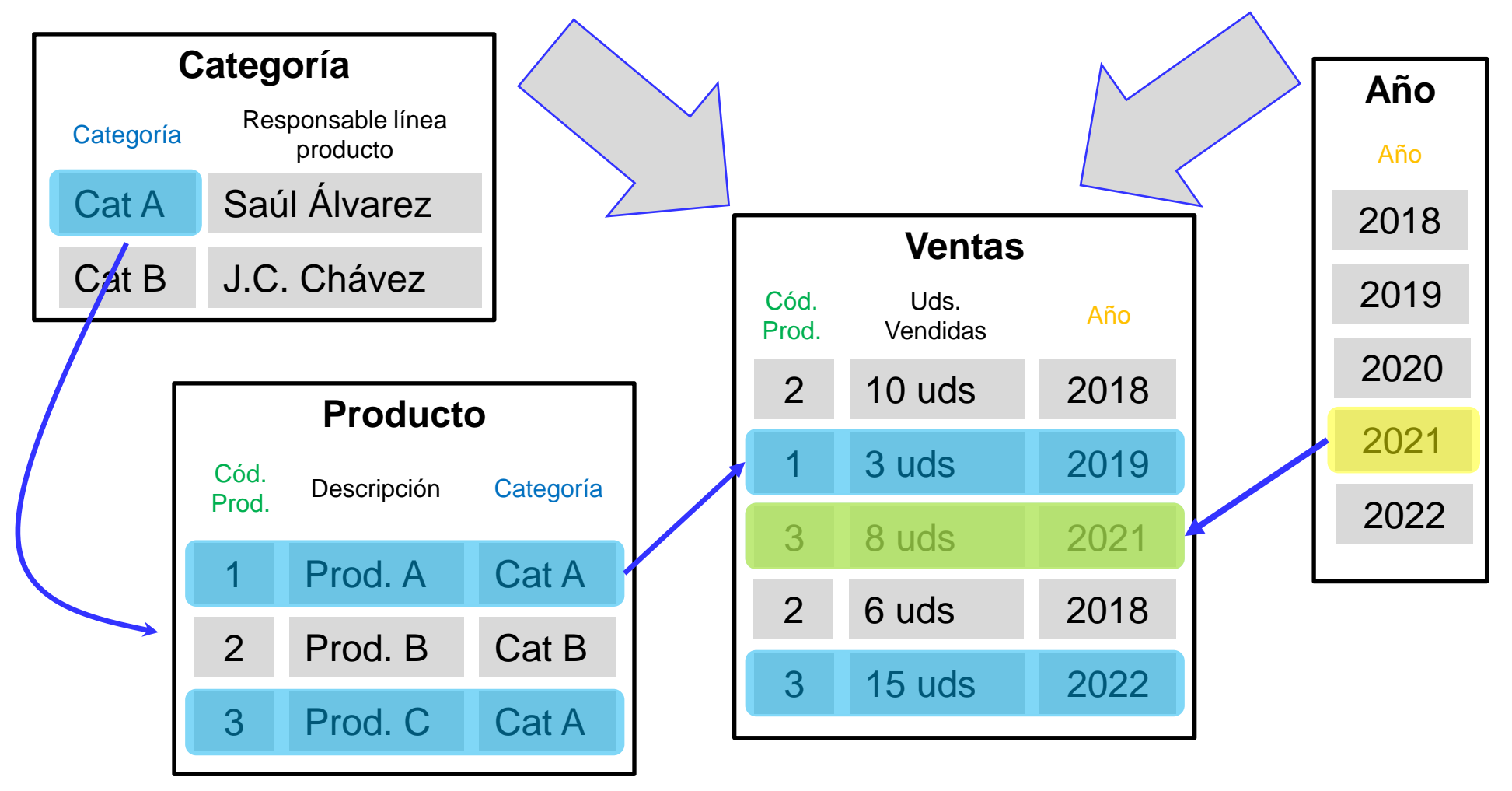

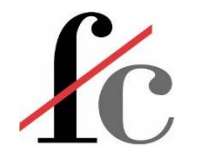

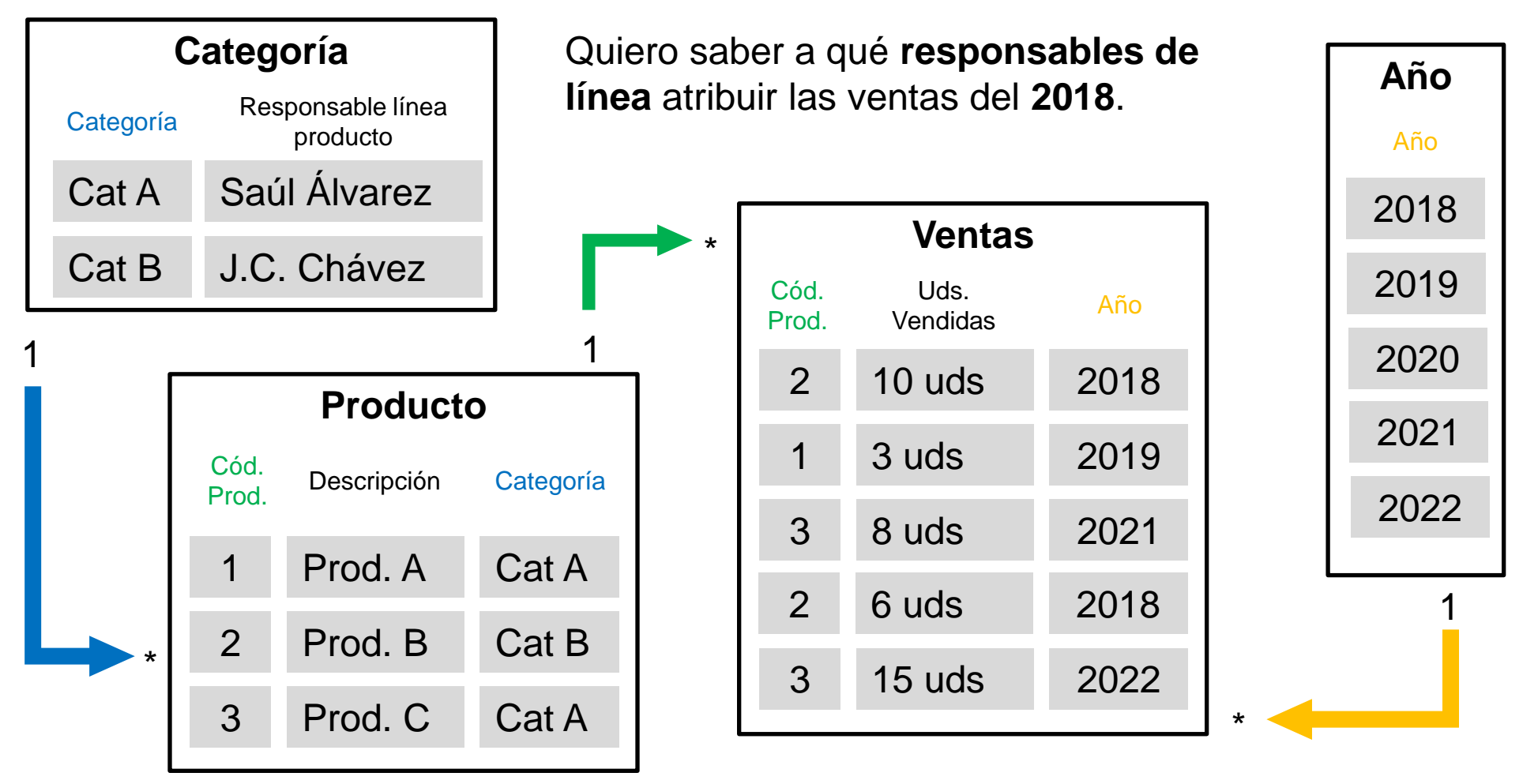

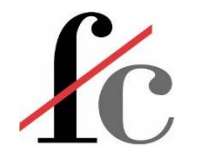

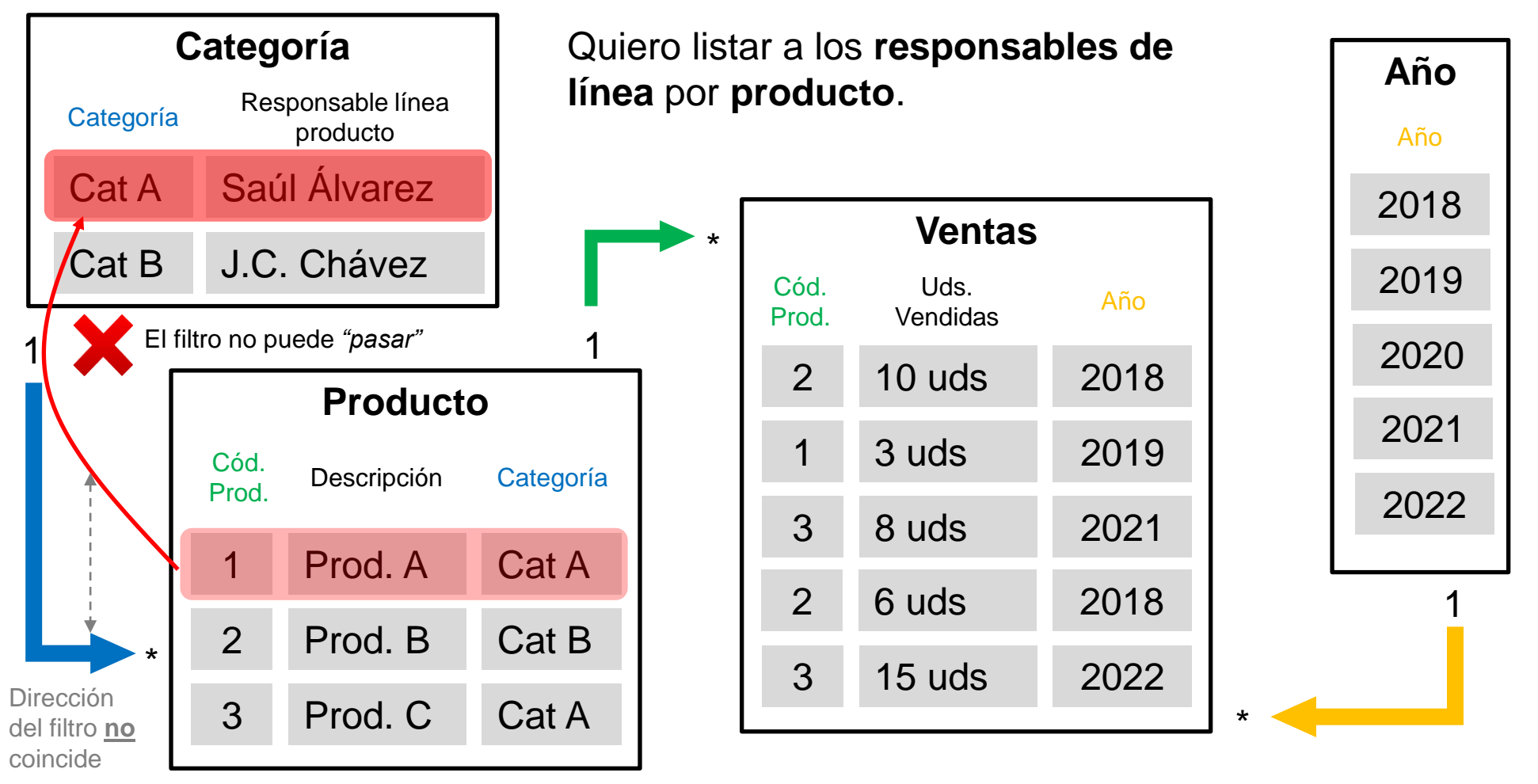

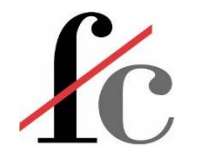

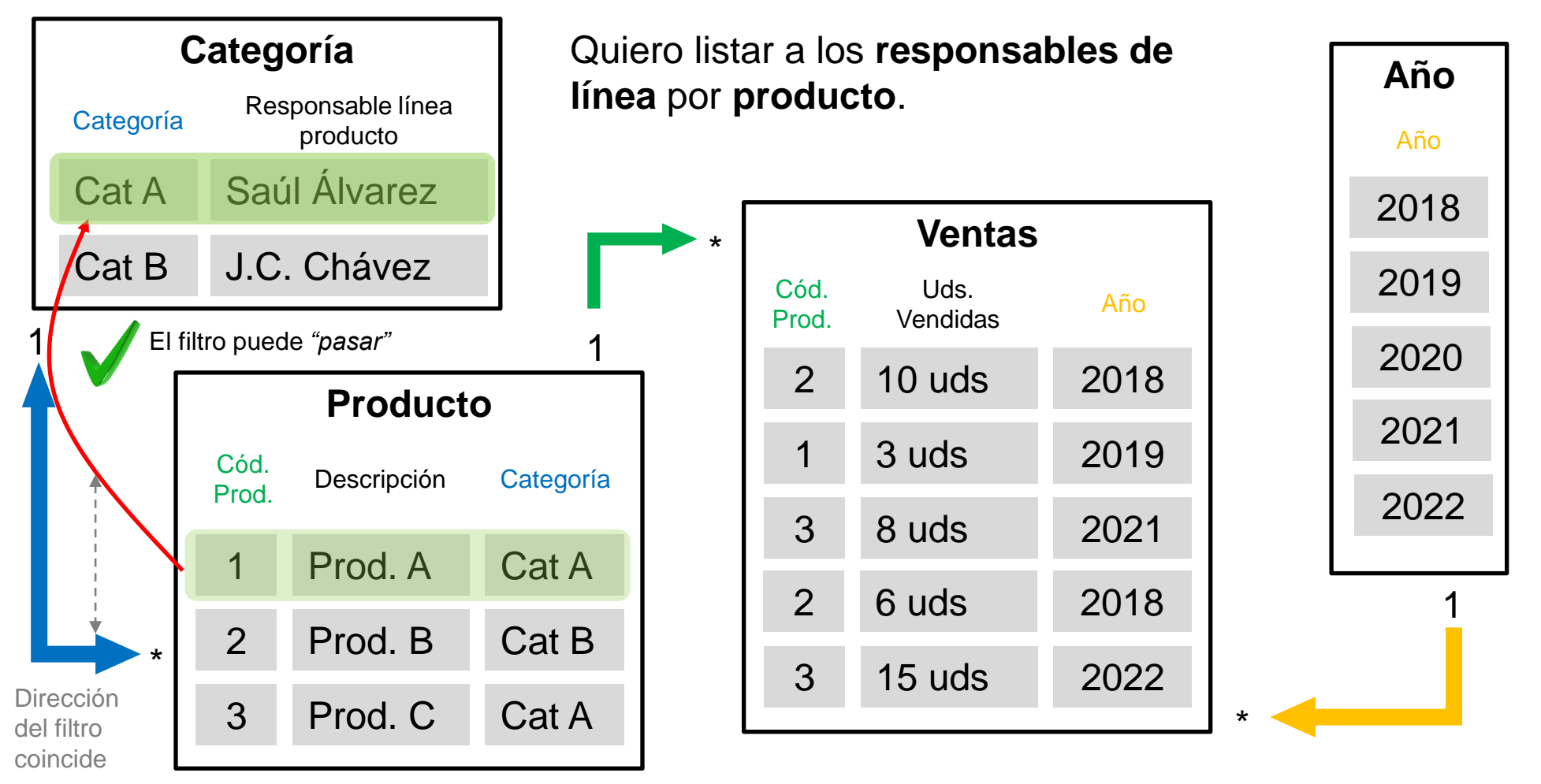

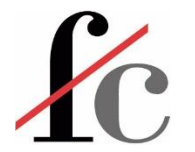

# Detección de relación automática en Power BI

| <b>8</b> 9 9 |                                                                               |                                             |                            |                    | Ejercicio 1 - Pow     | ver Bl Desktop                          |                                  |
|--------------|-------------------------------------------------------------------------------|---------------------------------------------|----------------------------|--------------------|-----------------------|-----------------------------------------|----------------------------------|
| Archivo I    | nicio Ayuda                                                                   |                                             |                            |                    |                       |                                         |                                  |
| Pegar        | Obtener Libro de Centro de SQL Especifi<br>datos v Excel datos v Server datos | car Dataverse Orígenes<br>recientes v datos | mar Actualizar Adm<br>rela | inistrar<br>ciones | ar Ver Config<br>como | guración de Preguntas y L<br>respuestas | A<br>enguaje Esque<br>↓ lingüíst |
| Portapapeles | Ca                                                                            | rdinalidad                                  | onsultas Rela              | aciones Seguri     | dad                   | Preguntas y respu                       | estas                            |
| 倡            | 🕒 Hoja1 💿 :                                                                   | 🖯 Factu                                     | racion                     | ◎ :                | 8                     | Series facturacion                      | @ :                              |
|              | Comercial<br>Nombre Cliente<br>Contraer ^                                     | Codigo<br>∑ Import<br>No. Fa                | e<br>tura                  |                    | 6                     | Region<br>Serie                         |                                  |
| Di<br>fil    | irección del<br>tro cruzado                                                   | Contraer                                    | ~                          |                    |                       |                                         |                                  |
|              | Nombres clientes                                                              | _                                           | No s                       | siempre s          | son cor               | rectas                                  |                                  |
|              | Codigo cliente                                                                |                                             | (una                       | i, otra o l        | as dos                | ) y por esc                             | )                                |
|              | Kazon Social<br>Contraer ^                                                    |                                             | es ir                      | nportant           | e revisa              | arlas                                   |                                  |
|              |                                                                               |                                             |                            |                    |                       | FRANCIS                                 | COCERV                           |

**Consultor Financiero** 

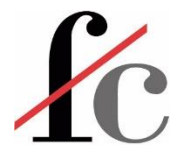

### Detección de relación automática en Power BI

| 🖰 Hoja1                     | ⊚ : |          | 🖰 Facturacion               | Editar rela      | nción             |                          |                              |         | 2        |
|-----------------------------|-----|----------|-----------------------------|------------------|-------------------|--------------------------|------------------------------|---------|----------|
| Comercial<br>Nombre Cliente |     | <b>1</b> | Codigo cliente<br>∑ Importe | Permite selecci  | onar tablas y co  | olumnas relacionadas.    |                              |         |          |
| Contraer 🔨                  |     |          | No. Factura                 | Facturacion      |                   |                          | ,                            |         |          |
|                             |     |          | Contraer 🔿                  | Codigo cliente   | No. Factura       | Importe                  |                              |         |          |
|                             |     |          |                             |                  | 1 A-512           | 1000                     |                              |         |          |
|                             |     |          |                             | -                | 2 B-310           | 2000                     |                              |         |          |
|                             |     | Ϋ́       |                             | 4                | 3 A-340           | 3000                     |                              |         |          |
| Nombres clientes            | ⊚ : |          |                             |                  |                   |                          |                              |         |          |
| Codigo cliente              |     |          |                             | Nombres client   | es                |                          | ,                            |         |          |
|                             | 1   |          |                             | Codigo cliente   | Nombre            | Razón Social             |                              |         |          |
| Nombre                      |     |          |                             | 1                | 1 Los lunes       | ABC, S.L.                |                              |         |          |
| Razón Social                |     |          |                             | 1                | 2 Los martes      | DEF, S.A.                |                              |         |          |
| Contraer 🔿                  |     |          |                             | 4                | 8 Pérez escayolis | stas Juan Pérez autónomo |                              |         |          |
|                             |     |          |                             |                  |                   |                          |                              |         |          |
|                             |     |          |                             | Cardinalidad     |                   |                          | Dirección del filtro cruzado |         |          |
|                             |     |          |                             | Uno a uno (1:1   | )                 |                          | <ul> <li>Ambas</li> </ul>    |         | Ψ.       |
|                             |     |          |                             | ✓ Activar esta r | elación           |                          |                              |         |          |
|                             |     |          |                             | Asumir integ     | ridad referencia  |                          |                              |         |          |
|                             |     |          |                             |                  |                   |                          |                              |         |          |
|                             |     |          |                             |                  |                   |                          |                              | Aceptar | Cancelar |
|                             |     |          |                             |                  |                   |                          |                              |         |          |

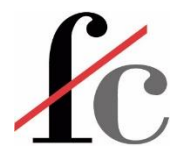

# Ajustar cardinalidad y dirección del filtro cruzado

| 🗗 Hoja1                     | ⊚:     |           | Facturacion                 | Editar rela       | ción             |                        |                                                  | ×   |
|-----------------------------|--------|-----------|-----------------------------|-------------------|------------------|------------------------|--------------------------------------------------|-----|
| Comercial<br>Nombre Cliente |        | 1         | Codigo cliente<br>∑ Importe | Permite seleccio  | nar tablas y co  | olumnas relacionadas   | 5.                                               |     |
| Contraer 🔿                  |        |           | No. Factura                 | Facturacion       |                  |                        | <b>*</b>                                         |     |
|                             |        |           | Contract A                  | Codigo cliente    | No. Factura      | Importe                |                                                  |     |
|                             |        |           | Contrael                    | 1                 | A-512            | 1000                   |                                                  |     |
|                             |        |           |                             | 2                 | B-310            | 2000                   |                                                  |     |
|                             |        | <b>P</b>  |                             | 3                 | A-340            | 3000                   |                                                  |     |
| Nombres clientes            | ○ :    |           |                             |                   |                  |                        |                                                  |     |
| Codina dianta               |        |           |                             | Nombres cliente   | 5                |                        | v                                                |     |
| Codigo cliente              | 1      |           |                             | Codigo cliente    | Nombre           | Razón Social           |                                                  |     |
| Nombre                      | i i i  |           |                             | 1                 | Los lunes        | ABC, S.L.              |                                                  |     |
| Razón Social                |        |           |                             | 2                 | Los martes       | DEF, S.A.              |                                                  |     |
| Contraer 🔿                  |        |           |                             | 3                 | Pérez escayolis  | tas Juan Pérez autónor | mo                                               |     |
|                             |        |           |                             |                   |                  |                        |                                                  |     |
|                             |        |           |                             | Cardinalidad      |                  |                        | Dirección del filtro cruzado                     |     |
|                             |        |           |                             | Varios a uno (*:  | 1)               |                        | ✓ Única                                          | *   |
|                             |        |           |                             | ✓ Activar esta re | lación           |                        | Aplicar filtro de seguridad en ambas direcciones |     |
|                             |        |           |                             | Asumir integr     | idad referencial |                        |                                                  |     |
| Este cam                    | bio no | s lleva a | l                           |                   |                  |                        | Aceptar Cancel                                   | ar  |
|                             |        |           |                             |                   |                  |                        | FRANCISCOCERVAN                                  | TES |

**Consultor Financiero** 

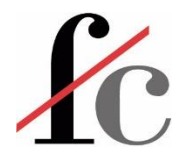

# Ajustar cardinalidad y dirección del filtro cruzado

| Ejer Modelado Simple v2a - ImportDatosRelacionAutomatica - Power |                                                                                   |                                             |                                                |                                         |                                                       |                                            |  |  |  |  |
|------------------------------------------------------------------|-----------------------------------------------------------------------------------|---------------------------------------------|------------------------------------------------|-----------------------------------------|-------------------------------------------------------|--------------------------------------------|--|--|--|--|
| Archivo Inic                                                     | cio Ayuda                                                                         |                                             |                                                |                                         |                                                       |                                            |  |  |  |  |
| Portapapeles                                                     | Obtener Libro de Centro de SQL Espec<br>datos v Excel datos v Server dat<br>Datos | ificar Dataverse Orígenes<br>os recientes + | Transformar Actualizar<br>datos v<br>Consultas | Administrar<br>relaciones<br>Relaciones | Nueva Nueva Nueva<br>medida columna tabla<br>Cálculos | Administrar Ver<br>roles como<br>Seguridad |  |  |  |  |
| 000                                                              |                                                                                   |                                             |                                                |                                         |                                                       |                                            |  |  |  |  |
|                                                                  |                                                                                   |                                             |                                                |                                         |                                                       |                                            |  |  |  |  |
| 唱 [                                                              | ■ Hoja1 ි                                                                         | le Fa                                       | acturacion                                     | ⊚ :                                     | 🕒 Series                                              | facturacion $\odot$                        |  |  |  |  |
|                                                                  | Comercial<br>Nombre Cliente<br>Contraer ^                                         | Land Ca<br>Σ In<br>N                        | odigo cliente<br>nporte<br>o. Factura          |                                         | Region<br>Serie<br>Contraer ^                         |                                            |  |  |  |  |
|                                                                  |                                                                                   | Contr                                       | aer ^                                          |                                         |                                                       |                                            |  |  |  |  |
|                                                                  |                                                                                   | Ē.                                          |                                                |                                         |                                                       |                                            |  |  |  |  |
| ĺ                                                                | Nombres clientes                                                                  |                                             |                                                |                                         |                                                       |                                            |  |  |  |  |
|                                                                  | Codigo cliente                                                                    |                                             |                                                |                                         |                                                       |                                            |  |  |  |  |
|                                                                  | Nombre<br>Razón Social                                                            | · (                                         | Continuando                                    | o con e                                 | el ajuste y re                                        | ordenando                                  |  |  |  |  |
|                                                                  | Contraer ^                                                                        | la                                          | as tablas ur                                   | n poco                                  | llegamos a                                            |                                            |  |  |  |  |

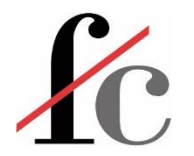

# Ajustar cardinalidad y dirección del filtro cruzado

| Cardinalidad                                                                 | Dirección del filtro cruzado                                                                     |             | 🖪 NomClient y Comercial 💿 🗄                                                                                                    |
|------------------------------------------------------------------------------|--------------------------------------------------------------------------------------------------|-------------|----------------------------------------------------------------------------------------------------|
| Varios a uno (*:1)<br>Activar esta relación<br>Asumir integridad referencial | <ul> <li>Única</li> <li>Aplicar filtro de seguridad en ambas</li> </ul>                          | direcciones | Comercial<br>Nombre Cliente<br>Contraer ^                                                                                                    |
| Series facturacion OC :<br>Region<br>Serie<br>Contraer A                     | Image: Codigo cliente   Codigo cliente   ColCalc Serie Fact   Importe   No. Factura   Contraer ∧ |             | Image: state of the state of the state |

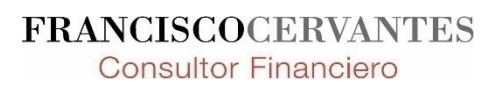

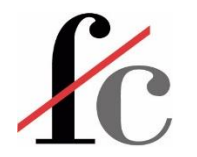

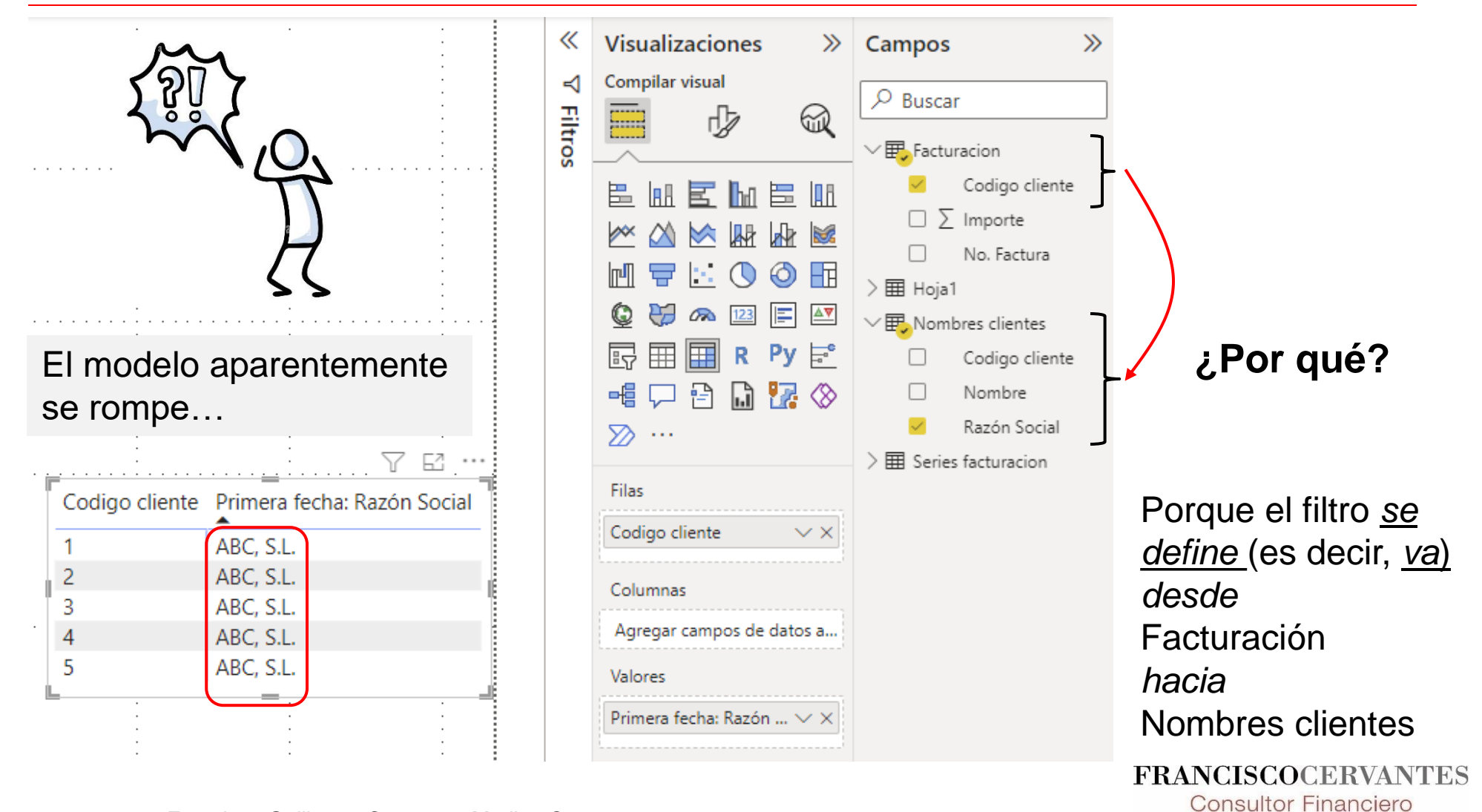

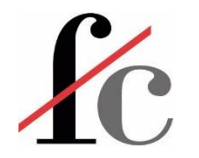

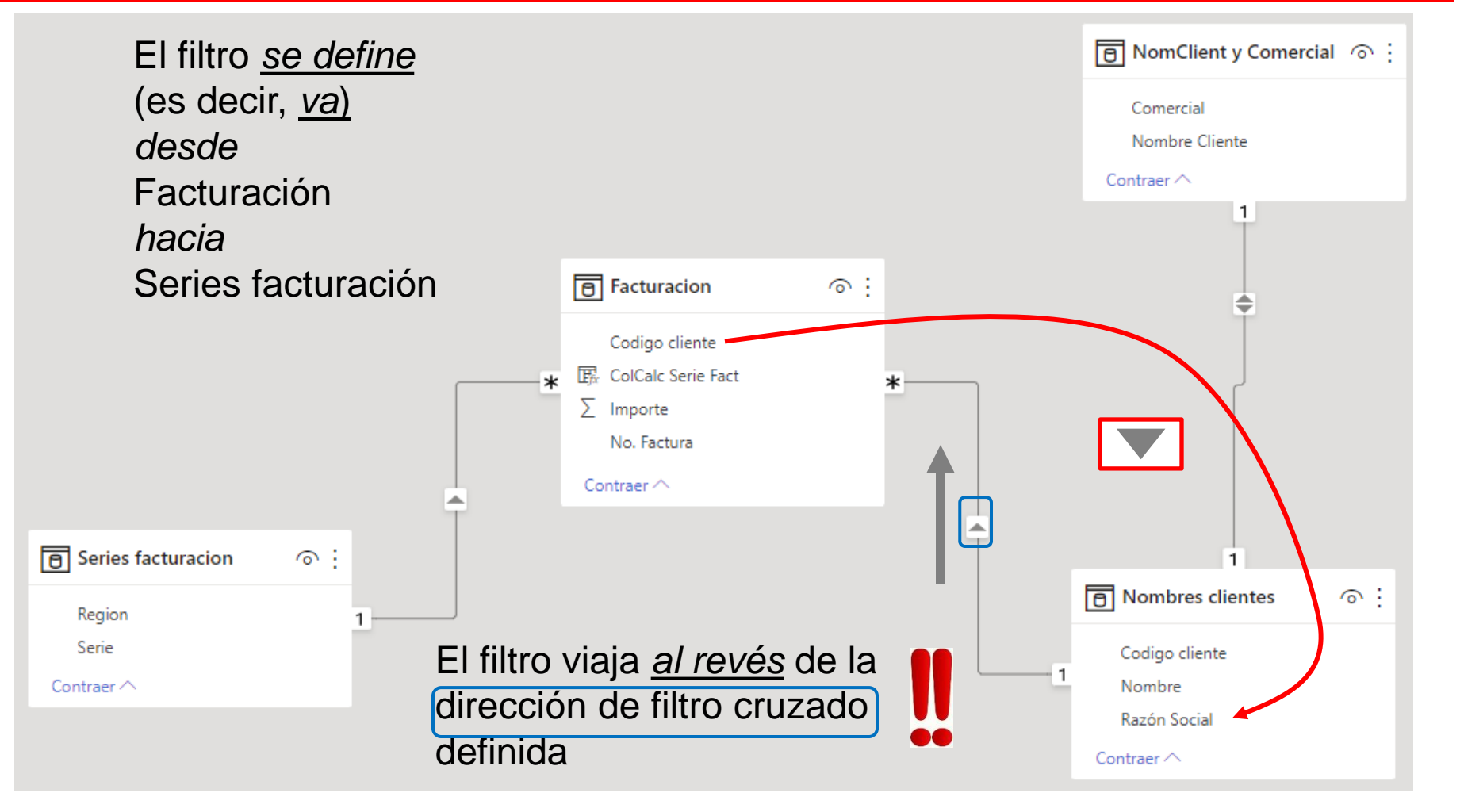

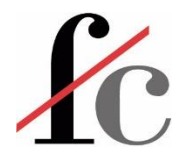

|                       |                | 7 62       |
|-----------------------|----------------|------------|
| Codigo cliente        | e Primera fech | na: Region |
| 1                     | Este           |            |
| 2                     | Este           |            |
| 3                     | Este           |            |
| 4                     | Este           |            |
| 5                     | Este           |            |
|                       |                |            |
| 1000<br>              |                |            |
| El modele<br>se rompe | o aparen       | temente    |

| «       | Visualizaciones $\gg$                                                                                                    | Campos >>>                                                                                                    |
|---------|----------------------------------------------------------------------------------------------------|----------------------------------------------------------------------------------------------------|
| ⊽ Filtr | Compilar visual                                                                                                    | ✓ Buscar                                                                                                    |
| S       | $ \begin{array}{c} & & & & & & \\ & & & & & \\ & & & & & \\ & & & & & \\ & & & & & \\ & & & & & \\ & & & & \\ & & & & \\ & & & & \\ & & & \\ & & & & \\ & & & \\ & & & & \\ & & & \\ & & & & \\ & & & & \\ & & & & \\ & & & & \\ & & & & \\ & & & & \\ & & & & \\ & & & & \\ & & & & \\ & & & & \\ & & & & \\ & & & & \\ & & & & \\ & & & & \\ & & & & \\ & & & & \\ & & & & \\ & & & & \\ & & & & \\ & & & & \\ & & & & \\ & & & & \\ & & & & \\ & & & & \\ & & & & \\ & & & & & \\ & & & & \\ & & & & \\ & & & & & \\ & & & & \\ & & & & \\ & & & & & \\ & & & & \\ & & & & & \\ & & & & & $ | <ul> <li>✓ Facturacion</li> <li>✓ Codigo cliente</li> <li>□ □ ColCalc Serie Fact</li> <li>□ ∑ Importe</li> <li>□ No. Factura</li> <li>✓ Importes clientes</li> <li>□ Codigo cliente</li> <li>□ Nombres</li> <li>□ Razón Social</li> </ul>                        |
|         | Filas<br>Codigo cliente $\checkmark \times$<br>Columnas<br>Agregar campos de datos a<br>Valores<br>Primera fecha: Region $\checkmark \times$                                                                                                    | <ul> <li>✓ III NomClient y Comercial</li> <li>Comercial</li> <li>Nombre Cliente</li> <li>✓ III Serie</li> <li>Porque el filtro <u>se</u><br/><u>define</u> (es decir, <u>va</u>)<br/>desde</li> <li>Facturación<br/>hacia</li> <li>Series facturación</li> </ul> |

**Consultor Financiero** 

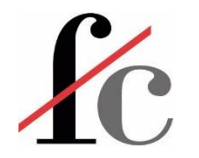

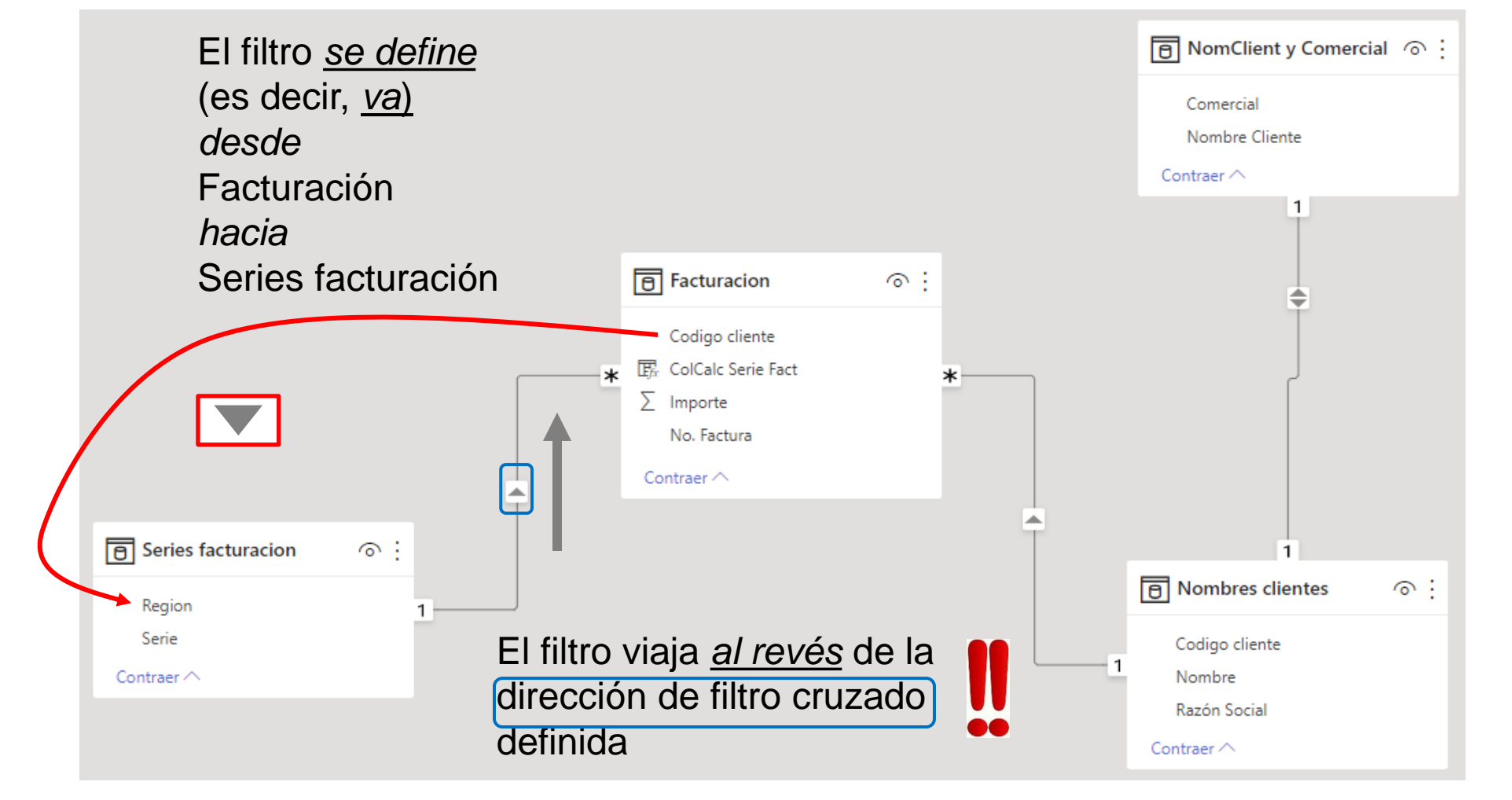

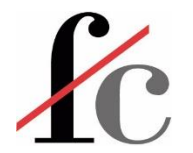

## Dirección del filtro cruzado – Solución

| Cardinalidad                                                                                  | Dirección del filtro cruzado                          | ■ NomClient y Comercial ③ :                                                                                                    |
|-----------------------------------------------------------------------------------------------|-------------------------------------------------------|----------------------------------------------------------------------------------------------------|
| <ul> <li>Activar esta relación</li> <li>Asumir integridad referencial</li> </ul>              | Arribas                                               | Comercial<br>Nombre Cliente                                                                                                    |
|                                                                                               | Facturacion     O      Codigo cliente                 |                                                                                                    |
|                                                                                               | ★ ColCalc Serie Fact ∑ Importe No. Factura Contraer ^ | 1                                                                                                    |
| Series facturacion <ul> <li>Region</li> <li>Serie</li> </ul> 1 <ul> <li>Contraer ^</li> </ul> |                                                       | Image: Nombres clientes       Image: Second second se |

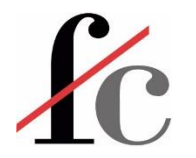

#### Dirección del filtro cruzado – Solución

| •                                 |                                      | «         | Visualizaciones >>>                   | Campos >>>                                                                                                    |
|-----------------------------------|--------------------------------------|-----------|---------------------------------------|----------------------------------------------------------------------------------------------------|
|                                   |                                      | ∇ Filtros | Compilar visual                       | >      Buscar                                                                                                    |
| Codigo cliente                    | e Primera fecha: Region              | •         |                                       | <ul> <li>&gt; Imposed Nombres clientes</li> <li>&gt; Imposed NomClient y Comercial</li> <li>&gt; Imposed Series facturacion</li> </ul> |
| 1<br>2<br>3<br>4<br>5             | Sur<br>Norte<br>Sur<br>Sur<br>Norte  |           | © ♥                                   |                                                                                                    |
| No. Factura                       | Primera fecha: Razón Social          |           | Filas No. Factura $\checkmark 	imes$  |                                                                                                    |
| A-512 / A<br>A-600 / A<br>B-310 [ | ABC, S.L.<br>Ars, S.L.U<br>DEF, S.A. |           | Columnas<br>Agregar campos de datos a |                                                                                                    |
| A-340 J<br>B-514 L                | uan Pérez autónomo<br>.uk Co. Ltd.   |           | Valores<br>Primera fecha: Razón … ∨ × |                                                                                                    |
| <                                 | -                                    |           |                                       | FRANCISCOCERVANTE                                                                                                    |
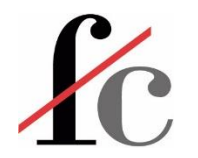

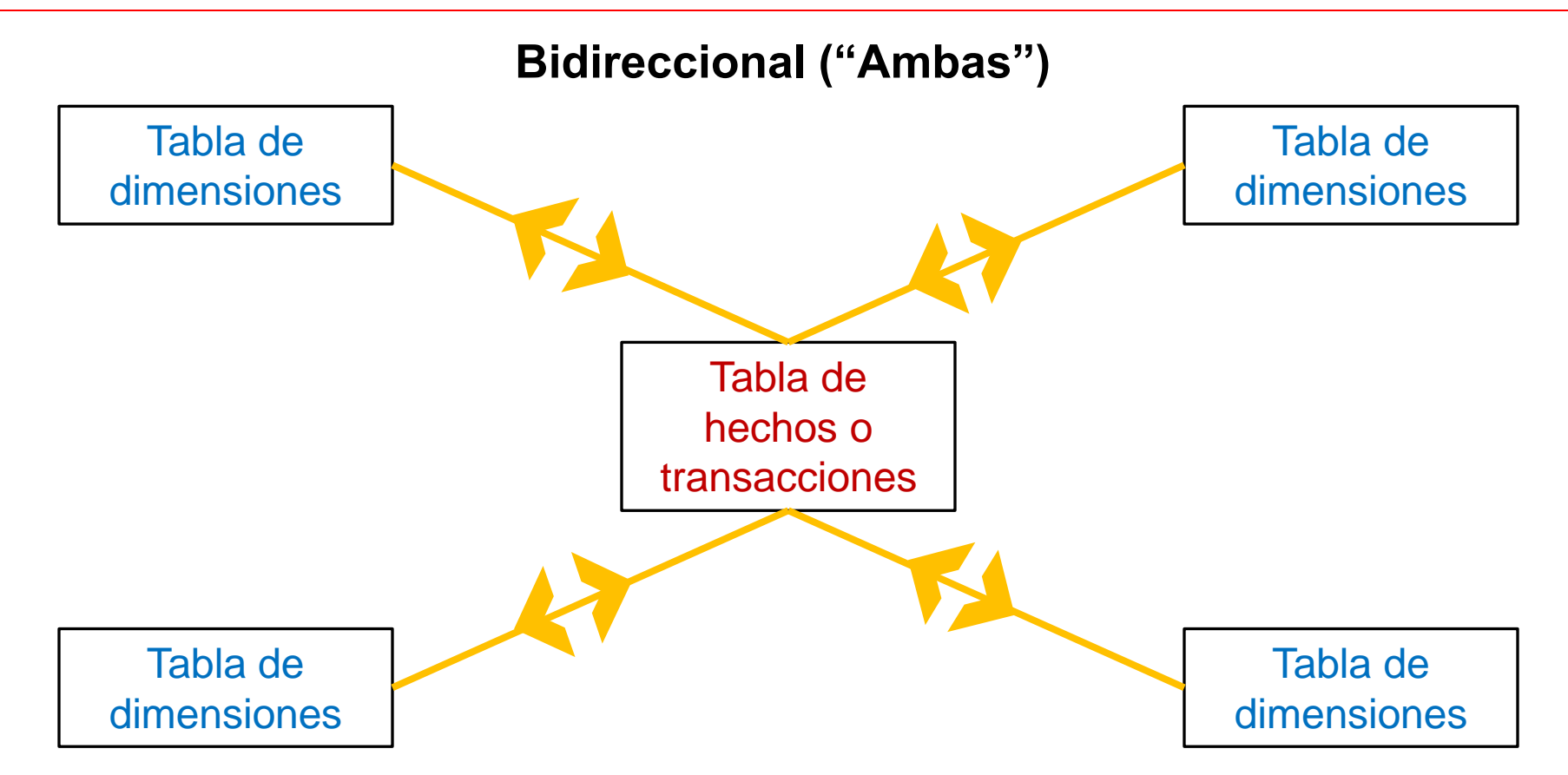

En un modelo de estrella, la dirección "Ambas" funciona porque el filtro puede ir de cualquier tabla de dimensiones a otra dado que hay un solo camino posible.

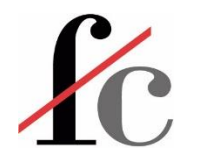

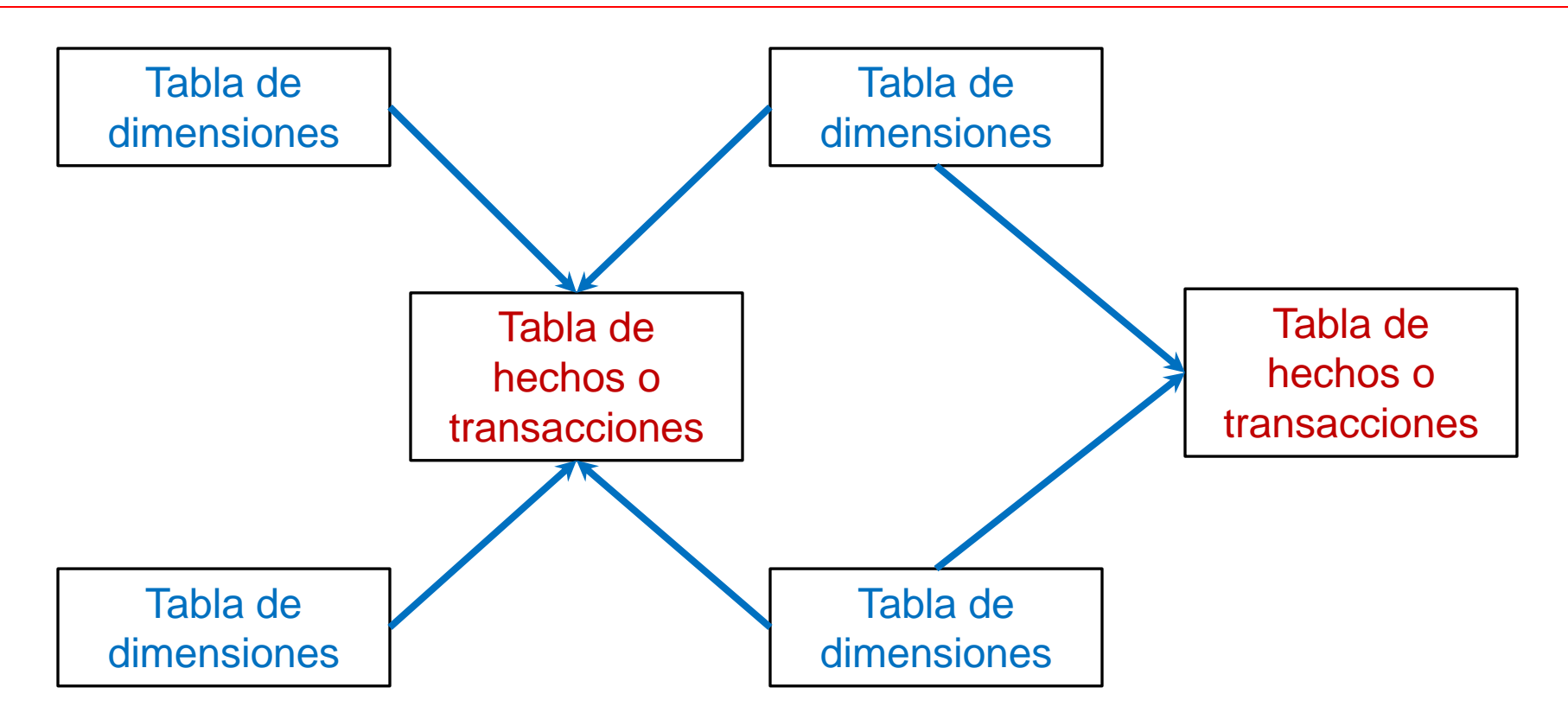

En un modelo de copo, la dirección "Ambas" no siempre funciona porque puede haber ambigüedad en el "camino" que el filtro tome para ir de una tabla a otra dado que puede que no haya un solo camino posible.

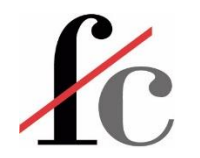

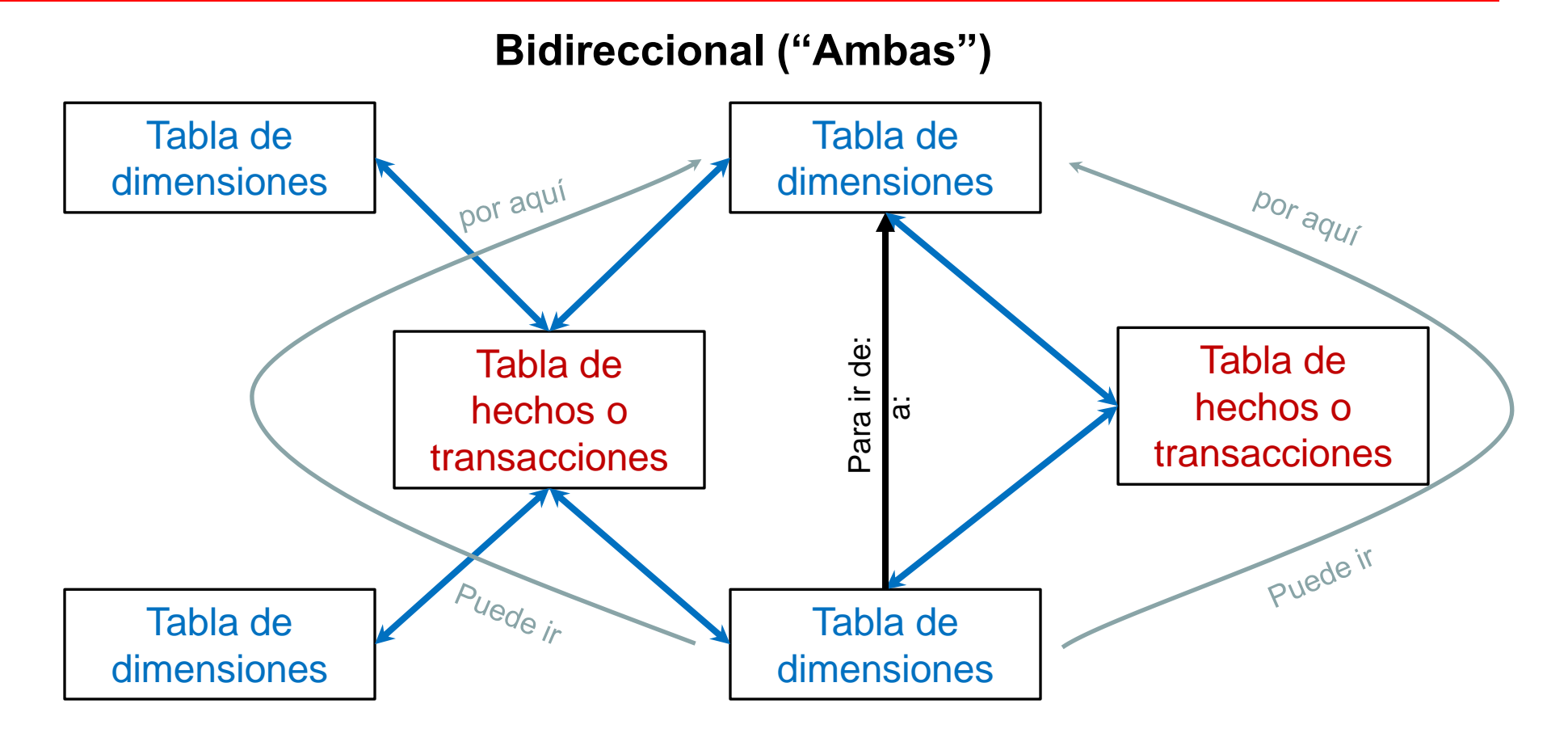

Existen varios caminos posibles para llevar un filtro de una tabla de dimensiones a otra.

**Consultor Financiero** 

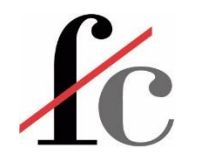

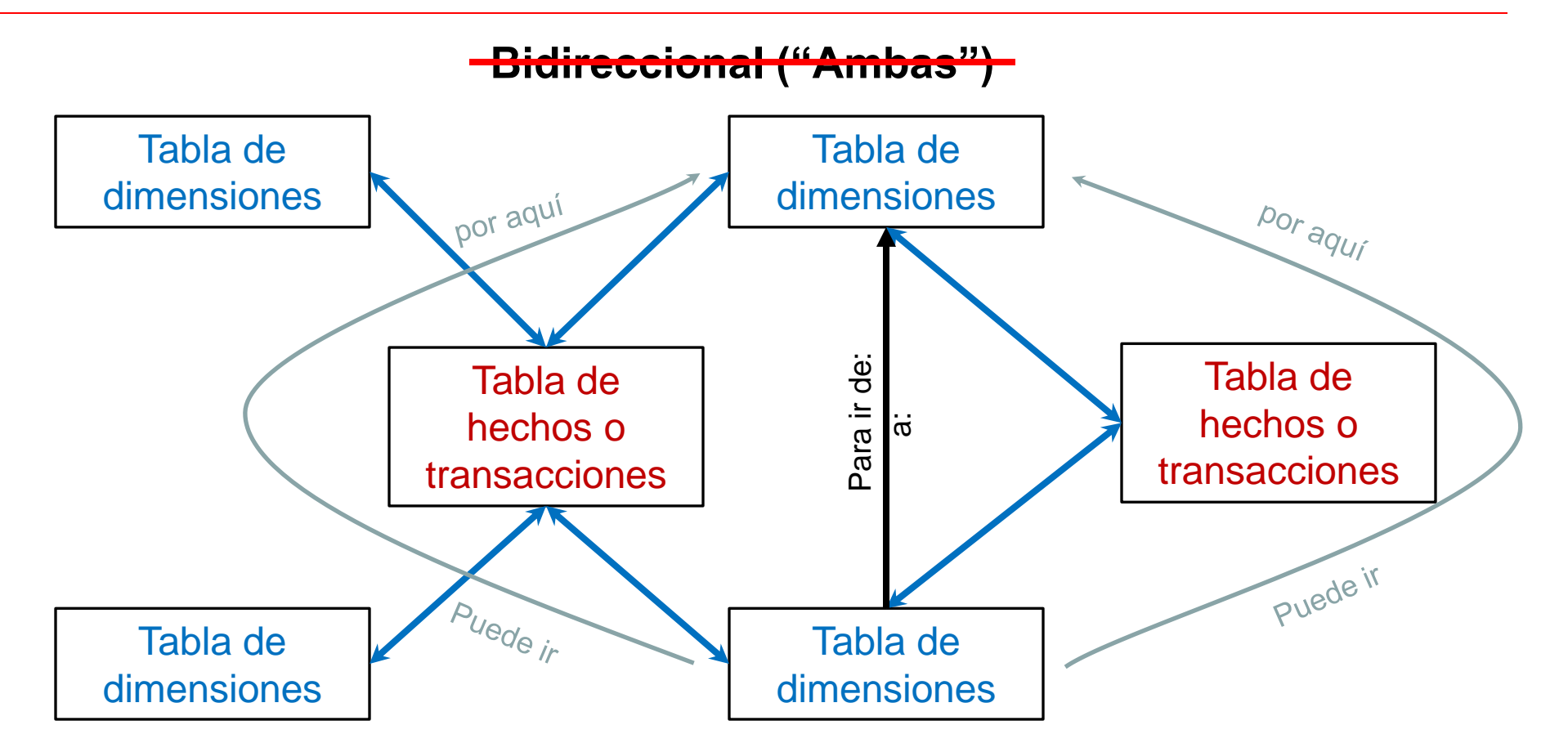

En este caso, el filtro bidireccional no funciona porque puede generar ambigüedad.

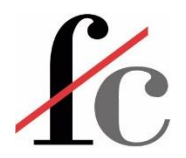

#### Caso Demvrek Alimentación, S.L.

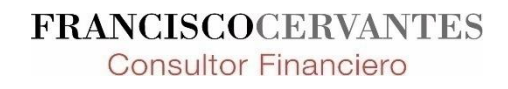

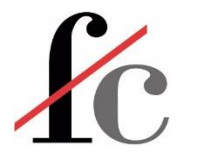

# ¿Qué tengo?

#### FAMILIA PRODUCTO

Cod Familia Familia Producto

#### VENDEDOR\_CLIENTE

Cod Vendedor Vendedor Cliente\_Nombre

#### CLIENTE

Cod Zona Zona Ciudad País Cliente\_nombre Dimensiones

#### Hechos ó Transacciones

#### VENTAS

Id\_albarán Fecha Mes Año Producto Cliente\_nombre Unidades Precio\_venta\_unitario Descuentos\_% Coste\_unitario Comisión Ventas\_Brutas Descuentos-Imp

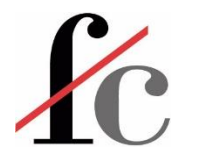

# ¿Qué tengo?

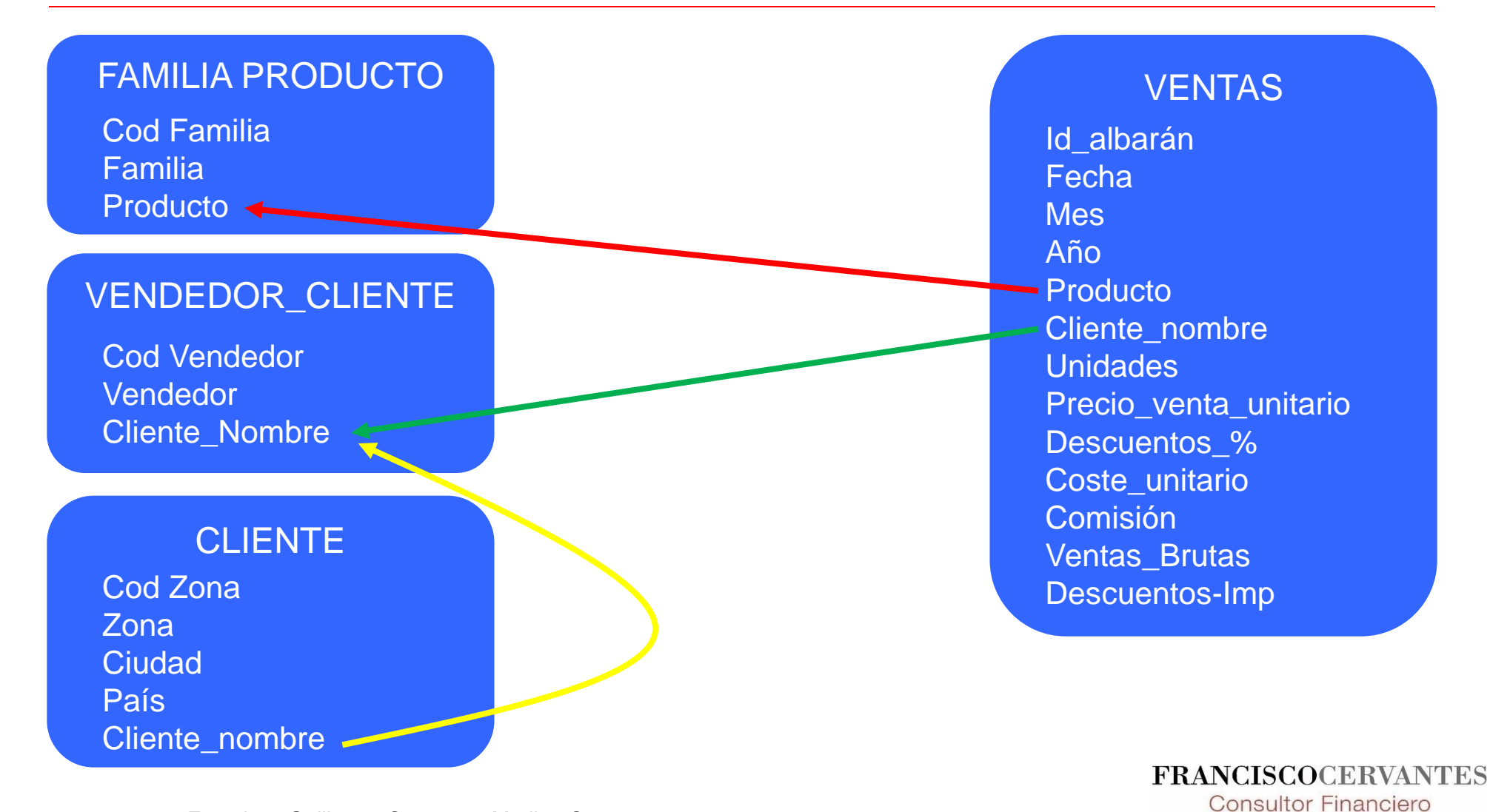

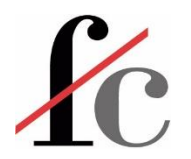

#### **Anexo: Publicar**

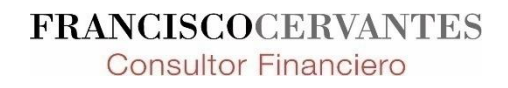

152 Francisco Guillermo Cervantes Medina ©

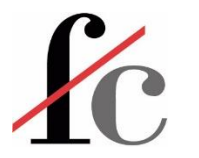

# Publicar reportes de Power BI

#### ¡Imprescindible tener una cuenta de Microsoft!

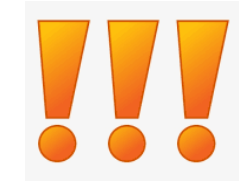

| Google | crear cuenta de microsoft X                                                                                                    | <b>U</b>     | Microsoft Cuenta Ayuda                                                                       |  |  |
|--------|----------------------------------------------------------------------------------------------------|--------------|----------------------------------------------------------------------------------------------|--|--|
|        | 🔍 Todo 🗉 Noticias 🕩 Vídeos 🔛 Imágenes 🚦 Más                                                                                                    | Herramier    |                                                                                              |  |  |
|        | Aproximadamente 62.100.000 resultados (0,40 segundos)                                                                                                    |              |                                                                                              |  |  |
|        | https://account.microsoft.com > account                                                                                                    |              | Le damos la bienvenida a                                                                     |  |  |
| Ĺ      | Cuenta de Microsoft   Sign In or Create Your Account Today                                                                                                    | car el       | su cuenta de Microsoft                                                                       |  |  |
|        | máximo partido a Microsoft. Iniciar sesiónCrear cuenta                                                                                                    |              | Administre la información de la cuenta, las suscripciones y la configuración de privacidad y |  |  |
|        | https://support.microsoft.com > es-es > account-billing                                                                                                    |              | seguridad para sacar el máximo partido a Microsoft.                                          |  |  |
|        | Cómo crear una nueva cuenta de Microsoft<br>Cómo crear una nueva cuenta de Microsoft · Ve a account.microsoft.com, selecci<br>sesión y, a continuación, elige ¡Crea una! · Si prefieres crear una | iona Iniciar | Iniciar sesión > Crear cuenta >                                                              |  |  |

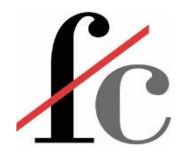

| $\square   \blacksquare \text{ Instalar una puerta de } \\ \leftarrow \rightarrow C  \bigcirc$ | enlace de x G data gateway para power bi - Bu x +                                                                                                    |
|------------------------------------------------------------------------------------------------|----------------------------------------------------------------------------------------------------|
| Google                                                                                         | data gateway para power bi                                                                                                    |
|                                                                                                | Q Todo ▷ Vídeos ⊑ Imágenes 	 Noticias : Más Herramientas                                                                                                    |
|                                                                                                | Aproximadamente 2.490.000 resultados (0,43 segundos)                                                                                                    |
|                                                                                                | https://powerbi.microsoft.com > es-es > gateway                                                                                                    |
|                                                                                                | Puerta de enlace de Power Bl                                                                                                    |
|                                                                                                | Conéctese a los orígenes de datos locales <b>para</b> que los paneles y los informes estén<br>actualizados mediante la descarga de una puerta de enlace de datos de |
|                                                                                                | https://learn.microsoft.com > service-gateway-onprem                                                                                                    |
| Г                                                                                              | <u>Puerta de enlace de datos local - Power BI   Microsoft Learn</u>                                                                                                 |
|                                                                                                | 3 nov 2022 — <b>Para</b> proporcionar comentarios sobre este artículo o la experiencia general de la<br>documentación sobre puertas de enlace, desplácese hasta la  |
|                                                                                                | FRANCISCOCERVAN                                                                                                    |

**Consultor Financiero** 

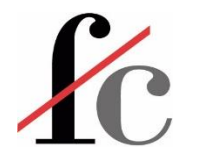

# ¿Qué es una puerta de enlace de datos local?

Es un puente para proporcionar una transferencia de datos rápida y segura entre los datos locales (los datos que no se encuentran en la nube) y varios servicios en la nube de Microsoft.

Al usar una puerta de enlace, las organizaciones pueden mantener bases de datos y otros orígenes de datos en sus redes locales, pero usar de forma segura esos datos locales en servicios en la nube.

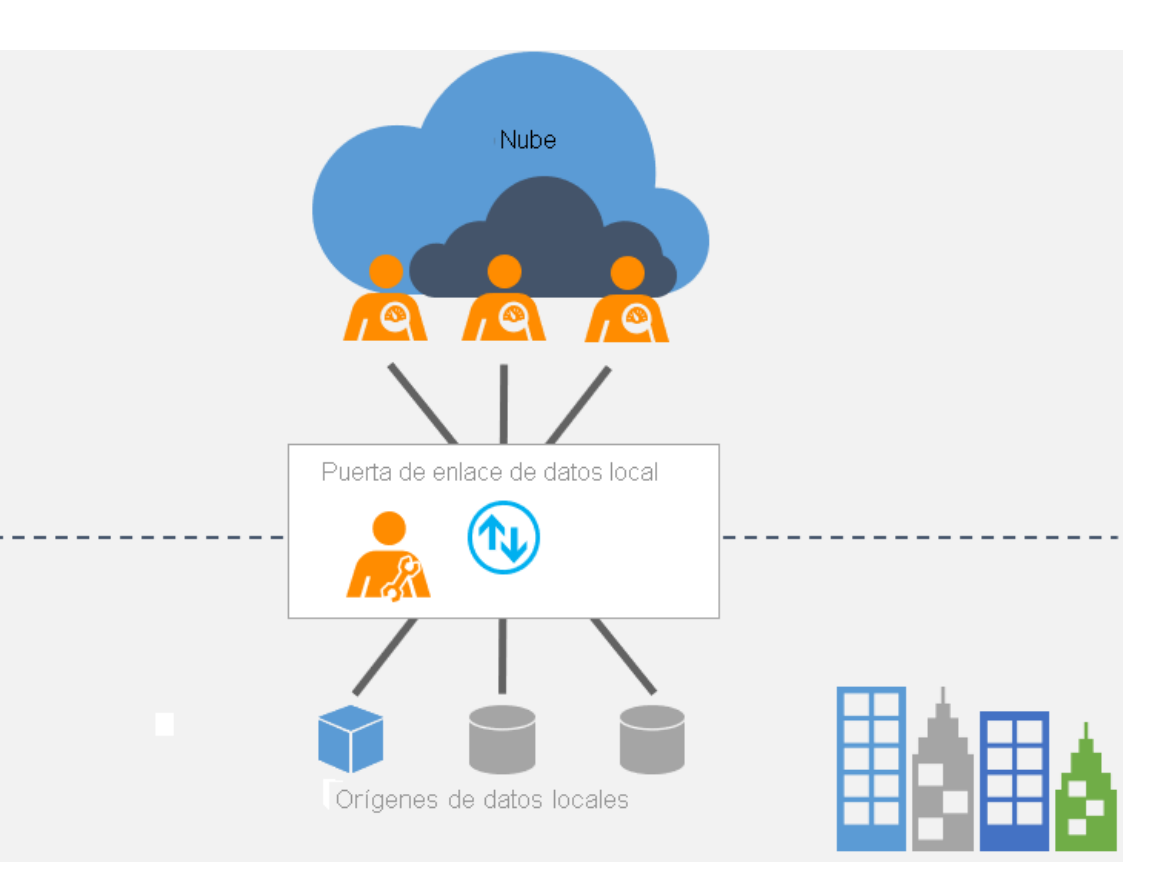

Fuente: https://learn.microsoft.com/es-es/power-bi/connect-data/service-gateway-onprem

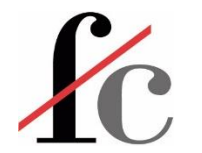

Instalar una puerta de enlace de datos local | Microsoft Learn

https://learn.microsoft.com/es-es/data-integration/gateway/service-gateway-install

Ó

Este enlace nos lleva a...

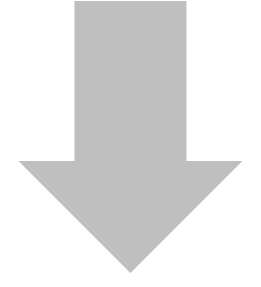

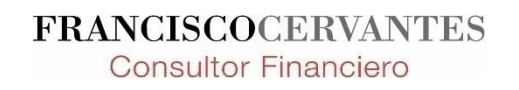

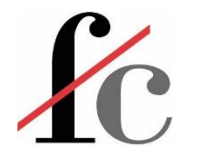

#### Uso de una puerta de enlace

Hay cinco pasos principales para usar una puerta de enlace:

- 1. Descargar e instalar la puerta de enlace en un equipo local.
- 2. Configurar la puerta de enlace según el firewall y otros requisitos de red.
- Agregar administradores de puerta de enlace que también pueden administrar otro requisitos de red.
- 4. Usar la puerta de enlace para actualizar un origen de datos local.
- 5. Solucionar problemas con la puerta de enlace.

#### Descargar e instalar una puerta de enlace estándar

Dado que la puerta de enlace se ejecuta en el equipo donde se instala, asegúrese de que se instala en un equipo que siempre esté encendido. Para obtener mayor rendimiento y confiabilidad, se recomienda que el equipo esté en una red con cable, en lugar de en una inalámbrica.

1. Descargar la puerta de enlace estándar 🖉 .

#### () Nota

La puerta de enlace de datos local (modo estándar) debe instalarse en una máquina unida a un dominio que tenga una relación de confianza con el dominio de destino.

 En el instalador de la puerta de enlace, mantenga la ruta de instalación predeterminada, acepte los términos de uso y luego seleccione Instalar.

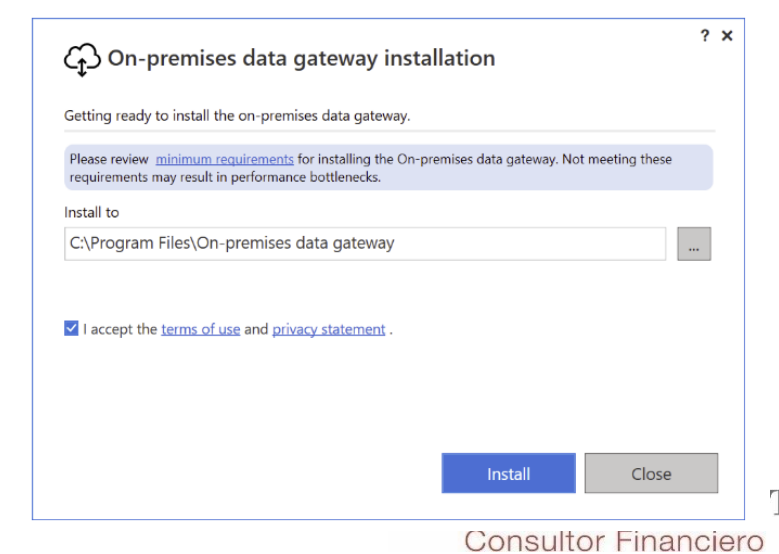

Seguir las instrucciones.

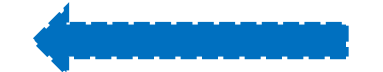

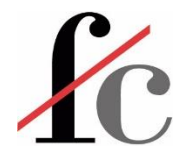

| 🗖 📔 🅑 app.powerbi.com, Norto   | n Safe S 🗙 👩 2 Ejercicio Linked             | TextBox y Form 🗙 📑 Publish t | o web from Power B | - P ×   +                    |                                 |                                                                                                    |
|--------------------------------|---------------------------------------------|------------------------------|--------------------|------------------------------|---------------------------------|----------------------------------------------------------------------------------------------------|
|                                | os://app.powerbi.com/groups/me              | /reports/ab2e9369-2f09-45ab  | bf3c-c224dec818    | 10/ReportSection             |                                 |                                                                                                    |
| <b>Power BI</b> Mi área de tra | abajo                                       | 2 Ejercio                    | io Linked TextBox  | y Format   Datos actualizado | s el 11/12/22 🗸                 |                                                                                                    |
| =                              | $\square$ Archivo $\lor$ $\mapsto$ Exportar | 🗸 🖻 Compartir 🛭 🕅 Chate      | ar en Teams 🛛 🖗    | Obtener información 🖾 Suscri | ibirse 🖉 Editar 😶               |                                                                                                    |
| 命 Inicio                       | 🖫 Guardar una copia                         | rgen medio (                 | le este i          | periodo fue el 1             | 12 87 %                         |                                                                                                    |
| + Crear                        |                                             | genneure                     |                    |                              | <b>_,e1</b> ,e                  |                                                                                                    |
| 🗅 Examinar                     | g Administrar permisos                      |                              |                    |                              |                                 |                                                                                                    |
| Centro de datos                | 🔓 Imprimir esta página                      | Suma de<br>VENTAS NETAS      | Suma de<br>MARGEN  | Med<br>MARGEN_%_VTAS_NETAS   | Promedio de<br>VENTAS_NETAS por |                                                                                                    |
| Matrice                        | > Insertar informe >                        | SharePoint Online            |                    |                              | cliente_nombre                  |                                                                                                    |
| a metrics                      | 📟 Generar código QR                         | 🗖 Sitio web o portal         | 5,51               | 20,43 %                      | € 4.045,9                       |                                                                                                    |
| Aplicaciones                   |                                             | 🗖 Dublisse en le web (séhli  | 2,52               | 9,85 %                       | € 4.186,/                       |                                                                                                    |
|                                | 👸 Configuración                             | Publicar en la web (publi    | (0) ,07            | -1,44 %                      | € 28.422,3                      |                                                                                                    |
| S Canalizaciones de implem     | Wartian Herkku                              | 🛷 Área de juegos para desa   | arrolladores , 25  | 25,82 %                      | € 26,832,2                      | and the second second se |
| Más información                | Vins et alcools Chevalier                   | € 1.083.1                    | € 217.60           | 20,09 %                      | € 1.083.1                       |                                                                                                    |
|                                | Victuailles en stock                        | € 21.850,0                   | € 2.390,16         | 10,94 %                      | € 21.850,0                      |                                                                                                    |
|                                | Vaffeljernet                                | € 20.349,4                   | € 2.248,57         | 11,05 %                      | € 20.349,4                      |                                                                                                    |
| ☑ Areas de trabajo             | Trail's Head Gourmet Pro                    | visioners € 5.588,7          | € 963,67           | 17,24 %                      | € 5.588,7                       |                                                                                                    |
| 🔉 Mi área de trabaio 🗸 🗸       | Tradição Hipermercados                      | € 6.135,5                    | € 773,82           | 12,61 %                      | € 6.135,5                       |                                                                                                    |
|                                | Tortuga Restaurante                         | € 11.575,0                   | € 3.004,68         | 25,96 %                      | € 11.575,0                      |                                                                                                    |
|                                | Toms Spezialitäten                          | € 5.932,0                    | € 746,48           | 12,58 %                      | € 5.932,0                       |                                                                                                    |
|                                | The Cracker Box                             | € 1.248,6                    | € 119,07           | 9,54 %                       | € 1.248,6                       |                                                                                                    |
|                                | The Big Cheese                              | € 694,7                      | € 12,25            | 1,76 %                       | € 694,7                         |                                                                                                    |
|                                | Suprêmes délices                            | € 21.848,7                   | -€ 6.590,20        | -30,16 %                     | € 21.848,7                      |                                                                                                    |
|                                | Split Rail Beer & Ale                       | € 7.583,0                    | € 714,97           | 9,43 %                       | € 7.583,0                       |                                                                                                    |
|                                | Spécialités du monde                        | € 2.051,1                    | € 1.038,89         | 50,65 %                      | € 2.051,1                       |                                                                                                    |
|                                | Simons bistro                               | € 11.440,0                   | € 2.083,90         | 18,22 %                      | € 11.440,0                      |                                                                                                    |
|                                | Seven Seas Imports                          | € 28.842,7                   | € 1.894,24         | 6,57 %                       | € 28.842,7                      |                                                                                                    |
|                                | Save-a-lot Markets                          | € 127.220,4                  | € 16.625,41        | 13,07 %                      | € 127.220,4                     |                                                                                                    |
|                                | Santé Gourmet                               | € 6.393,1                    | € 765,77           | 11,98 %                      | € 6.393,1                       | 7.I.U. Y Z                                                                                                    |
|                                | Romero v tomillo                            | € 2.380.3                    | € 489.98           | 20.59 %                      | € 2.380.3                       | <b>v</b>                                                                                                    |
|                                | Total                                       | € 1.484.530,6                | € 191.091,25       | 12,87 %                      | € 16.680,1                      |                                                                                                    |

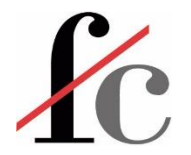

| 🗖 🛛 🕙 app                                                                                         | p.powerbi.com, Norton | Safe S 🗙 👩 2 Ejercicio Linked TextBox y Fo                                                               | rm 🗙 📑 Publish te                                                                                                    | o web from Power B              | I-P ×   +                   |                                 |            |               |  |
|---------------------------------------------------------------------------------------------------|-----------------------|----------------------------------------------------------------------------------------------------|----------------------------------------------------------------------------------------------------|---------------------------------|-----------------------------|---------------------------------|------------|---------------|--|
| ← C A ttps://app.powerbi.com/groups/me/reports/ab2e9369-2f09-45ab-bf3c-c224dec81810/ReportSection |                       |                                                                                                    |                                                                                                    |                                 |                             |                                 |            |               |  |
|                                                                                                   |                       |                                                                                                    |                                                                                                    |                                 |                             |                                 |            | Versi<br>Quec |  |
| =                                                                                                 |                       | $\square$ Archivo $\lor$ $\mapsto$ Exportar $\lor$ $\bowtie$ C                                           | ompartir 🔀 Chate                                                                                                    | ar en Teams 🛛 🖗                 | Obtener información 🛛 Suscr | ibirse 🖉 Editar \cdots          |            |               |  |
| 命 Inicio                                                                                          |                       | El Marge                                                                                                 | n medio d                                                                                                    | le este i                       | periodo fue el 1            | 12.87 %                         |            |               |  |
| + Crear                                                                                           |                       |                                                                                                    |                                                                                                    |                                 |                             |                                 |            |               |  |
| E Examinar                                                                                        | r<br>le datos         | Cliente_nombre                                                                                           | Suma de<br>VENTAS_NETAS                                                                                                    | Suma de<br>MARGEN               | Med<br>MARGEN_%_VTAS_NETAS  | Promedio de<br>VENTAS_NETAS por |            |               |  |
| P Metrics                                                                                         |                       | ▼<br>Wolski Zajazd                                                                                       | € 4.045,9                                                                                                    | € 826,51                        | 20,43 %                     | Cliente_nombre<br>€ 4.045,9     |            |               |  |
| 🕀 Aplicacio                                                                                       | ones                  | Wilman Kala<br>White Clover Markets                                                                      | € 4.186,7<br>€ 28.422,3                                                                                                    | € 412,52<br>-€ 410,67           | 9,85 %<br>-1,44 %           | € 4.186,7<br>€ 28.422,3         |            |               |  |
| 🖉 Canalizad                                                                                       | ciones de implem      | Wellington Importadora<br>Wartian Herkku                                                                 | € 5.248,1<br>€ 26.832,2                                                                                                    | € 1.354,98<br>€ 7.107,25        | 25,82 %<br>26,49 %          | € 5.248,1<br>€ 26.832,2         |            |               |  |
| 🛄 Más info                                                                                        | rmación               | Vins et alcools Chevalier<br>Victuailles en stock                                                        | € 1 002 1                                                                                                    | ntacto cou                      | n al administrador n        | e 1 002 1                       | roación do | <             |  |
| 🕒 Áreas de                                                                                        | e trabajo 🛛 🔿         | Vaffeljernet<br>Trail's Head Gourmet Provisioners                                                        | Vaffeljernet     € 20       Trail's Head Gourmet Provisioners     € 5                                                                                                    |                                 |                             |                                 |            |               |  |
| 8 Mi área                                                                                         | de trabajo 🛛 🗸        | Tradição Hipermercados<br>Tortuga Restaurante<br>Toms Spezialitäten<br>The Cracker Box<br>The Big Cheese | <ul> <li>€ 6</li> <li>Para publicar el informe en la Web, pida al administrador de Power Bl que active la característica que permite crear códigos para insertar en la Web. Una vez activada, podrá publicar este informe en la Web. <u>Más información</u></li> <li>€ 1</li> <li>€ 1</li> <li>€ 2</li> </ul> |                                 |                             |                                 |            |               |  |
|                                                                                                   |                       | Suprêmes délices                                                                                         | € 21.848,7                                                                                                    | -€ 6.590,20                     |                             | € 21.848,7                      |            |               |  |
|                                                                                                   |                       | Split Rail Beer & Ale                                                                                    | € 7.583,0                                                                                                    | € 714,97                        | 9,43 %                      | € 7.583,0                       |            |               |  |
|                                                                                                   |                       | Spécialités du monde                                                                                     | € 2.051,1                                                                                                    | € 2,092,00                      | 50,65 %                     | € 2.051,1                       |            |               |  |
|                                                                                                   |                       | Seven Seas Imports                                                                                       | € 11.440,0<br>€ 28.842.7                                                                                                    | € 2.083,90                      | 6 57 %                      | € 11.440,0<br>€ 28.842.7        |            |               |  |
|                                                                                                   |                       | Save-a-lot Markets                                                                                       | € 20.0+2,7                                                                                                    | € 16.625.41                     | 13.07 %                     | € 20.042,7                      |            |               |  |
|                                                                                                   |                       | Santé Gourmet                                                                                            | € 6.393.1                                                                                                    | € 765.77                        | 11.98 %                     | € 6.393.1                       |            |               |  |
|                                                                                                   |                       | Romero v tomillo<br><b>Total</b>                                                                         | € 2.380.3<br>€ <b>1.484.530,6</b>                                                                                                    | € 489.98<br>€ <b>191.091,25</b> | 20.59 %<br><b>12,87 %</b>   | € 2.380.3<br>€ <b>16.680,1</b>  | ~          |               |  |

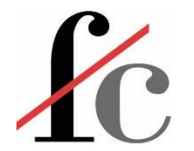

### Publicar en la web

🕙 app.powerbi.com, Norton Safe S 🗴 🛛 📶 2 Ejercicio Linked TextBox y Form 🗴 📑 Publish to web from Power BI - P 🗴

C 🟠 https://learn.microsoft.com/en-us/power-bi/collaborate-share/service-publish-to-web#find-your-power-bi-administrator

#### Find your Power BI administrator

+

The Power BI admin portal has settings that control who can publish to the web. Work with your organization's Power BI administrator to change the Publish to web tenant settings in the admin portal.

For smaller organizations or individuals who signed up for Power BI, you may not have a Power BI administrator yet. Follow our process for admin takeover. Once you have a Power BI administrator, they can enable creating embed codes for you.

Established organizations usually already have a Power BI administrator. People in any of the following roles can act as a Power BI administrator:

- Global administrators
- Users with the Power BI service admin role in Azure Active Directory

You need to find one of these people in your organization and ask them to update the Publish to web tenant settings in the admin portal.

#### **Considerations and limitations**

Publish to web is supported for the vast majority of data sources and reports in the Power BI service. However, the following kinds of reports aren't currently supported or available with Publish to web:

- Reports using row-level security.
- Reports using any Live Connection data source, including Analysis Services Tabular hosted on-premises, Analysis Services Multidimensional, and Azure Analysis Services.

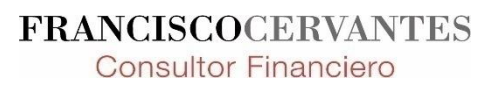

#### 🐻 Filter by title

Collaborate, share, and integrate across products with Power BI

V Overview

Ways to share your work

Share, publish, & endorse your work

Content endorsement

Dataset discoverability

Share reports and dashboards

Request access to a report or dashboard

Filter and share a report

Troubleshoot sharing reports or dashboards

Filter a report using parameters in the URL

Endorse your content

Feature content on Home

Embed report in SharePoint Online

Embed report in a secure portal or website

Publish from Power BI to the web

Share a dashboard that links to an Excel workbook on OneDrive

> Collaborate in workspaces

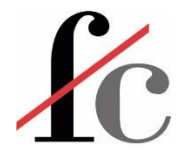

https://learn.microsoft.com/en-us/azure/active-directory/enterprise-users/domains-admin-takeover

<- C ⋒

÷

https://learn.microsoft.com/en-us/azure/active-directory/enterprise-users/domains-admin-takeover

#### 🐻 Filter by title

Enterprise users documentation

- > Overview
- > Quickstarts
- > Tutorials
- ~ Concepts

Compare default user permissions

Group-based licensing basics

Manage access with groups

- How-to guides
  - > Users
  - Organization (tenant)

Azure AD tenant organizations

#### Internal admin takeover

Some products that include SharePoint and OneDrive, such as Microsoft 365, do not support external takeover. If that is your scenario, or if you are an admin and want to take over an unmanaged or "shadow" Azure AD organization create by users who used self-service sign-up, you can do this with an internal admin takeover.

- 1. Create a user context in the unmanaged organization through signing up for Power BI. For convenience of example, these steps assume that path.
- 2. Open the Power BI site <sup>IZ</sup> and select **Start Free**. Enter a user account that uses the domain name for the organization; for example, <code>admin@fourthcoffee.xyz</code>. After you enter in the verification code, check your email for the confirmation code.
- 3. In the confirmation email from Power BI, select Yes, that's me.

4. Sign in to the Microsoft 365 admin center <sup>™</sup> with the Power BI user account. You receive a message that instructs you to **Become the Admin** of the domain name that was already verified in the unmanaged organization. select **Yes**, I want to be the admin.

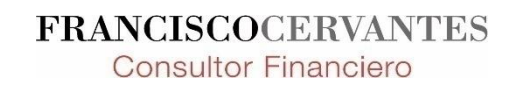

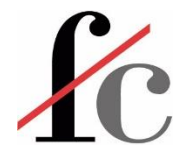

Acceder con el nombre de usuario y contraseña que se usa para iniciar sesión en Power BI. Ha de tener el dominio de nuestra organización

| Información general | ¿Listo para convertirse en administrador de fcervantes.es?                                                                                                    |             |
|---------------------|----------------------------------------------------------------------------------------------------|-------------|
| Verificar dominio   |                                                                                                    |             |
| O Finalizar         | Para empezar a usar el centro de administración de Microsoft 365. debe ser administrador de foervantes.es. Para ello, confirme que es el propietario de la dirección web con la que inicia sesión: foe Después, puede usar el centro de administración para agregar y quitar usuarios, asignar licencias, administrar su suscripción y mucho más. | rvantes.es. |
|                     | Tendrá que poder iniciar sesión en el sitio web que hospeda los registros DNS de fcervantes.es.                                                                                                    |             |
|                     |                                                                                                    |             |
|                     |                                                                                                    |             |
|                     |                                                                                                    |             |
|                     |                                                                                                    |             |
|                     |                                                                                                    |             |
|                     |                                                                                                    |             |
|                     |                                                                                                    |             |
|                     |                                                                                                    |             |
|                     |                                                                                                    |             |
|                     |                                                                                                    |             |
|                     |                                                                                                    |             |
|                     |                                                                                                    | p l         |

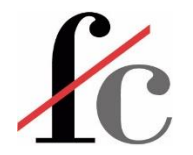

| C ର  https://portal.office.com/a        | admintakeover#/admintakeover 🕺 🖓 🕼 🗹 💿 🤅 🛛 🕸                                                                                                    | = 🛈 🕻        |
|-----------------------------------------|----------------------------------------------------------------------------------------------------|--------------|
| Centro de administración de Microsoft 3 | 65 🚯                                                                                                    | ? (F         |
| Obtenga acceso de a                     | administración                                                                                                    |              |
| Información general                     | Agregar un registro para comprobar que es el propietario del dominio                                                                                                    |              |
| Verificar dominio                       |                                                                                                    |              |
| Finalizar                               | Su dirección web, fcervantes.es, también se denomina dominio. Usa registros del servicio de nombres de dominio (DNS) para enrutar el tráfico web y de correo electrónico hacia él. Agregue un nuevo reg<br>a fcervantes.es y podremos confirmar que es el propietario de la dirección web. Esto no afectará a su sitio web o a los servicios de correo electrónico. Obtener más información acerca del DNS                                                                                                    | jistro DNS   |
|                                         | Siguientes pasos                                                                                                    |              |
|                                         | <ul> <li>Inicie sesión en el sitio web que hospeda los registros DNS de su dominio. Hemos detectado que el host es Otros. </li> <li>Busque la página en la que puede administrar los registros DNS de foervantes.es.</li> <li>Agregue un nuevo registro TXT con valores que coincidan con los que se muestran aquí.</li> <li>Guarde los cambios y, luego, vuelva aquí para confirmar que agregó el registro</li> <li>Consulte las instrucciones paso a paso para agregar registros DNS.</li> <li>Nombre de TXT         <ul> <li>Quardi el proveedor no lo admite)</li> </ul> </li> <li>Valor de TXT</li> </ul> |              |
|                                         | <ul> <li>MS=61BD830E4DF315920F660FBD2E8656B0F7384DA0</li> <li>TTL</li> <li>3600 (o el valor predeterminado del proveedor)</li> </ul>                                                                                                    |              |
| trás                                    | <u>Confirmar registro</u>                                                                                                    | ्र<br>Cerrar |

**Consultor Financiero** 

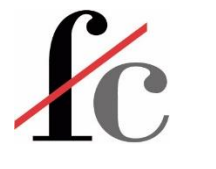

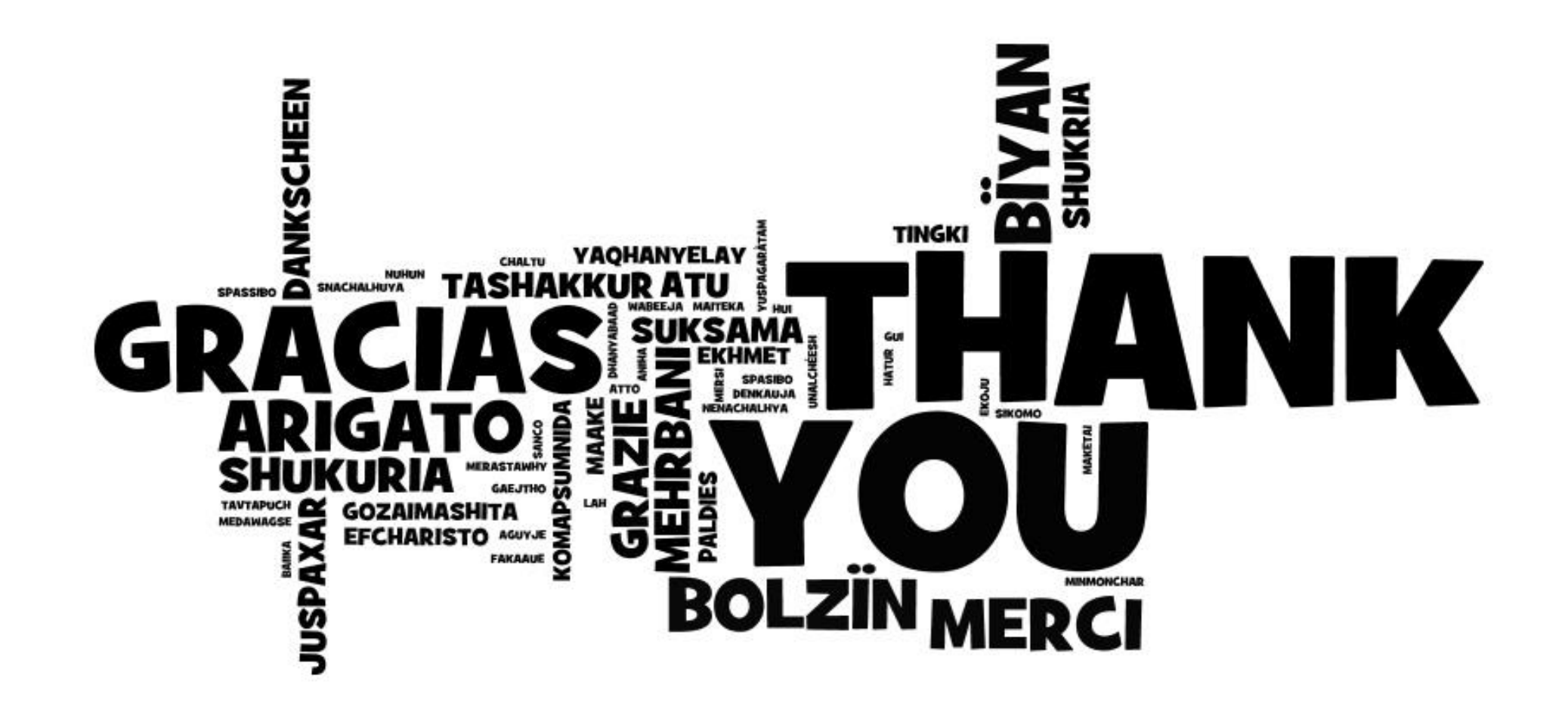